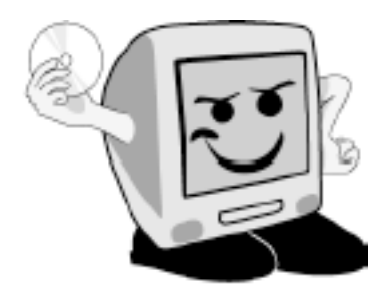

# Les **A**venturiers du Bout du **M**onde

La revue des clubs Mícrocam Rampe de Lancement numéro 71 – 16/12/2012

Initiation à l'utilisation de la micro-informatique.

A la découverte de la tablette Surface sous Windows RT.

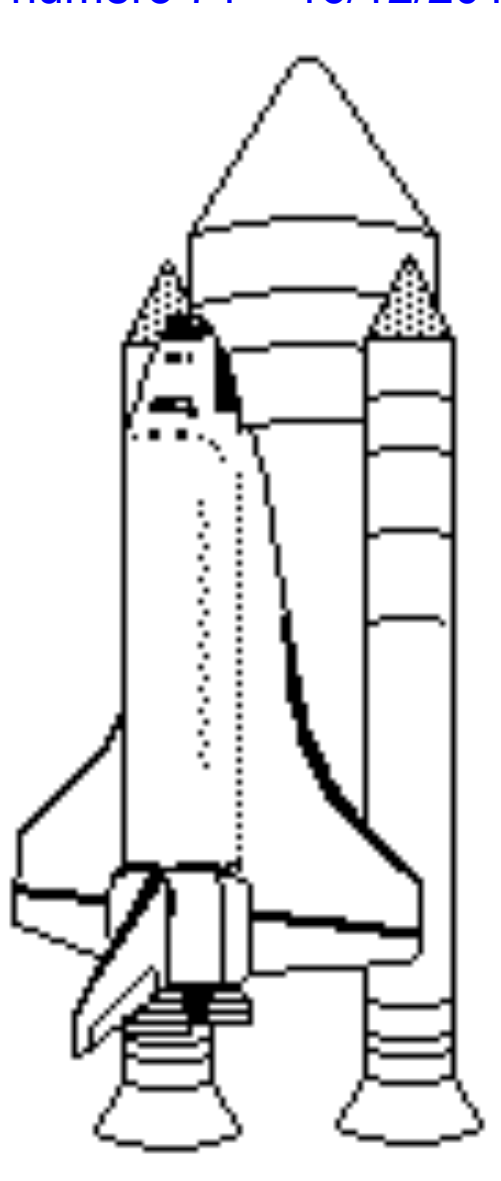

Volume 1 : les bases.

#### Les ABM

#### Les Aventuriers du Bout du Monde

Le journal des clubs Microcam Clubs de micro-informatique du Crédit Agricole, Associations loi 1901. © Copyright *Les ABM* Dépôt légal 641 Rennes ISSN 0295-938

Microcam06 111, Avenue E. Déchame B.P. 250 06708 Saint-Laurent-du-Var cedex www.microcam06.org

Microcam www.microcam35.org

**Directeur de la publication :** Yves Roger Cornil

Numéro réalisé par : Yves Roger Cornil avec Microsoft Word 2013 sur une tablette Surface 64 Go. Cette Rampe de

Lancement numéro 71, réédition de la Rampe 69, est consacrée à la découverte du système d'exploitation Windows version RT pour la tablette Surface. Nul besoin de connaître une version précédente de Windows pour lire ce document.

Bonne lecture, joyeux Noël et meilleurs vœux pour 2013.

yves@cornil.com

La plupart des logiciels cités sont des marques déposées de leurs éditeurs respectifs.

Compléments sur Internet à l'adresse :

http://www.cornil.com/surface/Bienvenue.html

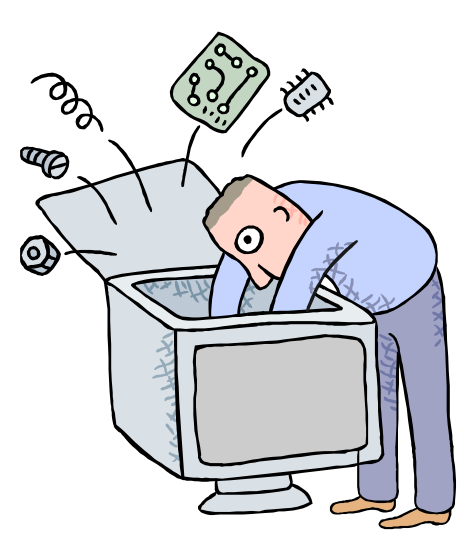

# Initiation à l'utilisation de la tablette Surface sous Windows RT.

Volume 1.

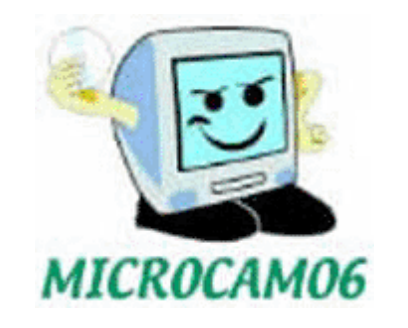

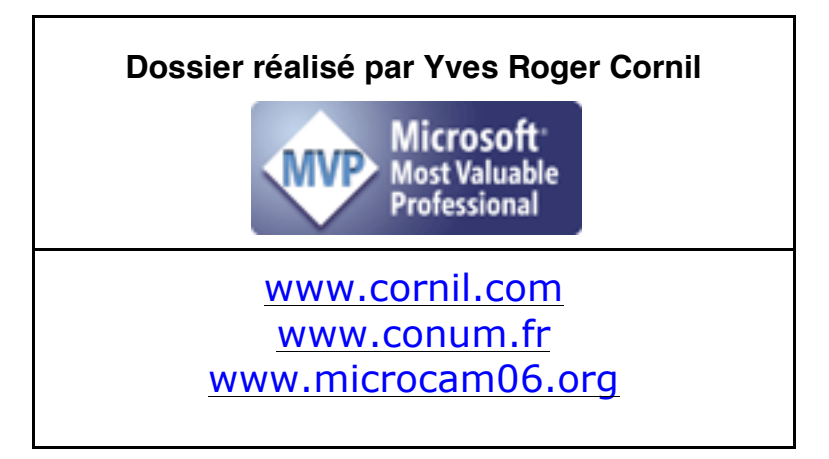

# Avertissement.

Les informations contenues dans ce livre sont fournies sans garantie d'aucune sorte, explicite ou implicite. Le lecteur assume le risque de l'utilisation des informations données.

| Installation de Windows RT sur la tablette Surface.<br>Premier lancement de la tablette Surface.<br>Démarrage de la tablette Surface sous Windows RT.<br>L'écran d'accueil.<br>Afficher toutes les applications.<br>Afficher le menu démarrer.<br>Épingler une application dans la barre de tâches.<br>Epingler des icônes à l'écran d'accueil.<br>Détacher des icônes de l'écran d'accueil.                                                                                                    | <b>13</b><br>13<br>18<br>18<br>20<br>21<br>22<br>23<br>24<br>25<br>26<br>27<br>20                                                              |
|----------------------------------------------------------------------------------------------------|----------------------------------------------------------------------------------------------------|
| <ul> <li>Démarrage de la tablette Surface.</li> <li>Démarrage de la tablette Surface sous Windows RT.</li> <li>L'écran d'accueil.</li> <li>Afficher toutes les applications.</li> <li>Afficher le menu démarrer.</li> <li>Épingler une application dans la barre de tâches.</li> <li>Epingler des icônes à l'écran d'accueil.</li> <li>Détacher des icônes de l'écran d'accueil.</li> <li>Détacher des icônes de l'écran d'accueil.</li> </ul>                                                                                    | <ul> <li>18</li> <li>18</li> <li>20</li> <li>21</li> <li>22</li> <li>23</li> <li>24</li> <li>25</li> <li>26</li> <li>27</li> <li>20</li> </ul> |
| L'écran d'accueil.<br>Afficher toutes les applications.<br>Afficher le menu démarrer.<br>Épingler une application dans la barre de tâches.<br>Epingler des icônes à l'écran d'accueil.<br>Détacher des icônes de l'écran d'accueil.                                                                                                    | <ul> <li>20</li> <li>21</li> <li>22</li> <li>23</li> <li>24</li> <li>25</li> <li>26</li> <li>27</li> <li>20</li> </ul>                         |
| Epiacer des icones de l'écran à accueil du menu demarrer.<br>Epingler un dossier à l'écran d'accueil.<br>L'application Photos.<br>L'application SkyDrive.                                                                                                    | 29                                                                                                    |
| Une petite visite de l'Explorateur Windows.<br>Les bibliothèques.<br>Zoom sur le bureau.<br>Outils de la barre latérale.                                                                                                    | <b>30</b><br><i>30</i><br><i>32</i><br><i>33</i>                                                                                               |
| L'ordinateur.<br>Accès à l'ordinateur.                                                                                                    | <b>35</b><br>35                                                                                                    |
| Gestion des fenêtres.<br>Affichage des fenêtres.<br>Le volet de navigation.<br>Emplacements récents.<br>Le Bureau vu des liens favoris.<br>Une fenêtre sous Windows 8 ou sous Windows RT.                                                                                                    | <b>37</b><br>39<br>40<br>41<br>42                                                                                                    |
| Travailler avec les dossiers et les fichiers.Système de gestion des fichiers.Les noms des fichiers.Les icônes.Onglet et ruban.Onglet fichier.L'onglet Accueil et son ruban.L'onglet partage et son ruban.Affichage des dossiers et des fichiers.Affichage sous forme de mosaïques.Afficher les extensions des fichiers.L'onglet gestion et son ruban.Volet de visualisation.Volet de détails.Groupage des dossiers.Créer un nouveau dossier.Supprimer un dossier ou un fichier.Autre façon de supprimer un fichier ou un dossier. | <b>43</b><br>43<br>44<br>45<br>47<br>47<br>47<br>47<br>47<br>47<br>47<br>50<br>51<br>53<br>54<br>55<br>56<br>57<br>59                          |

| Autre façon de renommer un fichier ou un dossier.                    | 61 |
|----------------------------------------------------------------------|----|
| Supprimer un fichier.                                                | 62 |
| Déplacer un fichier.                                                 | 63 |
| Compresser un dossier.                                               | 65 |
| Décompresser un dossier.                                             | 66 |
| Trier les fichiers.                                                  | 66 |
| Ajouter des colonnes.                                                | 67 |
| Volet de navigation.                                                 | 67 |
| Volet de prévisualisation.                                           | 68 |
| Propriétés d'un fichier image.                                       | 70 |
| Supprimer des propriétés et informations personnelles.               | 72 |
| Propriétés d'un fichier Word.                                        | 74 |
| Remonter dans une arborescence.                                      | 75 |
| Se déplacer dans l'arborescence depuis le panneau de navigation.     | 77 |
| Fichiers et dossiers, organisez vos données.                         | 79 |
| Fichiers et dossiers.                                                | 79 |
| Les dossiers de l'utilisateur.                                       | 80 |
| Identifications des supports.                                        | 81 |
| Quels caractères utiliser dans les noms de fichiers ou de dossiers ? | 81 |
| Créer des dossiers.                                                  | 81 |
| Travailler avec les applications Windows RT.                         | 82 |
| Lancement d'une application.                                         | 82 |
| Lancement d'une application depuis un fichier .docx.                 | 85 |
| Lecture d'un fichier .pdf.                                           | 85 |
| Lancement d'une application depuis un fichier .jpg.                  | 86 |
| Enregistrer un fichier depuis une application.                       | 87 |
| Arrêter Windows RT.                                                  | 87 |
| Arrêt de l'ordinateur.                                               | 88 |
| Personnaliser son environnement                                      | 91 |
| Personnalisation du fond d'écran.                                    | 91 |
|                                                                      | 04 |
| L'ecran tacthe de la tablette Surface.                               | 94 |
| Mise a jour a Ojjice 2013 preview vers la Version finale.            | 96 |
| on nouvel outil aans la version jinale à Office.                     | 97 |
| Pour suivre                                                          | 98 |

#### Un programme particulier : le système d'exploitation

Le système d'exploitation (**O**perating **S**ystem, O.S.) est le programme principal qui réside en mémoire vive (RAM) et qui communique avec les différents composants électroniques (mémoire, processeur, périphériques). Le système d'exploitation prend en charge certaines tâches pour gérer le matériel et les logiciels (ou programmes) en facilitant le travail de l'utilisateur, en particulier par son interface graphique.

Les systèmes d'exploitation les plus utilisés au niveau des PC (Personal Computer) familiaux sont :

- Windows 95 sorti en août 1995.
- Windows 98 sorti en juin 1998.
- Windows Me (ou Millenium) sorti en octobre 2000.
- Windows XP édition familiale sorti en décembre 2001.
- Windows Vista sorti le 30 janvier 2007.
- La version commerciale de Windows 7 était disponible le 22 octobre 2009, pour le Grand Public.
- Windows 8 Consumer Preview était disponible au téléchargement public depuis le 29 février 2012, suivie quelques mois plus tard de la version preview.
- La version définitive de Windows 8 et de Windows RT (version pour la tablette Surface) étaient disponibles le 26 octobre 2012.

Windows est développé par la société Microsoft.

Des systèmes alternatifs sont aussi disponibles sur PC : Unix, Linux. En septembre 2012 le système d'exploitation était OS X 10.8 Lion des Montagne.

La version Windows 8 pour la tablette ARM Surface s'appelle Windows RT.

Notez que Windows 8 est exécutable sur les Macintosh avec les processeurs Intel, avec la solution Boot Camp fournie par Apple ou des solutions de virtualisation telles que VMware Fusion, Parallels Desktop, Virtual Box.

*Ce dossier a été créé initialement pour Windows 8 RTM (Ready To Manufacturer) et mis à jour pour Windows RT, avec Word 2013 preview et version définitive (15.0.4420.1017) sur une tablette Surface 64 Go.* 

Vous trouverez des compléments sur mon site dédié à Surface :

http://www.cornil.com/surface/Bienvenue.html

Ainsi que sur le site consacré à Windows 8 :

http://www.cornil.com/w8onmac/Bienvenue.html

#### L'interface graphique, un concept qui a révolutionné l'utilisation du micro-ordinateur.

C'est en 1983 avec le Lisa et surtout en 1984 qu'Apple révolutionna l'utilisation du micro-ordinateur avec l'interface graphique et la souris du Macintosh 128K.

L'accès à la machine, aux logiciels se faisait par des menus déroulants avec l'aide d'un petit appareil nommé souris. Un nouveau verbe fut introduit : cliquer (et même double-cliquer).

Depuis 1984 (pour le Macintosh, pour le PC ce sera en 1985) les programmes et les données sont représentés par des petits pictogrammes nommés icônes qui sont affichés dans des fenêtres, le tout posé sur le bureau.

Plus besoin de retenir des termes tels que « copy, delete ou rename » avec leurs syntaxes qui rebutaient plus d'un utilisateur mais qui faisaient le délice des informaticiens ; maintenant, il suffit de déplacer les icônes avec la souris vers un dossier ou vers la corbeille. Mais c'est vrai au prix d'un apprentissage de l'utilisation de la souris.

De nouvelles technologies rendront caduques l'utilisation la souris ; il suffit de voir le fonctionnement des iPhone et des tablettes pour s'en convaincre.

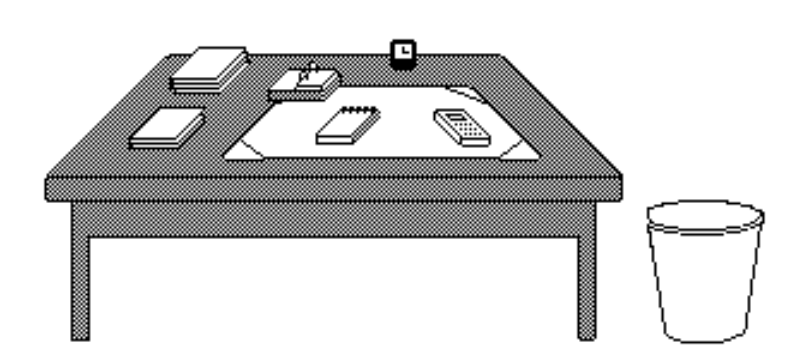

*Votre bureau*, *c'est* l'endroit où se trouve ce dont vous avez besoin pour votre travail. . Sur votre bureau se trouve probablement un certain nombre d'objets tels qu'une calculette, une horloge, un album, un livre, un calepin ... et à côté de votre bureau vous avez probablement une corbeille pour y jeter les documents devenus *inutiles.* Il en sera de même avec les systèmes d'exploitation modernes tels aue Microsoft Windows et Mac OS X (ou OS X).

# **Icône**: dans les églises d'Orient toute peinture exécutée sur un panneau de bois.

Avec les systèmes d'exploitation graphiques ces figurines vous facilitent la vie micro en représentant des programmes, des dossiers ou de documents. Un pointage avec la souris, un clic ou un double clic ... c'était tout (ou presque) ; sur les tablettes, remplacez la souris par le doigt.

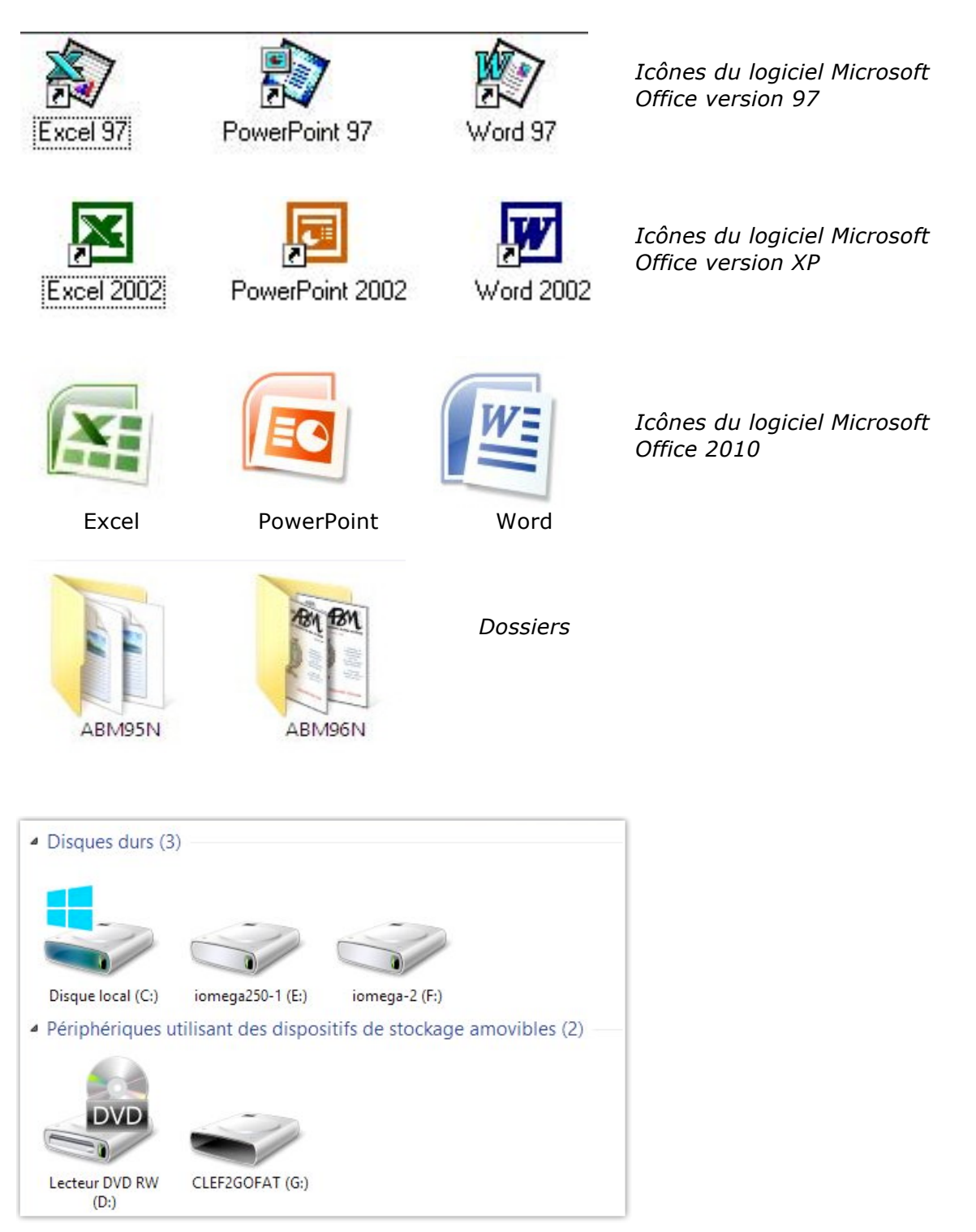

Icônes de disques, lecteur DVD, clef USB.

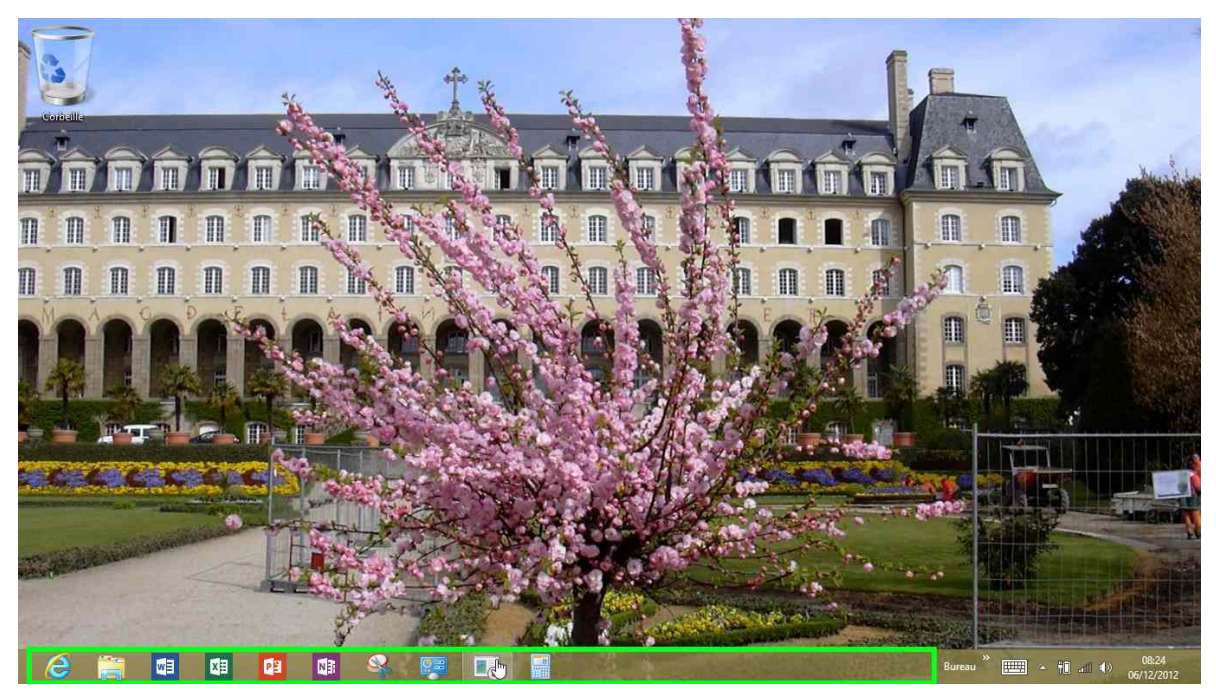

*Le bureau de Windows RT tel qu'il est après une personnalisation. (Palais St Georges à Rennes en fond d'écran).* 

#### Les menus déroulants

Pour dérouler un menu, il suffit d'amener la souris (ou le doigt sur les écrans tactiles) vers le menu concerné (outils), le curseur se transforme en flèche ; puis cliquez, le menu se déroule. Pour sélectionner la commande dans le menu laissez le doigt appuyé sur la souris (ou sur le bouton gauche) et déplacez la vers le bas et relâchez pour accéder à un autre menu...

Dans les versions les plus récentes de Microsoft Office, les menus et menus déroulants laissent de plus en plus la place à des fonctions qui sont regroupées dans des onglets et des rubans.

| C                  | m                                                                                                    | 55031212.pptx [Demier enregistrement effectué par l'utilisateur] - Microsoft PowerPoint Preview ? - 5 ×<br>demo Microcam - 🖸                  |
|--------------------|----------------------------------------------------------------------------------------------------|----------------------------------------------------------------------------------------------------|
| Compte<br>Comptons | Image: State of the state of the state | 35031212.pptr [Demier enregistrement effectué par l'utilisateut] - Microsoft PowerPoint Preview       ? - · · · · · · · · · · · · · · · · · · |
|                    |                                                                                                    | Récupérer les présentations non enregistrées                                                                                                  |

#### Les fenêtres:

Une fenêtre est une surface rectangulaire délimitée par un cadre et qui est affichée à l'écran. Les fenêtres servent à afficher des éléments du système d'exploitation ou des programmes ou des documents.

Il est possible d'ouvrir plusieurs fenêtres, de les déplacer, de les agrandir, de les réduire...

Les manipulations dans une fenêtre, les déplacements se font à l'aide de la souris ou du doigt (sur un écran tactile). Si toutes les informations contenues dans une fenêtre ne peuvent pas être affichées, un ascenseur horizontal ou vertical (ou les 2) apparaît.

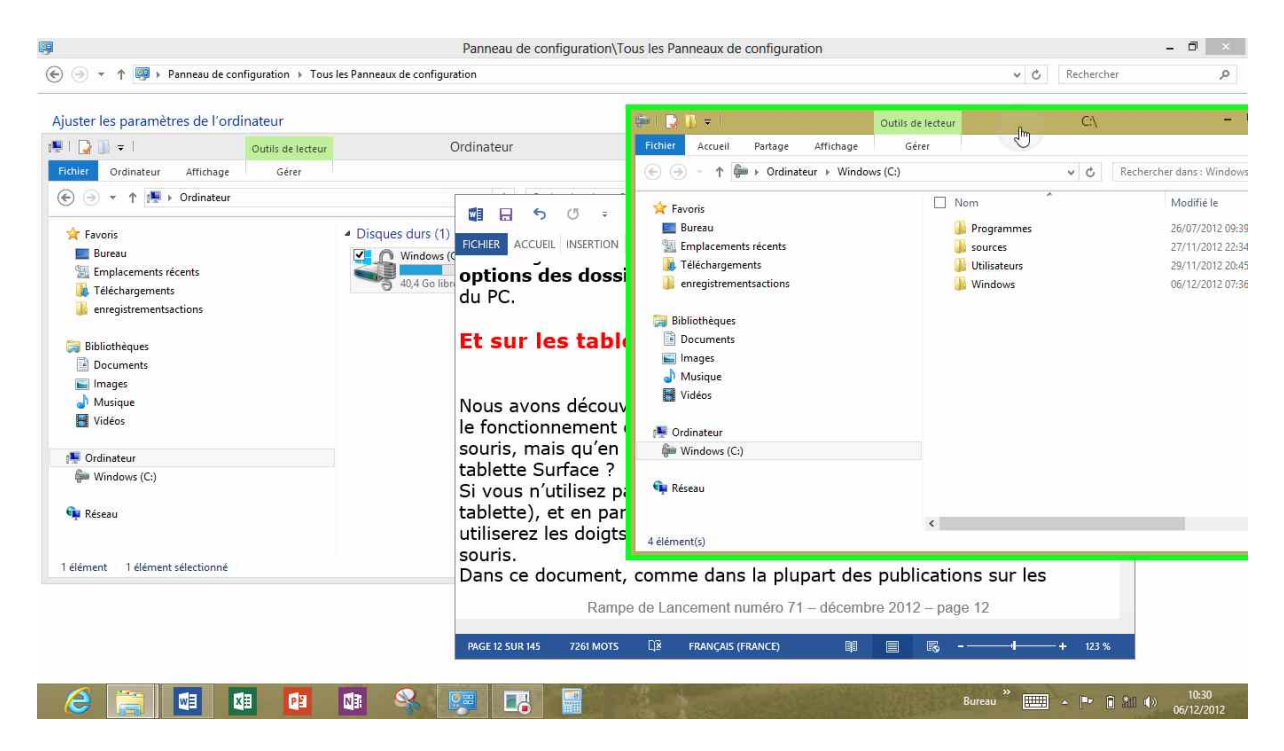

L'affichage d'une ou plusieurs fenêtres dépendra des réglages faits dans **options des dossiers** du panneau de configuration.

#### **Et sur les tablettes ?**

*Nous avons découvert (ou redécouvert) dans les paragraphes précédents le fonctionnement de l'interface graphique sur les PC ou Macintosh avec la souris, mais qu'en est-il avec une tablette, et en particulier avec la tablette Surface ?* 

*Si vous n'utilisez pas le clavier (qui sert aussi à la protection de la tablette), et en particulier le trackpad qui remplace la souris, vous utiliserez les doigts, et vous toucherez l'écran au lieu de cliquer sur la souris.* 

Dans ce document (comme dans la plupart des publications sur les tablettes), j'utiliserai encore le verbe cliquer au lieu de toucher 'ou appuyer).

#### Remplacement du clic gauche de la souris :

Toucher brièvement ou appuyer brièvement sur l'icône ou sur l'outil.

#### Remplacement du clic droit de la souris :

Touchez ou appuyez longuement (1 à 2 secondes) sur l'icône ou sur l'outil.

*Nous verrons en fin de ce document, plus en détail, les gestes pour utiliser la tablette Surface avec les doigts, en particulier dans Office 2013 pour écran tactile.* 

# Installation de Windows RT sur la tablette Surface.

#### Premier lancement de la tablette Surface.

La première utilisation de la tablette Surface consiste, tout simplement, à personnaliser la version de Windows RT qui est pré-installée.

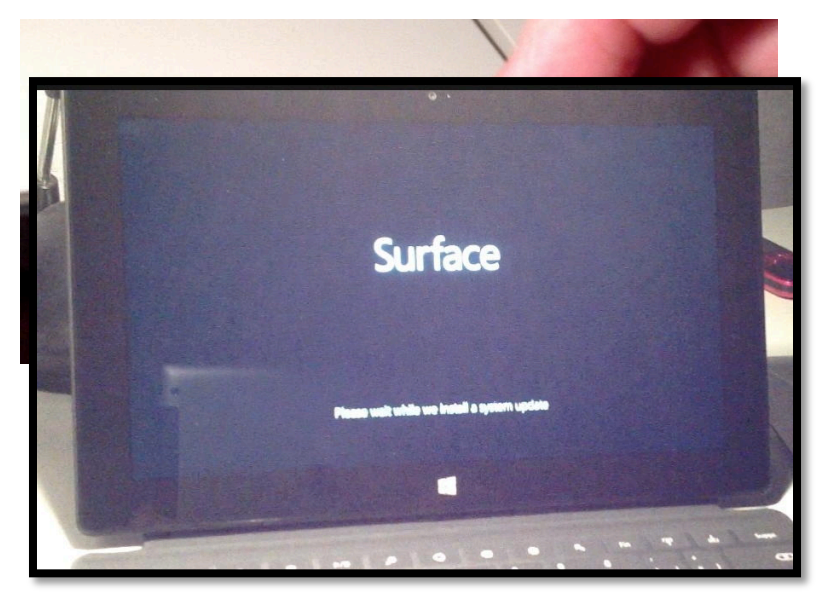

*Appuyez sur le bouton d'allumage Premier démarrage de la tablette Surface.* 

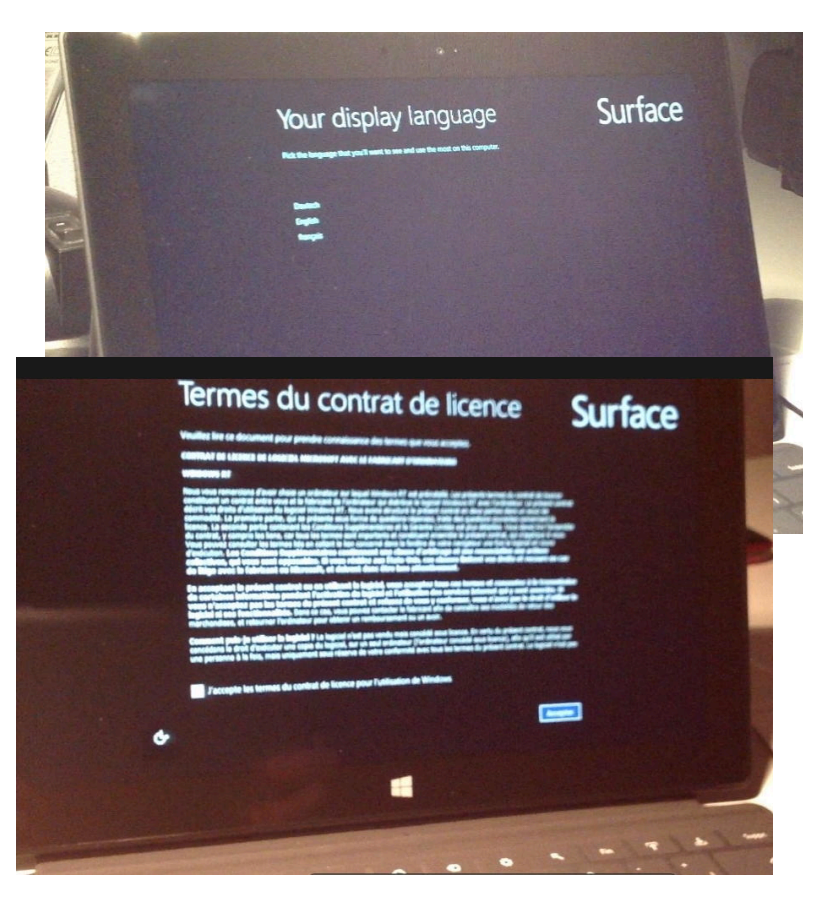

Choisissez votre langue.

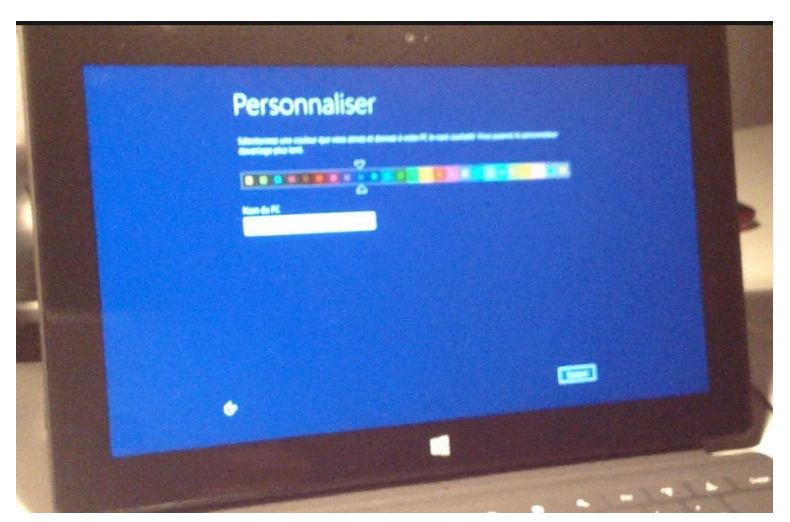

Après avoir accepté les conditions, choisissez la couleur de votre fond d'écran en bougeant le curseur, à droite ou à gauche ; donnez ensuite un nom à votre tablette (nom du PC).

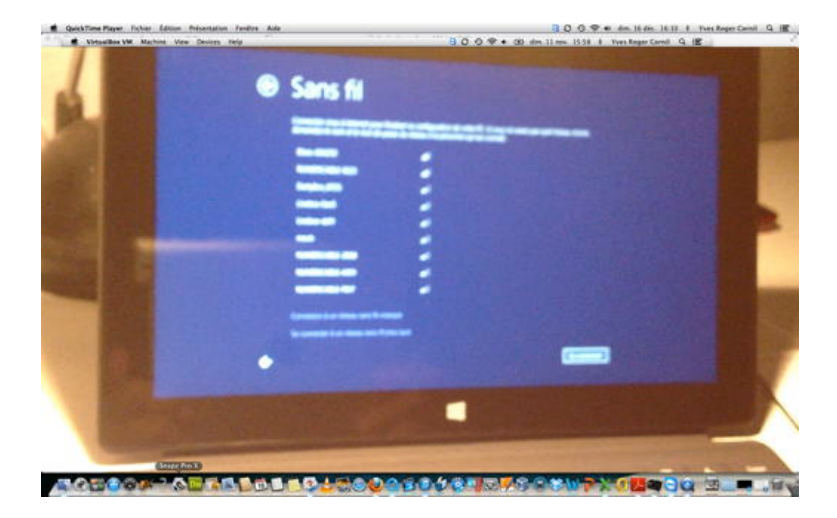

Choisissez votre serveur, généralement une Box, et donnez la clé de protection.

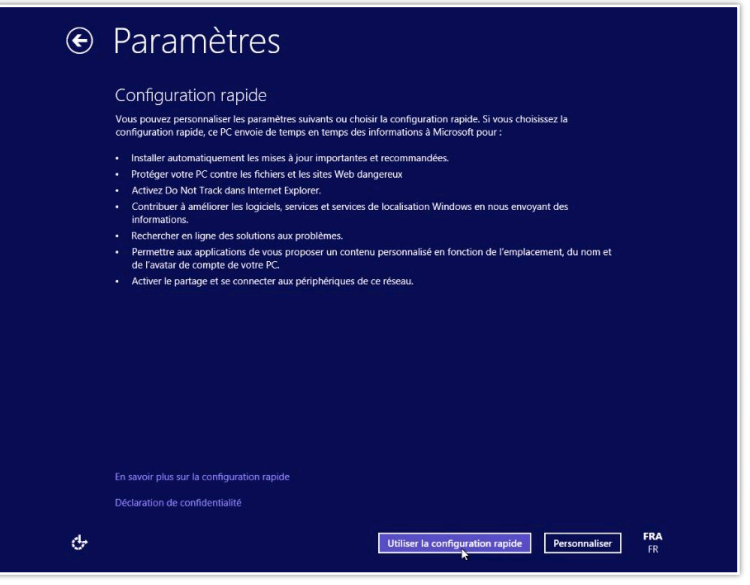

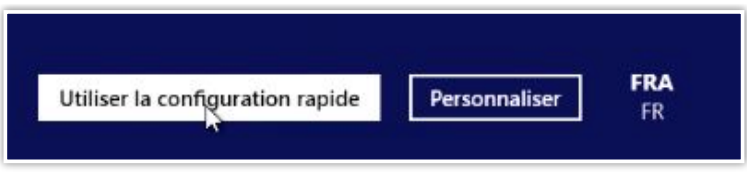

Choisissez la configuration rapide.

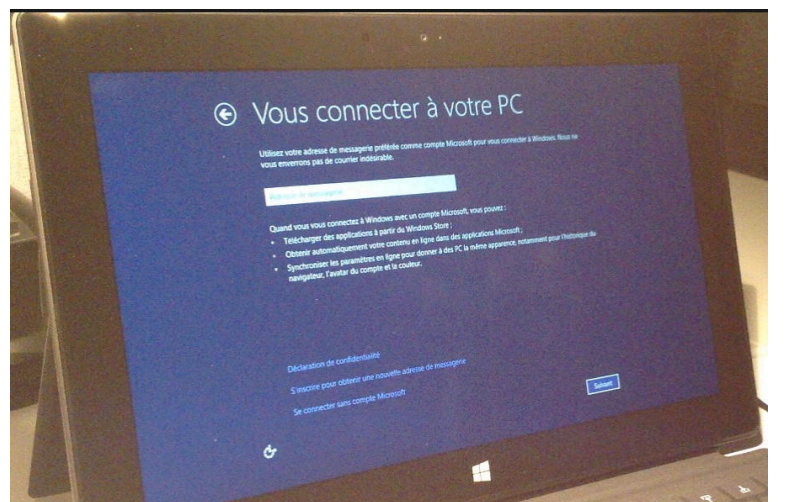

*Si vous utilisiez déjà les logiciels Microsoft (sur Mac ou sur PC) et vous aviez un compte Microsoft, utilisez cet identifiant pour créer un compte utilisateur sur votre tablette Surface.* 

*Si vous n'avez pas de compte Microsoft vous pouvez vous inscrire pour obtenir une nouvelle de messagerie.* 

*Vous pouvez aussi vous connecter sans utiliser un compte Microsoft, mais le compte Microsoft est nécessaire pour télécharger des applications à partir du Windows Store.* 

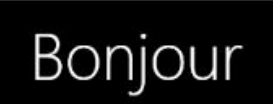

Windows va lancer les différentes opérations de personnalisation de votre tablette.

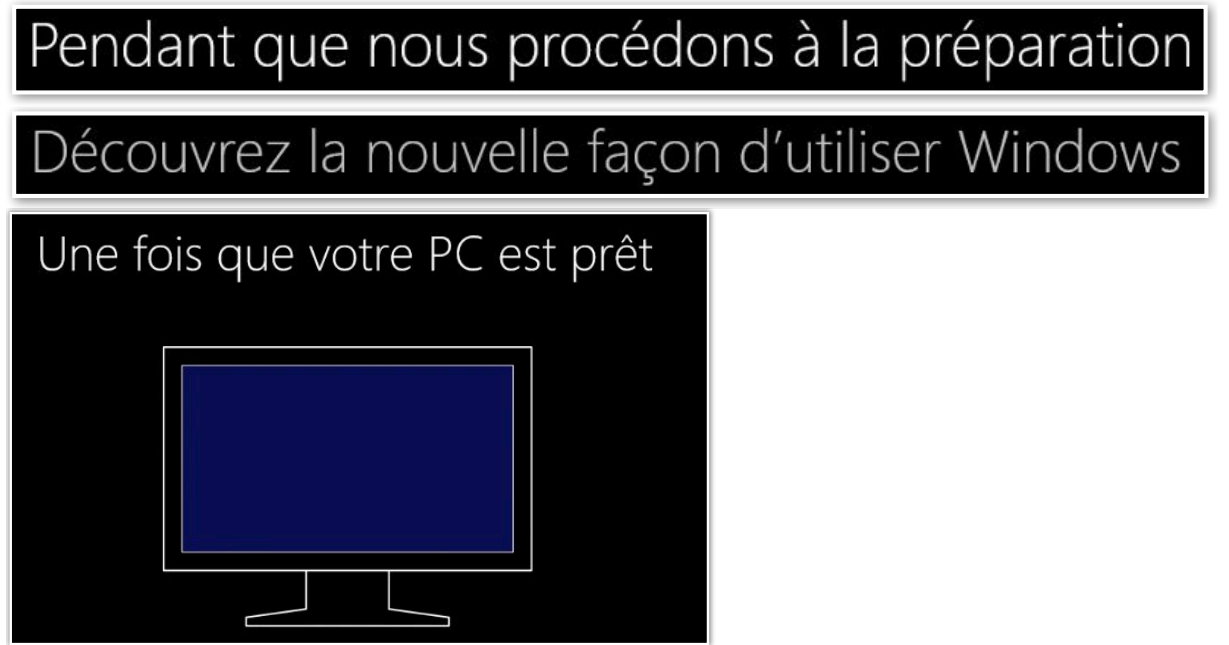

# Déplacez la souris vers n'importe quel angle

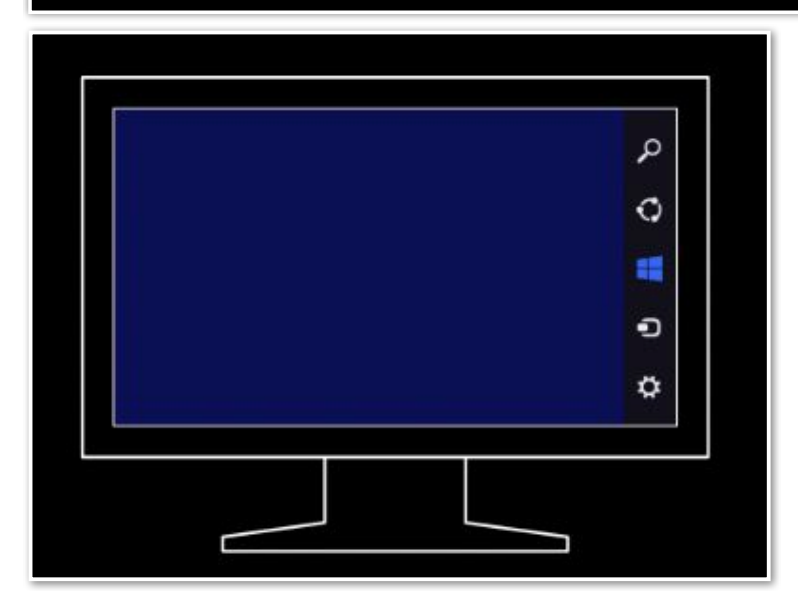

Nous préparons votre PC

Installation d'applications

Lancez-vous

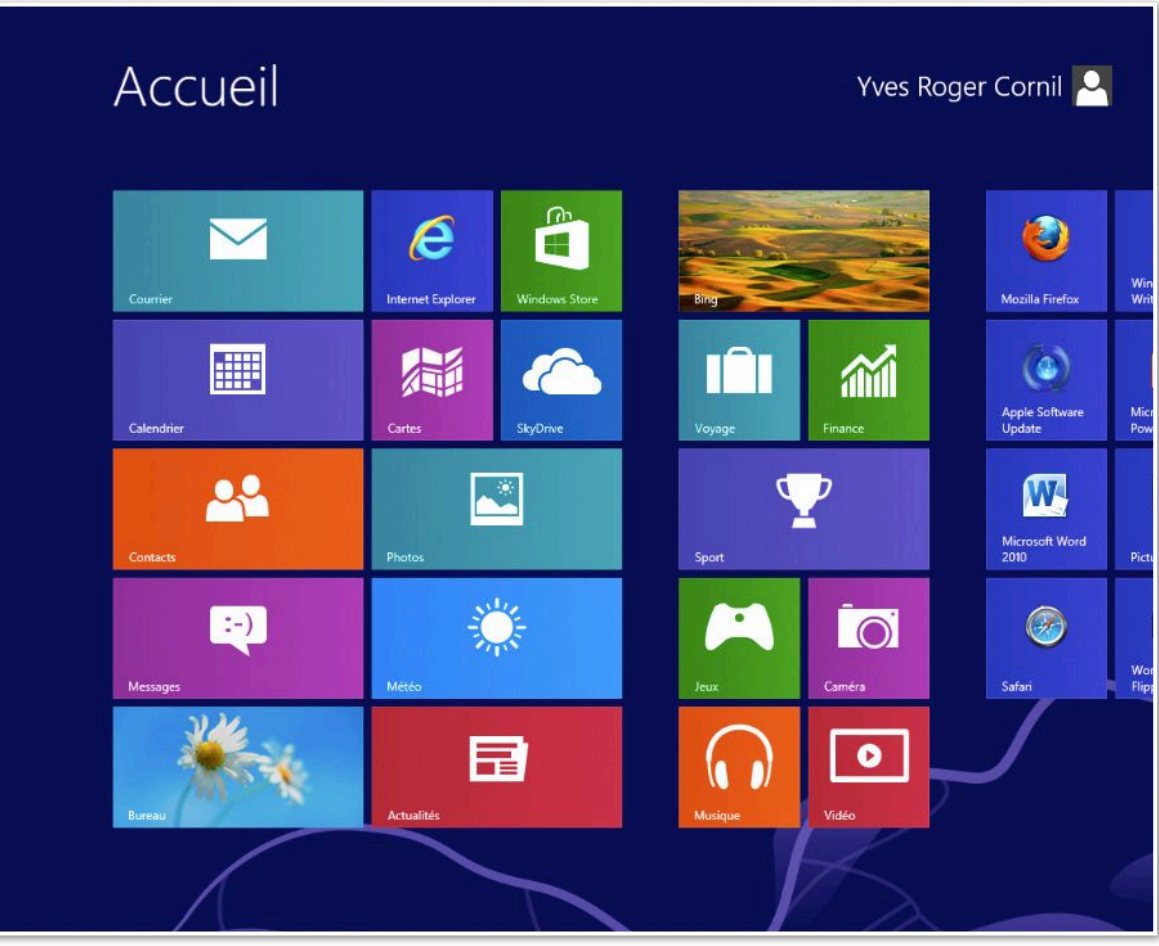

La tablette Surface est opérationnelle.

#### Démarrage de la tablette Surface.

#### Démarrage de la tablette Surface sous Windows RT.

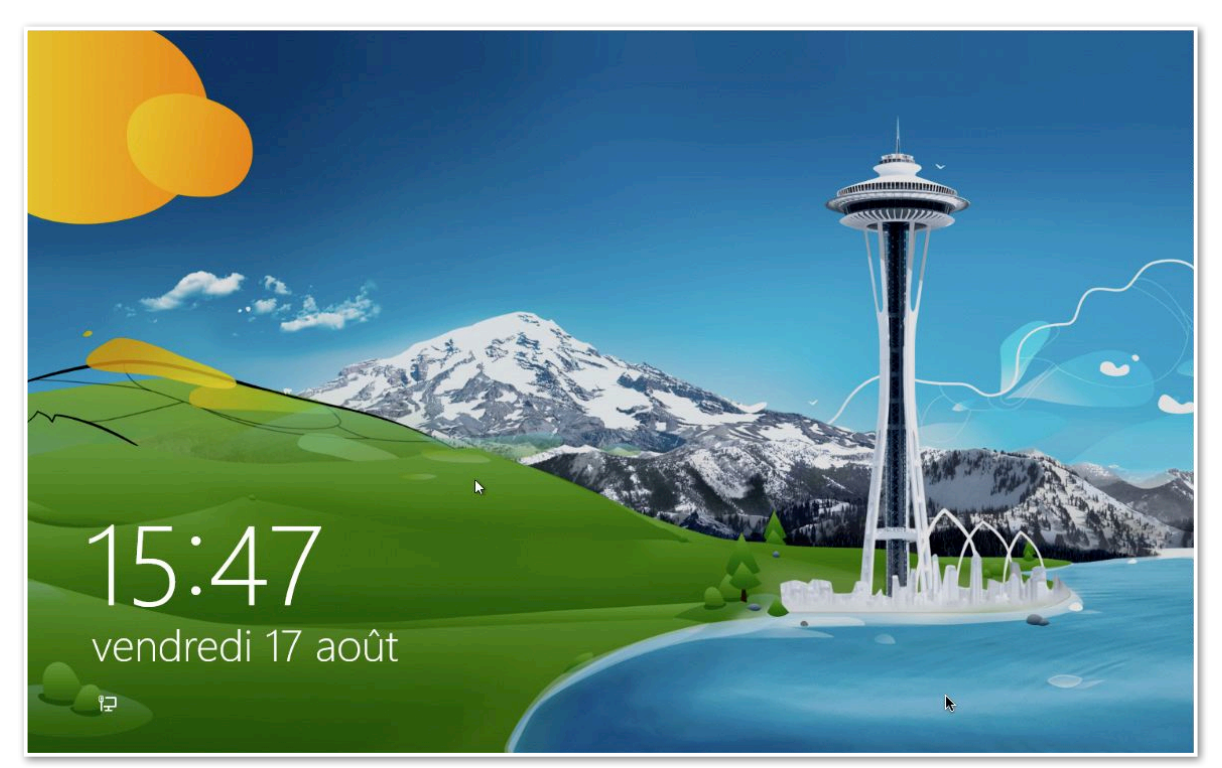

Au démarrage vous verrez une petite fenêtre bleue puis un écran d'accueil, que vous pourrez personnaliser. Touchez l'écran ou appuyez sur la touche retour de votre clavier.

| Yves Roger Cornil |                     |
|-------------------|---------------------|
| ••••••            | <ul><li>↑</li></ul> |

Donnez le mot de passe rattaché à l'utilisateur et touchez la flèche située à droite; rappelons le nom peut être un compte Microsoft (et c'est conseillé).

En bas à droite vous avez la langue utilisée pour cet ordinateur (FRA = français) et le bouton d'extinction.

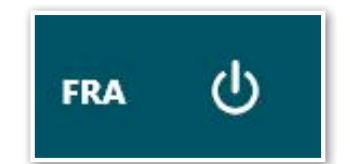

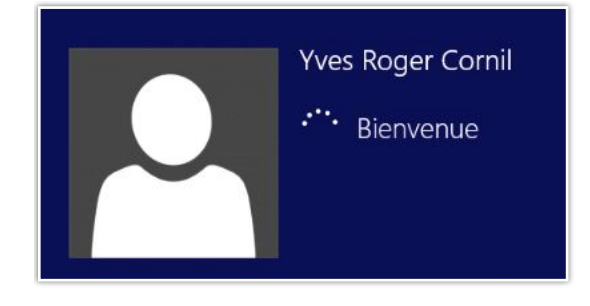

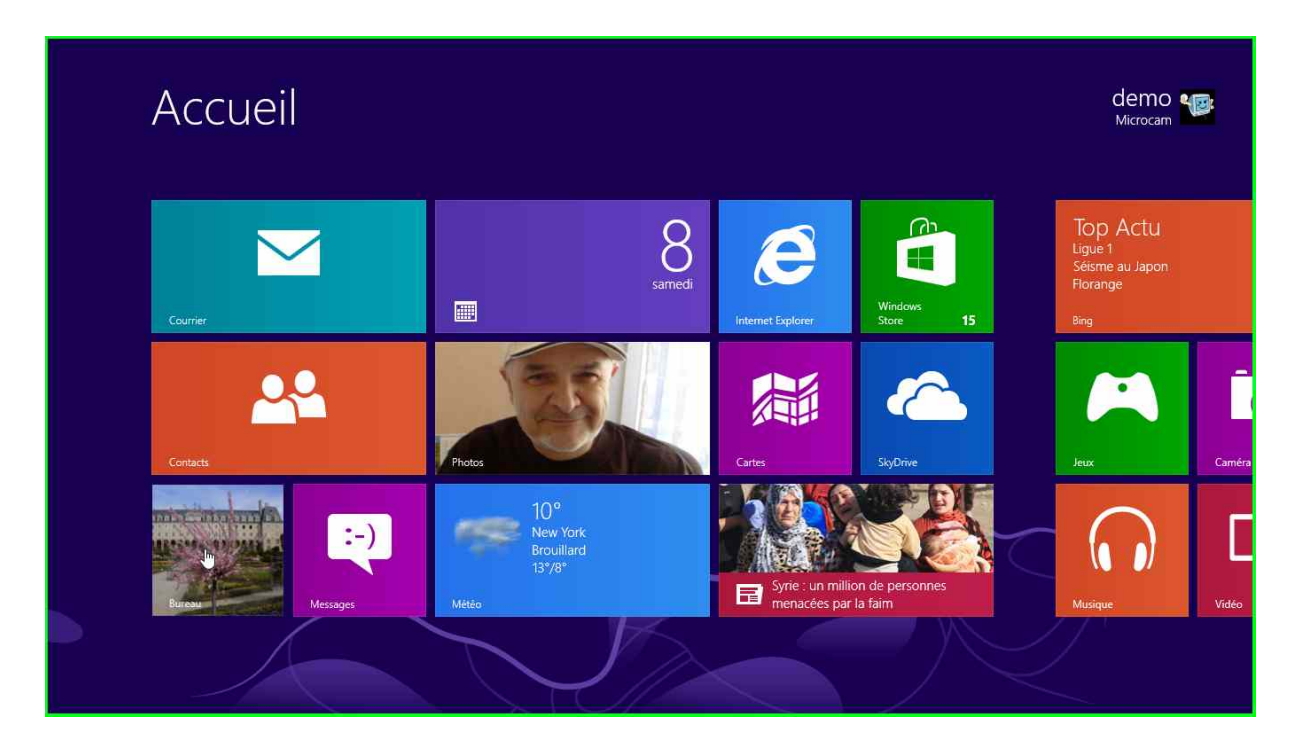

*Nous voici sur l'écran démarrer qui permet d'accéder aux applications préinstallées et aux applications que j'ai installées sur la tablette sur le compte utilisateur de Microcam.* 

*Je touche le rectangle Bureau pour accéder au Bureau, dans l'interface Modern IU (qui c'était appelé Métro).* 

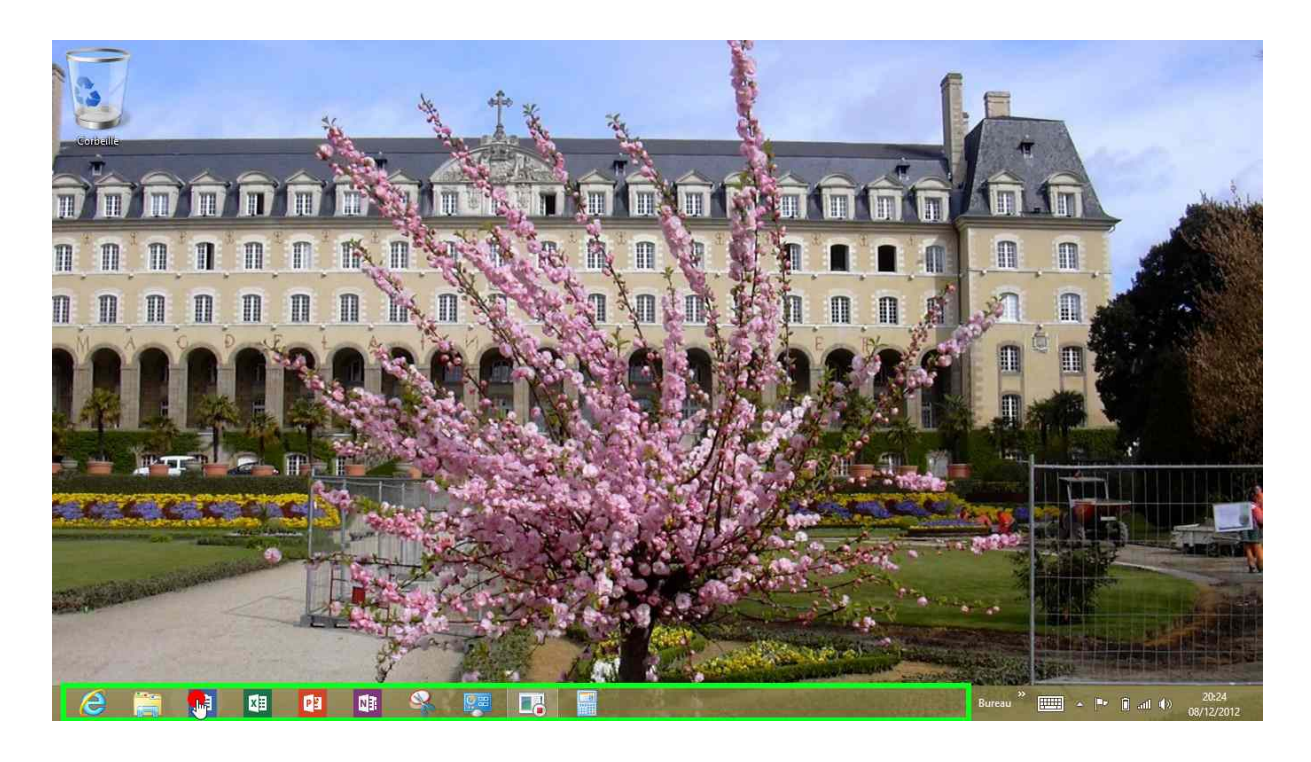

*Vous pouvez utiliser la barre de tâches avec vos applications favorites (ici Word 2013 preview).* 

Les Aventuriers du Bout du Monde la revue des clubs Microcam - page 19

# L'écran d'accueil.

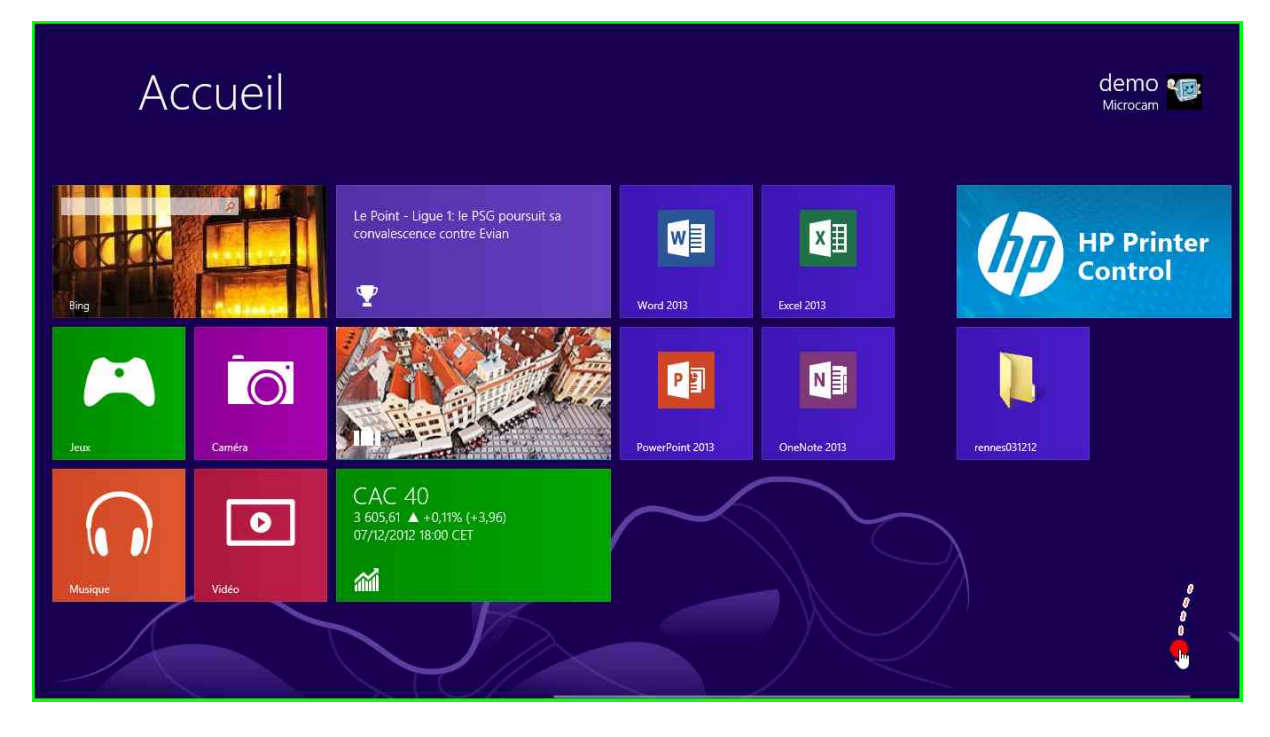

L'écran d'accueil peut varier d'une machine à l'autre et il peut être personnalisé.

L'écran d'accueil contiendra les applications disponibles sur votre tablette Surface.

L'écran d'accueil est décomposé en 2 parties:

- l'écran d'accueil qui contient des applications sélectionnées.
- Les applications.

#### Afficher toutes les applications.

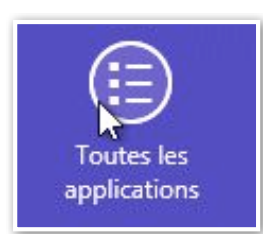

*Pour afficher la totalité des applications du menu démarrer, glissez votre doigt sur l'écran vers le bas (c'est l'équivalent d'un clic droit avec la souris) et un volet s'ajoute en bas de l'écran.* 

Touchez sur toutes les applications.

**NB** : sous Windows 8 ou Windows RT, le menu **démarrer** des anciennes versions de Windows est remplacé par l'écran d'accueil. Dans ce document j'utiliserai les deux appellations.

| A                  | pp                | lications     |   |                                       |                |                                         |          |                                     |           |                                        |
|--------------------|-------------------|---------------|---|---------------------------------------|----------------|-----------------------------------------|----------|-------------------------------------|-----------|----------------------------------------|
| HP Printer Control |                   | SkyDrive      |   | oires Windows                         |                | Visionneuse XPS                         |          |                                     | 4         | Gestionnaire des<br>tâches             |
| Internet Explorer  | $\mathbf{\nabla}$ | Sport         |   | Bloc-notes                            |                |                                         | -        | Clavier visuel                      | DIX_      | Invite de<br>commandes                 |
| Jeux               | •                 | Vidéo         |   | Calculatrice                          |                | Digital Certificate<br>for VBA Projects | <b>S</b> | Loupe                               |           | Ordinateur                             |
| Lecteur            | IÎI               | Voyage        | 5 | Connexion Bureau<br>à distance        | XII            | Excel 2013                              | 2        | Narrateur                           |           | Panneau de<br>configuration            |
| Messages           |                   | Windows Store |   | Enregistreur<br>d'actions utilisateur | Â <sup>‡</sup> | Office 2013<br>Language                 | Ŷ        | Reconnaissance<br>vocale de Windows |           | Programmes par<br>défaut               |
| Météo              |                   |               | R | Outil Capture<br>d'écran              | $\bigcirc$     | Office 2013 Upload<br>Center            |          |                                     | ٩         | Rapports de<br>Transfert de fichie     |
| Musique            |                   |               | ø | Paint                                 |                | OneNote 2013                            | ?        | Aide et support                     | <b>\$</b> | Transfert de fichiers<br>et paramètres |
| Photos             |                   |               |   | Panneau de saisie<br>mathématique     | PH             | PowerPoint 2013                         |          | Exécuter                            |           | Windows Defender                       |
| rennes031212       |                   |               |   | Table des<br>caractères               | <b>V</b> E     | Word 2013                               |          | Explorateur de<br>fichiers          |           | Windows<br>PowerShell                  |
|                    |                   |               |   |                                       |                |                                         |          |                                     |           |                                        |
|                    |                   |               |   |                                       |                |                                         |          |                                     |           |                                        |

#### Les applications de l'écran d'accueil.

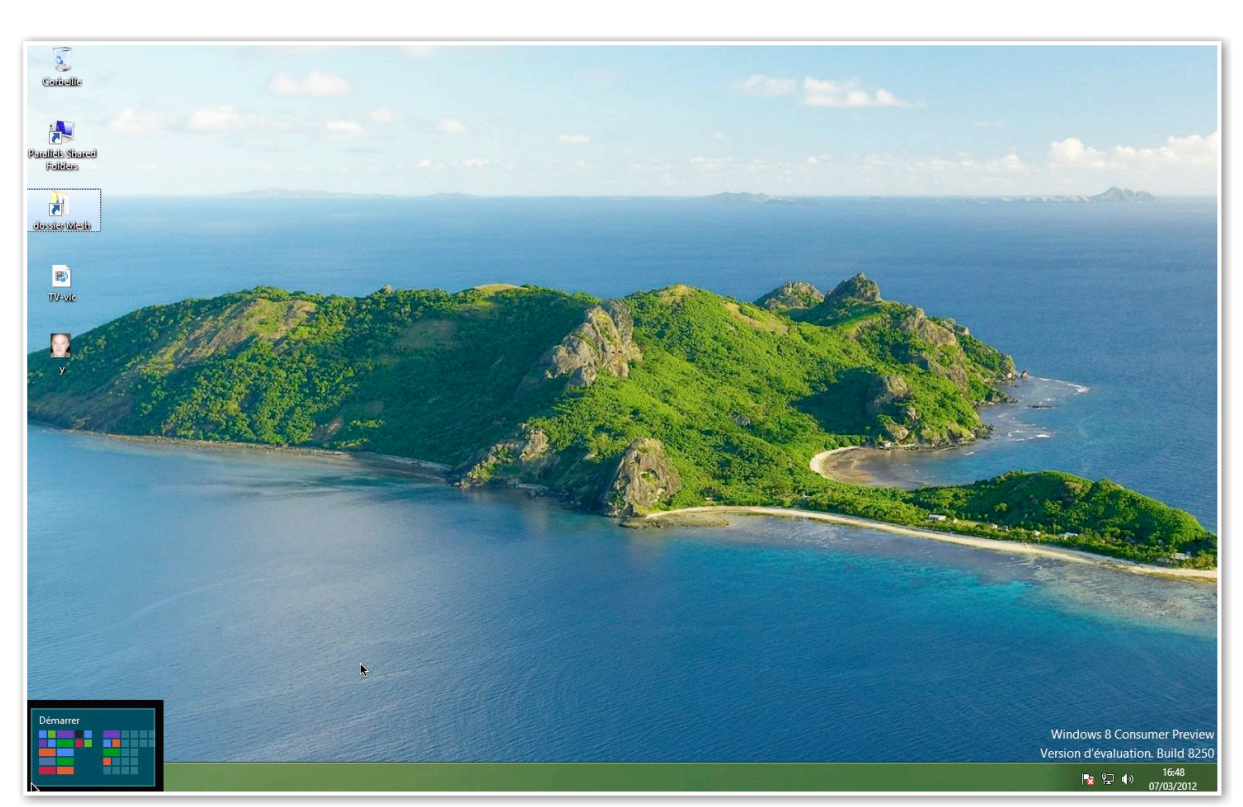

#### Afficher le menu démarrer.

*Ici, sur un PC sous Windows 8 vous pouvez accéder à l'écran d'accueil depuis plusieurs endroits, par exemple en cliquant en bas, à l'extrême gauche de l'écran ; sur la tablette Surface, touchez le bouton Windows sur la tablette ou sur le clavier, si connecté à la tablette.* 

#### Épingler une application dans la barre de tâches.

| Ар       | plicatio   | ns       | 5                  |                   |               |   |                                       |                                                                    |                                         |   |                           |
|----------|------------|----------|--------------------|-------------------|---------------|---|---------------------------------------|--------------------------------------------------------------------|-----------------------------------------|---|---------------------------|
| E        | Actualités | <b>(</b> | HP Printer Control |                   | SkyDrive      |   |                                       |                                                                    | Visionneuse XPS                         |   | ns d'ergonoi              |
| b        | Bing       | e        | Internet Explorer  | $\mathbf{\nabla}$ | Sport         |   | Bloc-notes                            |                                                                    |                                         | 5 | Clavier visu              |
|          | Bureau     |          | Jeux               | •                 | Vidéo         |   | Calculatrice                          |                                                                    | Digital Certificate<br>for VBA Projects | 2 | Loupe                     |
|          | Calendrier | U        | Lecteur            | 1                 | Voyage        | 5 | Connexion Bureau<br>à distance        | ×                                                                  | Excel 2013                              | S | Narrateur                 |
| <u>(</u> | Caméra     | Ę        | Messages           | é III             | Windows Store |   | Enregistreur<br>d'actions utilisateur | A <sup>‡</sup>                                                     | Office 2013<br>Language                 | Ų | Reconnaiss<br>vocale de V |
|          | Cartes     | ٢        | Météo              |                   |               | R | Outil Capture<br>d'écran              | $\bigcirc$                                                         | Office 2013 Upload<br>Center            |   | ne Windows                |
| -        | Contacts   | •        | Musique            |                   | ę             | • | Paint                                 |                                                                    | OneNote 2013                            | ? | Aide et sup               |
|          | Courrier   |          | Photos             |                   |               |   | Panneau de saisie<br>mathématique     | P                                                                  | PowerPoint 2013                         | 1 | Exécuter                  |
| <b>M</b> | Finance    |          | rennes031212       |                   |               |   | Table des<br>caractères               | NII<br>NII<br>NII<br>NII<br>NII<br>NII<br>NII<br>NII<br>NII<br>NII | Word 2013                               |   | Explorateur<br>fichiers   |
|          |            |          |                    |                   |               |   |                                       |                                                                    |                                         |   |                           |

*Vous pouvez épingler une application qui est dans le menu démarrer. Balayez avec le doigt l'application, ici l'application Paint (ou un clic droit depuis une souris sur une application) et vous voyez apparaître un volet où vous pouvez toucher le bouton épingler à la barre des tâches.* 

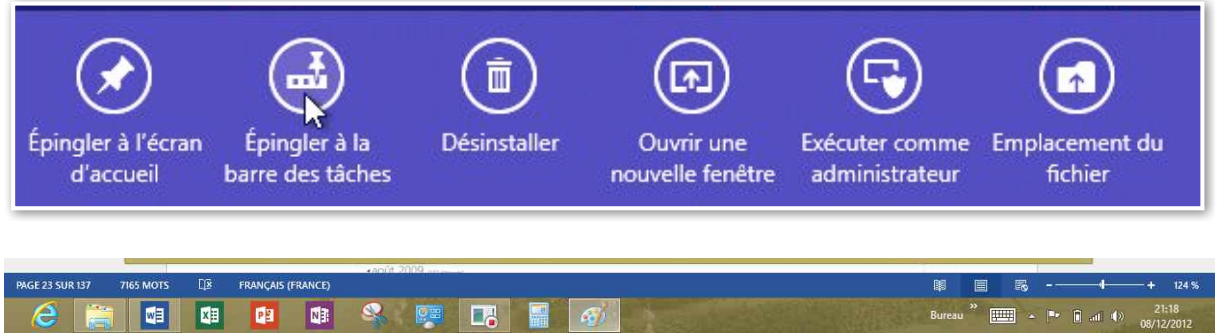

L'application Windows Paint a été épinglée à la barre de tâches.

#### Epingler des icônes à l'écran d'accueil.

| A                  | pp                | olications    |   |                                       |                |                                         |         |                                     |          |                                        |
|--------------------|-------------------|---------------|---|---------------------------------------|----------------|-----------------------------------------|---------|-------------------------------------|----------|----------------------------------------|
| HP Printer Control |                   | SkyDrive      |   | oires Windows                         | ×              | Visionneuse XPS                         |         |                                     | <b>S</b> | Gestionnaire des<br>tâches             |
| Internet Explorer  | $\mathbf{\nabla}$ | Sport         |   | Bloc-notes                            |                |                                         | <b></b> | Clavier visuel                      | O'N_     | Invite de<br>commandes                 |
| Jeux               | •                 | Vidéo         |   | Calculatrice                          |                | Digital Certificate<br>for VBA Projects |         | Loupe                               |          | Ordinateur                             |
| Lecteur            |                   | Voyage        | - | Connexion Bureau<br>à distance        | ×              | Excel 2013                              | S       | Narrateur                           |          | configuration                          |
| Messages           |                   | Windows Store |   | Enregistreur<br>d'actions utilisateur | Â <sup>‡</sup> | Office 2013<br>Language                 | Ų       | Reconnaissance<br>vocale de Windows |          | Programmes par<br>défaut               |
| Météo              |                   |               | R | Outil Capture<br>d'écran              | $\bigcirc$     | Office 2013 Upload<br>Center            |         |                                     | ٩        | Rapports de<br>Transfert de fichie     |
| Musique            |                   |               | ø | Paint                                 |                | OneNote 2013                            | ?       | Aide et support                     | ٩        | Transfert de fichiers<br>et paramètres |
| Photos             |                   |               |   | Panneau de saisie<br>mathématique     | PE             | PowerPoint 2013                         |         | Exécuter                            |          | Windows Defender                       |
| rennes031212       |                   |               |   | Table des<br>caractères               | WE             | Word 2013                               |         | Explorateur de<br>fichiers          |          | Windows<br>PowerShell                  |
|                    |                   |               |   |                                       |                |                                         |         |                                     |          |                                        |
|                    |                   |               |   |                                       |                |                                         |         |                                     |          |                                        |

*Ici je veux épingler l'icône ordinateur ; je glisse le doigt sur l'icône d'* **ordinateur**. Je touche ensuite le bouton épingler à l'écran d'accueil.

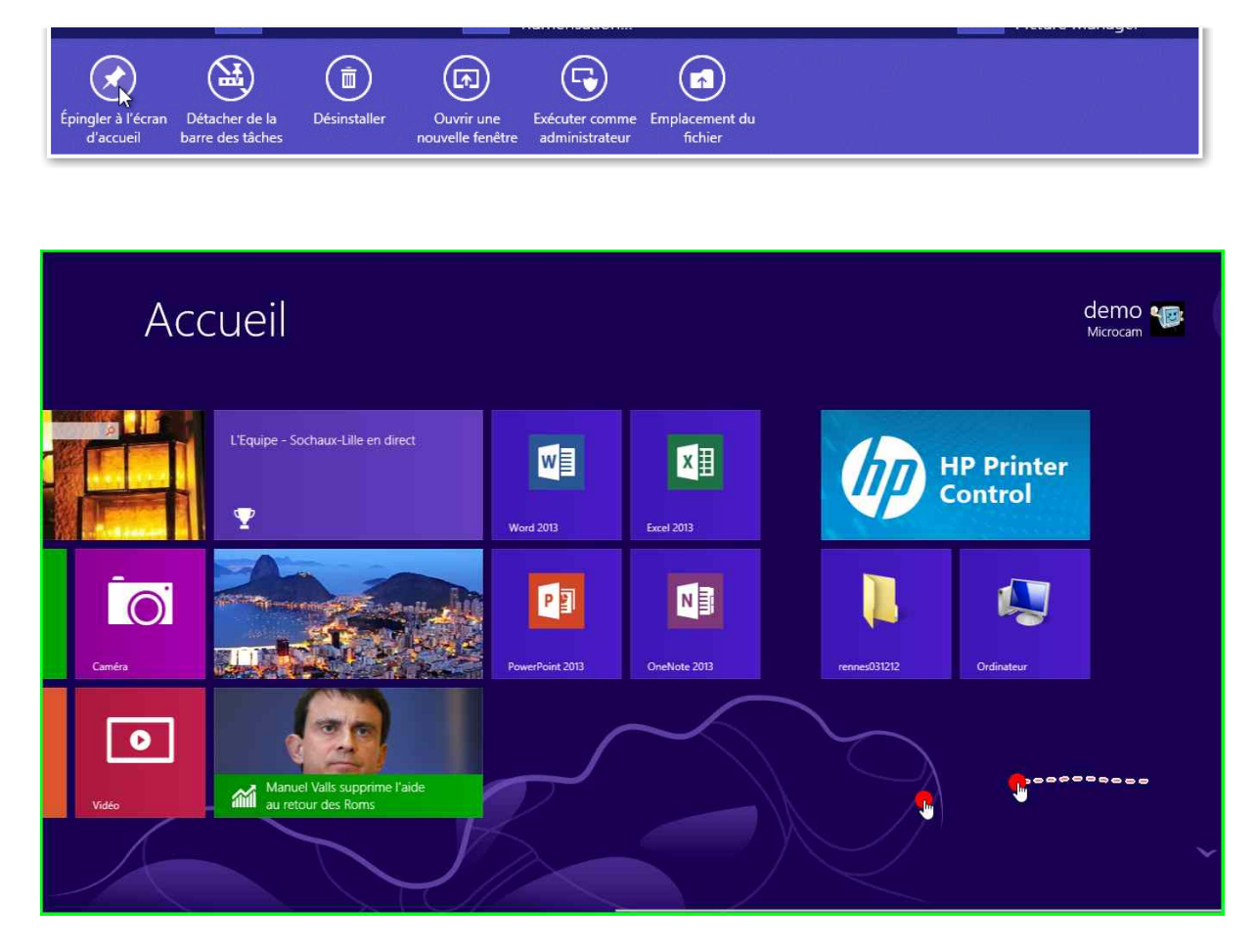

L'écran d'accueil contient maintenant ordinateur.

#### Détacher des icônes de l'écran d'accueil.

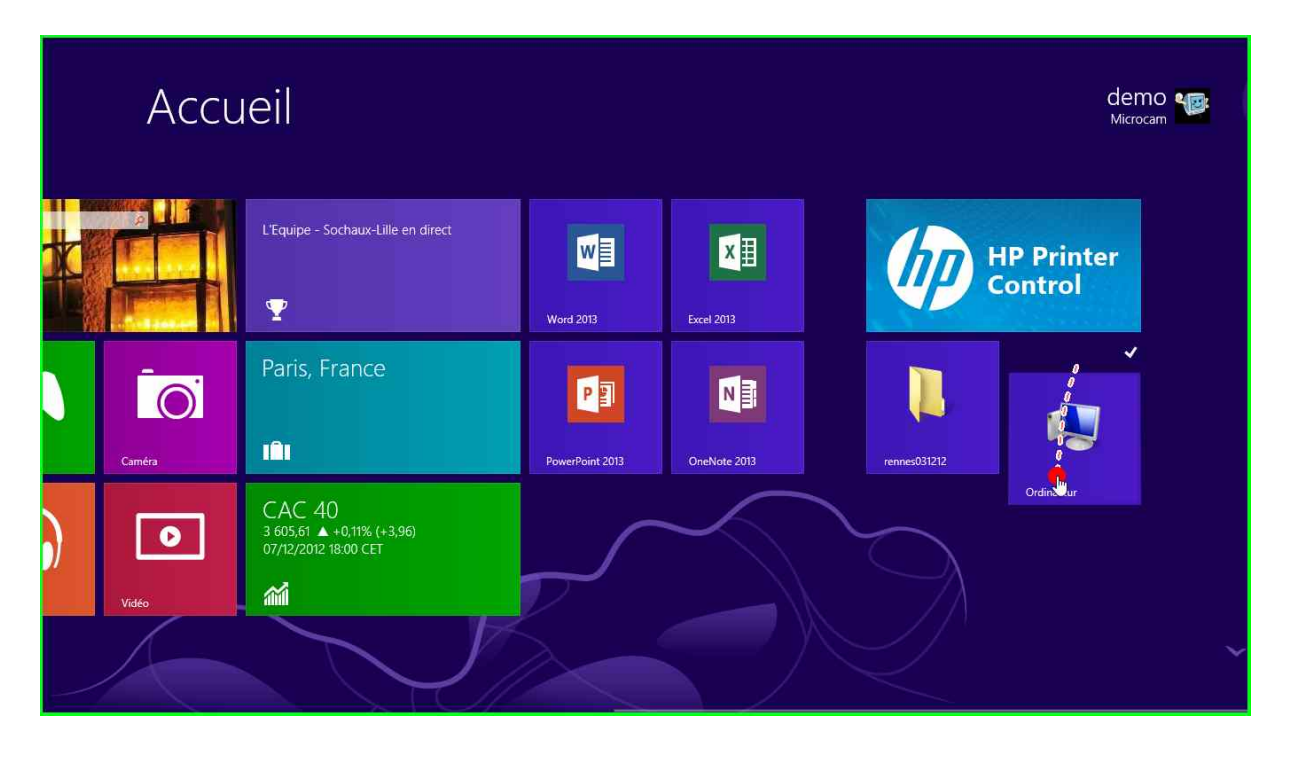

*Vous pouvez enlever des icônes du menu démarrer; glissez sur l'icône > détacher du menu démarrer.* 

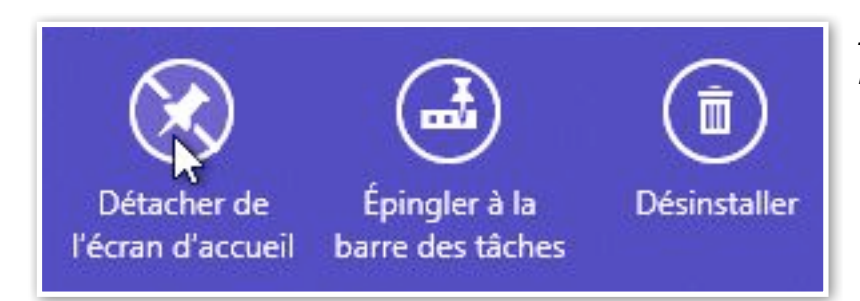

*Ici je vais enlever l'icône d'ordinateur.* 

#### Déplacer des icônes de l'écran d'accueil du menu

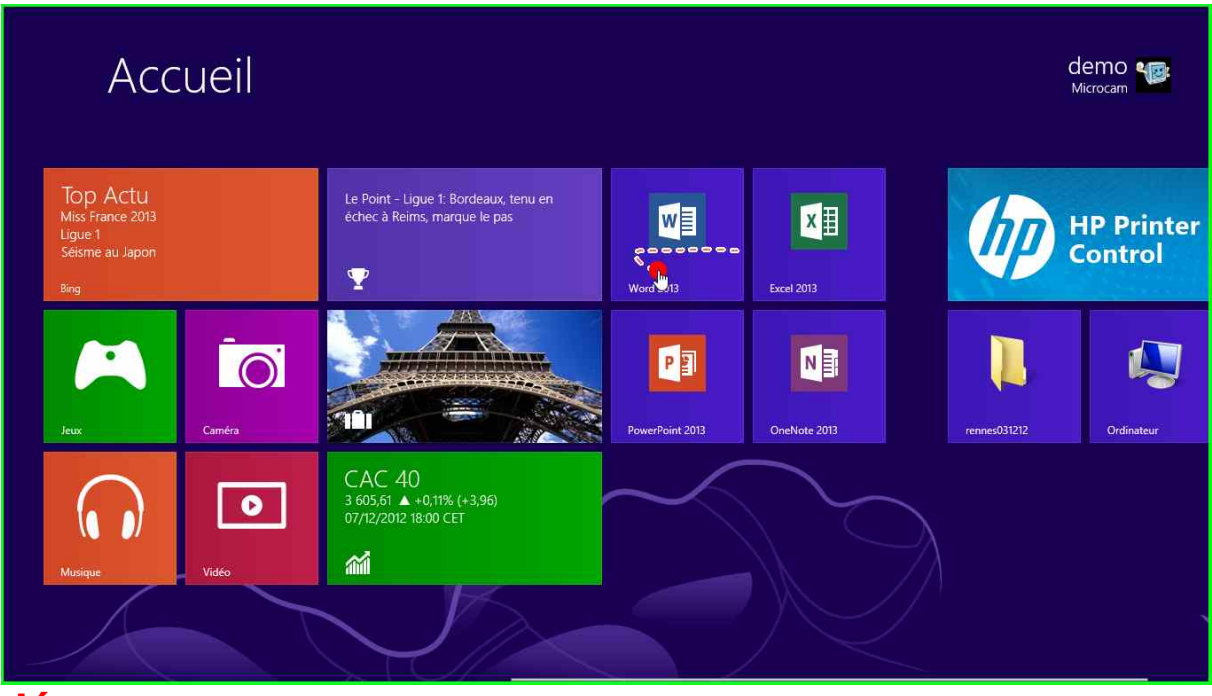

#### démarrer.

Je vais déplacer l'icône Word 2013 sur l'écran d'accueil.

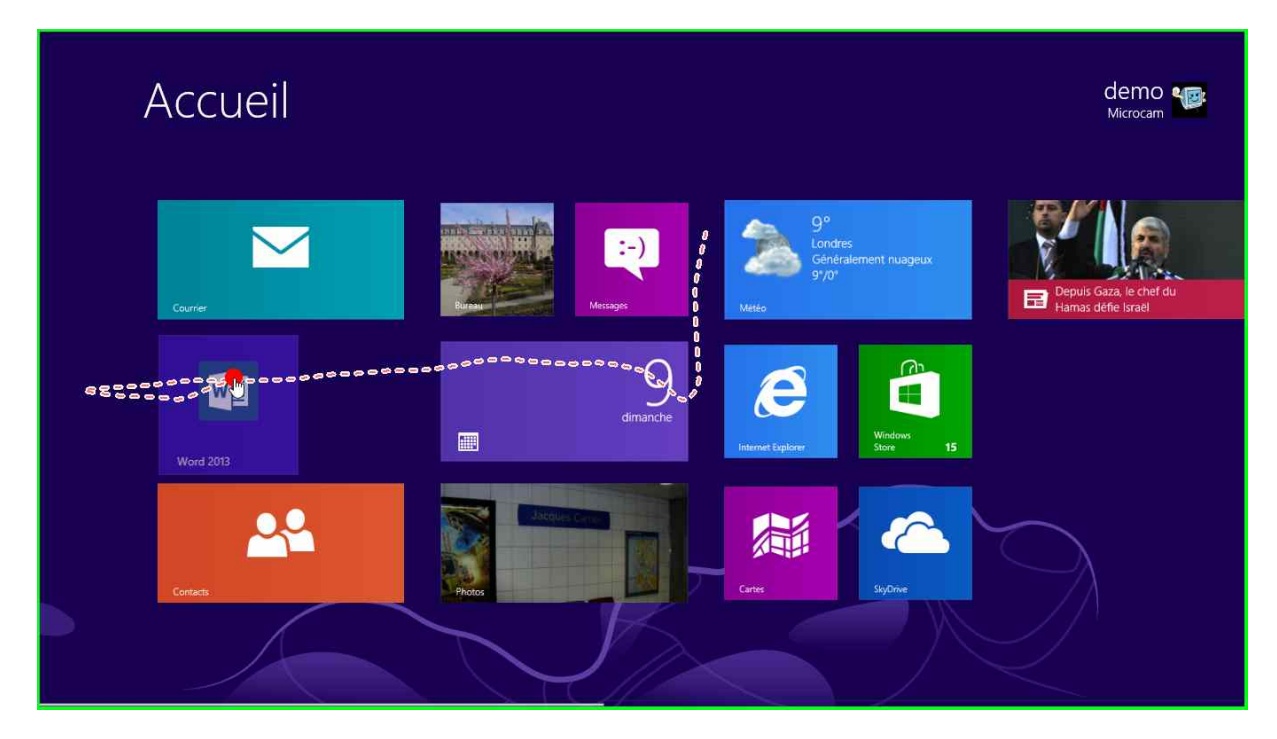

*Je glisse mon doigt sur l'icône de Word 2013 pour sélectionner le programme ; je laisse mon doigt sur l'icône et je la glisse à l'endroit voulu.* 

## Epingler un dossier à l'écran d'accueil.

| l 🛃 🚺 🗢 l                        | Outils de bibliothèque                  |                  | Bibliothèque        | es\Documents                       | - 0 ×                             |
|----------------------------------|-----------------------------------------|------------------|---------------------|------------------------------------|-----------------------------------|
| chier Accueil Partage Af         | fichage Gestion                         |                  |                     |                                    | ~                                 |
| 🕒 🕘 🔹 🛧 📳 🕨 Bibliothèque         | is + Documents                          |                  |                     |                                    | V C Rechercher dans : Documents P |
| 🚖 Favoris                        | Nom *                                   | Modifié le       | Туре                | Taille                             | rampe-de-lancement                |
| E Bureau                         | 🕌 bus-lille                             | 03/12/2012 11:04 | Dossier de fichiers |                                    | Dossier de fichiers               |
| 📃 Emplacements récents           | terressed ab some find                  | 09/12/2012 16:57 | Dossier de fichiers |                                    |                                   |
| 🚺 Téléchargements                | Ouvrir                                  | 05/12/2012 08:45 | Dossier de fichiers |                                    |                                   |
| enregistrementsactions           | Ouvrir dans une nouvelle ferlêtre       | 03/12/2012 11:07 | Dossier de fichiers |                                    | E                                 |
|                                  | Épingler à l'écran d'accueil            | 29/11/2012 22:01 | Fichier PDF         | 4 958 Ko                           |                                   |
| Bibliothèques                    | Envoyer vers                            | 29/11/2012 21:57 | Fichier PDF         | 8 186 Ko                           |                                   |
| Documents                        |                                         |                  |                     |                                    | Modifié le : 09/12/2012 16:57     |
| 📔 Images                         | Couper                                  |                  |                     |                                    |                                   |
| J Musique                        | Copier                                  |                  |                     |                                    |                                   |
| Vidéos                           | Créer un raccourci                      |                  |                     |                                    |                                   |
|                                  | Supprimer                               |                  |                     |                                    |                                   |
| Urdinateur                       | Renommer                                |                  |                     |                                    |                                   |
| Windows (C:)                     | Ouvrir l'emplacement du dossier         |                  |                     |                                    |                                   |
| CaBox                            |                                         |                  |                     |                                    |                                   |
| MyBookLive-Twonky                | Propriétés                              |                  |                     |                                    |                                   |
|                                  |                                         |                  |                     |                                    |                                   |
| élément(s) 1 élément sélectionné | La bibliothèque inclut : 2 emplacements |                  |                     |                                    | 1822                              |
|                                  |                                         |                  |                     | Statement and the statement of the | » 17:26                           |
|                                  |                                         |                  |                     |                                    | Bureau                            |

*Vous pouvez épingler un dossier à l'écran d'accueil du menu démarrer; sélectionnez un dossier > épingler à l'écran d'accueil.* 

|                                           | Accue  | il                                                          |               |                        |                    | demo 🧤              |
|-------------------------------------------|--------|-------------------------------------------------------------|---------------|------------------------|--------------------|---------------------|
| ) Actu<br>France 2013<br>1<br>Ie au Japon |        | Le Figaro - Jallet : «Quand on tire dans le<br>même sens»   | Excel 2013    | P P<br>PowerPaint 2013 |                    | P Printer<br>ontrol |
| •                                         | Caméra |                                                             | OrieNote 2013 |                        | rennes031212       | Ordinateur          |
|                                           | Vidéo  | CAC 40<br>3 605,61 ▲ +0,11% (+3,96)<br>07/12/2012 18:00 CET | $\sim$        | $\sum_{i=1}^{n}$       | rampe-de-lancement | <b>.</b>            |
|                                           |        |                                                             |               |                        |                    |                     |

Le dossier rampe de lancement a été ajouté à l'écran d'accueil.

## L'application Photos.

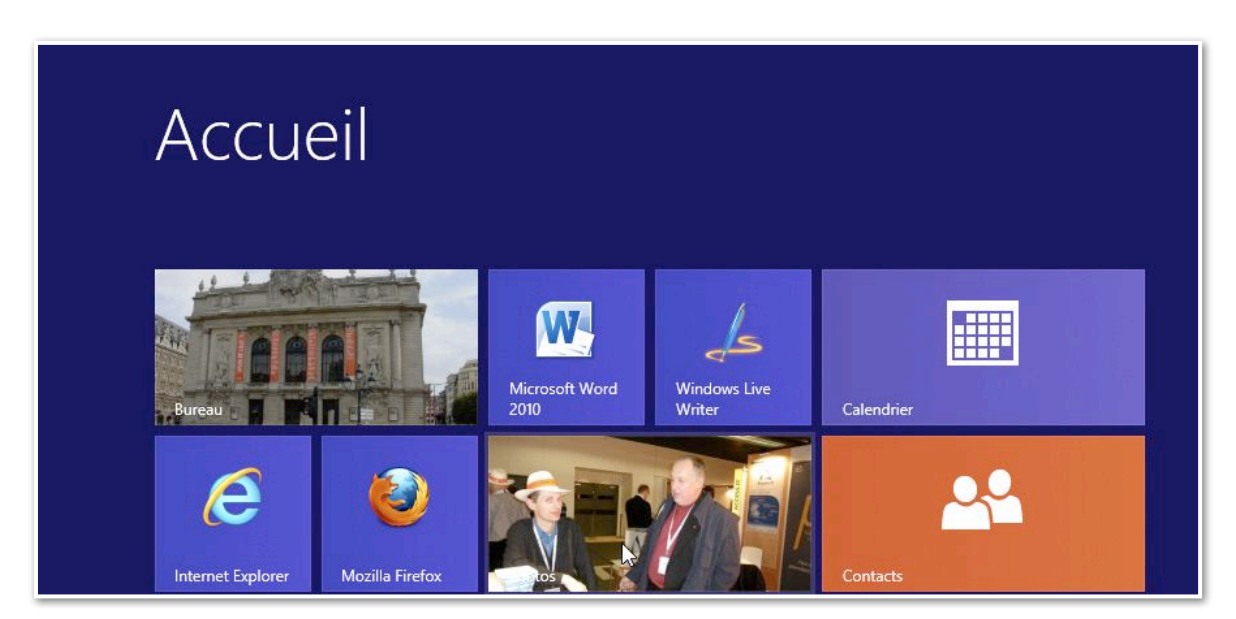

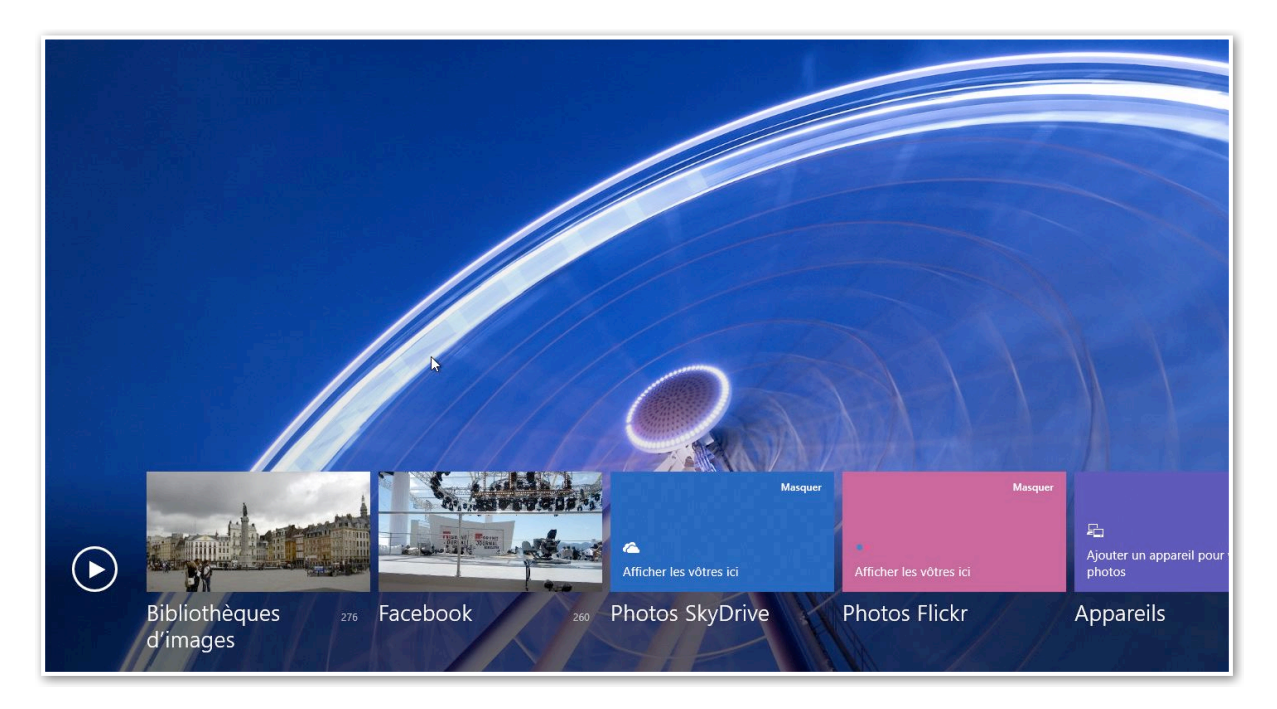

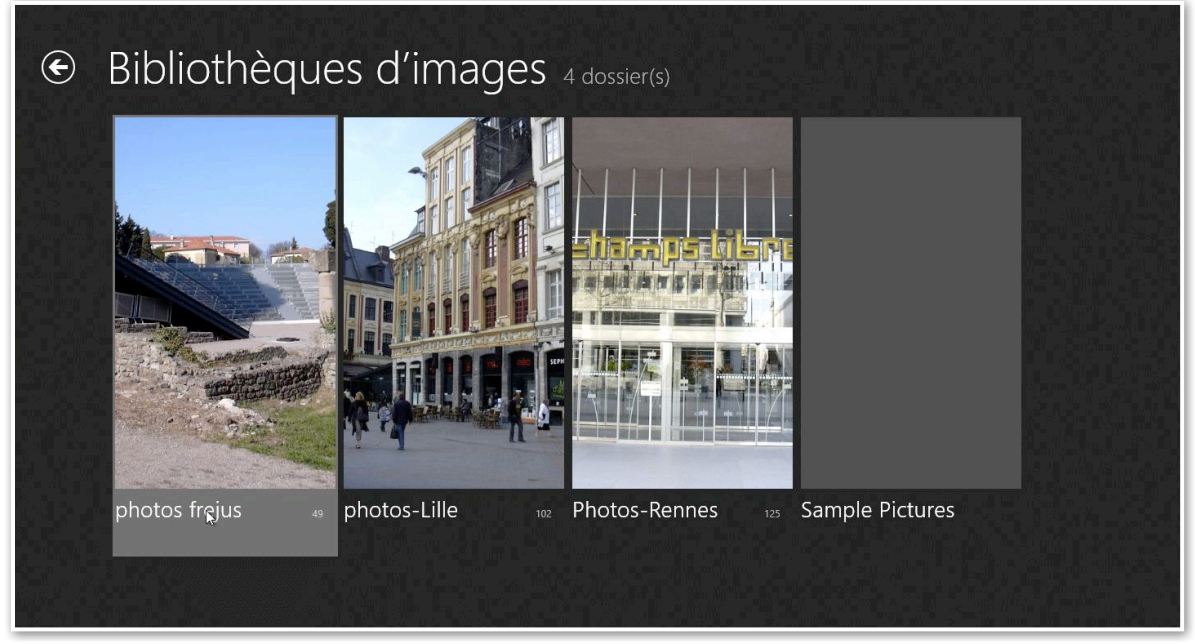

L'application Photos permet d'afficher des photos de vos bibliothèques d'images, depuis Facebook, depuis votre SkyDrive, de Flickr ou depuis d'autres appareils.

# L'application SkyDrive.

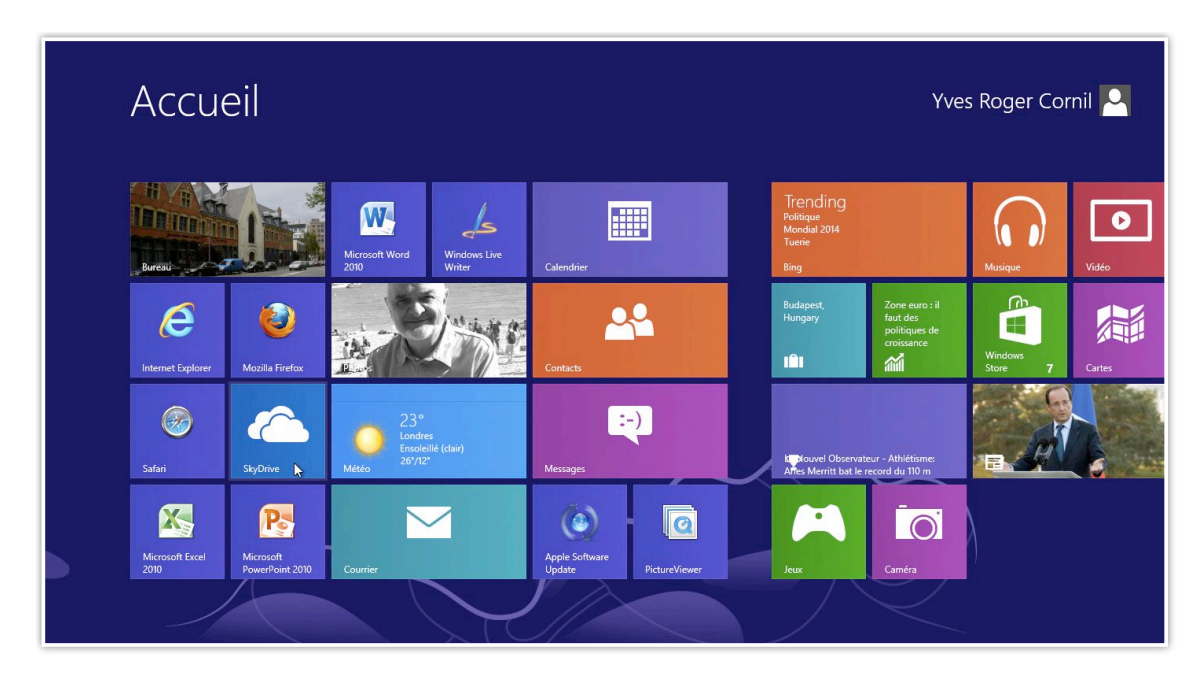

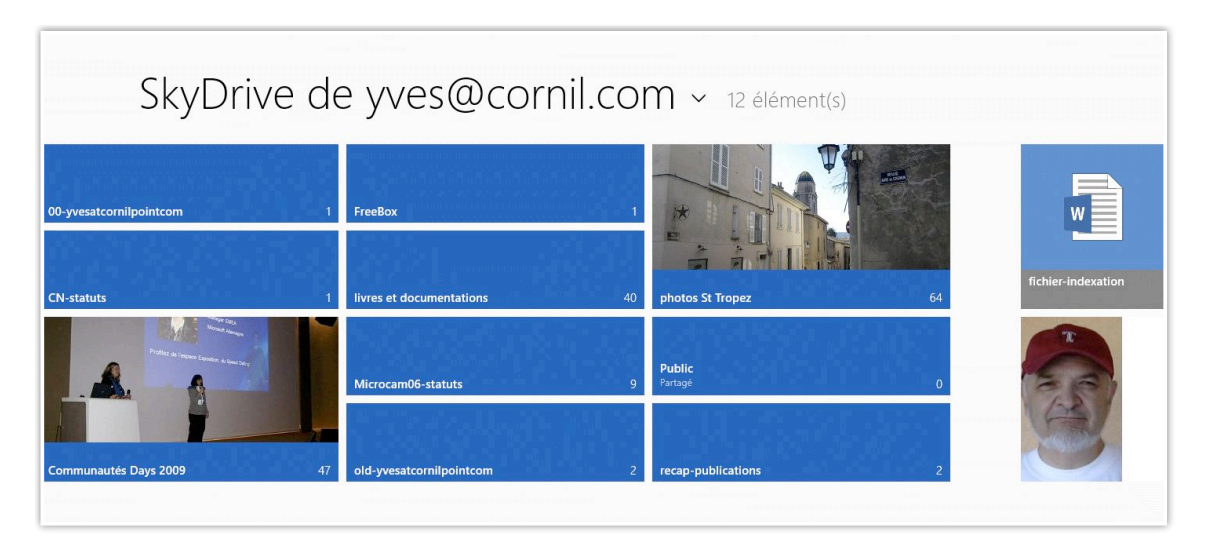

L'application SkyDrive permet d'afficher le contenu de votre SkyDrive. Depuis la tablette Surface vous pourrez ajouter des fichiers ; vous pourrez aussi y ouvrir des documents.

Rappelons que votre SkyDrive est accessible depuis un PC, sous Windows 8 ou Windows 7, depuis un Mac sous OSX ou depuis un appareil sous IOS (iPhone, iPad, iPod touch) ainsi que sur d'autres smartphones et tablettes (non testé).

Pour en savoir plus sur SkyDrive je vous renvoie sur mon site : <u>http://www.cornil.com/Skydrive/Bienvenue.html</u>

# Une petite visite de l'Explorateur Windows.

#### Les bibliothèques.

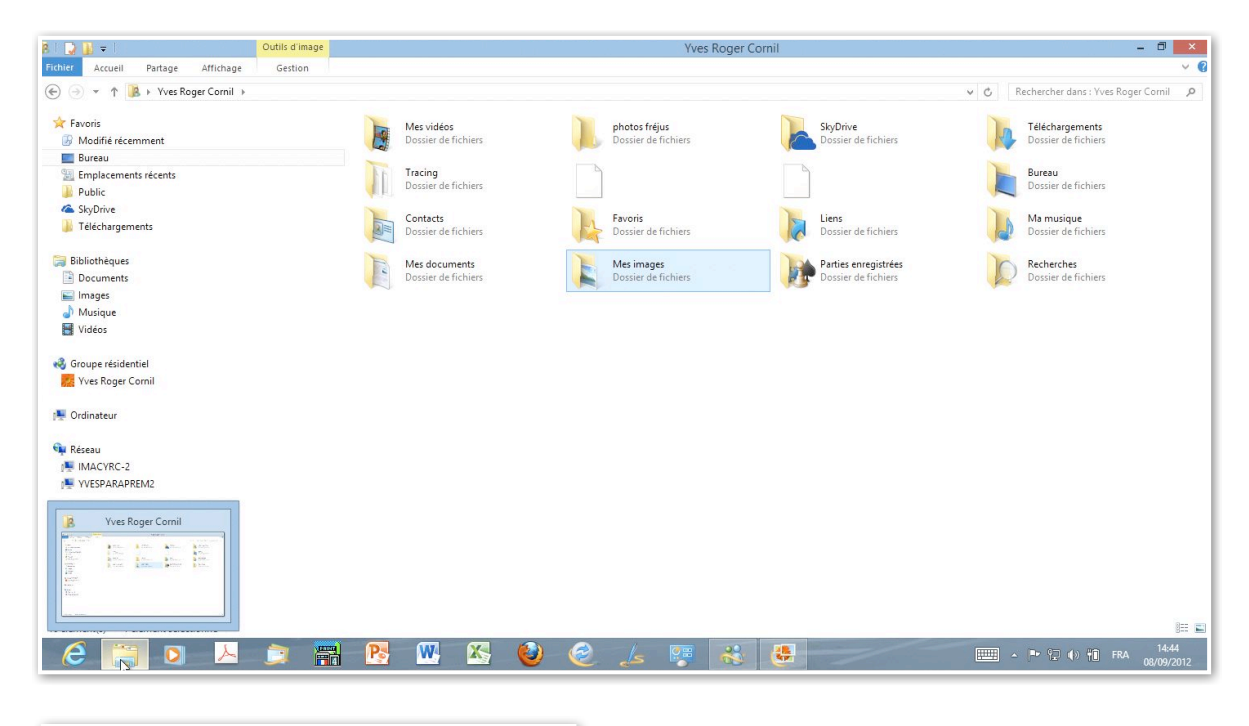

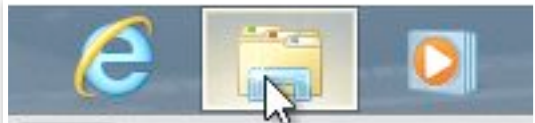

L'explorateur Windows affiche les bibliothèques de l'utilisateur.

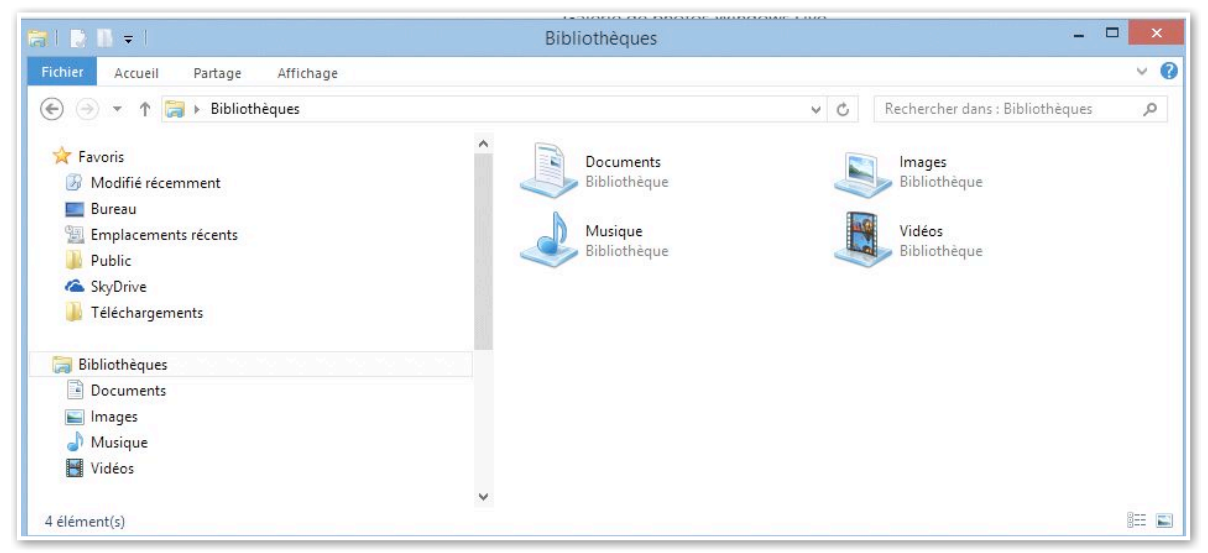

Les principales bibliothèques d'un utilisateur.

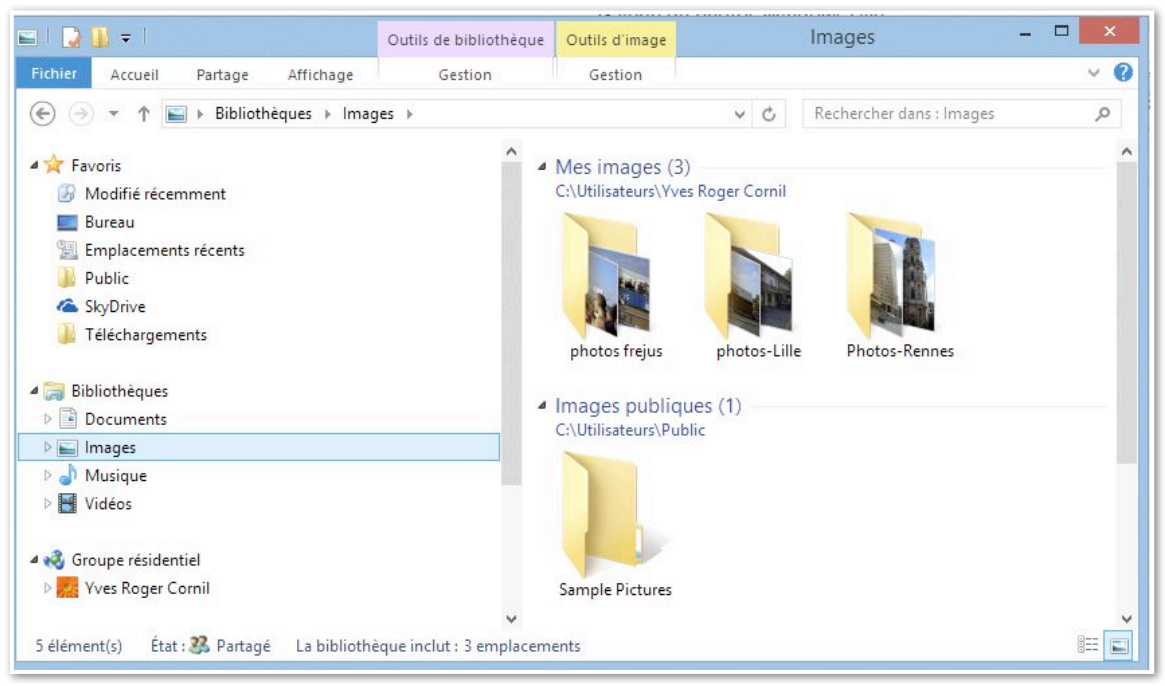

Bibliothèque images.

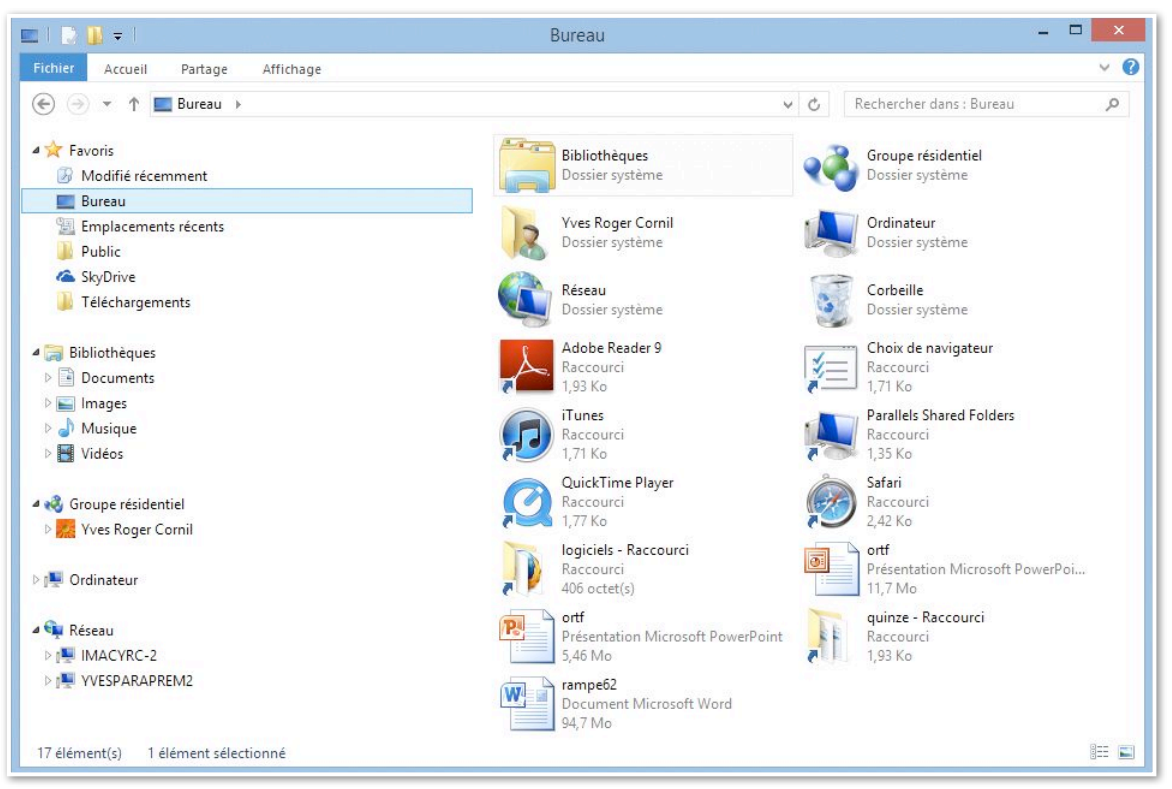

*Le panneau de gauche contient l'accès aux favoris, dont le bureau ainsi que l'accès aux bibliothèques.* 

#### Zoom sur le bureau.

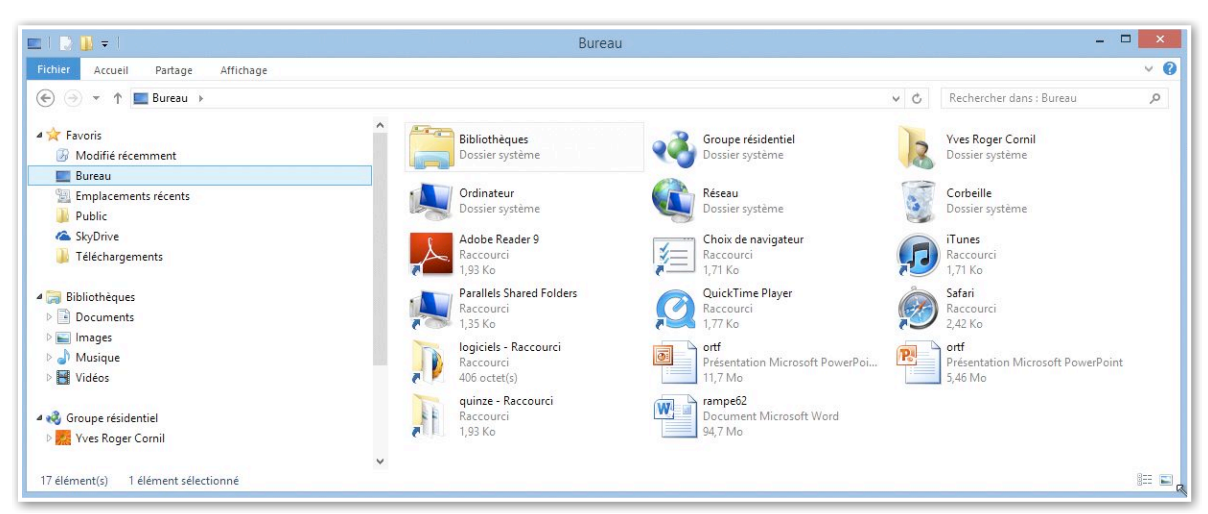

Le bureau contient des dossiers ou fichiers que j'ai ajouté ainsi que divers dossiers système que nous allons parcourir ci-après.

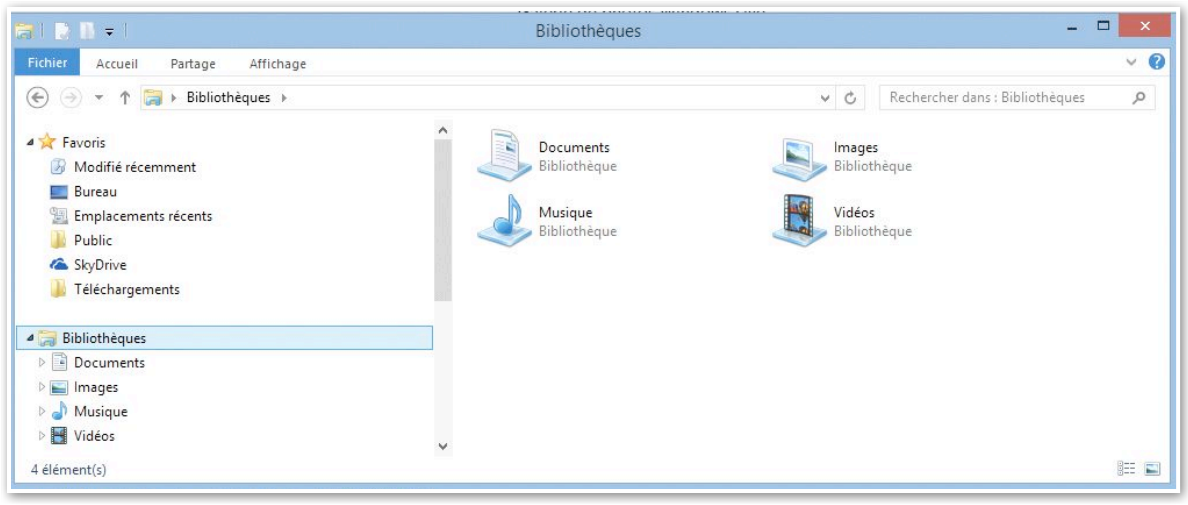

Les bibliothèques de l'utilisateur.

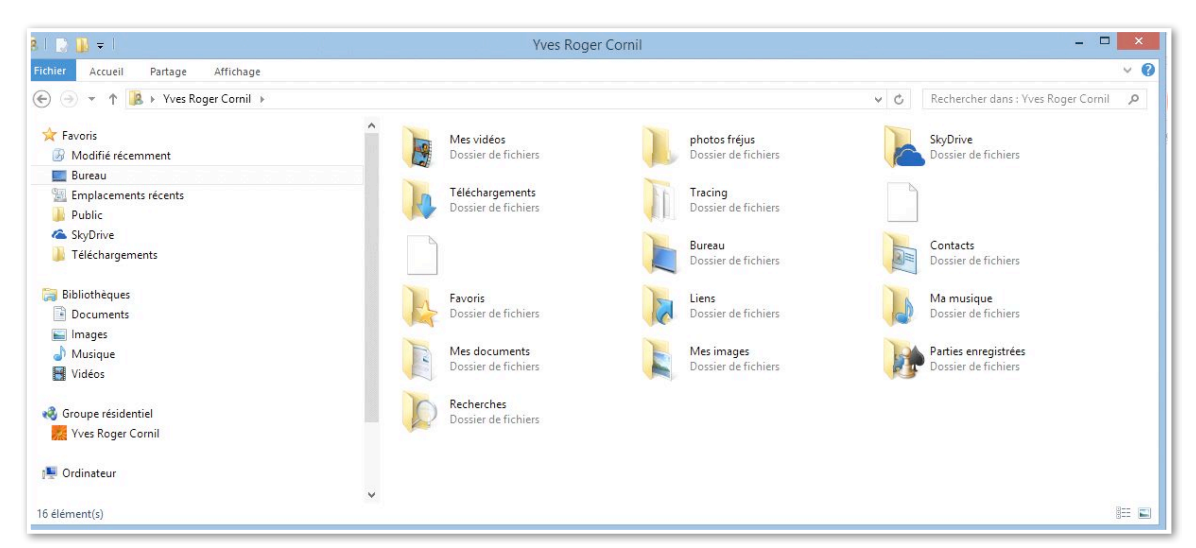

Yves Roger Cornil est ici le nom de l'utilisateur qui a ouvert la session.

#### Outils de la barre latérale.

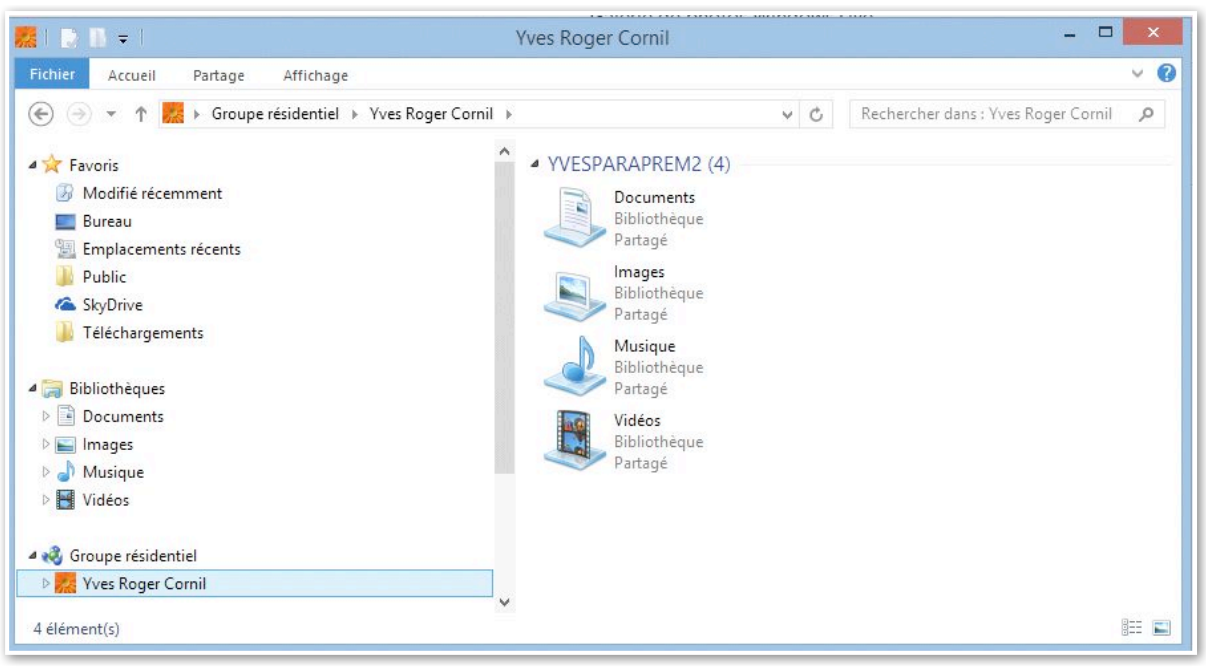

Le groupe résidentiel.

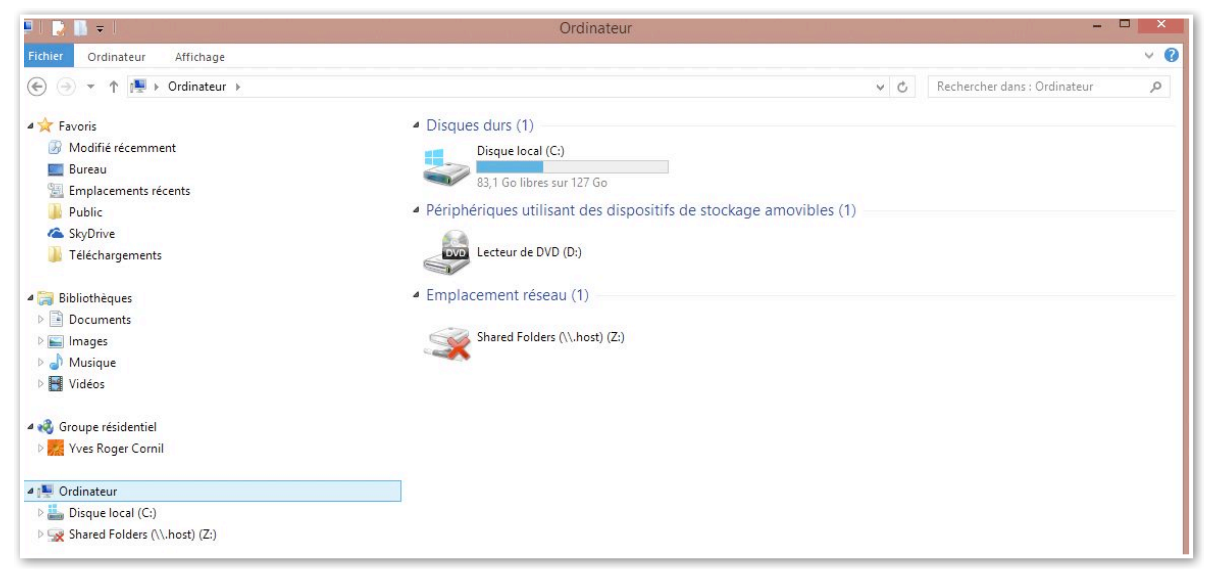

*Ici sur un PC sous Windows 8, Ordinateur affiche les disques, le lecteur de disquette, lecteur de DVD et éventuellement les disques réseau reliés à l'ordinateur.* 

*Le disque local C: contient le système Windows, les applications et les données.* 

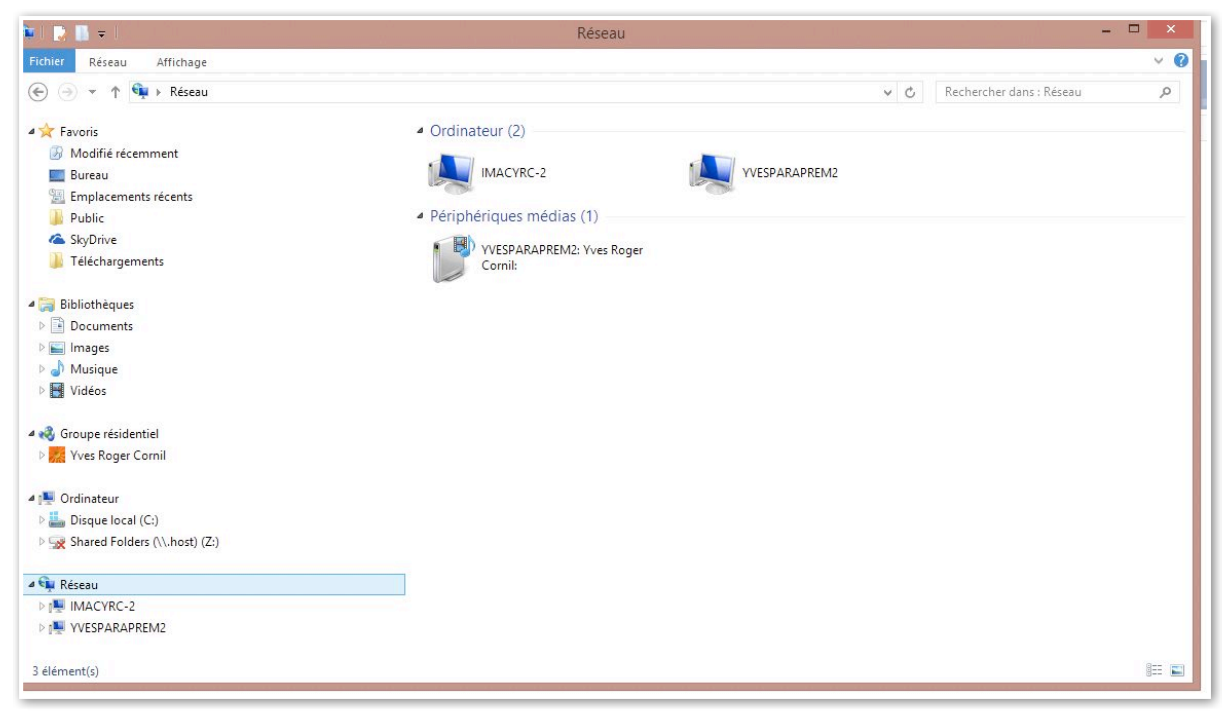

Le réseau affiche les ordinateurs connectés.

### L'ordinateur.

#### Accès à l'ordinateur.

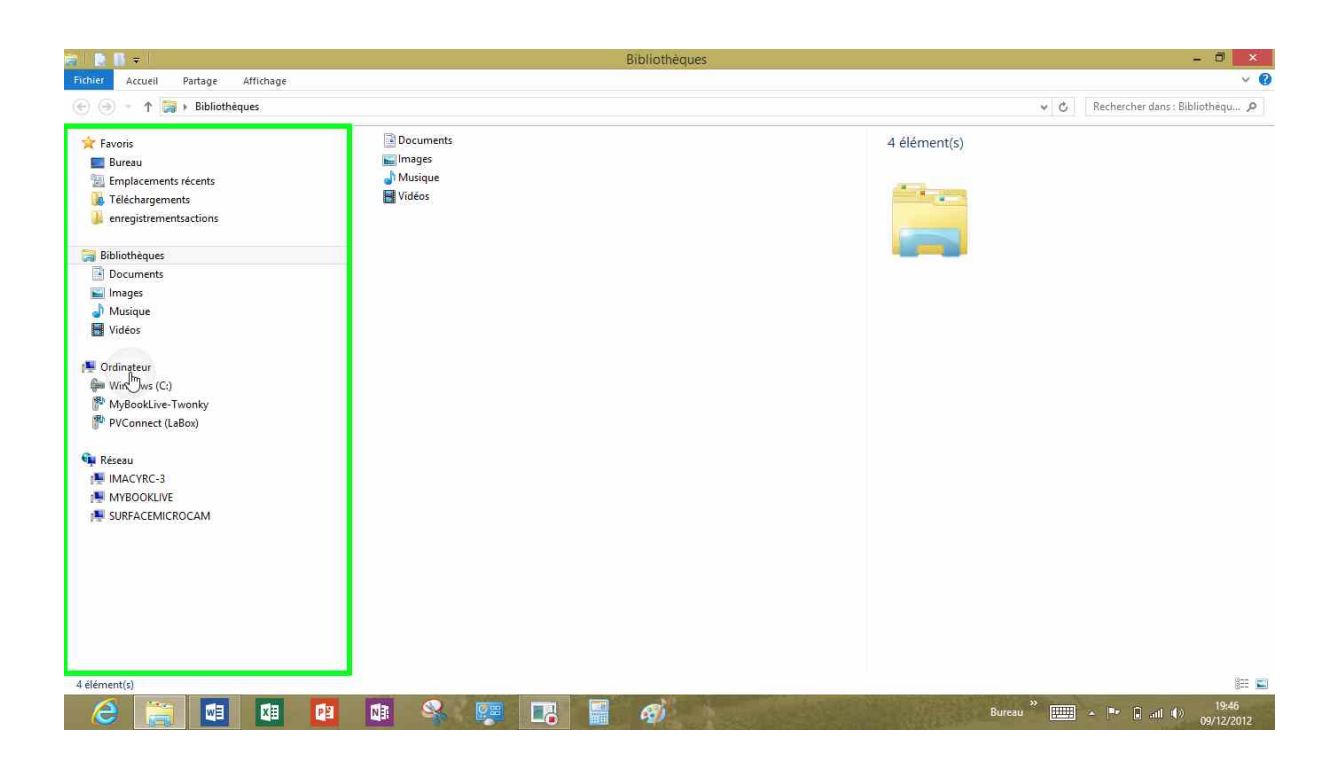

*Un des moyens d'accéder à l'ordinateur est de toucher l'icône de l'explorateur de fichiers qui est ici dans la barre de tâches.* 

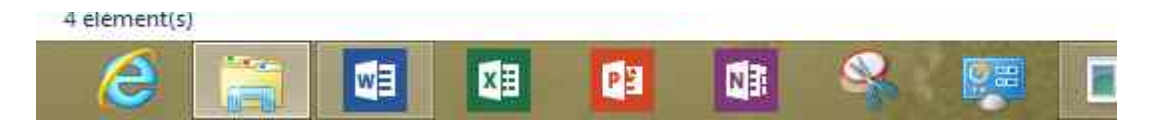

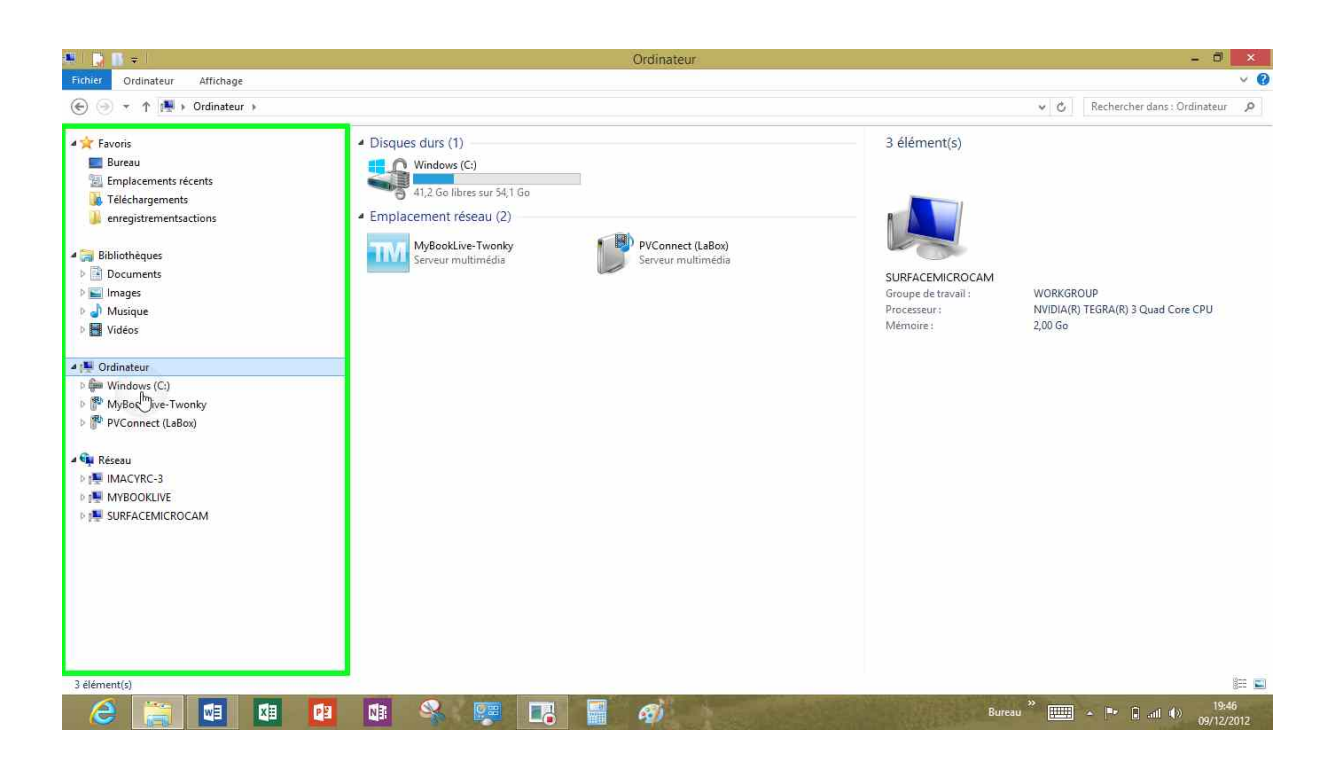

L'ordinateur affiche les périphériques connectés à la tablette Surface.

| H 🚺 🖬 🖛 🛛                                                        | Outils de lecteur                                                                 |                                               | Ordinateur                              |                                                          |                            | - 0                          | ×   |
|------------------------------------------------------------------|-----------------------------------------------------------------------------------|-----------------------------------------------|-----------------------------------------|----------------------------------------------------------|----------------------------|------------------------------|-----|
| Fichier Ordinateur Affich                                        | lage Gérer                                                                        |                                               |                                         |                                                          |                            |                              | ~ Ø |
| 🛞 🕘 🔹 🕆 🌉 🕨 Ordina                                               | teur                                                                              |                                               |                                         |                                                          | v ¢                        | Rechercher dans : Ordinateur | Q   |
| 🚖 Favoris                                                        | <ul> <li>Disques</li> </ul>                                                       | durs (1)                                      |                                         | Windows (C:)                                             |                            |                              |     |
| 📰 Bureau                                                         |                                                                                   | /indows (C:)                                  |                                         | Disque local                                             |                            |                              |     |
| Emplacements récention<br>de Téléchargements                     | <b>Ouvrir</b><br>Ouvrir dans une nouvelle fenêtre<br>Épingler à l'écran d'accueil | libres sur 54,1 Go                            |                                         |                                                          |                            |                              |     |
| <ul> <li>enregistrementsaction</li> <li>Bibliothèques</li> </ul> |                                                                                   | t réseau (2)<br>ikLive-Twonky<br>r multimédia |                                         |                                                          |                            |                              |     |
|                                                                  | Formater                                                                          |                                               | PVConnect (LaBox)<br>Serveur multimédia | 0                                                        |                            |                              |     |
| Documents                                                        | Copier                                                                            |                                               |                                         | Espace utilisé :                                         | ÷                          |                              |     |
| 🖬 Images<br>🔊 Musique<br>🔡 Vidéos                                | Créer un raccourci<br>Renommer                                                    |                                               |                                         | Espace libre :<br>Taille totale :<br>Système de fichiers | 40,5 Go<br>54,1 Go<br>NTFS |                              |     |
|                                                                  | Propriétés                                                                        |                                               |                                         | État de BitLocker :                                      | Activé                     |                              |     |
| 📜 Ordinateur                                                     | 2 <sup>m</sup>                                                                    |                                               |                                         |                                                          |                            |                              |     |
| Windows (C:)                                                     |                                                                                   |                                               |                                         |                                                          |                            |                              |     |

Ici c'est le disque système qui contient Windows RT les applications et les données utilisateur; touchez l'icône du disque dur **propriétés** vous avez le type de disque, le système de fichiers et l'utilisation de l'espace.

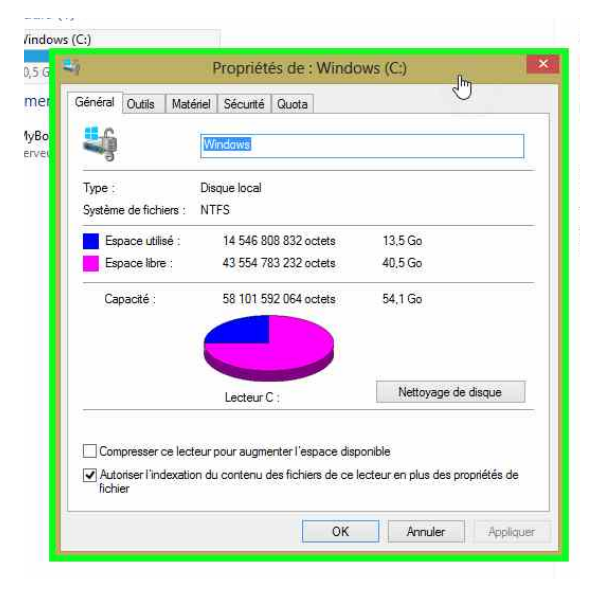
### Gestion des fenêtres.

#### Affichage des fenêtres.

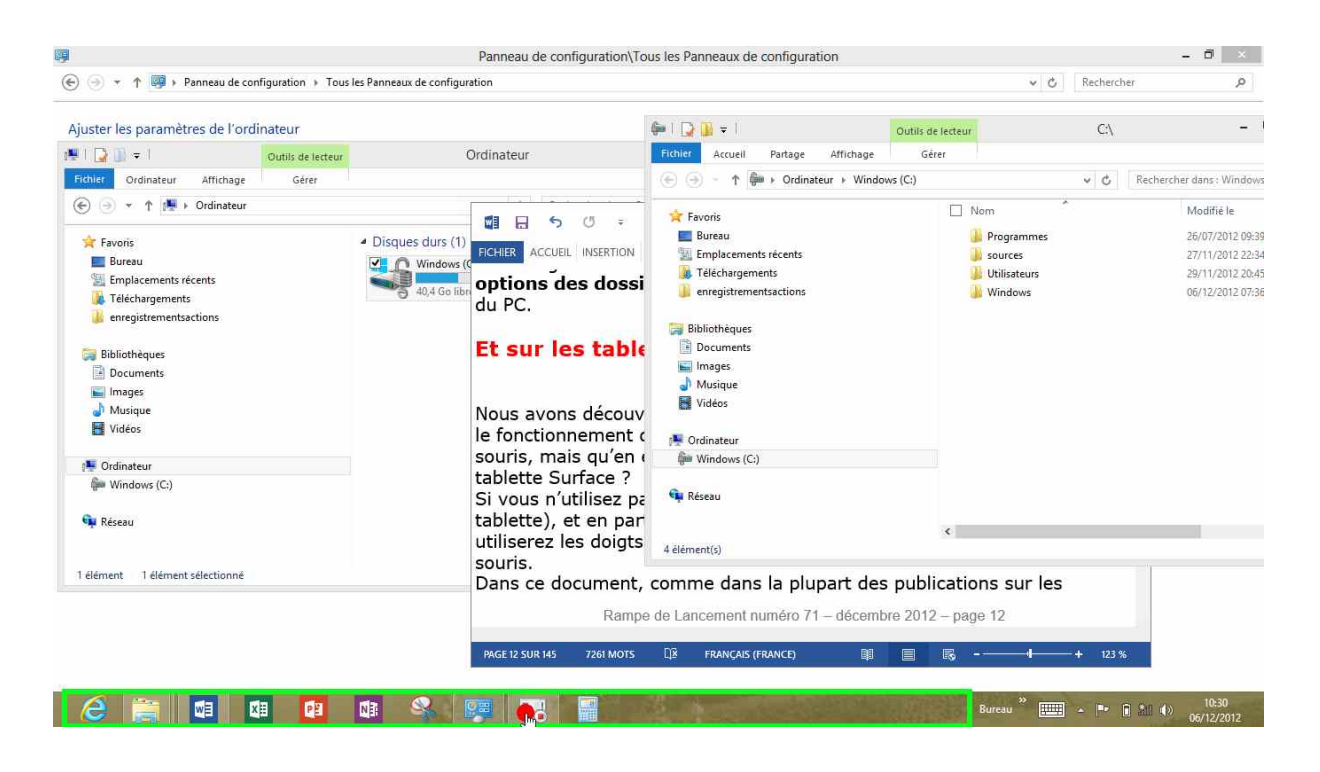

Ici 3 fenêtres sont ouvertes.

| Options des dossiers                                                                                                    | Centre de mobilité     |
|----------------------------------------------------------------------------------------------------|------------------------|
| Général Affichage Rechercher<br>Parcourir les dossiers                                                                                       | Comptes d'utilisateurs |
| Cliquer sur les éléments de la manière suivante                                                                                              | Exécution automatique  |
| Ouvrir les éléments par un simple clic (sélection par pointage)           Souligner les titres d'icônes comme dans mon navigateur            | Groupement résidentiel |
| Ne souligner les titres d icones que si le pointeur est sur<br>eux     Ouvrir les éléments par un double-clic (sélection par simple<br>clic) | Zangue                 |
| Volet de navigation                                                                                                    | Options des dossiers   |
| Afficher tous les dossiers Développer automatiquement jusqu'au dossier actif                                                                 | Pare-feu Windows       |
| Paramètres par défaut                                                                                                    | Programmes par défaut  |
| Comment modifier les options des dossiers ?                                                                                                  | Région                 |
| OK Annuler Appliquer                                                                                                    | 🥉 Téléphone et modem   |

Les Aventuriers du Bout du Monde la revue des clubs Microcam - page 37

Le paramétrage de l'affichage des fenêtres (une ou plusieurs) se fait par le panneau de configuration, **options des dossiers**.

Par défaut Windows RT ouvre chaque dossier dans la même fenêtre. Vous pouvez opter pour ouvrir le dossier dans sa propre fenêtre, ce qui est pratique pour déplacer ou copier des éléments d'un dossier vers un autre dossier, mais qui a pour inconvénient de multiplier le nombre de fenêtres ouvertes.

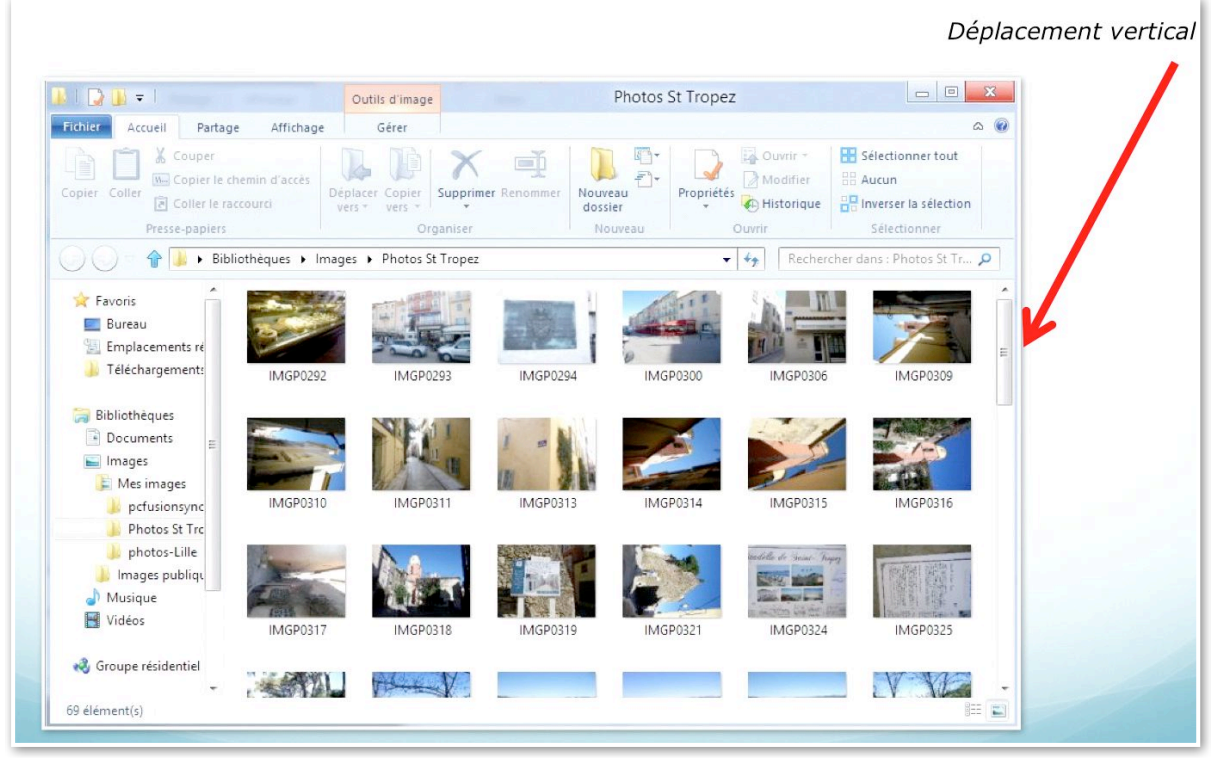

*Si toutes les données contenues dans une fenêtre ne peuvent pas être affichées, il y aura des ascenseurs verticaux, et éventuellement horizontaux mis en place par Windows.* 

*Pour fermer, agrandir ou réduire une fenêtre vous avez 3 boutons situés en haut, à droite de la fenêtre.* 

- Pour fermer une fenêtre touchez le petit carré rouge avec une croix blanche.

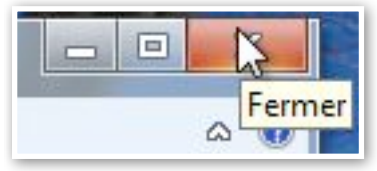

- Pour agrandir ou diminuer une fenêtre touchez le bouton du milieu.

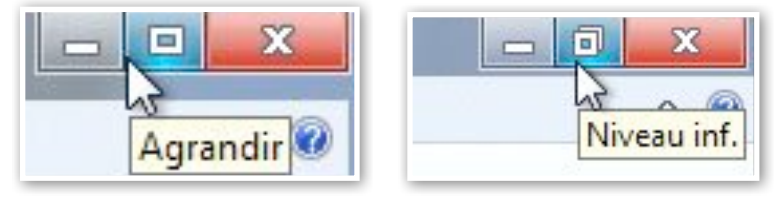

 Pour réduire une fenêtre touchez le bouton de gauche; la fenêtre va se mettre en attente dans la barre de tâches (généralement en bas de l'écran).

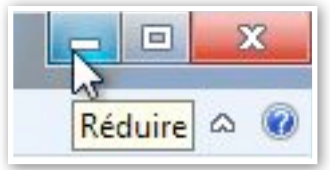

#### Le volet de navigation.

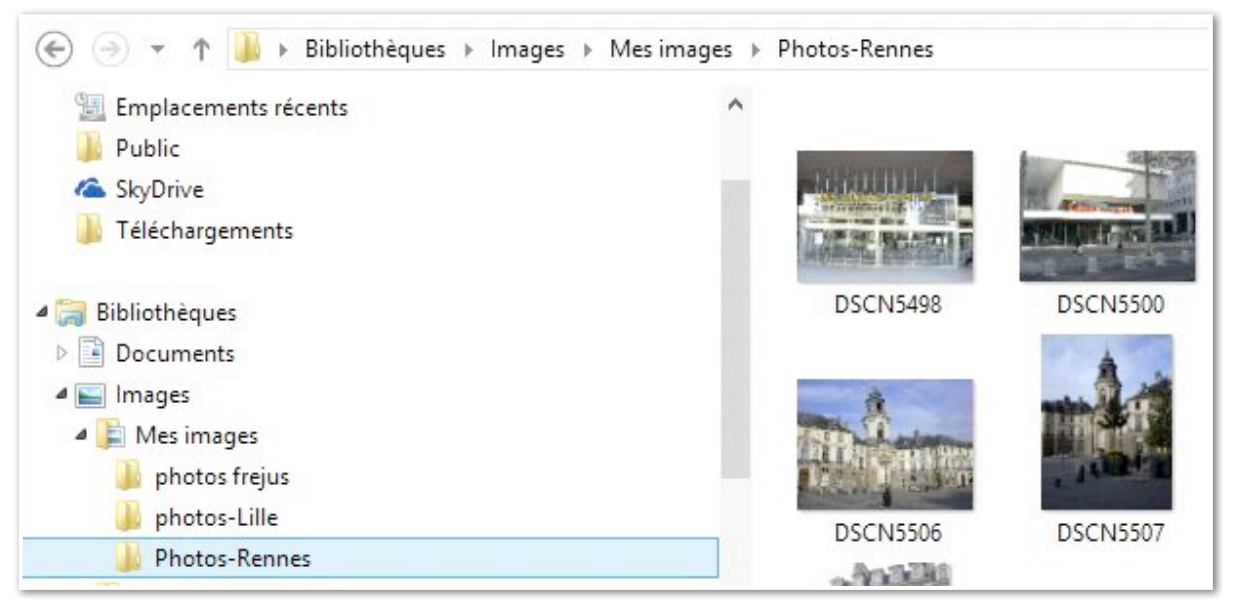

Le volet de navigation vous permet de voir la structure de votre dossier.

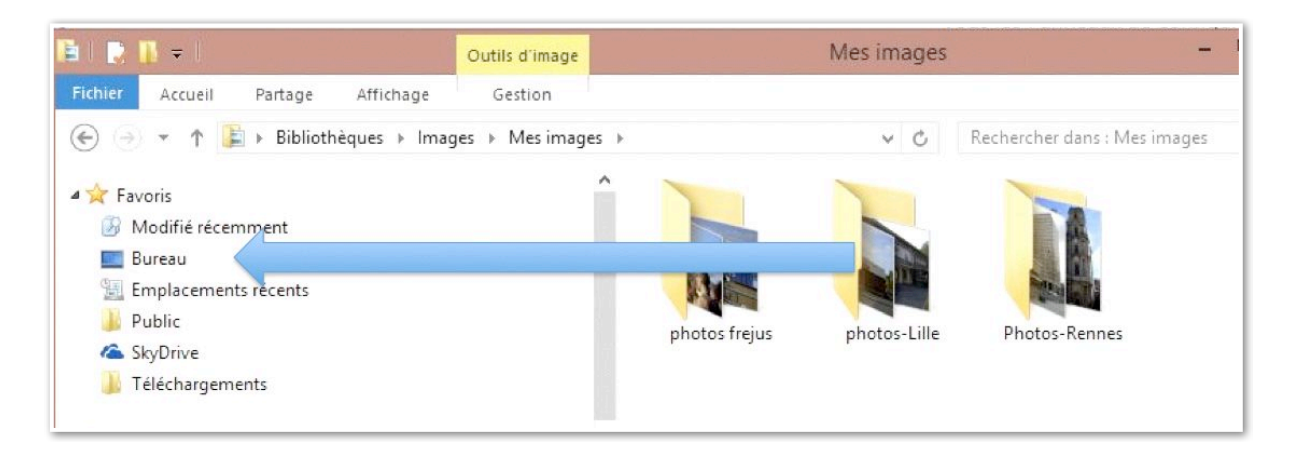

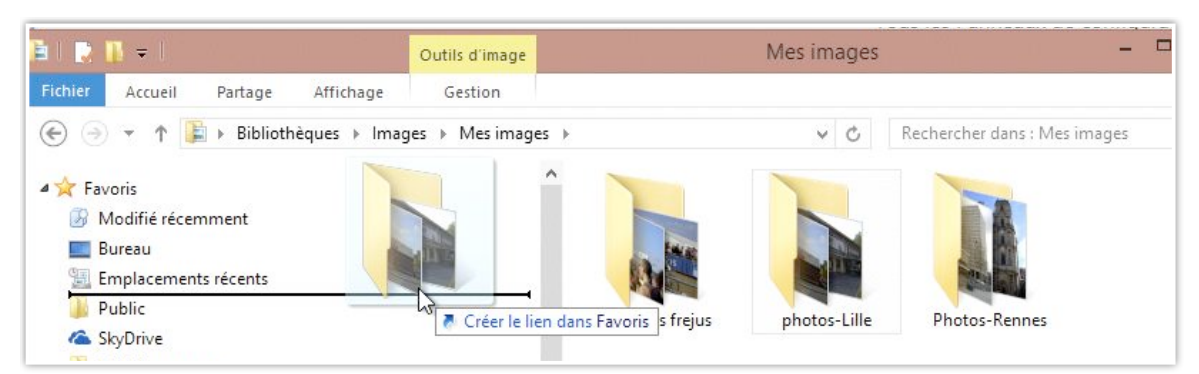

La barre latérale liens favoris vous permet d'accéder rapidement aux dossiers sur lesquels vous travaillez souvent. Les liens favoris sont des raccourcis.

Pour insérer un favori, glissez le dossier ou fichier par un classique « drag and drop ».

Quand vous supprimez un lien favori, le dossier (ou le fichier) initial n'est pas supprimé.

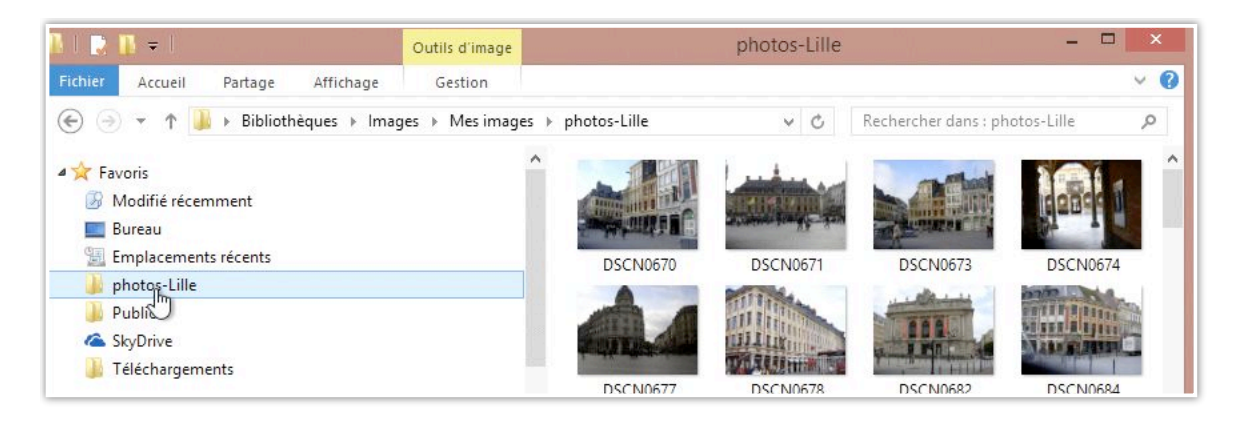

# **Emplacements récents.**

| 9.   📑 🚺 🖛                                                  |   | Emplacements ré                      | cents            |           | ×                                      |
|-------------------------------------------------------------|---|--------------------------------------|------------------|-----------|----------------------------------------|
| Fichier Accueil Partage Affichage                           |   |                                      |                  |           | × 1                                    |
|                                                             |   |                                      |                  | ~         | C Rechercher dans : Emplacements réc 🔎 |
| A 🔆 Favoris                                                 | ^ | Nom                                  | Modifié le       | Туре      | Taille                                 |
| Modifié récemment                                           |   | photos-Lille                         | 08/09/2012 15:30 | Raccourci | 3 Ko                                   |
| 🔜 Bureau                                                    |   | Documents                            | 05/09/2012 21:43 | Raccourci | 1 Ko                                   |
| 📃 Emplacements récents                                      |   | 🕎 Réseau et Internet                 | 03/09/2012 19:52 | Raccourci | 1 Ko                                   |
| 🌗 photos-Lille                                              |   | 🐖 Toutes les tâches                  | 03/09/2012 16:36 | Raccourci | 1 Ko                                   |
| Dublic 2010                                                 |   | Nation Apparence et personnalisation | 03/09/2012 16:35 | Raccourci | 1 Ko                                   |
| 🙆 SkyDrive                                                  |   | 🌏 Système et sécurité                | 28/08/2012 20:48 | Raccourci | 1 Ko                                   |
| 퉬 Téléchargements                                           |   | 🎐 iMacHD (IMACYRC).Ink               | 17/08/2012 15:52 | Raccourci | 2 Ko                                   |
|                                                             |   | 🍌 Downloads                          | 16/08/2012 19:55 | Raccourci | 2 Ko                                   |
| 🔚 Bibliothèques                                             |   | Decent Posts                         | 15/08/2012 15:12 | Raccourci | 4 Ko                                   |
| Documents                                                   |   | 퉬 Drafts                             | 15/08/2012 15:05 | Raccourci | 4 Ko                                   |
| 4 🔛 Images                                                  |   | Programmes                           | 01/06/2012 18:17 | Raccourci | -1 Ko                                  |
| 4 崖 Mes images                                              |   | 뷀 dossier synchro par Mesh YRC       | 09/05/2012 20:31 | Raccourci | 3 Ko                                   |
| 🍌 photos frejus                                             |   | 퉬 aa-yrc-free                        | 09/05/2012 20:28 | Raccourci | 1 Ko                                   |
| 🍌 photos-Lille                                              |   | la SkyDrive                          | 07/05/2012 10:02 | Raccourci | 1 Ko                                   |
| 퉬 Photos-Rennes                                             |   | CPTIMA (E:)                          | 06/05/2012 11:20 | Raccourci | 1 Ko                                   |
| <ul> <li>Images publiques</li> <li>28 élément(s)</li> </ul> | ~ | 👪 Public                             | 06/05/2012 10:36 | Raccourci | 1 Ko                                   |

*Les emplacements récents indiquent les derniers dossiers ou périphériques externes (une clé USB, par exemple) utilisés.* 

#### Le Bureau vu des liens favoris.

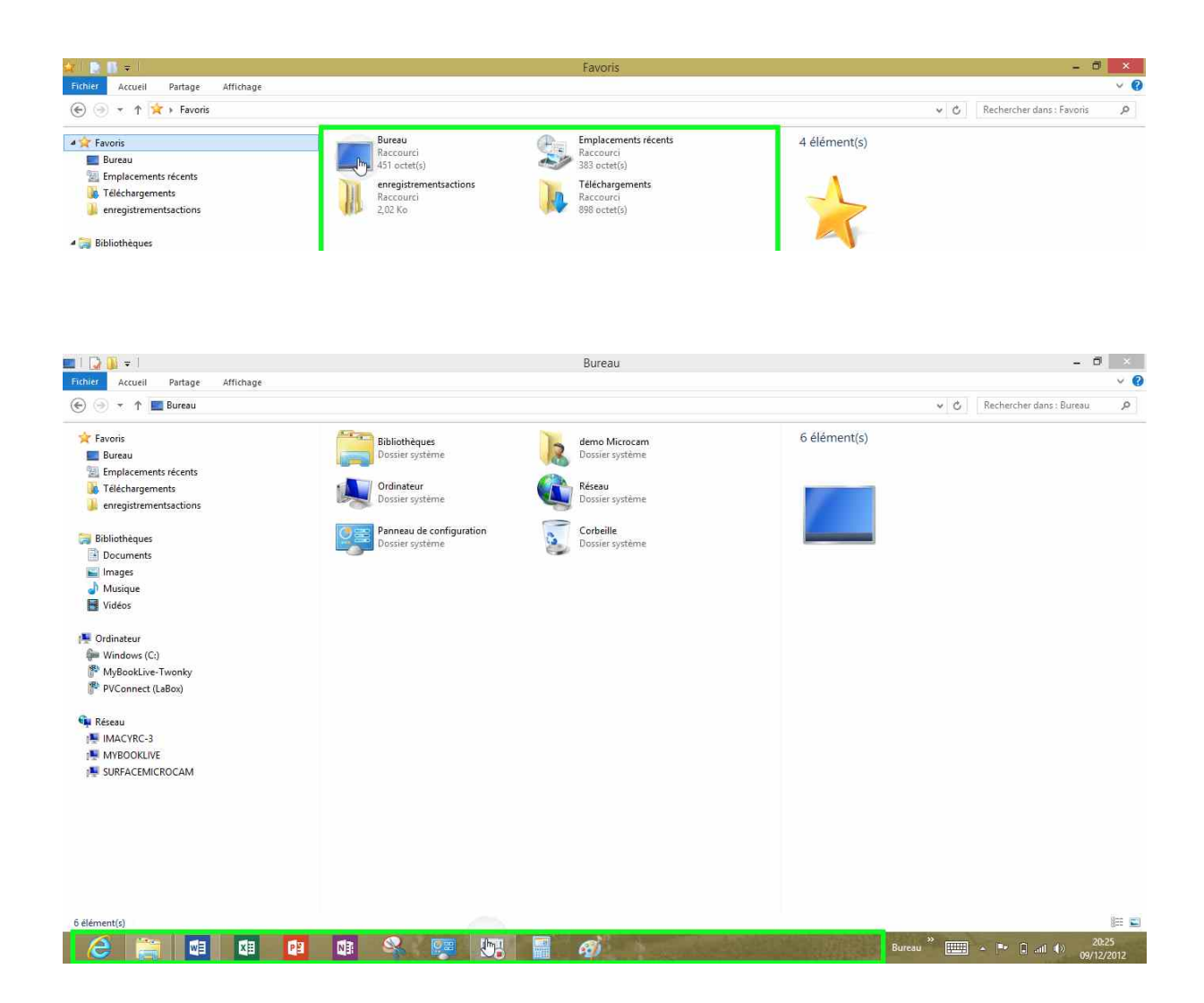

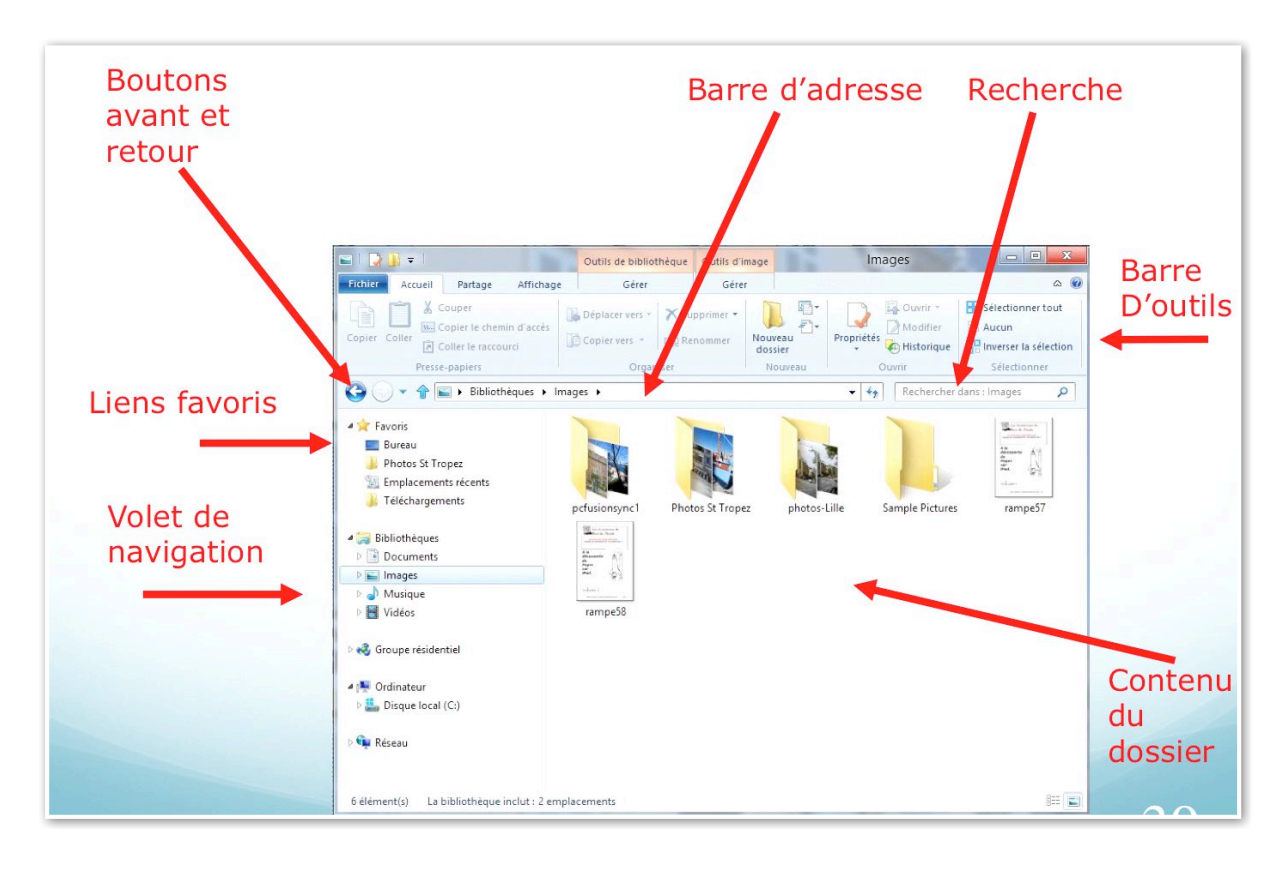

#### Une fenêtre sous Windows 8 ou sous Windows RT.

#### Travailler avec les dossiers et les fichiers.

#### Système de gestion des fichiers.

Dans ce chapitre je ne vous parlerai pas de la gestion interne des fichiers du type table d'allocation (AFT ou FAT), cluster, ISO 9660, NTFS ou plein de termes techniques que nous laisserons aux spécialistes. Cependant il peut être utile de savoir que sous Windows XP la gestion interne des fichiers se faisait selon le mode FAT32 (File Allocation Table 32 bits) ; depuis Windows Vista le système de gestion des fichiers est le NTFS (New Technology File System).

#### Les noms des fichiers.

Dans un passé encore récent (sous MSDOS et quelques vieux Windows), le nom d'un fichier était sous la forme :

| xxxxxxx.yyy | <b>X</b> nom du fichier sur 1 à 8 caractères                                   |
|-------------|--------------------------------------------------------------------------------|
|             | <b>yyy</b> extension sur 3 caractères pour reconnaître l'application à lancer. |
|             | Par exemple :                                                                  |
|             | .doc pour un fichier Microsoft Word 97 à 2003.                                 |
|             | xls pour un fichier Microsoft Excel 97 à 2003.                                 |
|             | Par défaut Windows n'affiche pas l'extension dans fichiers.                    |

*Sur Macintosh les noms de fichiers étaient sur 32 caractères depuis 1984 (du Système 1 à Mac OS 9) ; aucune extension n'est nécessaire, mais utile pour la compatibilité entre le Mac et le PC. Depuis Windows XP et Mac OS X, le nom de fichier peut avoir jusqu'à 255 caractères. Évitez cependant des noms de fichiers trop longs.* 

Sous Windows 8 le système standard de gestion de fichiers est NTFS (New Technology File System)

- L'organisation des fichiers et des dossiers est hiérarchique.
- Un nom de fichier est composé de 2 parties:
  - Partie nom de 1 à 255 caractères
  - Suffixe précédé d'un point sur 3 ou 4 caractères
  - L'extension fait le lien avec l'application à lancer.

*Il est possible de formater des clés USB en FAT, utile pour transporter des données entre Mac et PC (et tablette Surface). Il est possible de changer le lien entre l'extension et l'application.* 

# $i_{Kew \ Folder}$ $i_{Kew \ Folder}$ $i_{Kew \ Folder}$ $i_{Kew \ Folder}$ $i_{Kew \ Folder}$ $i_{Kew \ Folder}$ $i_{Kew \ Folder}$ Dossier videDossiers contenant des fichiers $i_{Kew \ Folder}$ Dossiers contenant des fichiers $i_{Kew \ Folder}$ $i_{Kew \ Folder}$ i

#### Les icônes.

*Un fichier est un article qui contient des informations telles qu'une image, du texte ou de la musique.* 

*Un dossier est un conteneur qui peut contenir un ou plusieurs fichiers. Un dossier peut contenir un ou plusieurs sous dossiers, qui peuvent contenir aussi plusieurs sous-dossiers...* 

*Les fichiers, les dossiers, les programmes sont représentés sous forme d'icônes.* 

*Sous Windows 8 et sous Windows RT vous avez aussi une représentation sous forme de rectangles ou de carrés ; certains rectangles changent, par exemple Photos ; ces rectangles actifs sont généralement appelés tuiles.* 

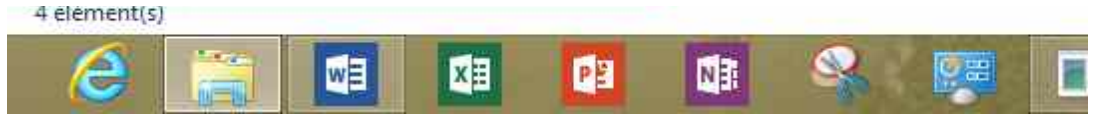

Quelques programmes dans la barre de tâches.

**NB** : ce chapitre est issu, en grande partie, de la Rampe de Lancement 69 consacrée à Windows 8 RTM sur un PC.

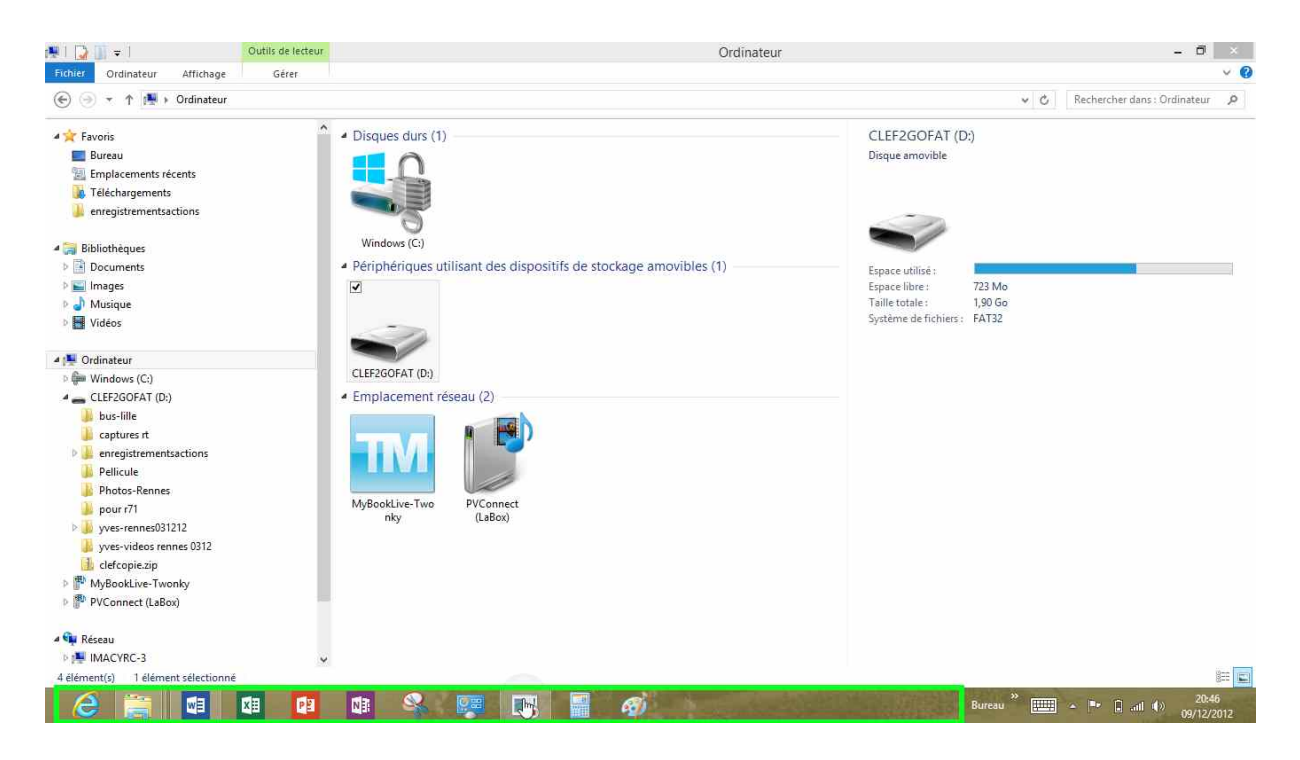

Disque et clé USB.

### Onglet et ruban.

| Bureau                                                                    |                                                                                                    | <u></u>                                                                                                    |                                                                                                    |
|---------------------------------------------------------------------------|----------------------------------------------------------------------------------------------------|----------------------------------------------------------------------------------------------------|----------------------------------------------------------------------------------------------------|
|                                                                           |                                                                                                    |                                                                                                    | × Ø                                                                                                    |
| Bibliothèques<br>Dossier système<br>Groupe résidentiel<br>Dossier système | ~ ¢                                                                                                    | Rechercher dans : Bureau                                                                                                    | Développer le ruban (Ctri+F1)<br>Afficher le ruban de sorte qu'il soit toujours<br>développé, même si vous cliquez sur une<br>commande. |
| an (Ctrl+F1)                                                              |                                                                                                    | Pour<br>gestic<br>fichie<br>dével<br>contie                                                                                                    | vous faciliter la<br>on des dossiers et de<br>rs vous pouvez<br>opper le ruban qui<br>ent des outils.                                   |
|                                                                           | Bureau<br>Bibliothèques<br>Dossier système<br>Groupe résidentiel<br>Dossier système<br>VIIIIIIIIIIIIIIIIIIIIIIIIIIIIIIIIIIII | Bureau<br>C<br>Bibliothèques<br>Dossier système<br>C<br>Groupe résidentiel<br>Dossier système<br>C<br>Dossier système<br>C<br>Dossier système<br>C<br>Dossier système<br>C<br>Dossier système<br>C<br>Dossier système<br>C<br>Dossier Système<br>C<br>Dossier Système<br>C | Bureau                                                                                                    |

développé, même si vous cliquez sur une

commande.

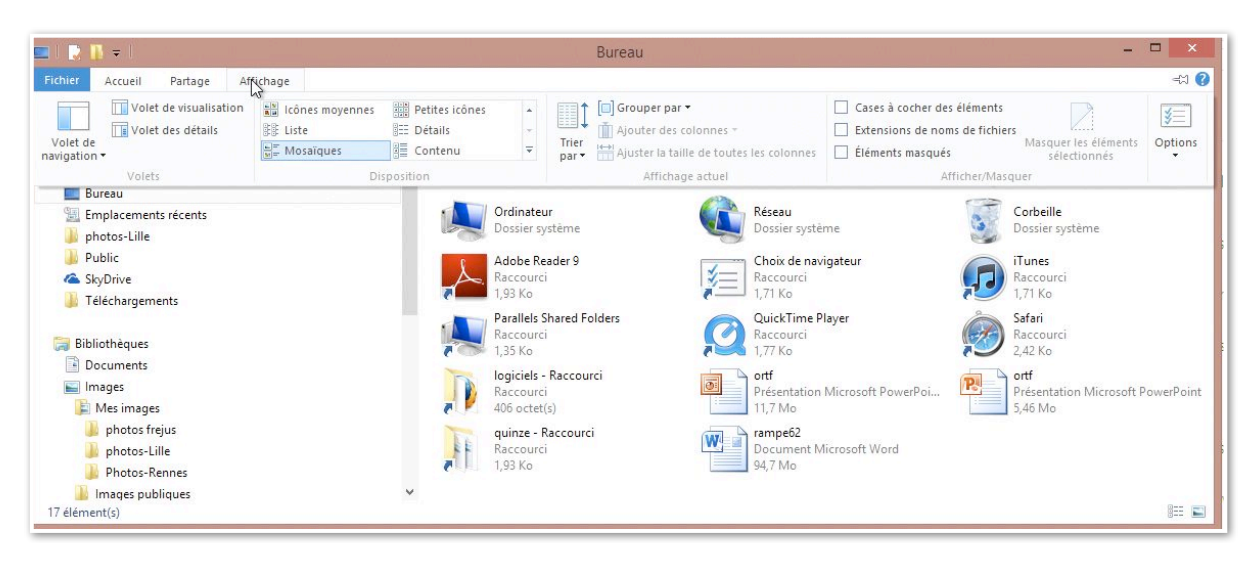

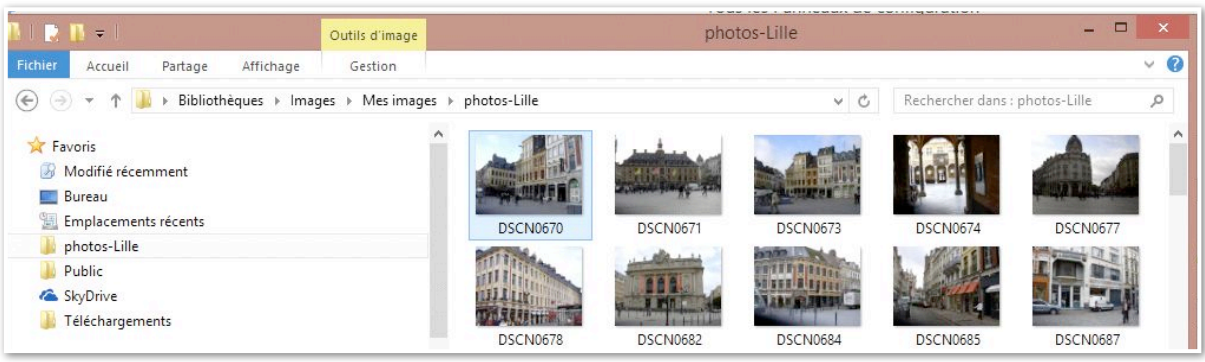

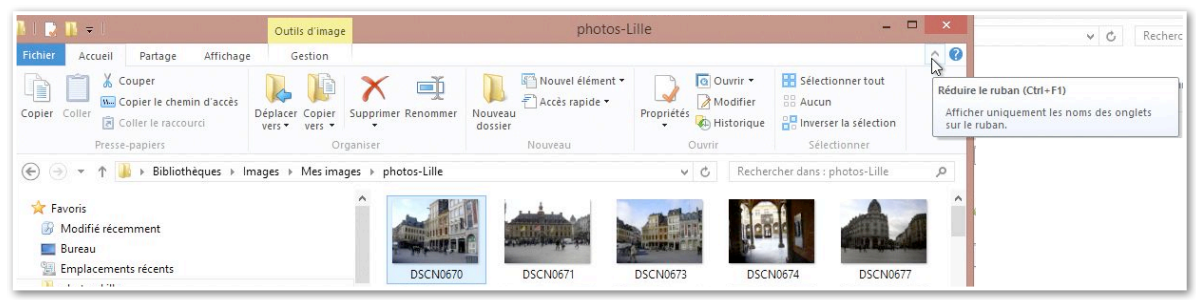

Ici le ruban de l'onglet Fichiers.

#### **Onglet fichier.**

| 🚺 l 🎅 🚺 🖛 l                           | 1                             | Outils d'image                 | ······································ | photos-    |
|---------------------------------------|-------------------------------|--------------------------------|----------------------------------------|------------|
| Fichier                               |                               |                                |                                        |            |
| Ouvrir une <u>n</u> ouvelle fenêtre   | Empla                         | acements fréquents<br>ocuments |                                        | -200       |
| Ouvrir l'in <u>v</u> ite de commandes | ▶ <u>2</u> Ima<br><u>3</u> Mu | ages<br>usique                 |                                        | -04<br>-04 |
| Ouvrir Windows Powe <u>r</u> Shell    | ▶ <u>4</u> Vic<br><u>5</u> ph | déos<br>iotos-Lille            |                                        | -)=<br>-)= |
| Supprimer l' <u>h</u> istorique       | ▶ <u>6</u> iM                 | acHD (\\IMACYRC)               |                                        | -Q#3       |
| Aide                                  | •                             |                                |                                        |            |
| Eermer                                |                               |                                |                                        |            |
|                                       |                               |                                |                                        |            |

# L'onglet Accueil et son ruban.

| 🚺   📑 🚹 = I                               | Outils d'image                   |                    | photos-Li          | lle        | - 🗆 🗙                                                |
|-------------------------------------------|----------------------------------|--------------------|--------------------|------------|------------------------------------------------------|
| Fichier Accueil Partage Affichage         | Gestion                          |                    |                    |            | ^ 🕜                                                  |
| Copier Coller Coller Coller Coller Coller | Véplacer Copier<br>vers • vers • | Supprimer Renommer | Iouveau<br>dossier | Propriétés | Sélectionner tout<br>Baucun<br>Chiveser la sélection |
| Presse-papiers                            | Org                              | aniser             | Nouveau            | Ouvrir     | Sélectionner                                         |

# L'onglet partage et son ruban.

| 🛯 I 🛃                  | 1 = 1   |                              |          |          | Outils d'image                                             |                                                                |              |                       | photos-Lille        |
|------------------------|---------|------------------------------|----------|----------|------------------------------------------------------------|----------------------------------------------------------------|--------------|-----------------------|---------------------|
| Fichier                | Accueil | Partage                      | Afficha  | ge       | Gestion                                                    |                                                                |              |                       |                     |
| Courrier<br>électroniq | Zipper  | Graver su Imprimer Télécopie | r disque | 23<br>23 | Groupe résidentio<br>Groupe résidentio<br>Des personnes sp | el (affichage)<br>el (affichage et modification)<br>sécifiques | 4 k <b>k</b> | Cesser de<br>partager | Sécurité<br>avancée |
|                        | Env     | oyer                         |          |          |                                                            | Partager avec                                                  |              |                       |                     |

#### Affichage des dossiers et des fichiers.

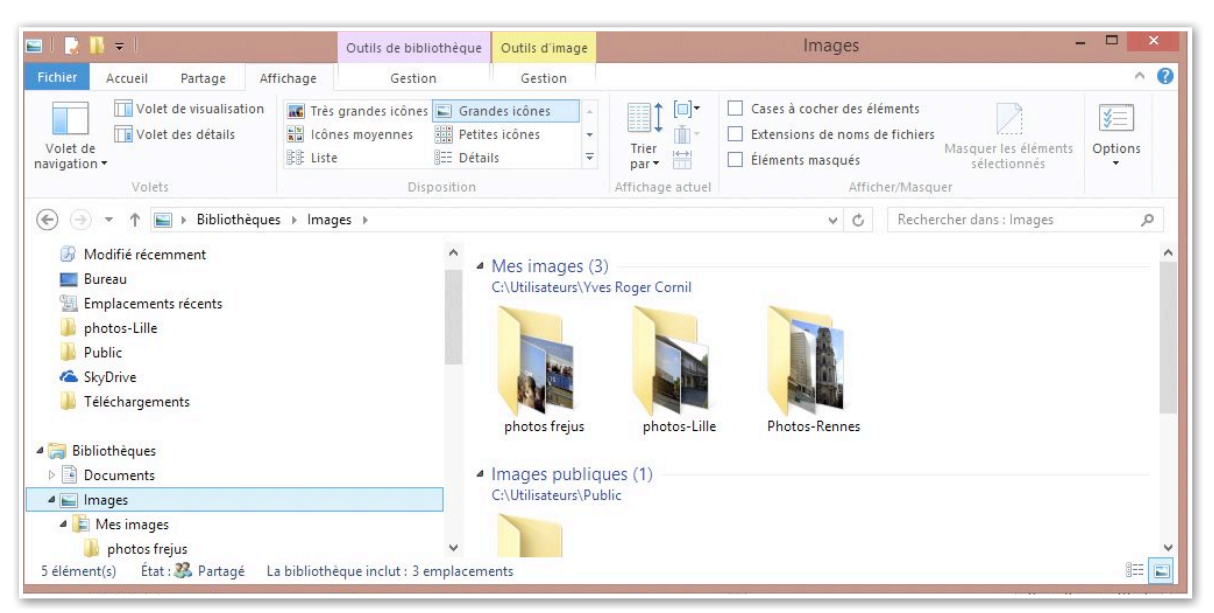

Depuis l'onglet **Affichage** vous pouvez choisir la façon d'afficher les dossiers et fichiers; sous forme de petites, grandes icônes ou sous forme de listes.

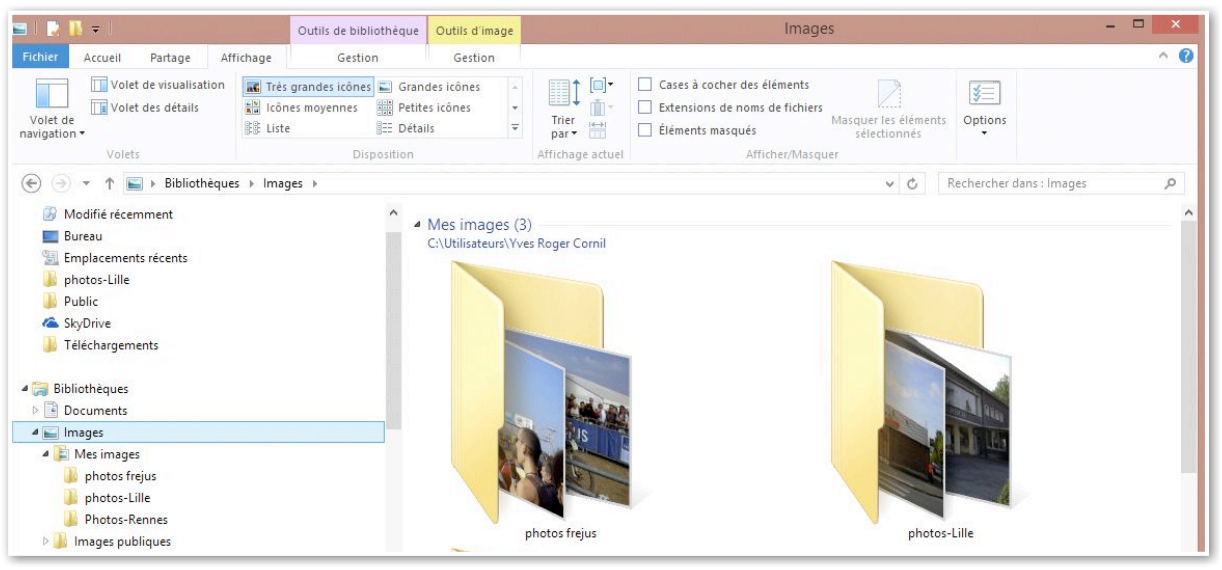

Affichage très grandes icônes.

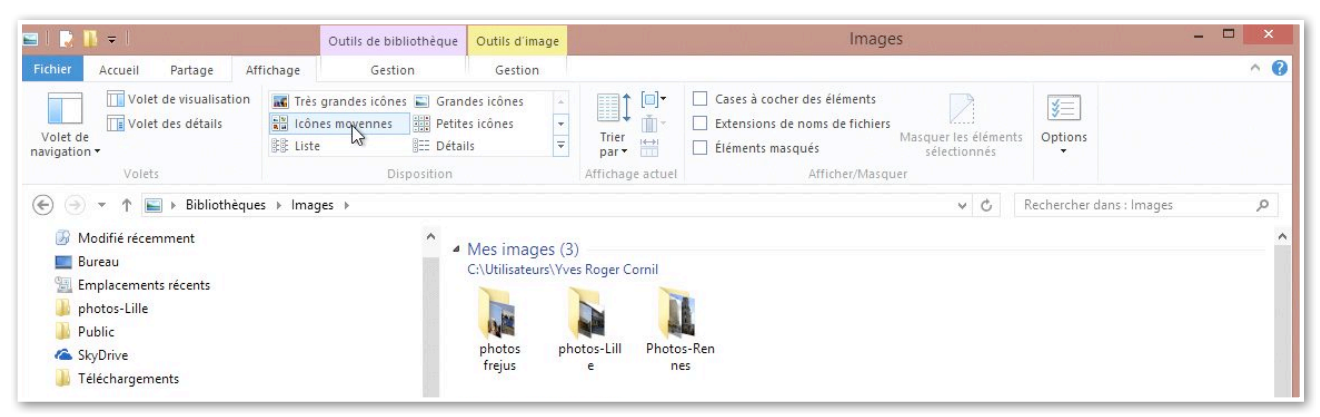

#### Affichage icônes moyennes.

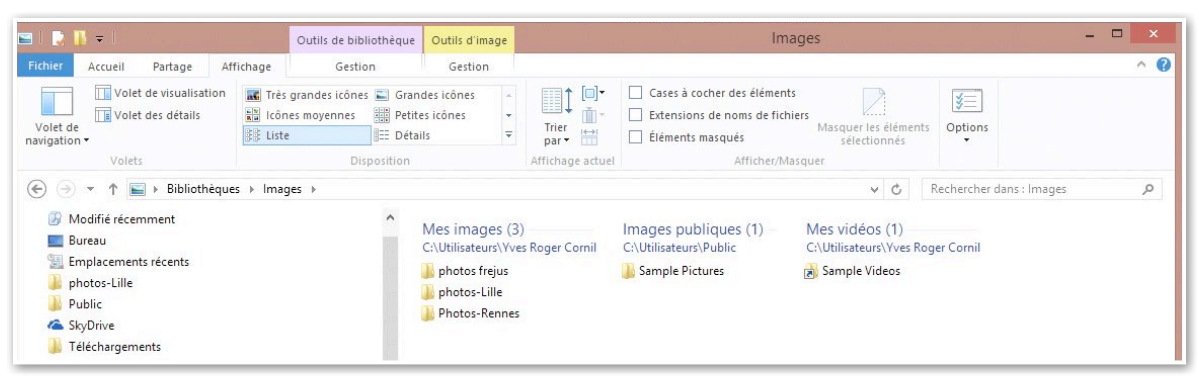

#### Affichage sous forme de liste.

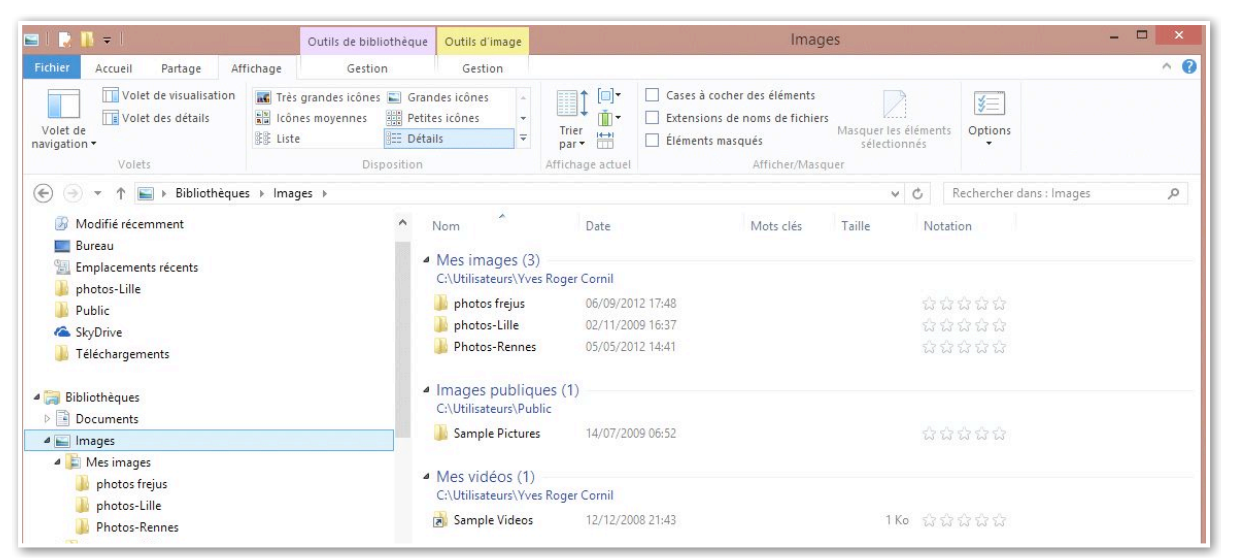

Affichage sous forme de liste détaillée.

| 🖬 I 🗋 🚺                | <b>+</b>  |                              |           | Outils de bil                       | pliothèque             | Outils d'imag     | e                | Image                                                                             | 25                                   |         |
|------------------------|-----------|------------------------------|-----------|-------------------------------------|------------------------|-------------------|------------------|-----------------------------------------------------------------------------------|--------------------------------------|---------|
| Fichier                | Accueil I | Partage                      | Affichage | Gest                                | ion                    | Gestion           |                  |                                                                                   |                                      |         |
| Volet de<br>navigation | Volet de  | e visualisatio<br>es détails | on Très   | grandes icôn<br>es icônes<br>aïques | es 📰 Grand<br>SE Liste | des icônes<br>enu | Lcônes moyennes  | Cases à cocher des éléments<br>Extensions de noms de fichiers<br>Éléments masqués | Masquer les éléments<br>sélectionnés | Options |
|                        | Volets    |                              |           | D                                   | sposition              |                   | Affichage actuel | Afficher/Masqu                                                                    | Jer                                  |         |

#### Affichage sous forme de mosaïques.

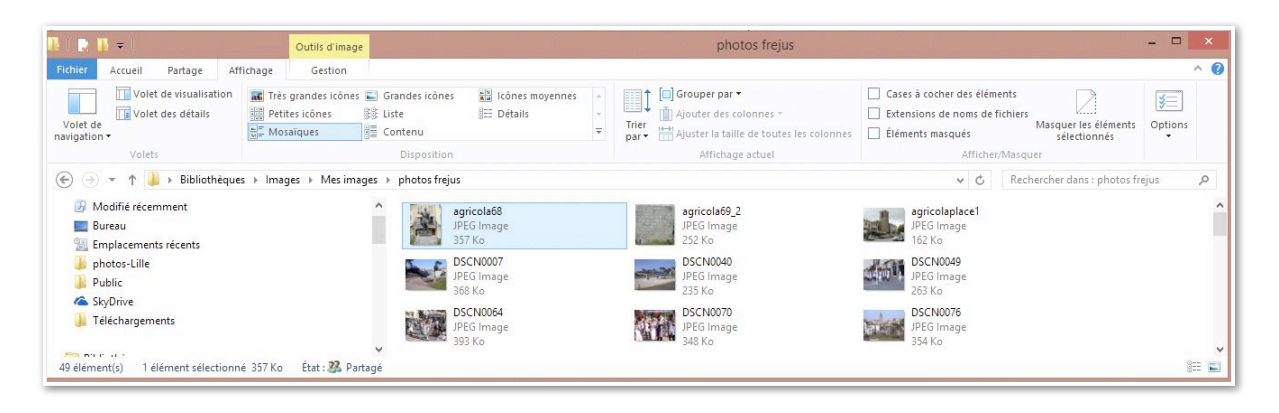

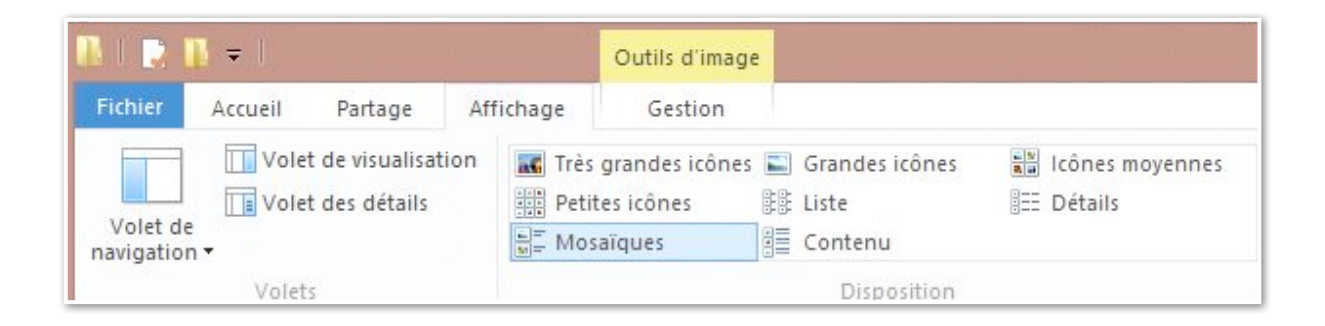

#### Afficher les extensions des fichiers.

| 🔁 🚹 🖛 🛛                                  |                                   | Outils d'image      |                                                   |                                     |                    | photos frejus                            |                                                                                           |                                                     |              |     |
|------------------------------------------|-----------------------------------|---------------------|---------------------------------------------------|-------------------------------------|--------------------|------------------------------------------|-------------------------------------------------------------------------------------------|-----------------------------------------------------|--------------|-----|
| nier Accueil                             | Partage Affi                      | chage Gestion       |                                                   |                                     |                    |                                          |                                                                                           |                                                     |              | ^ ( |
| olet de<br>igation +<br>Volets           | de visualisation<br>des détails   | Très grandes icônes | Grandes icônes<br>Liste<br>Contenu<br>Disposition | Lônes moyennes                      | ÷<br>∓ Trie<br>par |                                          | Cases à cocher des élémen<br>Extensions de noms de fict<br>Éléments masqués<br>Afficher/N | ts<br>niers<br>Masquer les éléments<br>sélectionnés | Options<br>• |     |
| 🕞 ד 🕈 🎩                                  | <ul> <li>Bibliothèques</li> </ul> | → Images → Mes imag | ges → photos frejus                               |                                     |                    |                                          | ~ C                                                                                       | Rechercher dans : photos fr                         | ejus         | Q   |
| Modifié récemr<br>Bureau<br>Emplacements | ment<br>récents                   |                     |                                                   | gricola68.jpg<br>PEG Image<br>57 Ko |                    | agricola69_2.jpg<br>JPEG Image<br>252 Ko | agricolaplace1.jpg<br>JPEG Image<br>162 Ko                                                |                                                     |              |     |
| photos-Lille Public                      |                                   |                     | Байа (р. 1916)<br>11<br>3                         | SCN0007.jpg<br>PEG Image<br>58 Ko   |                    | JPEG Image<br>235 Ko                     | DSCN0049.jpg<br>JPEG Image<br>263 Ko                                                      |                                                     |              |     |
| J Téléchargemen                          | nts                               |                     |                                                   | SCN0064.jpg<br>PEG Image<br>93 Ko   |                    | DSCN0070.jpg<br>JPEG Image<br>348 Ko     | DSCN0076.jpg<br>JPEG Image<br>354 Ko                                                      |                                                     |              |     |
| Processory and a                         |                                   | 200 K               |                                                   |                                     |                    |                                          |                                                                                           |                                                     |              | g 1 |

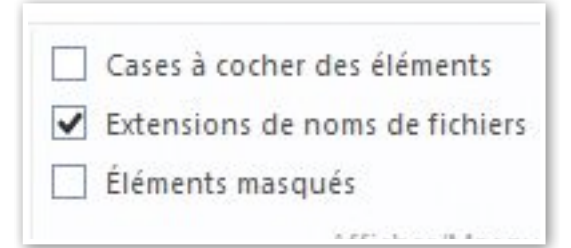

Les extensions les plus classiques sont masquées; vous pouvez afficher les noms de fichiers avec les extensions en validant la case à cocher extensions des noms de fichiers.

| Volet de visualisation<br>Volet des détails<br>gation • | Très grandes icônes     Gr       Petites icônes     Lis       Mosaïques     Co | andes icônes 🔛 Icône<br>te 🧱 Détail<br>ntenu | s moyennes       |                  | Case<br>Exte<br>connes | es à cocher des élém<br>nsions de noms de<br>lients masqués | fichiers<br>Masquer les éléments<br>sélectionnés | Options |
|---------------------------------------------------------|--------------------------------------------------------------------------------|----------------------------------------------|------------------|------------------|------------------------|-------------------------------------------------------------|--------------------------------------------------|---------|
| Volets                                                  |                                                                                | Disposition                                  |                  | Affichage actuel |                        | Affiche                                                     | r/Masquer                                        |         |
| ibliothèque 🔹 🔹 🔿 🔿                                     | s → Images → Mes images →                                                      | photos frejus                                |                  |                  |                        | ~ C                                                         | Rechercher dans : photos fr                      | rejus   |
| 🕖 Modifié récemment                                     | ^                                                                              | Nom                                          | Date             | Mots clés Taille | Notation               |                                                             |                                                  |         |
| E Bureau                                                |                                                                                | agricola68.jpg                               | 24/10/2009 13:39 | 358 Ko           |                        | 1                                                           |                                                  |         |
| Emplacements recents                                    |                                                                                | agricola69_2.jpg                             | 24/10/2009 13:39 | 253 Ko           |                        |                                                             |                                                  |         |
| Dublic                                                  |                                                                                | agricolaplace1.jpg                           | 24/10/2009 13:39 | 163 Ko           |                        |                                                             |                                                  |         |
| Public C                                                |                                                                                | DSCN0007.jpg                                 | 15/03/2003 15:14 | 369 Ko           |                        |                                                             |                                                  |         |
| SkyUnive                                                |                                                                                | DSCN0040.jpg                                 | 08/12/2010 16:10 | 236 Ko           |                        |                                                             |                                                  |         |
| I elechargements                                        |                                                                                | DSCN0049.jpg                                 | 08/01/2008 22:08 | 264 Ko           |                        |                                                             |                                                  |         |
|                                                         | ~                                                                              | DSCN0064.ipg                                 | 08/01/2008 22:09 | 394 Ko           |                        |                                                             |                                                  |         |

#### L'onglet gestion et son ruban.

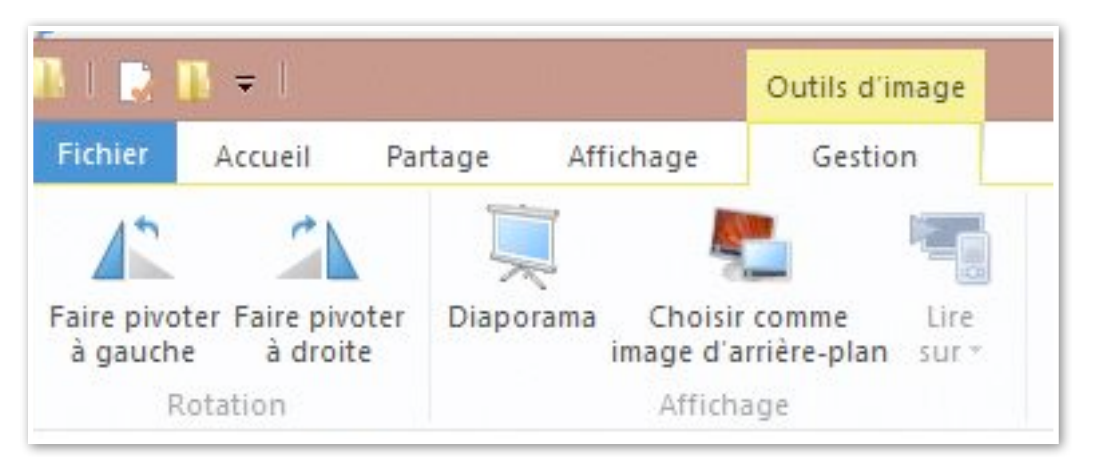

Outils images.

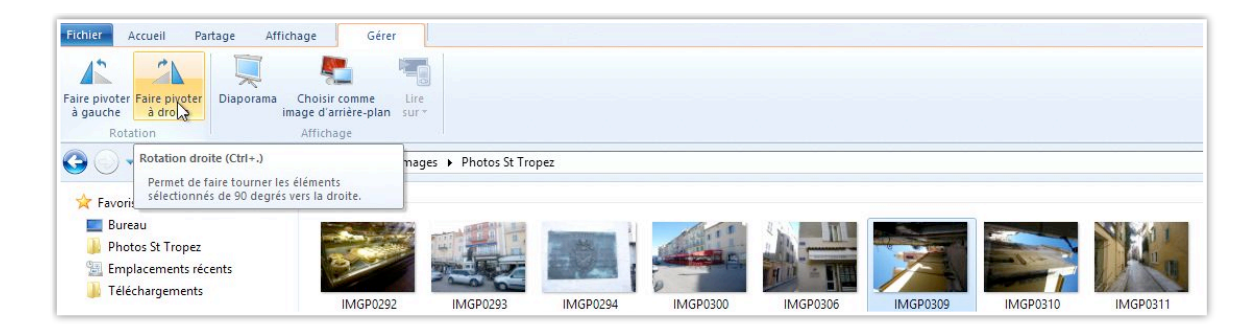

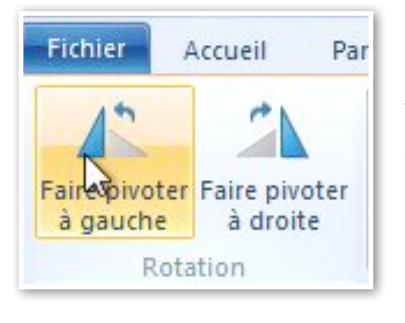

Depuis l'outil faire pivoter (à droite ou à gauche) vous pouvez faire pivoter la ou les photos sélectionnées.

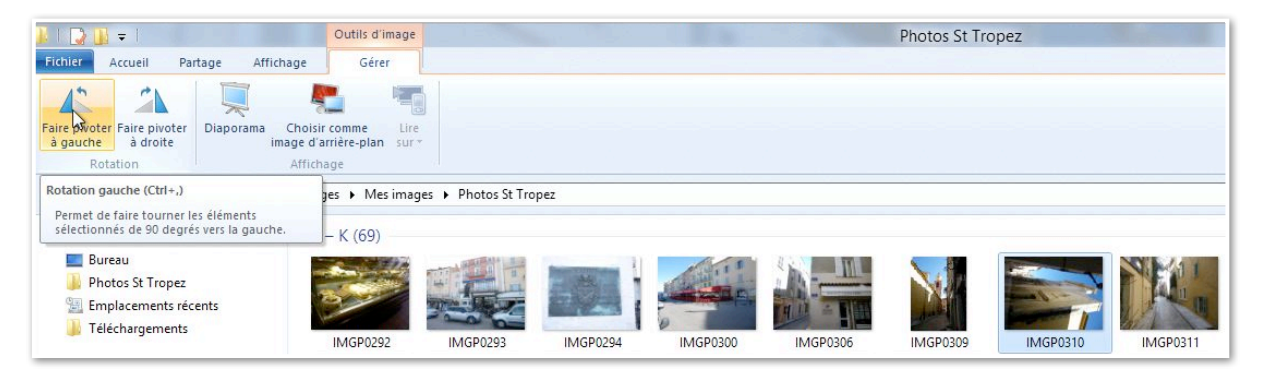

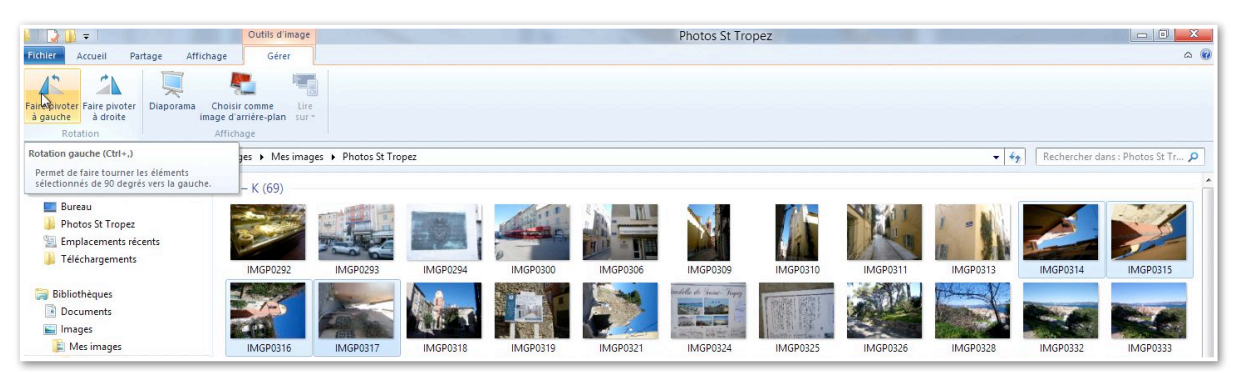

Ici rotation à gauche de plusieurs photos.

| No.           | Faire pivoter à gauche                         |
|---------------|------------------------------------------------|
| Rotation      |                                                |
| C:\Users\yves | sw7Fusi\Pictures\Photos St Tropez\IMGP0317.JPG |
| choscistyres  |                                                |
|               |                                                |
|               |                                                |
|               | Annuler                                        |

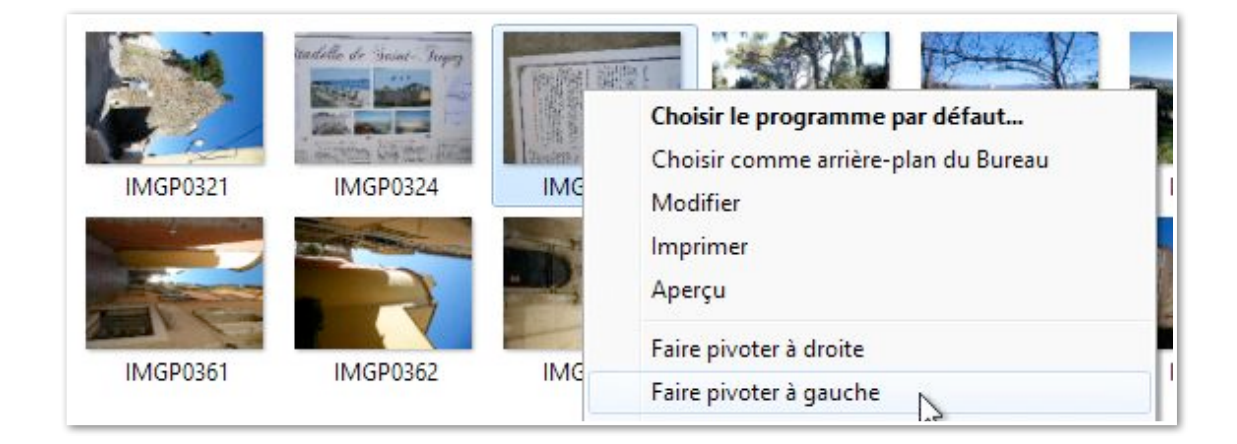

Vous pouvez aussi faire pivoter une photo depuis le menu déroulant ; touchez longuement la photo, un menu déroulant apparaît avec faire pivoter à gauche ou à droite (depuis la souris, faites un clic droit).

| al 🔽 🛛 = 1 🕬 🗌 👘                                                                                                    | Outils de bibliothèque                                                       |                             | Bibliothèc              |
|----------------------------------------------------------------------------------------------------|------------------------------------------------------------------------------|-----------------------------|-------------------------|
| Fichier Accueil Partage Affic                                                                                                    | hage Gérer                                                                   |                             |                         |
| Gérer les<br>bibliothèques enregistrement - Gérer<br>Gérer                                                                                                    | iser la bibliothèque pour *<br>ger l'icône<br>er dans le volet de navigation | Restaurer les<br>paramètres |                         |
| G 🗸 🐨 😭 🔚 🕨 Bibliothèques                                                                                                    | •                                                                            |                             |                         |
| <ul> <li>▲ ★ Favoris</li> <li>■ Bureau</li> <li>● Photos St Tropez</li> <li>20 Emplacements récents</li> <li>● Téléchargements</li> </ul>                                                 | Documents<br>Bibliothèque<br>Vidéos<br>Bibliothèque                          | Images<br>Bibliothèque      | Musique<br>Bibliothèque |
| Images     Images       Images     Images       Images     Images       Images     Images       Images     Images       Images     Images       Images     Images       Images     Images |                                                                              |                             |                         |

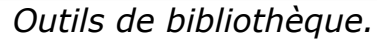

### Volet de visualisation.

| l 🗋 🚺 = 1                                                                       | Outils d'image                                                   |                                                                |                  | photos t                                                                                             | rejus                          |                                                       |                                                          |                                                            | - 🗆 🗙        |
|---------------------------------------------------------------------------------|------------------------------------------------------------------|----------------------------------------------------------------|------------------|----------------------------------------------------------------------------------------------------|--------------------------------|-------------------------------------------------------|----------------------------------------------------------|------------------------------------------------------------|--------------|
| Fichier Accueil Partage Affi                                                    | chage Gestion                                                    |                                                                |                  |                                                                                                    |                                |                                                       |                                                          |                                                            | ^ (          |
| Volet de visualisation<br>Volet de visualisation<br>Volet des détails<br>volets | Très grandes icônes 🛋 (<br>Petites icônes 🕌 I<br>📰 Mosaïques 📒 ( | Grandes icônes 📰 Icôn<br>iste 📴 Déta<br>Contenu<br>Disposition | es moyennes      | ☐ Grouper par ▼<br>☐ Ajouter des colonn<br>Trier<br>par ▼ ☆ Ajuster la taille de t<br>Affichage actu | es 🕶<br>outes les colonr<br>el | Cases à co<br>Cases à co<br>Extension<br>des Éléments | ocher des élém<br>ns de noms de f<br>masqués<br>Afficher | ichiers<br>Masquer les éléments<br>sélectionnés<br>Masquer | Options<br>• |
| 📀 🅣 🔻 🕇 퉬 > Bibliothèques                                                       | Images → Mes images                                              | ▶ photos frejus                                                |                  |                                                                                                    |                                |                                                       | ~ C                                                      | Rechercher dans : photos fre                               | ejus ,o      |
| Modifié récemment                                                               | ^                                                                | Nom                                                            | Date             | Mots clés                                                                                            | Taille N                       | lotation                                              | ^                                                        | IT ar . II                                                 | 1            |
| Bureau                                                                          |                                                                  | agricola68.jpg                                                 | 24/10/2009 13:39 | 1                                                                                                    | 358 Ko 🕺                       | វជជជ                                                  |                                                          | - 6.10                                                     | -            |
| Emplacements recents                                                            |                                                                  | agricola69_2.jpg                                               | 24/10/2009 13:39 | 1                                                                                                    | 253 Ko 🗧                       | ដដដដ                                                  |                                                          |                                                            |              |
| photos-Lille                                                                    |                                                                  | 🔄 agricolaplace1.jpg                                           | 24/10/2009 13:39 | i                                                                                                    | 163 Ko 🗧                       |                                                       |                                                          |                                                            |              |
| Public .                                                                        |                                                                  | DSCN0007.jpg                                                   | 15/03/2003 15:14 | E.                                                                                                   | 369 Ko 🥳                       |                                                       |                                                          |                                                            | 1            |
| SkyDrive                                                                        |                                                                  | DSCN0040.jpg                                                   | 08/12/2010 16:10 |                                                                                                    | 236 Ko 🐔                       |                                                       |                                                          | A PRACTURE                                                 |              |
| I elechargements                                                                |                                                                  | DSCN0049.jpg                                                   | 08/01/2008 22:08 | 1                                                                                                    | 264 Ko 🗧                       |                                                       |                                                          | a si - harris                                              | 1            |
| 50 BT 1 4 1                                                                     | ×                                                                | DSCN0064.jpg                                                   | 08/01/2008 22:09 |                                                                                                    | 394 Ko 🦿                       |                                                       | ~                                                        |                                                            | N. MOL       |
| 19 élément(s) 1 élément célectionné                                             | 257 K- 644 37 Destant                                            |                                                                |                  |                                                                                                    |                                |                                                       |                                                          |                                                            | 1044 m       |

| Fichier             | Accueil | Partage                          | Af   |
|---------------------|---------|----------------------------------|------|
| Volet de navigation | Vole    | t de visualisat<br>t des détails | tion |

Au niveau de l'affichage, vous pouvez ouvrir ou fermer les volets dans la partie droite de la fenêtre.

Touchez le volet de visualisation pour activer ou désactiver le volet de navigation.

## Volet de détails.

| Fichier Accueil Partage Aff                                                                                                    | fichage Gestion                     |                                                          |                                                 |                                         |                                                                |                                                                                        |                                                                                                    | ^ <b>(</b> )                                                                                                    |
|----------------------------------------------------------------------------------------------------|-------------------------------------|----------------------------------------------------------|-------------------------------------------------|-----------------------------------------|----------------------------------------------------------------|----------------------------------------------------------------------------------------|----------------------------------------------------------------------------------------------------|----------------------------------------------------------------------------------------------------|
| Volet de visualisation<br>Volet de<br>navigation +<br>Volets                                                                        | Très grandes icôn<br>Petites icônes | es Grandes icônes                                        | kill Icônes moyennes ↑<br>i Détails ↓<br>▼      | Trier<br>par • Ajouter la ta<br>Afficha | r •<br>colonnes •<br>ille de toutes les colonnes<br>ige actuel | Cases à cocher des d  Cases à cocher des d  Extensions de noms  Éléments masqués  Affi | lléments<br>de fichiers<br>Masquer les éléme<br>sélectionnés<br>cher/Masquer                                                                                               | nts Options                                                                                                    |
| 🛞 🅘 👻 🕆 퉬 🕨 Bibliothèque                                                                                                    | s → Images → Mes ir                 | nages 🕨 photos frejus                                    |                                                 |                                         |                                                                | ~ (                                                                                    | Rechercher dans : phote                                                                                                    | os frejus 🔎                                                                                                    |
| <ul> <li>SkyDrive</li> <li>Téléchargements</li> <li>Bibliothèques</li> <li>Documents</li> <li>Images</li> <li>Mes images</li> </ul> |                                     | <ul> <li>C:\Utilisate</li> <li>agricola68,jr;</li> </ul> | urs\Yves Roger Cornil\Y                         | Aes images\photos                       | irejus (49)                                                    | CCN0040.jpg                                                                            | agricola68.jpg<br>JPEG Image                                                                                                    |                                                                                                    |
| photos frigus photos - Lille Photos-Rennes Images publiques Medio (Cc) Musique Vidéos Vidéos                                        |                                     | DSCN0049.jp                                              | ng DSCN0064.jpg                                 | 9<br>DSCN0070.jpg                       | DSCN0076.jpg                                                   | DSCN0078.jpg                                                                           | Prise de vue :<br>Mots clés :<br>Notation :<br>Dimensions :<br>Taille :<br>Titre :<br>Auteurs :<br>Commentaires :<br>Modèle d'appareil photo :<br>Modèle d'appareil photo. | Spécifier la da<br>Ajoutez un m<br>the test test test<br>la test test<br>al test<br>Ajoutez un titre<br>Ajoutez un au<br>Ajoutez des c<br>NIKON<br>E775 |
| Vves Roger Cornil                                                                                                    |                                     | DSCN0080.jr                                              | bg DSCN0097.jpg<br>DSCN0197.jpg<br>DSCN0178.jpg | DSCN0103.jpg<br>DSCN0194.jpg            | DSCN0105.jpg<br>DSCN0837.jpg                                   | DSCN0137.jpg                                                                           | Objet:<br>Focale:<br>Temps d'exposition :<br>Sensibilité ISO :<br>Compensation :<br>Distance focale :<br>Ouverture maxi :<br>Mode de contróle de Io                        | Spécifiez l'objet<br>F/2.8<br>1/344 secondes<br>ISO-100<br>0 étape<br>6 mm<br>3.5<br>Motif ~                                                            |
| <ul> <li>Réseau</li> <li>IMACYRC-2</li> <li>49 élément(s)</li> <li>1 élément sélectionn</li> </ul>                                  | é 357 Ko État : 🚜 F                 | y artagé                                                 | le le                                           |                                         |                                                                | <b>FB1</b> -                                                                           | 2                                                                                                    | 8==                                                                                                    |
|                                                                                                    | <u>)</u>                            | Ps 💌 2                                                   | 5 🙆 🧟                                           | <u>/</u>                                |                                                                | le 👔 💿                                                                                 | a 🔤 🔺 🖻 🛱                                                                                                    | () () FRA 08/                                                                                                    |

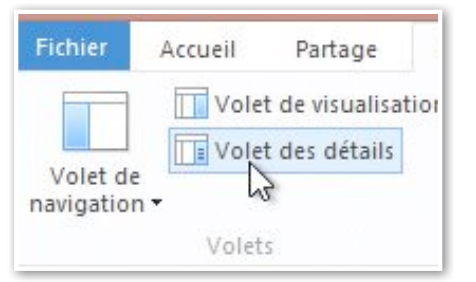

# Touchez le volet de détails pour activer ou désactiver le volet de détails.

| agricola68.jpg<br>JPEG Image |                   |
|------------------------------|-------------------|
|                              |                   |
| Prise de vue :               | Spécifier la da   |
| Mots clés :                  | Ajoutez un m      |
| Notation :                   | 4444              |
| Dimensions :                 | 1200 x 1600       |
| Taille :                     | 357 Ko            |
| Titre :                      | Ajoutez un titre  |
| Auteurs :                    | Ajoutez un au     |
| Commentaires :               | Ajoutez des c     |
| Marque appareil photo :      | NIKON             |
| Modèle d'appareil phot       | E775              |
| Objet :                      | Spécifiez l'objet |
| Focale:                      | F/2.8             |
| Temps d'exposition :         | 1/344 secondes    |
| Sensibilité ISO :            | ISO-100           |
| Compensation :               | 0 étape           |
| Distance focale :            | 6 mm              |
| Ouverture maxi :             | 3.5               |
| Mode de contrôle de lo       | Motif 🔹           |

#### Groupage des dossiers.

|                                                                                             | Outils d'image                                                                                            |                                                                                                    |                                                          |                | photos freju                                    | JS                                                                      |
|---------------------------------------------------------------------------------------------|----------------------------------------------------------------------------------------------------|----------------------------------------------------------------------------------------------------|----------------------------------------------------------|----------------|-------------------------------------------------|-------------------------------------------------------------------------|
| Fichier Accueil Partage Af                                                                  | ffichage Gestion                                                                                          |                                                                                                    |                                                          |                |                                                 |                                                                         |
| Volet de visualisation<br>Volet de<br>navigation •<br>Volets                                | Itrès grandes icônes         Petites icônes         Petites icônes         Itra Petites         Nosaïques | Grandes icônes 📲 Icône<br>Liste 🗮 Détai<br>Contenu<br>Disposition                                            | s moyennes                                               | Trier<br>par • | Grouper par 🔹<br>Nom 🕞<br>Date<br>Mots clés     | colonnes                                                                |
| ( → → ↑ ) → Bibliothèque                                                                    | es → Images → Mes images                                                                                  | photos frejus                                                                                                |                                                          |                | Taille                                          |                                                                         |
| Modifié récemment Bureau Emplacements récents                                               | ^                                                                                                    | Nom                                                                                                    | Date<br>08/12/2010 16:10                                 |                | Notation<br>Type<br>Date de création            | Nota<br>Ko ಬೇಬೆ                                                         |
| <ul> <li>photos-Lille</li> <li>Public</li> <li>SkyDrive</li> <li>Télérbargements</li> </ul> |                                                                                                    | <ul> <li>L - P (2)</li> <li>pf119a.jpg</li> <li>pfpont.jpg</li> </ul>                                        | 08/12/2010 16:10<br>08/12/2010 16:10                     |                | Modifié le<br>Prise de vue<br>Chemin du dossier | <ం దిచ<br><ం దిచ                                                        |
| Fotoeningements                                                                             |                                                                                                    | <ul> <li>Q - Z (0)</li> <li>r-aqueduc017.jpg</li> <li>r-aqueduc195.jpg</li> <li>r-aquelien132 ing</li> </ul> | 15/03/2003 15:28<br>24/03/2003 14:26<br>24/10/2009 13:41 | ~              | Dimensions<br>(Aucun)<br>Croissant              | <ul> <li>Co ☆ ☆     <li>Co ☆ ☆     <li>Co ☆ ☆     </li> </li></li></ul> |
| Images Mes images photos freius                                                             |                                                                                                    | r-poree180.jpg                                                                                               | 08/12/2010 16:10<br>08/01/2008 22:11                     |                | Décroissant<br>Choisir les colonnes.            | ం దర<br>• సం చర                                                         |
| hotos-Lille                                                                                 | v                                                                                                    | 🔮 vaurelien200.jpg                                                                                           | 24/03/2003 14:33                                         |                |                                                 | 501 Ko なな                                                               |

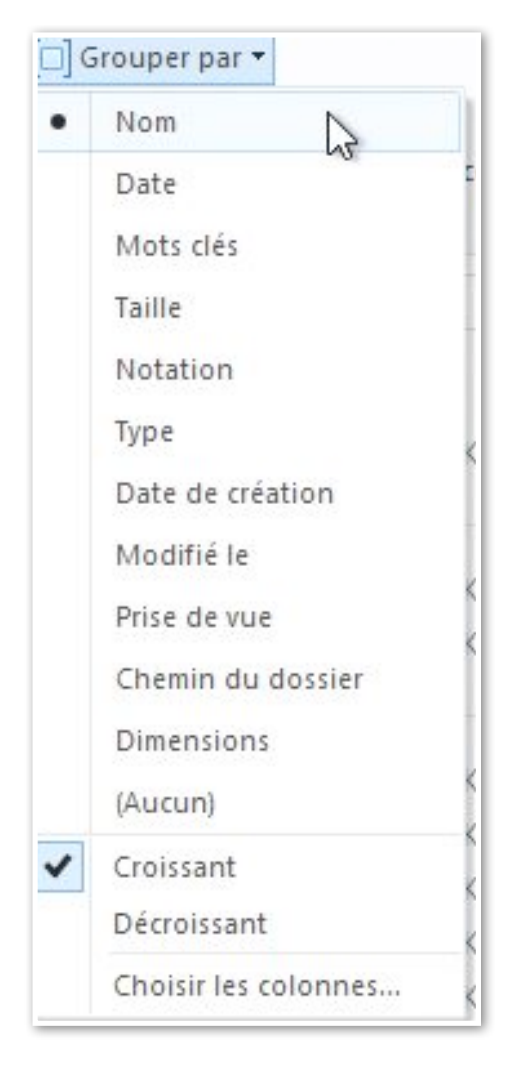

Vous pouvez grouper vos dossiers de différentes manières, par nom, par date, etc.

Vous pouvez les trier en ordre croissant ou décroissant.

Cliquez sur l'outil **grouper par** de l'onglet Affichage.

| i   📘 🗓 🖛                                             | Outils de biblioth  | nèque                                                   |                                                                                 | Documents                                     |                                                                                                   |                                                  | - <b>-</b> ×                                                    |
|-------------------------------------------------------|---------------------|---------------------------------------------------------|---------------------------------------------------------------------------------|-----------------------------------------------|---------------------------------------------------------------------------------------------------|--------------------------------------------------|-----------------------------------------------------------------|
| Fichier Accueil Partage Aff                           | ichage Gestion      |                                                         |                                                                                 |                                               |                                                                                                   |                                                  | ^                                                               |
| Volet de visualisation                                | Très grandes icônes | Grandes icônes 👬 Icônes moyennes -<br>Liste 🗮 Détails - | Trier<br>ar  ↔ Grouper par<br>↓ Grouper par<br>↓ Ajouter des<br>↓ Ajuster la ta | ▼<br>colonnes ▼<br>Ile de toutes les colonnes | <ul> <li>Cases à cocher des él</li> <li>Extensions de noms o</li> <li>Éléments masqués</li> </ul> | éments<br>le fichiers<br>Masquer le<br>sélecti   | es éléments Options                                             |
| Volets                                                |                     | Disposition                                             | Afficha                                                                         | ge actuel                                     | Affic                                                                                             | ner/Masquer                                      |                                                                 |
| 🛞 🍥 🔹 🛧 📑 🕨 Bibliothèques                             | > Documents >       |                                                         |                                                                                 |                                               | v c                                                                                               | Rechercher dan                                   | s : Documents 🔎                                                 |
| Modifié récemment Bureau                              |                     | Nom ^                                                   | Modifié le                                                                      | Туре                                          | Taille                                                                                            | Essai de Word                                    | d 2010 depuis iPa                                               |
| Emplacements récents photos-Lille Public              |                     | Blocs-notes OneNote dossier synchro par Mesh YRC        | 13/11/2009 17:00<br>09/05/2012 20:38                                            | Dossier de fichiers<br>Dossier de fichiers    |                                                                                                   | W                                                |                                                                 |
| <ul> <li>SkyDrive</li> <li>Téléchargements</li> </ul> |                     | <ul> <li>doc.xps</li> <li>▲ E – K (5)</li> </ul>        | 06/11/2009 21:32                                                                | Document XPS                                  | 7 928 Ko                                                                                          |                                                  |                                                                 |
|                                                       |                     | linsérer                                                | 17/11/2009 20:36                                                                | Dossier de fichiers                           |                                                                                                   | Titro                                            | Aloutez un titro                                                |
| Bibliothèques                                         |                     | Essai de Word 2010 depuis iPad et Paralle               | 27/05/2012 15:27                                                                | Document Micros                               | 26 Ko                                                                                             | Auteurs :                                        | Ajoutez un auteur                                               |
| Documents                                             |                     | Essai Word 2010 depuis iPad police barré                | 05/09/2012 21:43                                                                | Document Micros                               | 13 Ko                                                                                             | Taille :                                         | 25,8 Ko                                                         |
| 🔚 Images                                              |                     | fichier-indexation.docx                                 | 15/11/2009 18:12                                                                | Document Micros                               | 15 Ko                                                                                             | Modifié le :                                     | 27/05/2012 15:27                                                |
| Mes images photos frejus                              |                     | frogz.jpg L – P (12)                                    | 05/11/2011 14:25                                                                | JPEG Image                                    | 117 Ko                                                                                            | Mots clés :<br>Catégories :<br>État du contenu : | Ajoutez un mot-clé<br>Ajoutez une catégorie<br>Ajouter du texte |
| Dester Papper                                         |                     | mailing                                                 | 13/11/2009 20:38                                                                | Dossier de fichiers                           |                                                                                                   |                                                  | - <u>j</u> conc                                                 |
| Images publiques                                      |                     | Mes fichiers recus                                      | 18/12/2008 21:39                                                                | Dossier de fichiers                           |                                                                                                   |                                                  |                                                                 |
| p mages publiques                                     |                     | v                                                       |                                                                                 |                                               | ~                                                                                                 |                                                  | 0                                                               |

### Créer un nouveau dossier.

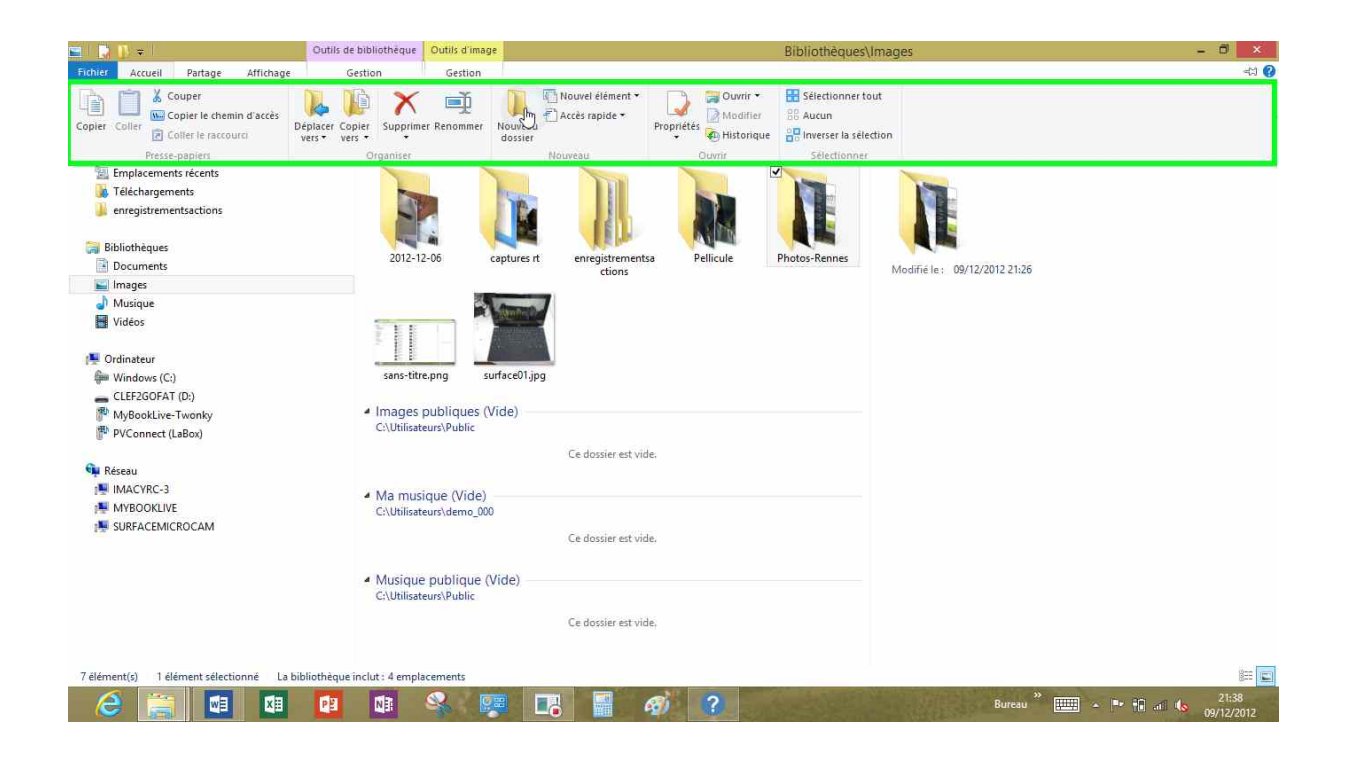

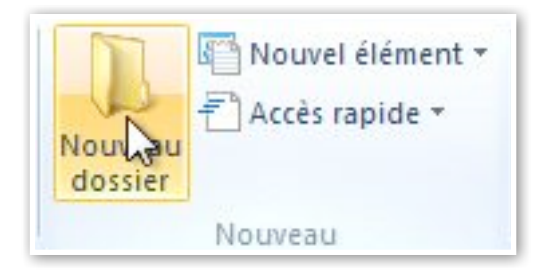

Pour créer un nouveau dossier, positionnez-vous dans un dossier, ou sur le bureau, ou sur un support externe et touchez l'outil **nouveau dossier** de l'onglet accueil, groupe nouveau.

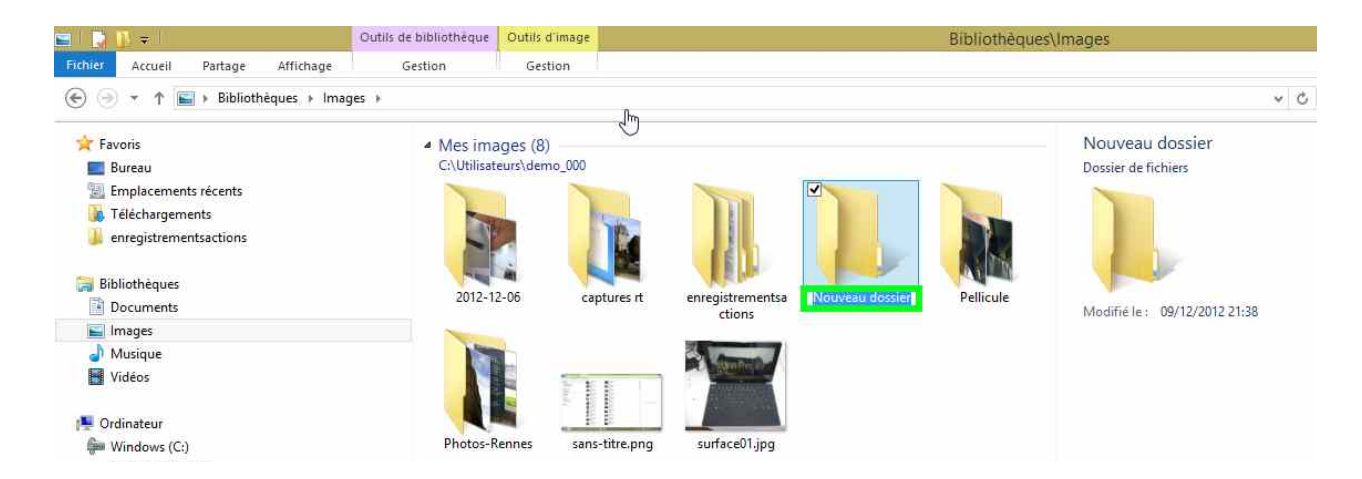

Windows crée un dossier nommé **Nouveau dossier**; entrez le nom de dossier.

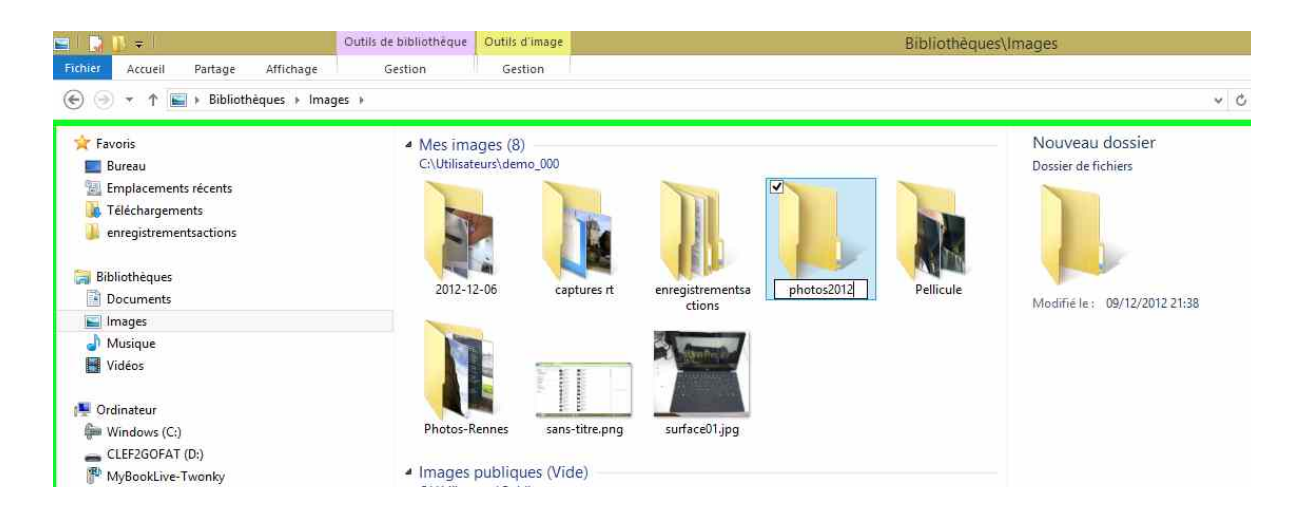

# Supprimer un dossier ou un fichier.

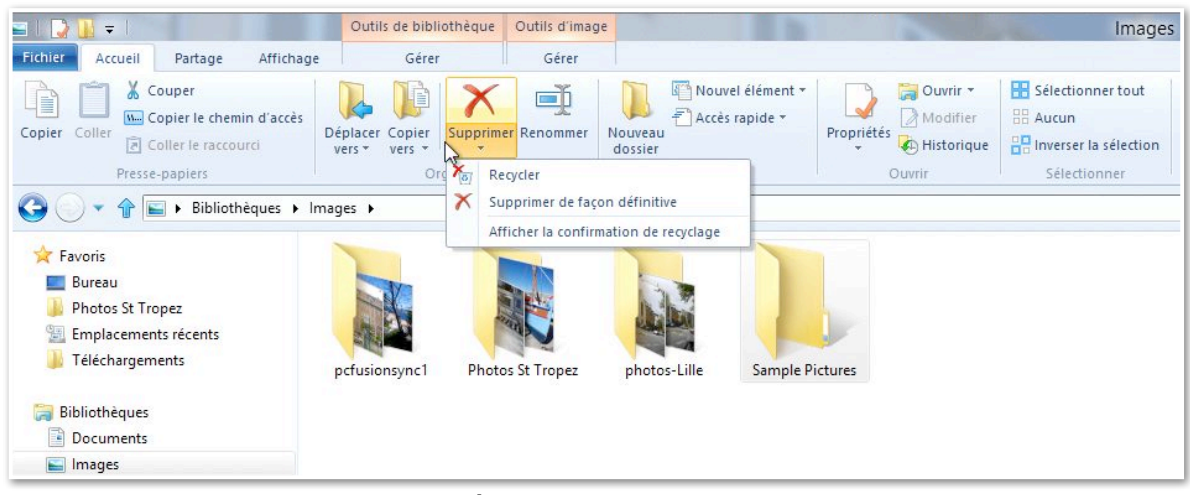

Pour supprimer un dossier, sélectionnez le dossier et touchez l'outil **supprimer** dans le ruban de l'onglet Accueil.

Vous pouvez supprimer immédiatement le dossier ou le recycler, dans ce dernier cas il ira dans la corbeille.

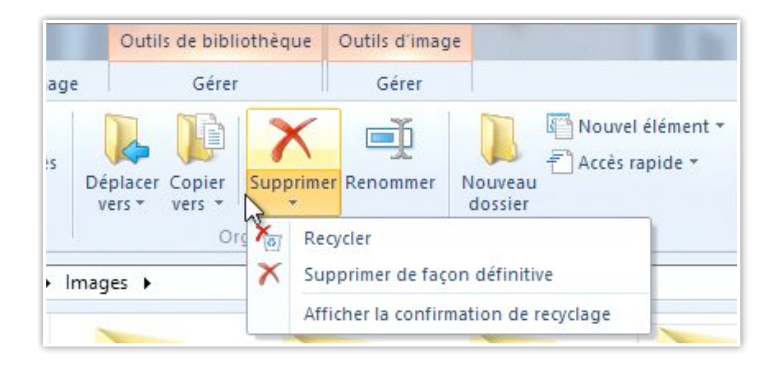

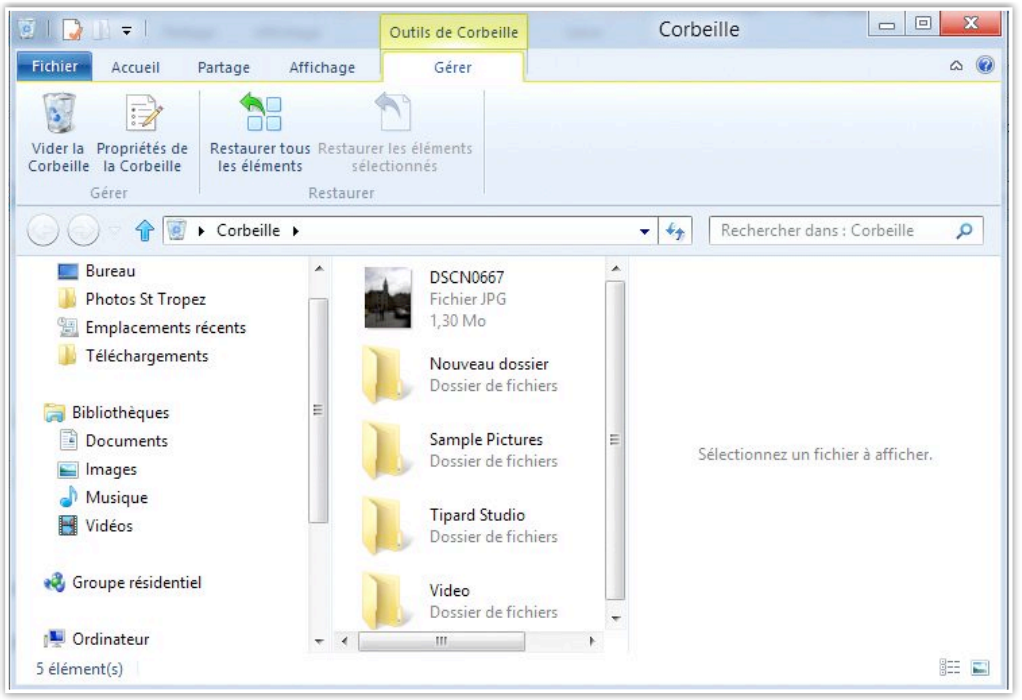

Le dossier Sample Pictures est dans la corbeille.

| 2   🕞 🕕 = I                                                                                                    | Outils de Corbeille                | Corbeille    |                          |
|----------------------------------------------------------------------------------------------------|------------------------------------|--------------|--------------------------|
| Fichier Accueil Partage Affichage                                                                                                    | Gérer                              |              | ۵ 🔞                      |
| Vier la Corbeille la Corbeille Gérer Restaurer tous Restaurer tous | r les éléments<br>ttionnés         |              |                          |
| Vider la Corbeille                                                                                                    |                                    | ✓ 4 Recherce | her dans : Corbeille 🛛 🔎 |
| Supprimez tous les éléments de la Corbeille<br>afin de libérer de l'espace disque.<br>Photos St Tropez<br>Emplacements récents                                                                                                    | DSCN0667<br>Fichier JPG<br>1,30 Mo |              |                          |

| Si                | upprimer plusieurs éléments                         | X |
|-------------------|-----------------------------------------------------|---|
| Voulez-vous vrain | ment supprimer ces 5 éléments de façon définitive ? | n |

De temps en temps videz la corbeille.

On procèdera de la même façon pour supprimer un fichier.

#### Autre façon de supprimer un fichier ou un dossier.

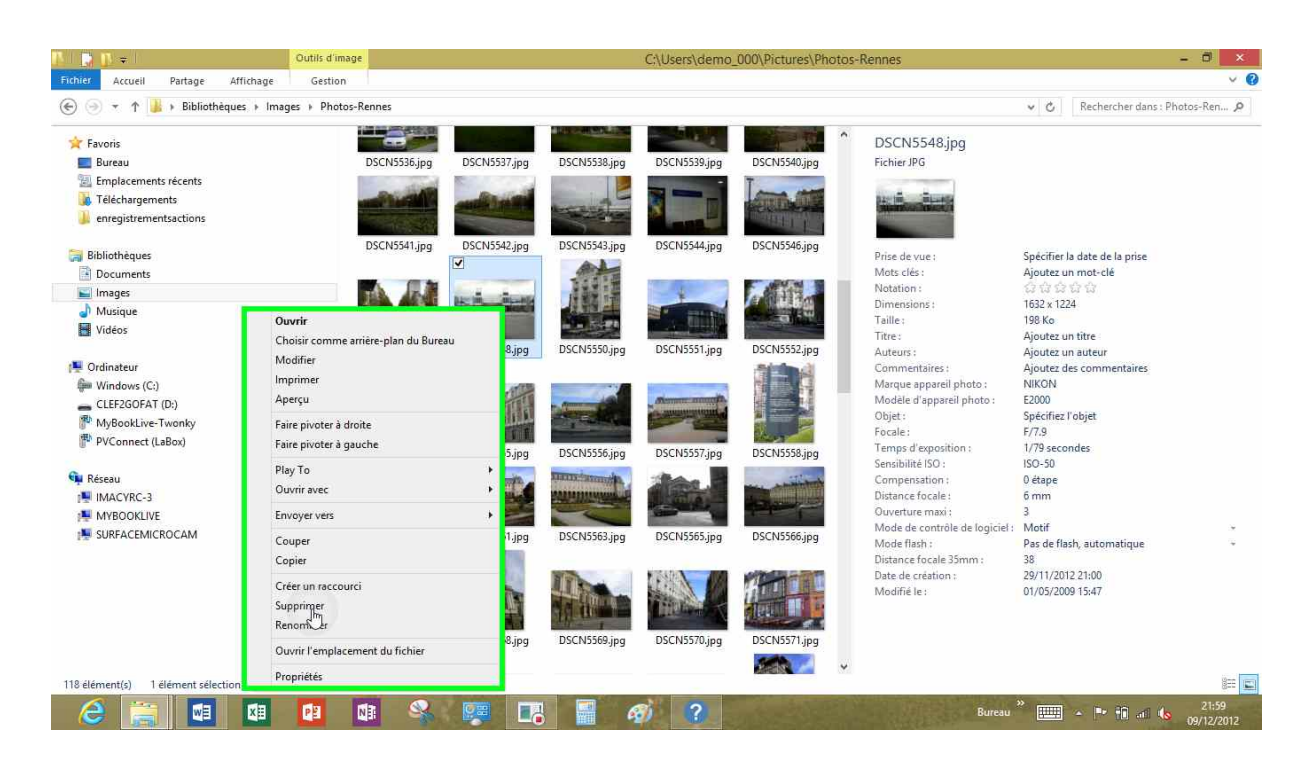

Vous pouvez aussi supprimer un dossier ou un fichier en touchant longuement l'icône du fichier ; dans le menu déroulant touchez sur **supprimer**. Peut aussi se faire par le clic droit de la souris. Le fichier ou le dossier va directement à la corbeille.

#### Renommer un fichier ou un dossier.

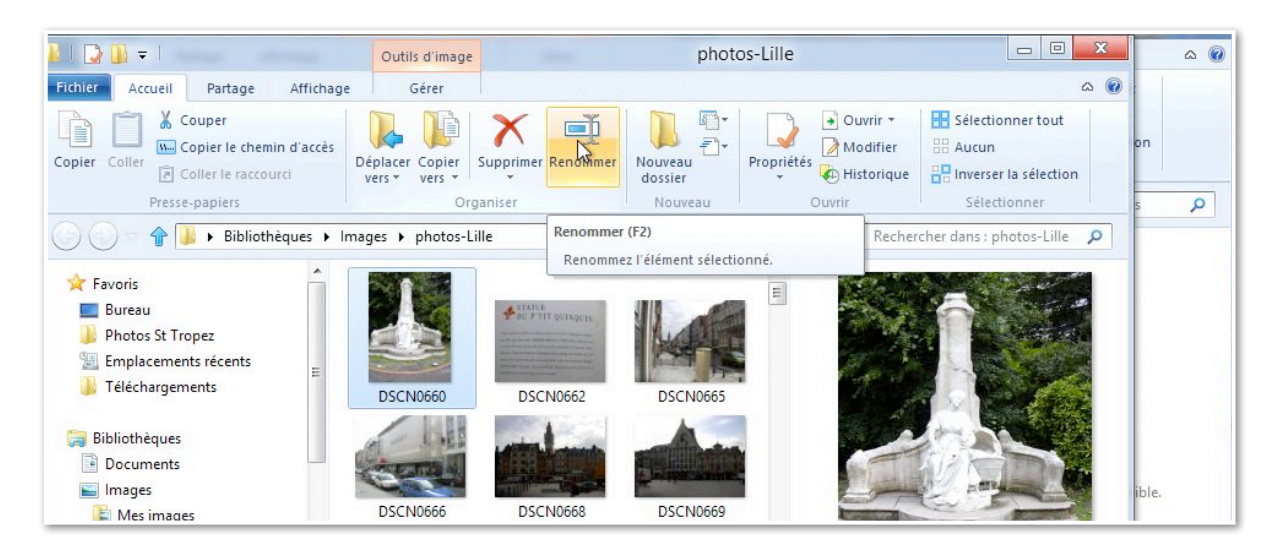

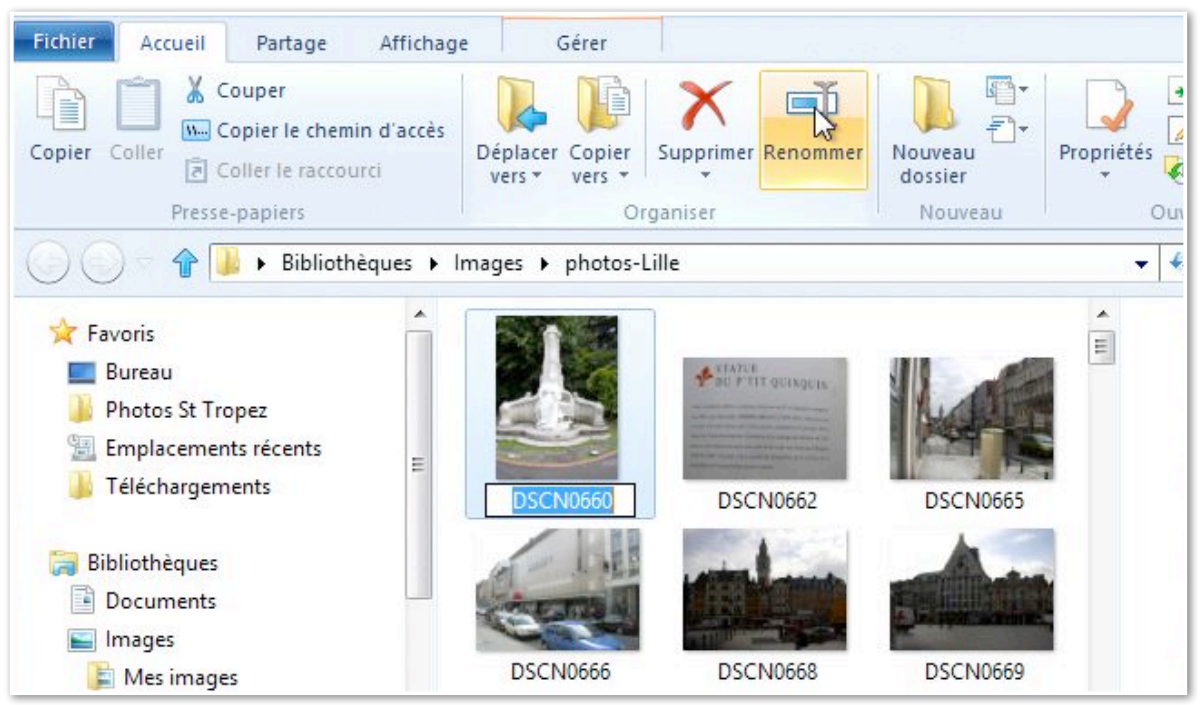

Sélectionnez le fichier, touchez l'outil **renommer** dans le ruban de l'onglet accueil; le nom du fichier est sélectionné, entrez alors le nouveau nom. Même processus pour renommer un dossier.

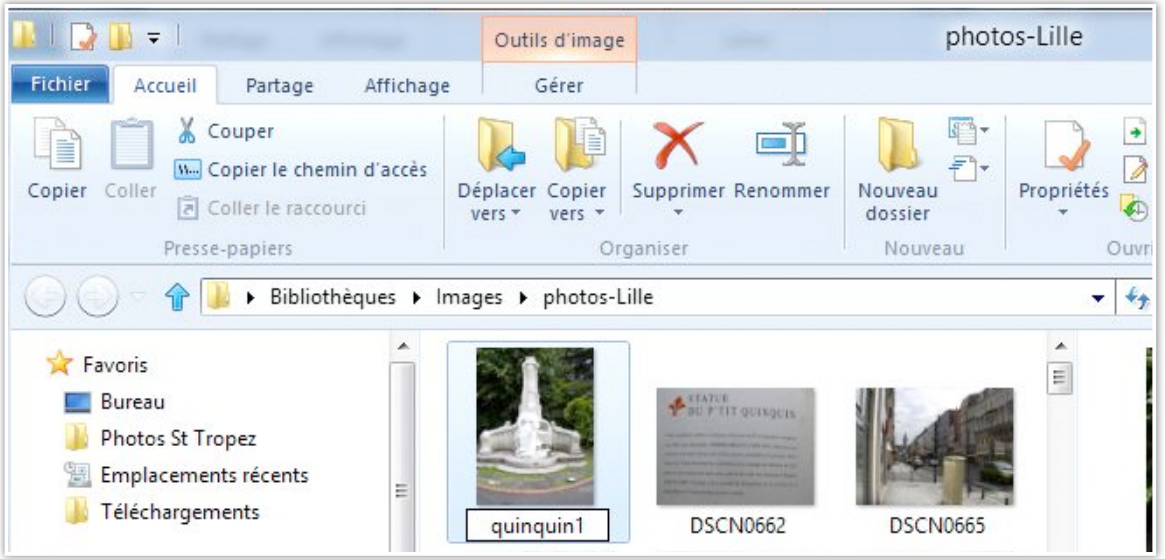

#### Autre façon de renommer un fichier ou un dossier.

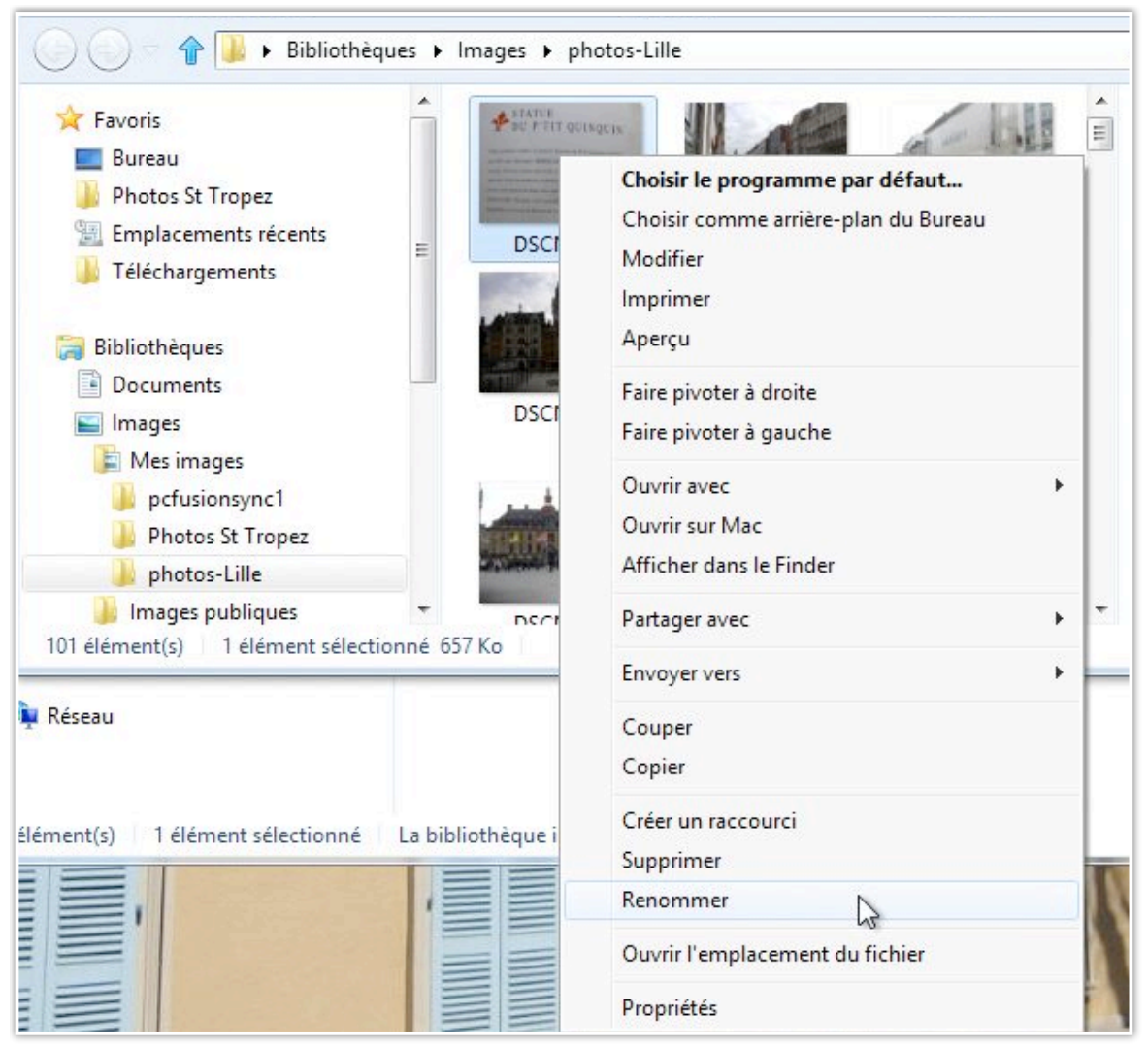

Sélectionnez le fichier > un clic droit > **renommer**. Touchez longuement le fichier sur l'écran tactile pour faire apparaître le menu déroulant, comme nous l'avons vu précédemment.

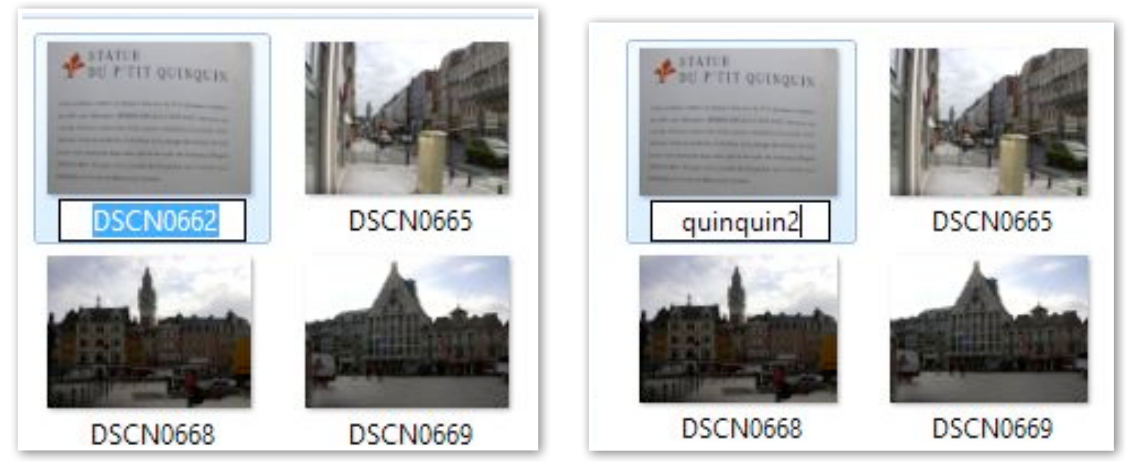

Le nom de fichier dscn0662 a été remplacé par quinquin2.

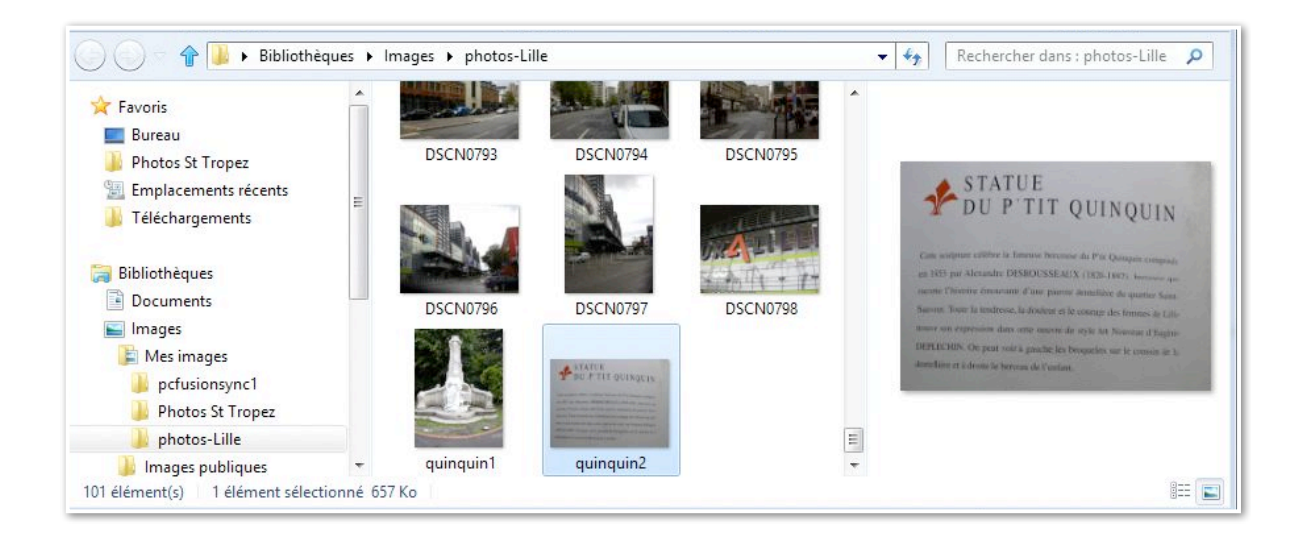

#### Supprimer un fichier.

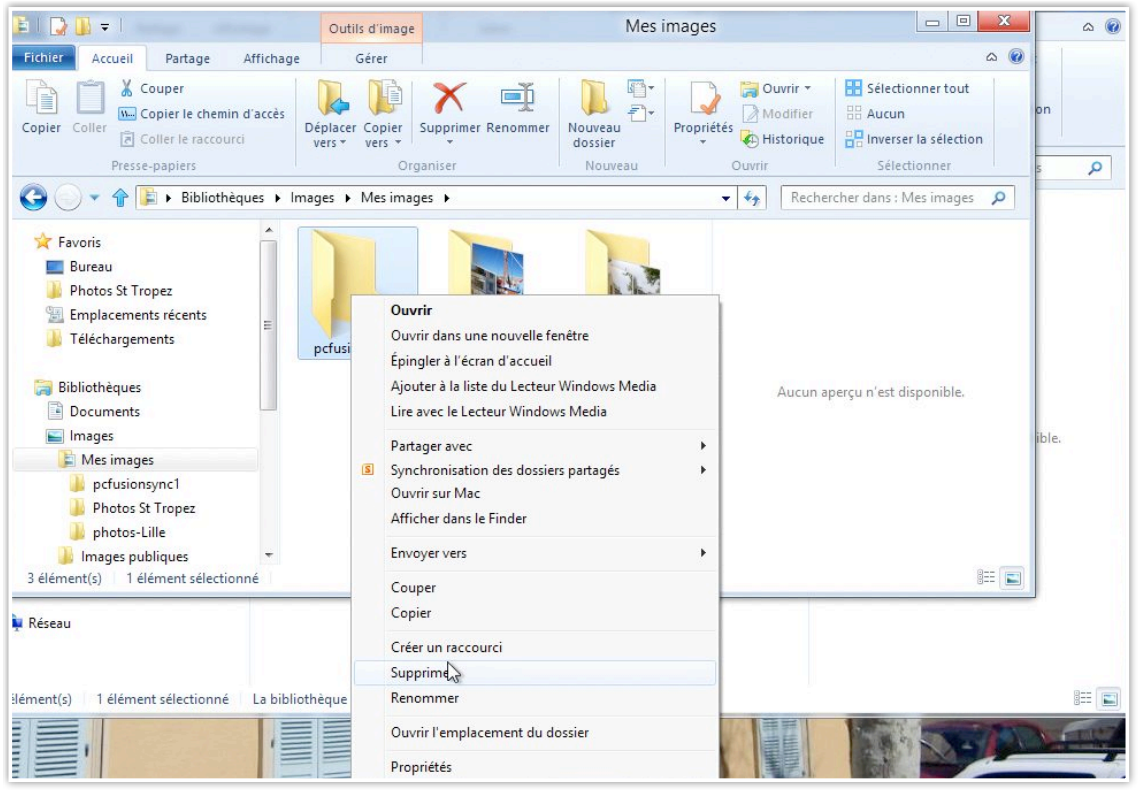

Ici suppression du dossier pcfusionsync1.

# Déplacer un fichier.

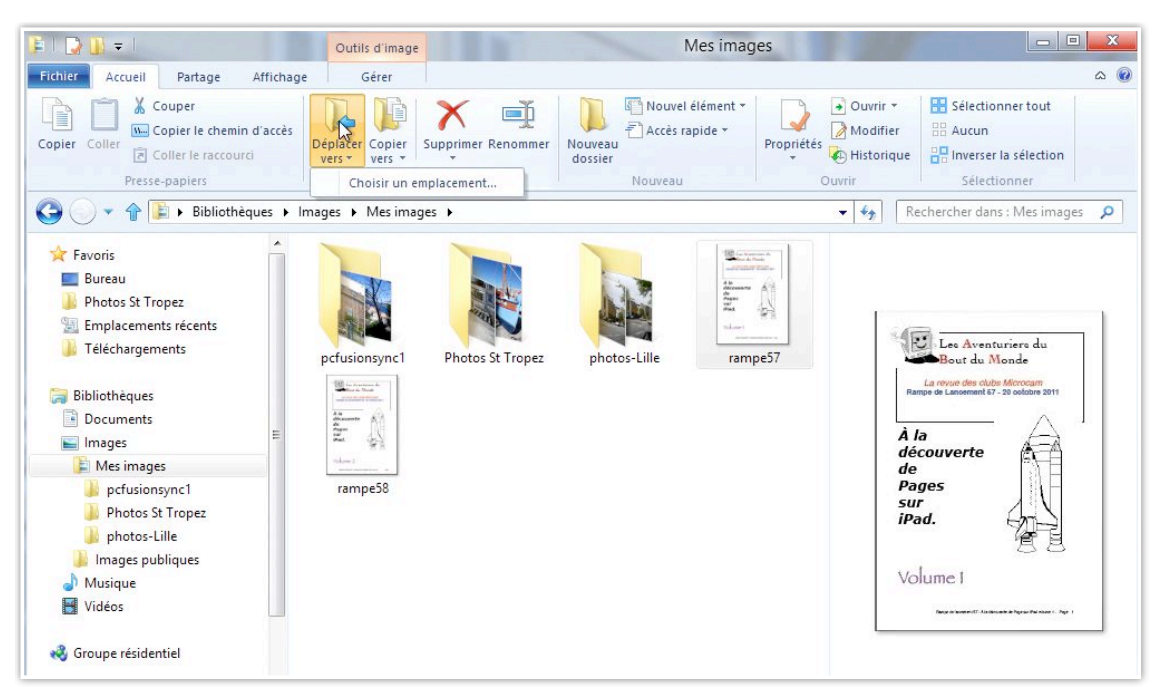

*Ici dans mon dossier images j'ai 2 documents PDF que je vais déplacer dans le dossier documents.* 

| E I ⊋ I  | ] =            |                                           |                     | Outil              | s d'imag               | e         |          |  |
|----------|----------------|-------------------------------------------|---------------------|--------------------|------------------------|-----------|----------|--|
| Fichier  | Accueil        | Partage                                   | Affichage           | (                  | Gérer                  |           |          |  |
| Copier ( | Coller         | ouper<br>opier le chem<br>oller le raccou | iin d'accès<br>urci | Déplacer<br>vers * | Copier<br>vers *       | Supprimer | Renommer |  |
|          | Presse-papiers |                                           |                     |                    | Choisic un emplacement |           |          |  |

*Pour déplacer un fichier, sélectionnez le dossier et cliquez sur l'outil déplacer vers* et choisissez un emplacement.

| «rampe57 | », puis cliquez sur Déplacer. |   |
|----------|-------------------------------|---|
| 4        | Mes documents                 | ^ |
|          | CDPresentation                |   |
|          | 📙 Downloads                   | 1 |
|          | 📙 DP Animation Maker          |   |
|          | Fichiers Outlook              |   |
|          | 📙 Mes fichiers reçus          |   |
| Þ        | 📙 My Digital Editions         | - |
| ossier : | Mes documents                 |   |

Ici déplacement vers le dossier Mes Documents.

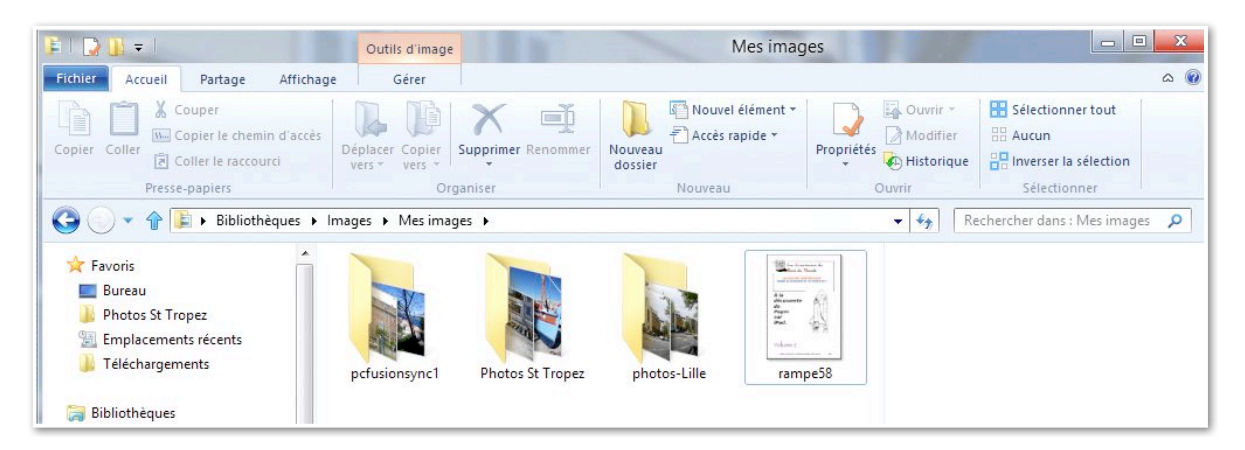

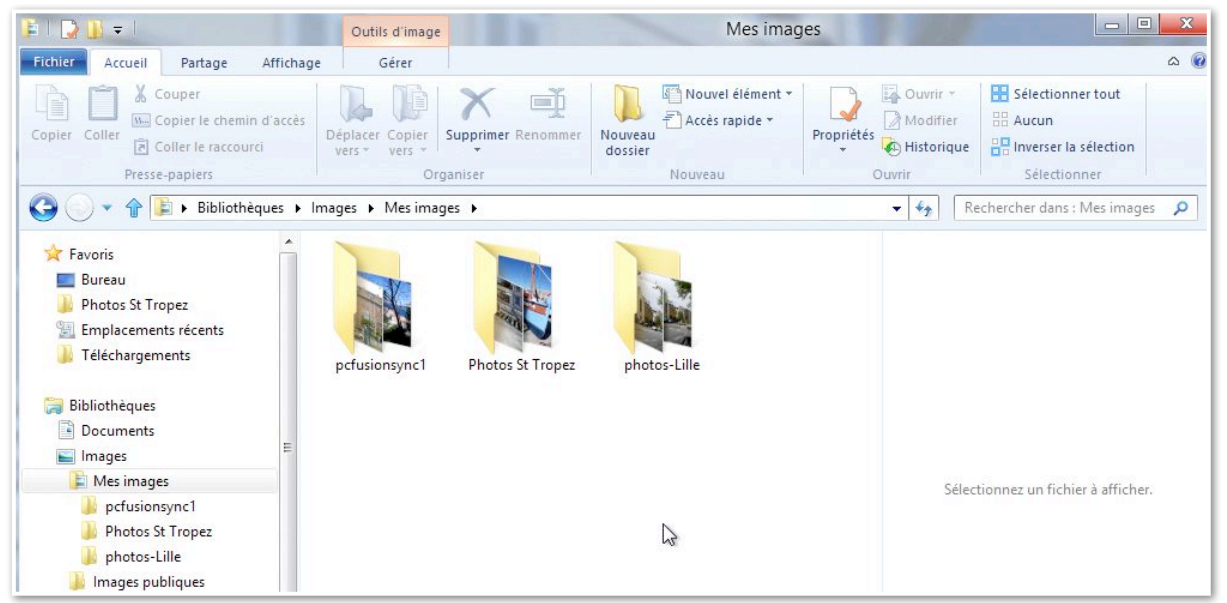

Le dossier Mes images après les déplacements des 2 documents PDF.

#### **Compresser un dossier.**

Pour réduire la taille d'un dossier, compressez-le.

*Pour compresser un fichier, touchez longuement le dossier et dans le menu déroulant choisissez envoyer > dossier compressé. Windows créera un dossier nomdefichier.zip, en plus du dossier d'origine.* 

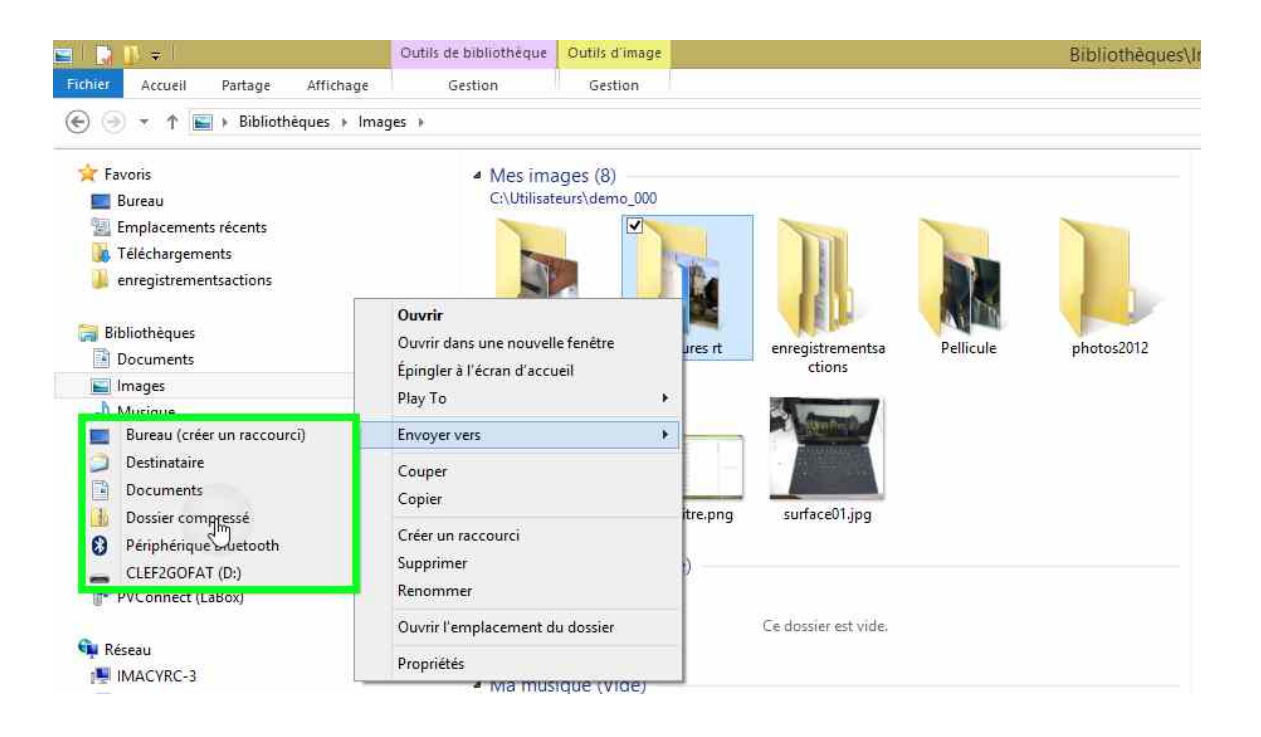

*Un dossier compressé se reconnaît à son icône avec une fermeture éclair, plus une extension .zip.* 

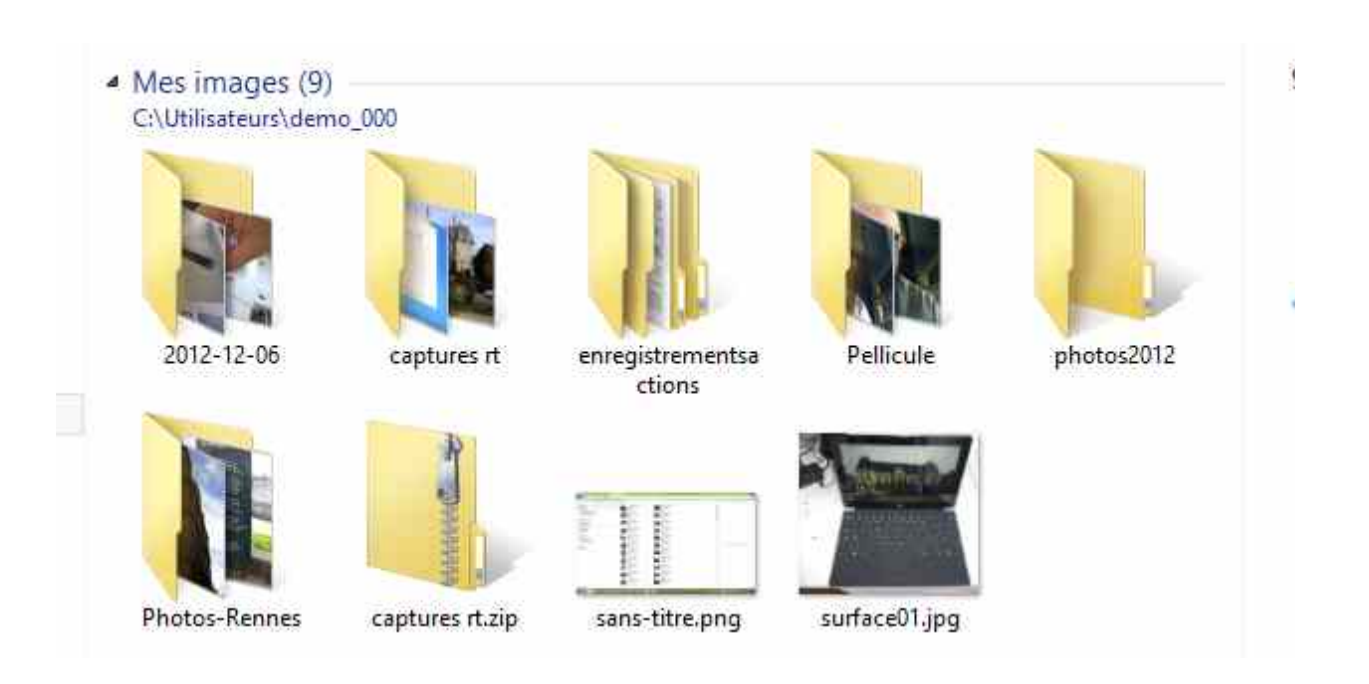

#### Décompresser un dossier.

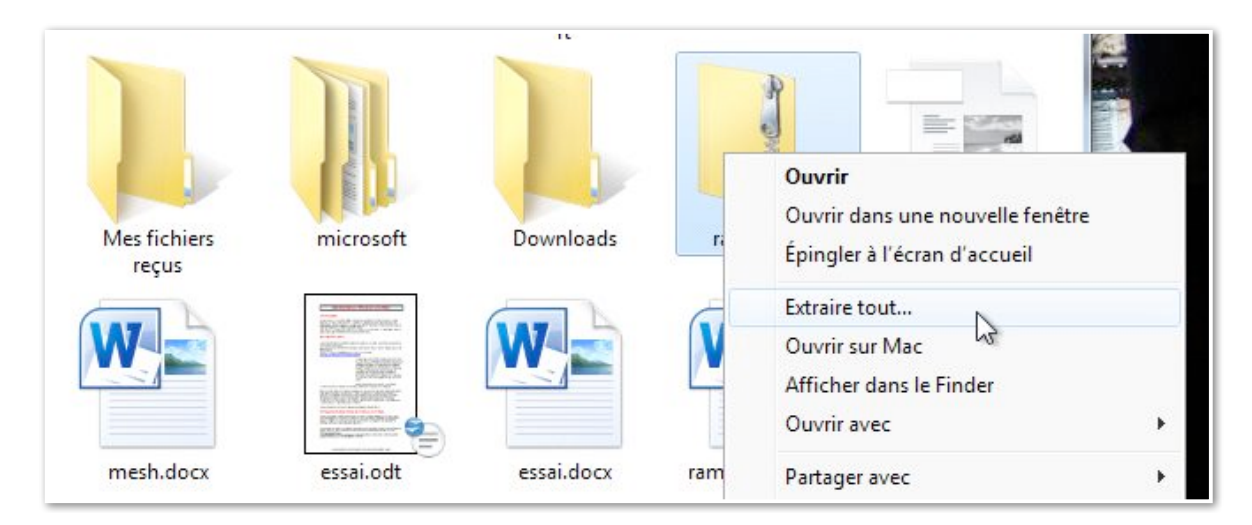

*Pour décompresser un dossier, sélectionnez le dossier compressé > clic droit > extraire tout.* 

#### **Trier les fichiers.**

| 🖺 I 💽 🚺 🗸 I                                                                             | al marked  | Outils de bibliothèque                                                                                                    | Outils de dossier compressé                                                |                                             |                                                                            | Docume                                        |
|-----------------------------------------------------------------------------------------|------------|----------------------------------------------------------------------------------------------------|----------------------------------------------------------------------------|---------------------------------------------|----------------------------------------------------------------------------|-----------------------------------------------|
| Fichier Accueil Partage A                                                               | ffichage   | Gestion                                                                                                    | Extraction                                                                 |                                             |                                                                            |                                               |
| Volet de visualisation                                                                  | Très g     | randes icônes 📰 Grand<br>s icônes 👫 Liste<br>iques 🔠 Conte                                                                                                    | des icônes 🔛 Icônes moyennes                                               | Tri                                         | ☐ Grouper par ▼                                                            | nes <del>•</del><br>toutes les colonnes       |
| € → ↑ Bibliothèqu                                                                       | es ⊧ Docun | nents                                                                                                    | sposition                                                                  |                                             | Modifié le                                                                 |                                               |
| SkyDrive J Téléchargements Bibliothèques                                                |            |                                                                                                    | Nom<br>MSOCredProv.txt<br>msoidtrace{9317BCB6-314B-442F-A5<br>noelm35.ppsx | DA                                          | Type<br>Taille<br>Date de création<br>Chemin du dossier                    | T<br>ment texte<br>ment texte<br>prama Micros |
| Documents     Mes documents     Blocs-notes OneNote     dossier synchro par Mesh YRC    |            | Image: Process of the system     Auteurs       Image: Process of the system     Catégories       Image: Process of the system     Mots clés       Image: Process of the system     Titre |                                                                            | Auteurs<br>Catégories<br>Mots clés<br>Titre | ntation Micr<br>ar audio/vidé<br>ment Micros<br>ment Micros<br>ment Micros |                                               |
| <ul> <li>Mailing</li> <li>Mes fichiers reçus</li> <li>Mes sources de données</li> </ul> |            |                                                                                                    | rampe26w7.docx<br>rampe31.docx<br>rampe31lecteur2.log                      | ~                                           | Croissant<br>Décroissant<br>Choisir les colonnes                           | ment Micros<br>ment Micros<br>ment texte      |

Vous pouvez trier les fichiers selon différents critères. Cliquez sur l'outil **trier par** de l'onglet **Affichage**.

# Ajouter des colonnes.

| V I 💭 🔟 = I             | Outils d'image           |                      |       |                                             | -              |
|-------------------------|--------------------------|----------------------|-------|---------------------------------------------|----------------|
| Fichier Accueil Partage | Affichage Gérer          |                      |       |                                             |                |
| Volet de visualisation  | n Très grandes icônes 📓  | Grandes icônes       |       | ] Grouper par ≠<br>] Ajouter des colonnes 💦 |                |
| navigation *            | E Liste                  | 🗄 Détails 🛛 👻        | par * | / Date                                      | colonnes       |
| Volets                  | Dispo                    | sition               | ~     | Mots clés                                   |                |
| 🕜 💮 🦳 👚 👔 🕨 Bibliothèq  | ues 🕨 Images 🕨 Mes image | s 🕨 Photos St Tropez | •     | Taille                                      |                |
|                         | Nom                      | Date                 | ~     | / Notation                                  | Notatio        |
| Bureau                  | IMGP0292                 | 27/03/2010 09:17     |       | Туре                                        | 5.3 5.2 5.     |
| Photos St Tropez        | IMGP0293                 | 27/03/2010 09:25     |       | Date de création                            | 12 22 2        |
| Emplacements récents    | IMGP0294                 | 27/03/2010 09:25     |       | Date de modification                        | 444            |
| 🌗 Téléchargements       | IMGP0300                 | 27/03/2010 09:28     |       | Prise de vue                                | \$3 \$2 \$2    |
|                         | IMGP0306                 | 27/03/2010 09:30     |       | Chemin du dossier                           | 갑갑로            |
| 詞 Bibliothèques         | IMGP0309                 | 27/03/2010 09:37     |       | Dimensions                                  | 222            |
| Documents               | IMGP0310                 | 27/03/2010 09:37     |       | Choisir les colonnes                        |                |
| 🔄 Images                | IMGP0311                 | 27/03/2010 09:38     |       | 411 K                                       | · \$\$ \$\$ \$ |

Vous pouvez ajouter des colonnes pour avoir plus d'informations sur vos fichiers; cliquez sur l'outil **ajouter des colonnes** de l'onglet Affichage.

| 🖺   💽 🚺 🕈                    |           | Outils de bibliothèque                   | e Outils de      | dossier compressé       |      |       |   |                                         | Docume      |
|------------------------------|-----------|------------------------------------------|------------------|-------------------------|------|-------|---|-----------------------------------------|-------------|
| Fichier Accueil Partage Af   | ffichage  | Gestion                                  | E                | ixtraction              |      |       |   |                                         |             |
| Volet de visualisation       | Très      | grandes icônes 📰 Gra<br>es icônes 👫 List | ndes icônes<br>e | E Détails               | *    |       |   | Grouper par 🔻<br>Ajouter des colonnes 👻 |             |
| navigation -                 | Mos       | aïques 🔠 Cor                             | ntenu            |                         | Ŧ    | par - | ~ | Modifié le                              | tolonnes    |
| Volets                       |           |                                          | Disposition      |                         |      |       | ~ | Туре                                    |             |
| ( → ▼ ↑ ) Bibliothèque       | es ⊧ Docu | iments                                   |                  |                         |      |       | ~ | Taille                                  |             |
| la SkyDrive                  |           | ^                                        | Nom              | ^                       |      | Mo    |   | Date de création                        |             |
| 🐌 Téléchargements            |           |                                          | MSOCr            | edProv.txt              |      | 18/   |   | Chemin du dossier                       | xte         |
|                              |           |                                          | 📄 msoidti        | ace{9317BCB6-314B-442F- | ASDA | . 01/ |   | Auteurs                                 | xte         |
| 词 Bibliothèques              |           |                                          | 🐒 noelm3         | 5.ppsx                  |      | 23/   |   | Catégories                              | licrosoft P |
| Documents                    |           |                                          | 🖭 noelm3         | 5.pptx                  |      | 23/   |   | Mots clés                               | Microsoft   |
| Mes documents                |           |                                          | 🔳 noelm3         | 5.wmv                   |      | 23/   |   | Titre                                   | /vidéo Wir  |
| 🕌 Blocs-notes OneNote        |           |                                          | 🖳 rampe2         | 4.docx                  |      | 14/   |   | Choisir las colonnas                    | icrosoft W  |
| 🍌 dossier synchro par Mesh 🕻 | YRC       |                                          | 💾 rampe2         | 4mod.docx               |      | 14/   | _ | crioisii les colonnes                   | icrosoft W  |

Choisissez la colonne à ajouter; ici date de création.

# Volet de navigation.

| Fichiler Accuell Partage Afficha<br>Volet de visualisation<br>Volet de Volet des détails                                                                                                    | age Gérer<br>Très grandes icònes C G<br>Icònes moyennes P<br>Liste Dispositio | randes icônes -<br>etites icônes -<br>étails - | Trier<br>par * | Grouper par<br>Ajouter des<br>Ajuster la tai<br>Afficha | •<br>colonnes •<br>lle de toutes l<br>ge actuel | es colonnes                                                                                                    | Noms des fichiers image     Extensions de noms de fi     Éléments masqués     Afficher/ | chiers<br>Masquer les élér<br>sélectionné:<br>Masquer | nents Options |
|----------------------------------------------------------------------------------------------------|-------------------------------------------------------------------------------|------------------------------------------------|----------------|---------------------------------------------------------|-------------------------------------------------|----------------------------------------------------------------------------------------------------|-----------------------------------------------------------------------------------------|-------------------------------------------------------|---------------|
| Développer jusqu'au dossier ouvert<br>Afficher tous les dossiers<br>Afficher les Favoris<br>Bureau<br>Photos St Tropez<br>Emplacements récents<br>Téléchargements<br>Documents<br>Documents<br>Images<br>Mes images<br>Photos St Tropez | nages > Mes images ><br>Nom<br>} Photos St Tropez<br>} photos-Lille           | Date<br>11/08/2011 18:06<br>21/10/2009 13:57   | h              | Nots clés                                               | Taille                                          | Notation<br>$\dot{\alpha}$ $\dot{\alpha}$ $\dot{\alpha}$ $\dot{\alpha}$<br>$\dot{\alpha}$ $\dot{\alpha}$ $\dot{\alpha}$ | Type<br>2 ☆ Dossier de fichiers<br>2 ☆ Dossier de fichiers                              | Dimensions                                            | 2 élément(s)  |

Choisissez vos options concernant le volet de navigation.

Les Aventuriers du Bout du Monde la revue des clubs Microcam - page 67

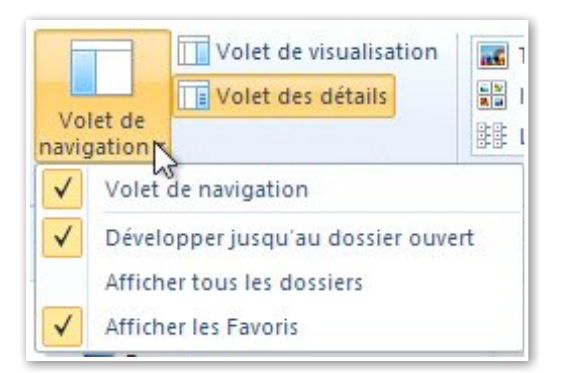

#### Volet de prévisualisation.

| Volet de<br>avigation *                                                                                     | Très grandes icônes<br>Cônes moyennes<br>Liste                                     | Grandes icônes<br>Petites icônes<br>Détails                                  | Trier<br>par * | ir *<br>: colonnes *<br>aille de toutes les : | colonnes | loms des fichiers ima<br>Extensions de noms d<br>Éléments masqués | age<br>de fichiers<br>Masquer les éléments<br>sélectionnés | Øptions |                                  |
|----------------------------------------------------------------------------------------------------|------------------------------------------------------------------------------------|------------------------------------------------------------------------------|----------------|-----------------------------------------------|----------|-------------------------------------------------------------------|------------------------------------------------------------|---------|----------------------------------|
| Volets                                                                                                    | Dispos                                                                             | ition                                                                        | Affich         | age actuel                                    |          | Affic                                                             | her/Masquer                                                | 1 1     |                                  |
| 🌙 🕤 🖓 🌗 🕨 Bibliothèq                                                                                        | Jes 🕨 Images 🕨 Mes image                                                           | s 🕨 Photos St Tropez                                                         |                |                                               |          |                                                                   |                                                            | ▼ \$7   | Rechercher dans : Photos St Tr 🔎 |
| ☆ Favoris                                                                                                   | Nom                                                                                | Date                                                                         | Mots clés      | Taille                                        | Notation | Туре                                                              | Dimensions                                                 |         |                                  |
|                                                                                                    | IMGP0292                                                                           | 27/03/2010 09:17                                                             |                | 400 Ko                                        |          | Fichier JPG                                                       | 1600 x 1200                                                |         |                                  |
| E Bureau                                                                                                    |                                                                                    |                                                                              |                |                                               |          | E. 1.1 10.5                                                       |                                                            | 2       |                                  |
| Bureau Photos St Tropez                                                                                     | MGP0293                                                                            | 27/03/2010 09:25                                                             |                | 398 Ko                                        |          | Fichier JPG                                                       | 1600 x 1200                                                |         |                                  |
| Bureau Photos St Tropez Emplacements récents                                                                | <ul> <li>IMGP0293</li> <li>IMGP0294</li> </ul>                                     | 27/03/2010 09:25<br>27/03/2010 09:25                                         |                | 398 Ko<br>326 Ko                              |          | Fichier JPG                                                       | 1600 x 1200                                                |         |                                  |
| <ul> <li>Bureau</li> <li>Photos St Tropez</li> <li>Emplacements récents</li> <li>Téléchargements</li> </ul> | <ul> <li>IMGP0293</li> <li>IMGP0294</li> <li>IMGP0300</li> </ul>                   | 27/03/2010 09:25<br>27/03/2010 09:25<br>27/03/2010 09:28                     |                | 398 Ko<br>326 Ko<br>374 Ko                    |          | Fichier JPG<br>Fichier JPG<br>Fichier JPG                         | 1600 x 1200<br>1600 x 1200<br>1600 x 1200                  |         |                                  |
| <ul> <li>Bureau</li> <li>Photos St Tropez</li> <li>Emplacements récents</li> <li>Téléchargements</li> </ul> | <ul> <li>IMGP0293</li> <li>IMGP0294</li> <li>IMGP0300</li> <li>IMGP0306</li> </ul> | 27/03/2010 09:25<br>27/03/2010 09:25<br>27/03/2010 09:28<br>27/03/2010 09:20 |                | 398 Ko<br>326 Ko<br>374 Ko<br>332 Ko          |          | Fichier JPG<br>Fichier JPG<br>Fichier JPG<br>Fichier JPG          | 1600 x 1200<br>1600 x 1200<br>1600 x 1200<br>1600 x 1200   |         |                                  |

Au niveau de l'affichage, vous pouvez ouvrir ou fermer les volets dans la partie droite de la fenêtre.

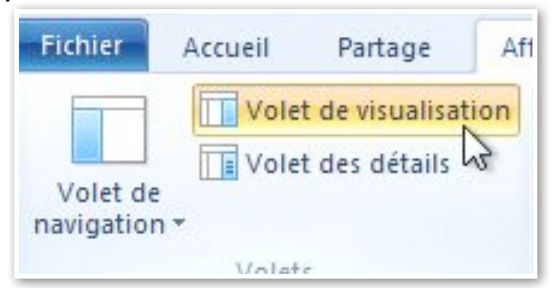

Cliquez sur volet de visualisation pour activer ou désactiver le volet.

| 1 I 🔉 🚺 = 1                        | Outils d'ima                                  | ige                      |                                         |                                                        | Ph       | otos St Tropez                                                     |                                                               | Statistics of |                                                                                                    |
|------------------------------------|-----------------------------------------------|--------------------------|-----------------------------------------|--------------------------------------------------------|----------|--------------------------------------------------------------------|---------------------------------------------------------------|---------------|----------------------------------------------------------------------------------------------------|
| Fichier Accueil Partage Af         | fichage Gérer                                 |                          |                                         |                                                        |          |                                                                    |                                                               |               | ۵ 🔞                                                                                                    |
| Volet de<br>navigation +<br>Volets | Très grandes icôn<br>Dianes moyennes<br>Liste | es Grandes icônes        | Trier<br>par * Ajouter la ta<br>Afficha | r *<br>colonnes *<br>iille de toutes les<br>age actuel | colonnes | oms des fichiers ir<br>xtensions de nom:<br>léments masqués<br>Att | nage<br>s de fichiers<br>Masquer les éléments<br>sélectionnés | Soptions      |                                                                                                    |
| Volet des détails                  |                                               | nager b Dhotor St Troner |                                         |                                                        |          |                                                                    |                                                               | - 1           | A                                                                                                    |
| Afficher ou masquer le vi          | olet d'informations.                          | nages v Photos st hopez  |                                         |                                                        |          |                                                                    |                                                               |               | The chercher dans . Photos St. Him. P                                                                          |
| 🚖 Favoris                          | NOT                                           | Date                     | Mots clés                               | Taille                                                 | Notation | Туре                                                               | Dimensions                                                    | <u>_</u>      |                                                                                                    |
| E Bureau                           | IMGP0292                                      | 27/03/2010 09:17         |                                         | 400 Ko                                                 |          | Fichier JPG                                                        | 1600 x 1200                                                   |               |                                                                                                    |
| 📕 Photos St Tropez                 | IMGP0293                                      | 27/03/2010 09:25         |                                         | 398 Ko                                                 |          | Fichier JPG                                                        | 1600 x 1200                                                   |               |                                                                                                    |
| Emplacements récents               | IMGP0294                                      | 27/03/2010 09:25         |                                         | 326 Ko                                                 |          | Fichier JPG                                                        | 1600 x 1200                                                   |               |                                                                                                    |
| 📕 Téléchargements                  | IMGP0300                                      | 27/03/2010 09:28         |                                         | 374 Ko                                                 |          | Fichier JPG                                                        | 1600 x 1200                                                   |               |                                                                                                    |
|                                    | IMGP0306                                      | 27/03/2010 09:30         |                                         | 332 Ko                                                 |          | Fichier JPG                                                        | 1600 x 1200                                                   |               |                                                                                                    |
| 🥽 Bibliothèques                    | IMGP0309                                      | 27/03/2010 09:37         |                                         | 301 Ko                                                 |          | Fichier JPG                                                        | 1600 x 1200                                                   | =             |                                                                                                    |
| Documents                          | MGP0310                                       | 27/03/2010 09:37         |                                         | 296 Ko                                                 |          | Fichier JPG                                                        | 1600 × 1200                                                   |               |                                                                                                    |
| 🔚 Images                           | MGP0311                                       | 27/03/2010 09:38         |                                         | 411 Ko                                                 |          | Fichier JPG                                                        | 1600 × 1200                                                   |               |                                                                                                    |
| 崖 Mes images                       | MGP0313                                       | 27/03/2010 09:38         |                                         | 385 Ko                                                 |          | Fichier JPG                                                        | 1600 × 1200                                                   |               |                                                                                                    |
| 🍌 Photos St Tropez                 | MGP0314                                       | 27/03/2010 09:38         |                                         | 275 Ko                                                 |          | Fichier JPG                                                        | 1600 x 1200                                                   |               |                                                                                                    |
| 🍌 photos-Lille                     | MGP0315                                       | 27/03/2010 09:39         |                                         | 315 Ko                                                 |          | Fichier JPG                                                        | 1600 x 1200                                                   |               | the second second second second second second second second second second second second second second second s |
| 🎉 Images publiques                 | IMGP0316                                      | 27/03/2010 09:39         |                                         | 565 Ko                                                 |          | Fichier JPG                                                        | 1600 x 1200                                                   |               | and the second second                                                                                          |
| 👌 Musique                          | IMGP0317                                      | 27/03/2010 09:39         |                                         | 351 Ko                                                 |          | Fichier JPG                                                        | 1600 x 1200                                                   |               |                                                                                                    |
| Vidéos 🗧                           | IMGP0318                                      | 27/03/2010 09:40         |                                         | 403 Ko                                                 |          | Fichier JPG                                                        | 1600 x 1200                                                   |               |                                                                                                    |
|                                    | IMGP0319                                      | 27/03/2010 09:41         |                                         | 529 Ko                                                 |          | Fichier JPG                                                        | 1600 x 1200                                                   |               | A San San San San San San San San San San                                                                      |
| 🤣 Groupe résidentiel               | IMGP0321                                      | 27/03/2010 09:42         |                                         | 500 Ko                                                 |          | Fichier JPG                                                        | 1600 x 1200                                                   |               |                                                                                                    |
|                                    | MGP0324                                       | 27/03/2010 09:47         |                                         | 347 Ko                                                 |          | Fichier JPG                                                        | 1600 x 1200                                                   |               |                                                                                                    |
| I Ordinateur                       | MGP0325                                       | 27/03/2010 09:47         |                                         | 408 Ko                                                 |          | Fichier JPG                                                        | 1600 x 1200                                                   |               |                                                                                                    |
| 🏭 Disque local (C:)                | IMGP0326                                      | 27/03/2010 09:48         |                                         | 604 Ko                                                 |          | Fichier JPG                                                        | 1600 x 1200                                                   |               |                                                                                                    |
|                                    | IMGP0328                                      | 27/03/2010 09:50         |                                         | 731 Ko                                                 |          | Fichier JPG                                                        | 1600 x 1200                                                   |               |                                                                                                    |

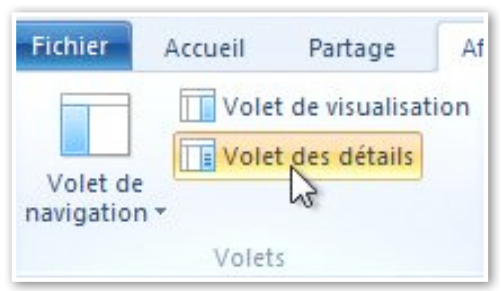

Le volet détails vous donne des informations sur le fichier sélectionné.

| 🔁 🚹 =                          | Outils d'image          |                       |                                    | 1              | Photo     | os St Tropez              | State of the |          |                         |                  |
|--------------------------------|-------------------------|-----------------------|------------------------------------|----------------|-----------|---------------------------|--------------|----------|-------------------------|------------------|
| chiler Accueil Partage Al      | ffichage Gérer          |                       |                                    |                |           |                           |              |          |                         | ۵                |
| Volet de visualisation         | 🖬 Très grandes icônes [ | Grandes icônes        | Grouper par *                      |                | V Nom:    | a des fichiers image      |              | 3=       |                         |                  |
| Vole des détails               | 🔡 Icônes moyennes       | Petites icônes 🔹      | Ajouter des colonnes *             |                | Exten     | sions de noms de fichiers | V            | Ontions  |                         |                  |
| rigation *                     | ₿₿ Liste                | 🗄 Détails 두 👘         | ar * 🛗 Ajuster la taille de toutes | les colonnes   | Elém      | ents masqués              | sélectionnés | Toptions |                         |                  |
| Volets                         | Dispo                   | osition               | Affichage actuel                   |                |           | Afficher/Masquer          |              |          |                         |                  |
| 🔵 🚽 👚 🕌 🕨 Bibliothèqu          | es ▶ Images ▶ Mes imag  | es 🕨 Photos St Tropez |                                    |                |           |                           |              |          | 👻 🍫 Rechercher dans     | : Photos St Tr , |
| Favoris                        | Nom                     | Date                  | Mots clés Taille                   | Notation       | Т         | ype Dimens                | ions         | -        | IMGP0292                |                  |
| E Bureau                       | IMGP0292                | 27/03/2010 09:17      | 400                                | Ko යිසිස්      | ជាមា F    | ichier JPG 1600 x 1       | 1200         |          | Fichier JPG             |                  |
| Photos St Tropez               | IMGP0293                | 27/03/2010 09:25      | 398                                | Ko ☆☆☆         | ជំរំ F    | ichier JPG 1600 x 1       | 1200         |          |                         |                  |
| Emplacements récents           | MGP0294                 | 27/03/2010 09:25      | 326                                | Ko ជជជ         | 22 F      | ichier JPG 1600 x 1       | 1200         |          |                         |                  |
| Téléchargements                | IMGP0300                | 27/03/2010 09:28      | 374                                | Ko chara       | \$3 \$3 F | ichier JPG 1600 x 1       | 1200         |          | 3                       |                  |
|                                | IMGP0306                | 27/03/2010 09:30      | 332                                | Ko that        | 公公 F      | ichier JPG 1600 x 1       | 1200         |          | A CONTRACTOR            |                  |
| Bibliothèques                  | IMGP0309                | 27/03/2010 09:37      | 301                                | Ko 습습습         | 公公 F      | ichier JPG 1600 x 1       | 1200         | =        | Prise de vue :          | 27/03/2010 09    |
| Documents                      | IMGP0310                | 27/03/2010 09:37      | 296                                | Ko 525252      | \$7.57 F  | ichier JPG 1600 x         | 1200         |          | Mots clés :             | Ajoutez un m.    |
| Mages                          | MGP0311                 | 27/03/2010 09:38      | 411                                | Ko 52 52 52    | 5/7 5/7 F | ichier JPG 1600 x         | 1200         |          | Notation :              | ជំ ជំ ជំ ជំ ា    |
| E Mes images                   | MGP0313                 | 27/03/2010 09:38      | 385                                | Ko 5/7 5/7 5/7 | 5757 F    | ichier JPG 1600 x         | 1200         |          | Dimensions :            | 1600 x 1200      |
| Photos St Tropez               | IMGP0314                | 27/03/2010 09:38      | 275                                | Ko State       | 5252 F    | ichier JPG 1600 x 1       | 1200         |          | Taille :                | 399 Ko           |
| hotos-Lille                    | IMGP0315                | 27/03/2010 09:39      | 315                                | Ko 525252      | 5757 F    | ichier JPG 1600 x         | 200          |          | Litre :                 | Ajoutez un tit   |
| Images publiques               | MGP0316                 | 27/03/2010 09:39      | 565                                | Ko 525252      | 5252 F    | ichier IPG 1600 x         | 200          |          | Commentaires :          | Ajoutez des c    |
| A Musique                      | MGP0317                 | 27/03/2010 09:39      | 351                                | Ko 575757      | 5757 F    | ichier IPG 1600 x 1       | 1200         |          | Marque appareil photo : | PENTAX           |
| Vidéos                         | MGP0318                 | 27/03/2010 09:40      | 403                                | Ko 525252      | (2) (2) F | ichier IPG 1600 x         | 200          |          | Modèle d'appareil phot  | PENTAX Opti      |
|                                | MGP0319                 | 27/03/2010 09:41      | 529                                | Ko 32525       | 5757 F    | ichier IPG 1600 x 1       | 1200         |          | Objet :                 | Spécifiez l'ob   |
| & Groupe résidentiel           | MGP0321                 | 27/03/2010 09:42      | 500                                | Ko states      | 5252 F    | ichier IPG 1600 x         | 1200         |          | Focale :                | F/2.6            |
|                                | MGP0324                 | 27/03/2010 09:47      | 347                                | Ko 252525      | 5252 F    | ichier IPG 1600 x         | 200          |          | Temps d'exposition :    | 1/60 seconde     |
| Crdinateur                     | MGP0325                 | 27/03/2010 09:47      | 408                                | Ko 000         | 200 F     | ichier IPG 1600 x         | 1200         |          | Compensation :          | 0 étane          |
| Disque local (C:)              | MGP0326                 | 27/03/2010 09:48      | 604                                | Ko 222         | SS F      | ichier IPG 1600 x         | 1200         |          | Distance focale :       | 5 mm             |
| and ac local (ci)              | IMGP0328                | 27/03/2010 09:50      | 731                                | Ko 2525        | SS F      | ichier IPG 1600 x         | 1200         |          | Ouverture maxi :        | 2.8              |
| Réseau                         | IMGP0322                | 27/03/2010 09:51      | /12                                |                | 22 F      | ichier IPG 1600 x         | 1200         |          | Mode de contrôle de lo  | Motif            |
| - Hester                       | IMGP0332                | 27/02/2010 09:52      | 114                                |                | 63 63 E   | ichier IPG 1600 x         | 1200         |          | Mode flash :            | Pas de flas      |
|                                | IMGP0355                | 27/03/2010 09:52      | 420                                |                | ww F      | ichier IDG 1600 v         | 1200         |          | Distance focale 35mm :  | 28               |
|                                | IMGD0356                | 27/03/2010 10:04      | 013                                | 10 000 M       | WW F      | ichier IDG 1600 x         | 1200         |          | Date de modification :  | 11/08/2011 08    |
|                                | IMGP0350                | 27/03/2010 10:04      | 550                                | Ko 252525      | 2525 F    | ichier IDG 1600 x         | 1200         |          | oute actividuiteation.  | 11/00/2011 10    |
|                                | IMGP0359                | 27/02/2010 10:00      | 309                                | Ko 222         | 22 F      | ichier IDG 1600 x         | 1200         |          |                         |                  |
|                                | IMGP0300                | 27/02/2010 10:00      | 201                                |                | 233 E     | ichier IPG 1600 x         | 1200         |          |                         |                  |
|                                | IMGP0501                | 27/02/2010 10:09      | 291                                | Ko AAA         | WW F      | ichier IBG 1600 x         | 1200         |          |                         |                  |
|                                | IMGP0502                | 27/03/2010 10:09      | 270                                | Ko AAA         | WW F      | ichier IDG 1600 x         | 1200         |          |                         |                  |
|                                | INGPOSOS                | 27/03/2010 10:11      | 300                                | NU 232323      | 2525 F    | ichier IBG 1600 x         | 1200         | des.     |                         |                  |
| élément(s) 1 élément sélection | né 399 Ko               | 21/03/2010 10:12      | 3/0                                | 11111          | wwr       | 1000 X                    | 1200         | <b>.</b> |                         | 19               |
|                                |                         |                       |                                    |                | 6         |                           | -            |          | 1000 MI 11              | 10.52            |
|                                |                         | 9 📉 😽                 | 😒 🐟 🥝                              |                | ls        | 🧿 🔮 🔮                     | -            |          | 🔺 🏴 🔛 🏟 F               | RA 02/04/201     |

| 1 🔽       | <b> </b> = |                 |      |
|-----------|------------|-----------------|------|
| Fichier   | Accueil    | Partage         | Aff  |
|           | Vole       | t de visualisat | tion |
| - 11      | Vole       | des détails     |      |
| Volet de  | 2          | N3              |      |
| navigatio | () ·       |                 |      |
|           | Malat      |                 |      |

| IMGP0292                |                   |
|-------------------------|-------------------|
| Fichier JPG             |                   |
|                         |                   |
| Prise de vue :          | 27/03/2010 09     |
| Mots clés :             | Ajoutez un m      |
| Notation :              | ដដដ               |
| Dimensions :            | 1600 x 1200       |
| Taille :                | 399 Ko            |
| Titre :                 | Ajoutez un titre  |
| Auteurs :               | Ajoutez un au     |
| Commentaires :          | Ajoutez des c     |
| Marque appareil photo : | PENTAX            |
| Modèle d'appareil phot  | PENTAX Opti       |
| Objet :                 | Spécifiez l'objet |
| Focale :                | F/2.6             |
| Temps d'exposition :    | 1/60 secondes     |
| Sensibilité ISO :       | ISO-320           |
| Compensation :          | 0 étape           |
| Distance focale :       | 5 mm              |
| Ouverture maxi :        | 2.8               |
| Mode de contrôle de lo  | Motif -           |
| Mode flash :            | Pas de flas 👻     |
| Distance focale 35mm :  | 28                |
| Date de création :      | 11/08/2011 06     |
| Date de modification :  | 11/08/2011 18     |
|                         |                   |

# Propriétés d'un fichier image.

| Nom                                                                                                    | Date                                                                                                    | Mots |
|----------------------------------------------------------------------------------------------------|----------------------------------------------------------------------------------------------------|------|
| IMGP(     IMGP(     I | Choisir le programme par défaut<br>Choisir comme arrière-plan du Bureau<br>Modifier<br>Imprimer<br>Aperçu |      |
|                                                                                                    | Faire pivoter à droite<br>Faire pivoter à gauche                                                          |      |
| IMGPO<br>IMGPO<br>IMGPO<br>IMGPO                                                                                                    | Ouvrir avec<br>Ouvrir sur Mac<br>Afficher dans le Finder                                                  | •    |
|                                                                                                    | Partager avec                                                                                             | +    |
| IMGPC                                                                                                    | Envoyer vers                                                                                              | ×    |
|                                                                                                    | Couper<br>Copier                                                                                          |      |
| IMGPO<br>IMGPO<br>IMGPO<br>IMGPO                                                                                                    | Créer un raccourci<br>Supprimer<br>Renommer                                                               |      |
|                                                                                                    | Ouvrir l'emplacement du fichier                                                                           |      |
|                                                                                                    | Propriétés                                                                                                |      |

*Un clic droit sur un fichier > propriétés donne accès aux propriétés d'un fichier. Suivant le type de fichier, image ou document, par exemple, les propriétés seront différentes.* 

**NB** : certaines captures d'écrans proviennent d'un PC virtuel exécuté depuis le logiciel Parallels Desktop sur un Mac sous OS X 10.8.

| )                 | Propriétés de : IMGP0292                      | Propriétés de : IMGP0292                                                       |                   |
|-------------------|-----------------------------------------------|--------------------------------------------------------------------------------|-------------------|
| Général Sécurité  | Détails                                       | Général Sépurité Détails                                                       |                   |
|                   | IMGP0292                                      | Nom de l'objet : C:\Users\yvesw7Fusi\Pictures\Photos St Trop                   | ez\IMGP0292.JPG   |
|                   |                                               | Noms de groupes ou d'utilisateurs :                                            |                   |
| Type du fichier : | Fichier JPG (JPG)                             | 🍇 Système                                                                      |                   |
|                   |                                               | 👗 Yves Comil (yves.comil@free.fr)                                              |                   |
| S'ouvre avec :    | Sélectionner une application     Modifier     | Administrateurs (yvesw7Fusi-PC\Administrateurs)                                |                   |
| Emplacement :     | C:\Users\yvesw7Fusi\Pictures\Photos St Tropez |                                                                                |                   |
| Taille :          | 399 Ko (409 164 octets)                       | Pour modifier les autorisations, cliquez sur Modifier.                         | Modifier          |
| ramo .            |                                               |                                                                                |                   |
| Sur disque :      | 400 Ko (409 600 octets)                       | Autorisations pour Système                                                     | Autoriser Refuser |
| Créé le :         | jeudi 11 août 2011, 06:41:18                  | Contrôle total                                                                 | ~                 |
| Madifiá la :      | ioudi 11 poût 2011, 19:00:55                  | Modification                                                                   | 1                 |
|                   | eddi 11 addi 2011, 18.00.00                   | Lecture et exécution                                                           | ~                 |
| emier accès le :  | jeudi 11 août 2011, 06:41:18                  | Lecture                                                                        | 1                 |
|                   |                                               | Écriture                                                                       | 1                 |
| Attributs : 👘 Le  | ecture seule Caché Avancé                     | Autorisations spéciales                                                        |                   |
|                   |                                               | Pour les autorisations spéciales et les paramètres avancés, clique:<br>Avancé. | sur Avancé        |
|                   |                                               | Informations sur le contrôle d'accès et les autorisations                      |                   |
| N                 | OK Annuler Appliquer                          | ОК                                                                             | Annuler Appliquer |

| Général Sécurité Dé           | tails                              |   |
|-------------------------------|------------------------------------|---|
| Propriété                     | Valeur                             | * |
| Description<br>Titre<br>Obiet |                                    | E |
| Notation                      | ****                               |   |
| Mots clés                     |                                    |   |
| Commentaires                  |                                    |   |
| Origine                       |                                    |   |
| Auteurs                       |                                    |   |
| Prise de vue                  | 27/03/2010 09:17                   |   |
| Nom du programme              | Optio L70 Ver 1.00                 |   |
| Date d'acquisition            |                                    |   |
| Copyright                     |                                    |   |
| Images                        |                                    |   |
| ID de l'image                 |                                    |   |
| Dimensions                    | 1600 x 1200                        | - |
| Supprimer les propriété       | s et les informations personnelles |   |

| iéral Sécurité Détails                  |                  |   |
|-----------------------------------------|------------------|---|
| <sup>9</sup> ropriété                   | Valeur           |   |
| Images                                  |                  |   |
| D de l'image                            |                  |   |
| Dimensions                              | 1600 x 1200      |   |
| argeur                                  | 1600 pixels      | E |
| Hauteur                                 | 1200 pixels      | 1 |
| Résolution horizontale                  | 72 ppp           |   |
| Résolution verticale                    | 72 ppp           |   |
| Profondeur de couleur                   | 24               |   |
| Compression                             |                  |   |
| Jnité de résolution                     | 2                |   |
| Représentation des couleurs             | sRGB             |   |
| Bits compressés/pixel<br>Appareil photo | 1                |   |
| Marque appareil photo                   | PENTAX           |   |
| Modèle d'appareil photo                 | PENTAX Optio L70 | - |

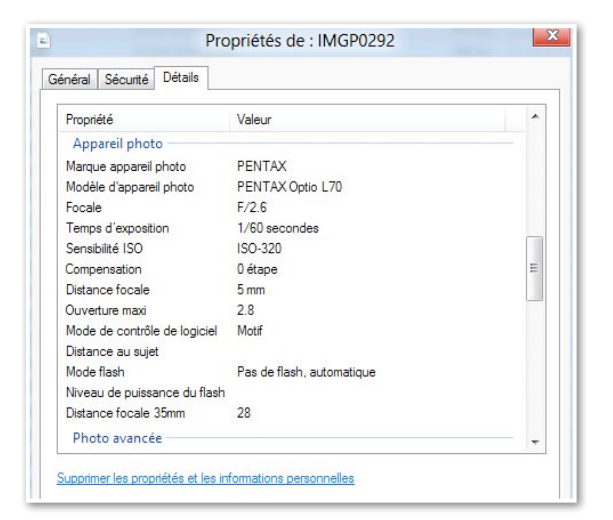

| éral Sécurité Détails       |             |   |
|-----------------------------|-------------|---|
| Propriété                   | Valeur      | * |
| Photo avancée               |             |   |
| abricant de l'objectif      |             |   |
| Modèle d'objectif           |             |   |
| abricant du flash           |             |   |
| Modèle de flash             |             |   |
| N° de série de l'appareil p | noto        |   |
| Contraste                   | Normale     |   |
| uminosité                   |             |   |
| Source de lumière           |             |   |
| Programme d'exposition      |             | E |
| Saturation                  | Nomale      |   |
| Vetteté                     | Normale     |   |
| Balance des blancs          | Automatique |   |
| nterprétation photométriq   | Je          |   |
| Zoom numérique              | 1           | - |

| iénéral      | Sécurité         | Détails |                                             |   |
|--------------|------------------|---------|---------------------------------------------|---|
| Propriété    |                  |         | Valeur                                      | * |
| Version EXIF |                  |         | 0220                                        |   |
| Fich         | ier              |         |                                             |   |
| Nom          |                  |         | IMGP0292.JPG                                |   |
| Туре         | d'élément        |         | Fichier JPG                                 |   |
| Chem         | in du dossi      | er      | C:\Utilisateurs\yvesw7Fusi\Mes images\Photo |   |
| Date         | Date de création |         | 11/08/2011 06:41                            |   |
| Date         | de modifica      | ation   | 11/08/2011 18:06                            |   |
| Taille       | Taille           |         | 399 Ko                                      |   |
| Attribu      | Attributs        |         | A                                           |   |
| Hors         | connexion        |         |                                             |   |
| État h       | iors connex      | don     |                                             |   |
| Parta        | gé avec          |         |                                             |   |
| Propriétaire |                  |         | YVESW7FUSI-PC\yvesw7Fusi                    |   |
| Ordinateur   |                  |         | YVESW7FUSI-PC (cet ordinateur)              |   |
|              |                  |         |                                             | + |

# Supprimer des propriétés et informations personnelles.

Supprimer les propriétés et les informations personnelles

|                                                                  | at any tank day informations and                                              |          |
|------------------------------------------------------------------|-------------------------------------------------------------------------------|----------|
| rtaines proprietes peuve                                         | nt contenir des informations perso                                            | nnelles. |
| elles informations persor                                        | nelles peuvent figurer dans un fic                                            | hier ?   |
|                                                                  |                                                                               |          |
|                                                                  |                                                                               |          |
| Crée <mark>r une copie en supp</mark>                            | primant toutes les propriétés possib                                          | oles     |
| Créer une <mark>copie en supp</mark><br>Supprimer les propriétés | primant toutes les propriétés possib<br>s suivantes de ce fichier :           | bles     |
| Créer une copie en supp<br>Supprimer les propriétés              | primant toutes les propriétés possib<br>s suivantes de ce fichier :           | bles     |
| Créer une copie en supp<br>Supprimer les propriétés<br>Propriété | orimant toutes les propriétés possib<br>s suivantes de ce fichier :<br>Valeur | bles     |
| Créer une copie en supp<br>Supprimer les propriétés<br>Propriété | primant toutes les propriétés possib<br>s suivantes de ce fichier :<br>Valeur | oles     |

| elles informations person | nt contenir des informations person<br>nelles peuvent figurer dans un fichie | nelles.<br>er ? |
|---------------------------|------------------------------------------------------------------------------|-----------------|
|                           |                                                                              | <u></u>         |
| Créer une copie en supp   | primant toutes les propriétés possible                                       | es              |
| Supprimer les propriétés  | suivantes de ce fichier :                                                    |                 |
| 1                         |                                                                              |                 |
| Propriété                 | Valeur                                                                       | 1               |
| Propriété<br>Description  | Valeur                                                                       |                 |
| Propriété<br>Description  | Valeur                                                                       |                 |

*Vous pouvez créer une copie d'un fichier et supprimer des propriétés ou supprimer des propriétés du fichier original.* 

| Supprir                                                                                                  | ner les propriétés                                                      |              | Suppri                                                                                                    | mer les propriétés                                          |               |
|----------------------------------------------------------------------------------------------------|-------------------------------------------------------------------------|--------------|----------------------------------------------------------------------------------------------------|-------------------------------------------------------------|---------------|
| taines propriétés peuvent con<br>elles informations personnelles                                         | tenir des informations personnelle<br>peuvent figurer dans un fichier ? | 25.          | Certaines propriétés peuvent contenir des informations personnelles.<br>Quelles informations personnelles peuvent figurer dans un fichier ? |                                                             |               |
| Créer une copie en suppriman<br>Supprimer les propriétés suiva                                           | t toutes les propriétés possibles<br>ntes de ce fichier :               |              | <ul> <li>Créer une copie en supprimar</li> <li>Supprimer les propriétés suiva</li> </ul>                                                    | nt toutes les propriétés possibles<br>antes de ce fichier : |               |
| Propriété                                                                                                | Valeur                                                                  | *            | Propriété                                                                                                    | Valeur                                                      |               |
| Origine       Auteurs       Prise de vue       Nom du programme       Date d'acquisition       Copyright | 27/03/2010 09:17<br>Optio L70 Ver 1.00                                  | E            | Origine<br>Auteurs<br>Prise de vue<br>Nom du programme<br>Date d'acquisition<br>Copyright                                                   | 27/03/2010 09:17<br>Optio L70 Ver 1.00                      |               |
| lmages<br>ID de lîmage                                                                                   |                                                                         | _            | lmages<br>ID de l'image                                                                                                    |                                                             |               |
| Dimensions                                                                                               | 1600 x 1200                                                             |              | Dimensions                                                                                                    | 1600 x 1200                                                 |               |
| Largeur<br>Hauteur                                                                                       | 1600 pixels<br>1200 pixels                                              | -            | Largeur<br>Hauteur                                                                                                    | 1600 pixels<br>1200 pixels                                  |               |
|                                                                                                    | Sélec                                                                   | tionner tout | -                                                                                                    | Sél                                                         | ectionner tou |
|                                                                                                    | ОК                                                                      | Annuler      |                                                                                                    | ОК                                                          | Annuler       |
| Supprimer                                                                   | les propriétés                                             |                | Supprime                                                                                          | r les propriétés                                                   |             |
|-----------------------------------------------------------------------------|------------------------------------------------------------|----------------|---------------------------------------------------------------------------------------------------|--------------------------------------------------------------------|-------------|
| rtaines propriétés peuvent contenir<br>elles informations personnelles peur | des informations personnel<br>vent figurer dans un fichier | lles.<br>?     | Certaines propriétés peuvent conten<br>Quelles informations personnelles peu                      | ir des informations personnelle<br>uvent figurer dans un fichier ? | s.          |
| Créer une copie en supprimant tou<br>Supprimer les propriétés suivantes     | tes les propriétés possibles<br>de ce fichier :            |                | <ul> <li>Créer une copie en supprimant tor</li> <li>Supprimer les propriétés suivantes</li> </ul> | utes les propriétés possibles<br>s de ce fichier :                 |             |
| Propriété                                                                   | Valeur                                                     |                | Propriété                                                                                         | Valeur                                                             |             |
| Images                                                                      |                                                            |                | Appareil photo                                                                                    |                                                                    |             |
| ID de l'image                                                               |                                                            |                | Margue appareil photo                                                                             | PENTAX                                                             |             |
| Dimensions                                                                  | 1600 x 1200                                                |                | Modèle d'appareil photo                                                                           | PENTAX Optio L70                                                   |             |
| Largeur                                                                     | 1600 pixels                                                |                | Focale                                                                                            | F/2.6                                                              |             |
| Hauteur                                                                     | 1200 pixels                                                |                | Temps d'exposition                                                                                | 1/60 secondes                                                      |             |
| Résolution horizontale                                                      | 72 ppp                                                     |                | Sensibilité ISO                                                                                   | ISO-320                                                            | L           |
| Résolution verticale                                                        | 72 ppp                                                     |                | Compensation                                                                                      | 0 étape                                                            |             |
| Profondeur de couleur                                                       | 24                                                         |                | Distance focale                                                                                   | 5 mm                                                               |             |
| Compression                                                                 |                                                            |                | Ouverture maxi                                                                                    | 2.8                                                                |             |
| Unité de résolution                                                         | 2                                                          |                | Mode de contrôle de logiciel                                                                      | Motif                                                              |             |
| Représentation des couleurs                                                 | sRGB                                                       |                | Distance au sujet                                                                                 |                                                                    |             |
| Bits compressés/pixel                                                       | 1                                                          | -              | Mode flash                                                                                        | Pas de flash, automatique                                          |             |
|                                                                             | Séle                                                       | ectionner tout |                                                                                                   | Sélect                                                             | tionner tou |
|                                                                             | ОК                                                         | Annuler        |                                                                                                   | ОК                                                                 | Annuler     |

| Supprim                                                              | er les propriétés                                                             |          | Supprin                                                                                     | ner les propriétés                                   |                          |
|----------------------------------------------------------------------|-------------------------------------------------------------------------------|----------|---------------------------------------------------------------------------------------------|------------------------------------------------------|--------------------------|
| taines propriétés peuvent conte<br>Illes informations personnelles p | nir des informations personnelles.<br><u>euvent figurer dans un fichier ?</u> |          | Certaines propriétés peuvent con<br>Quelles informations personnelles                       | tenir des informations pe<br>peuvent fiqurer dans un | rsonnelles.<br>fichier ? |
| Créer une copie en supprimant t<br>Supprimer les propriétés suivant  | outes les propriétés possibles<br>es de ce fichier :                          |          | <ul> <li>Créer une copie en supprimant</li> <li>Supprimer les propriétés suivait</li> </ul> | : toutes les propriétés po<br>ntes de ce fichier :   | ssibles                  |
| Propriété                                                            | Valeur                                                                        | •        | Propriété                                                                                   | Valeur                                               | [                        |
| Mode flash<br>Niveau de puissance du fla                             | Pas de flash, automatique<br>sh                                               |          | Source de lumière                                                                           |                                                      |                          |
| Distance focale 35mm                                                 | 28                                                                            |          | Saturation                                                                                  | Normale                                              |                          |
| Photo avancée                                                        |                                                                               | _        | Netteté                                                                                     | Normale                                              |                          |
| Fabricant de l'objectif                                              |                                                                               |          | Balance des blancs                                                                          | Automatique                                          |                          |
| Modèle d'objectif                                                    |                                                                               | -        | Interprétation photométr                                                                    | ique                                                 |                          |
| Fabricant du flash                                                   |                                                                               | -        | Zoom numérique                                                                              | 1                                                    |                          |
| Modèle de flash                                                      |                                                                               |          | Version EXIF                                                                                | 0220                                                 | ſ                        |
| 📃 Nº de série de l'appareil ph                                       | oto                                                                           |          | Fichier                                                                                     |                                                      |                          |
| Contraste                                                            | Normale                                                                       |          | Nom                                                                                         | IMGP0292.JPG                                         |                          |
| Luminosité                                                           |                                                                               | -        | Type d'élément                                                                              | Fichier JPG                                          | -                        |
|                                                                      | [                                                                             |          |                                                                                             | - * *                                                | I                        |
|                                                                      | Selection                                                                     | ner tout |                                                                                             |                                                      | Sélectionner tou         |
|                                                                      | ОК                                                                            | nnuler   |                                                                                             | OK                                                   | Annuler                  |
|                                                                      |                                                                               | N        |                                                                                             | UN                                                   |                          |

| sines proprietes peuvent con<br>es informations personnelles<br>réer une copie en suppriman<br>upprimer les propriétés suiva | tenir des informations personnelles.<br><u>peuvent figurer dans un fichier ?</u><br>t toutes les propriétés possibles<br>ntes de ce fichier : | 5       | Certaines propriétés peuvent con<br>Quelles informations personnelles | tenir des informations personnelles.<br>peuvent figurer dans un fichier ?<br>toutes les propriétés possibles |                                   |
|----------------------------------------------------------------------------------------------------|----------------------------------------------------------------------------------------------------|---------|-----------------------------------------------------------------------|----------------------------------------------------------------------------------------------------|-----------------------------------|
| Propriété                                                                                                    | Valeur                                                                                                    |         | Supprimer les proprietes suivar                                       | Valeur                                                                                                    |                                   |
| Fichier                                                                                                    |                                                                                                    |         | i ype d element                                                       | FICTILET JPG                                                                                                 |                                   |
| Nom                                                                                                    | IMGP0292.JPG                                                                                                    |         | Chemin du dossier                                                     | C:\Utilisateurs\yvesw7Fusi\M                                                                                 |                                   |
| Type d'élément                                                                                                    | Fichier JPG                                                                                                    |         | Date de création                                                      | 11/08/2011 06:41                                                                                             |                                   |
| Chemin du dossier                                                                                                    | C:\Utilisateurs\yvesw7Fusi\M                                                                                                    |         | Date de modification                                                  | 11/08/2011 18:06                                                                                             |                                   |
| Date de création                                                                                                    | 11/08/2011 06:41                                                                                                    |         | Taille                                                                | 399 Ko                                                                                                    |                                   |
| Date de modification                                                                                                    | 11/08/2011 18:06                                                                                                    |         | Attributs                                                             | А                                                                                                    |                                   |
| Taille                                                                                                    | 399 Ko                                                                                                    |         | Hors connexion                                                        |                                                                                                    |                                   |
| Attributs                                                                                                    | A                                                                                                    |         | État hors connexion                                                   |                                                                                                    |                                   |
| Hors connexion                                                                                                    |                                                                                                    | (73)    | Partagé avec                                                          |                                                                                                    |                                   |
| État hors connexion                                                                                                    |                                                                                                    | E       | Propriétaire                                                          | YVESW7FUSI-PC\yvesw7Fusi                                                                                     | 1                                 |
| Partagé avec                                                                                                    |                                                                                                    |         | Ordinateur                                                            | YVESW7FUSI-PC (cet ordinat                                                                                   | E                                 |
| Propriétaire                                                                                                    | YVESW7FUSI-PC\yvesw7Fusi                                                                                                    | -       |                                                                       |                                                                                                    | -                                 |
|                                                                                                    | Sélectionne                                                                                                    | er tout | L                                                                     | Sélectionner                                                                                                 | tout                              |
| État hors connexion<br>Partagé avec<br>Propriétaire                                                                          | YVESW7FUSI-PC\yvesw7Fusi<br>Sélectionne                                                                                                    | er tout | Propriétaire<br>Ordinateur                                            | YVESW7FUSI-PC\yvesv<br>YVESW7FUSI-PC (cet c                                                                  | w7Fusi<br>ordinat<br>Gélectionner |

### Propriétés d'un fichier Word.

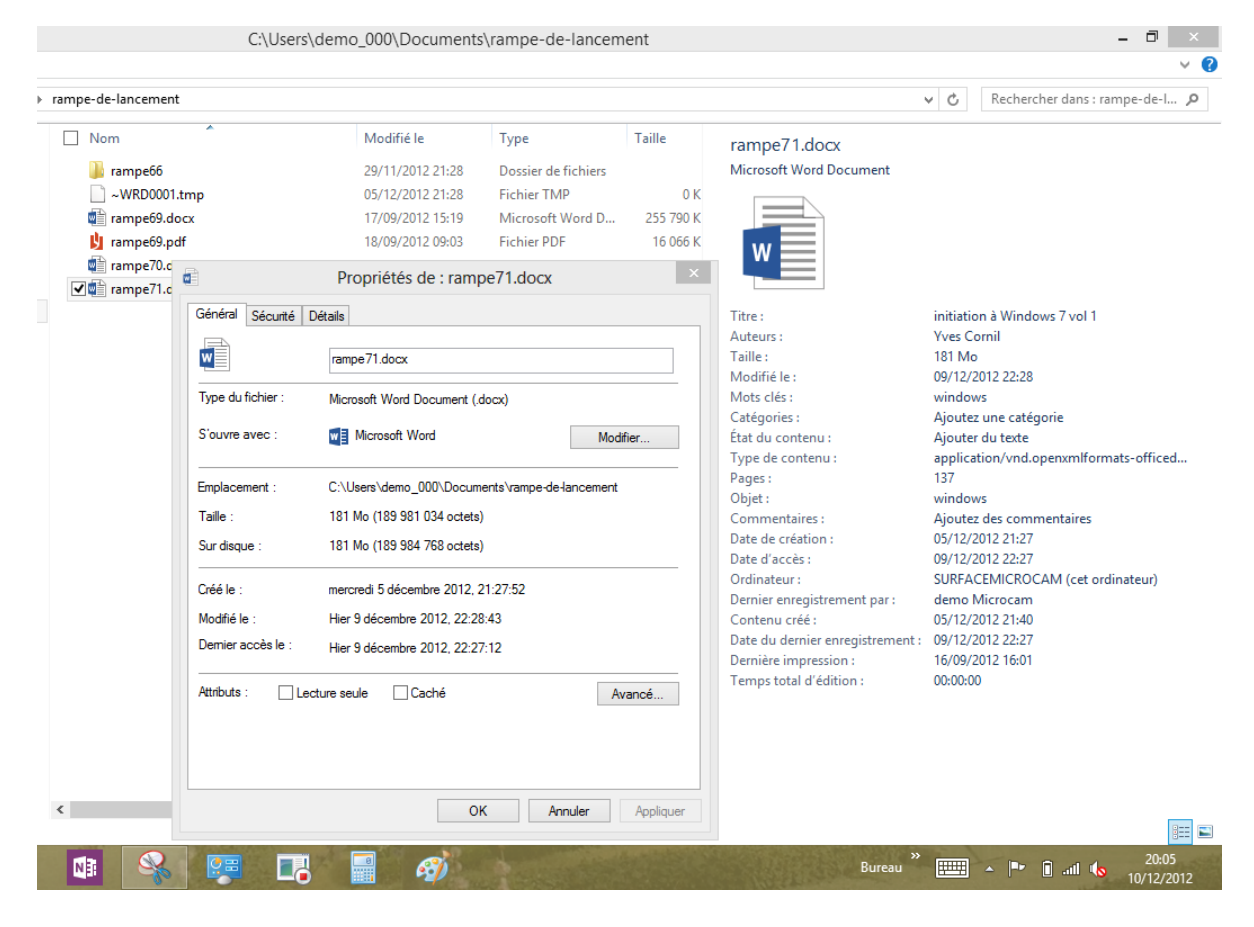

### Remonter dans une arborescence.

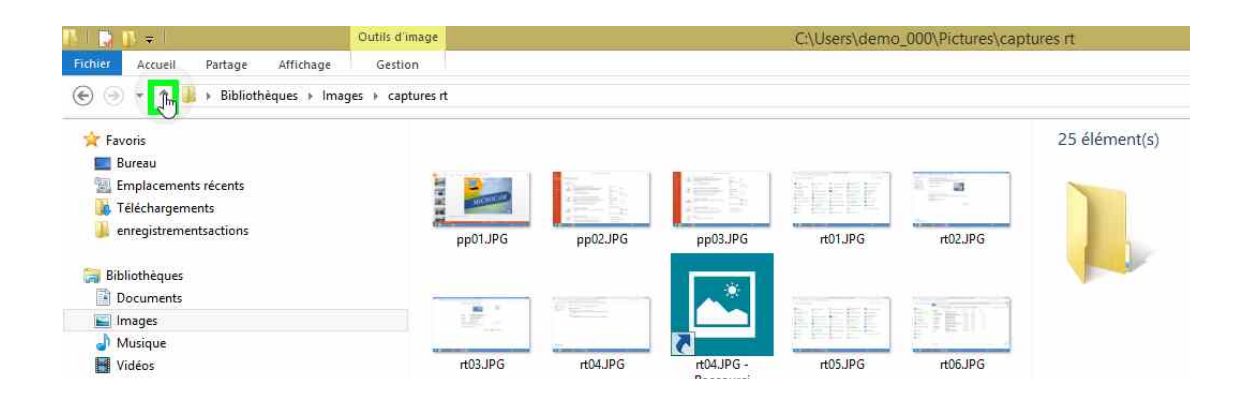

*Ici nous sommes dans le dossier photos captures rt qui est dans le dossier Images (mes images) dans les bibliothèques. Je vais remonter dans le niveau supérieur en touchant la flèche située à gauche du chemin affiché.* 

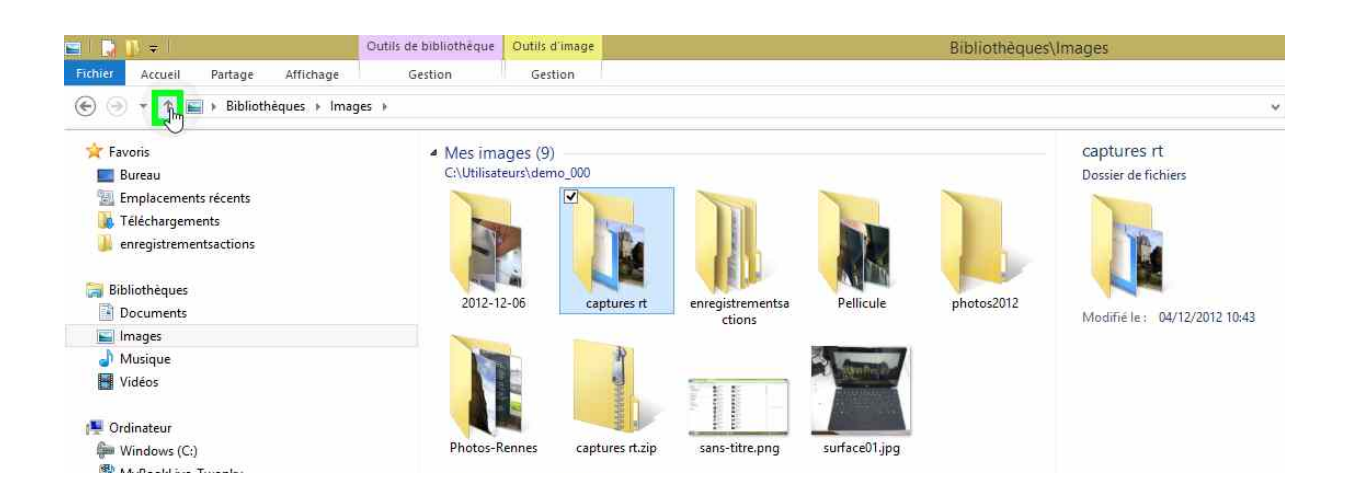

Nous avons remonté d'un niveau; nous sommes maintenant dans le dossier images.

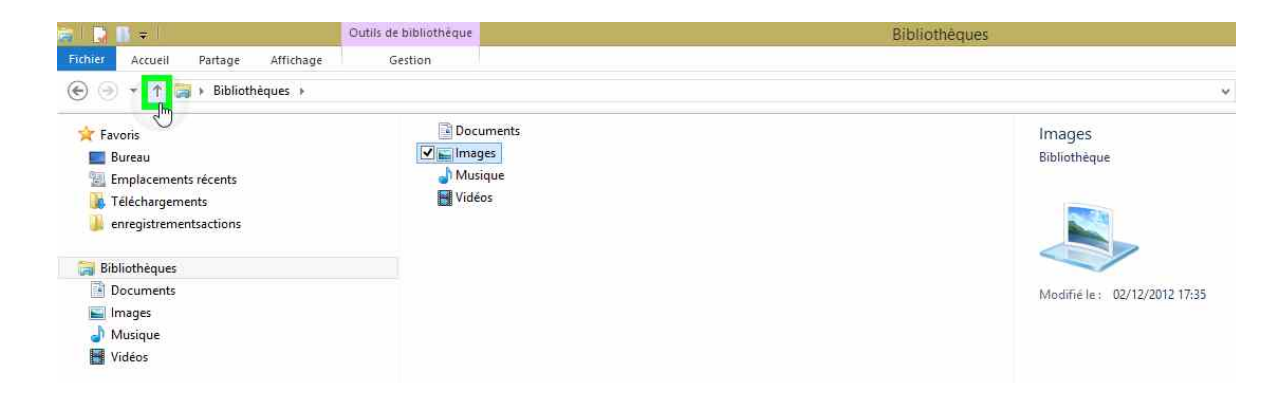

*Nous avons remonté d'un niveau; nous sommes dans le dossier Bibliothèques.* 

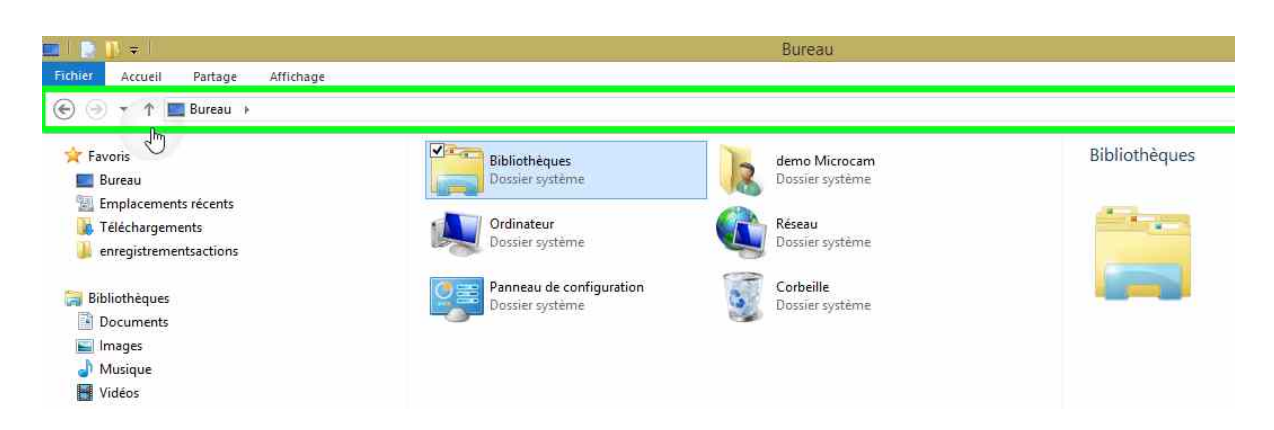

*Nous avons remonté d'un niveau; nous sommes dans le dossier Bureau; nous ne pouvons pas remonter plus loin.* 

# Se déplacer dans l'arborescence depuis le panneau de navigation.

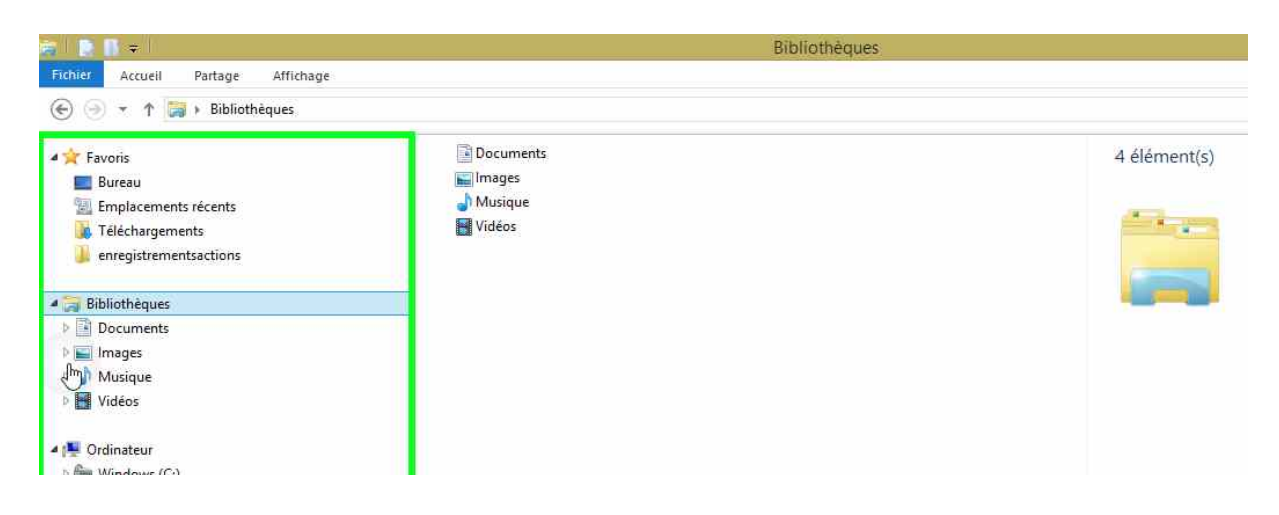

Vous pouvez aussi vous déplacer dans l'arborescence depuis le panneau de navigation.

Quand un dossier contient d'autres dossiers, il y a un triangle à gauche du dossier; pour ouvrir le dossier touchez le triangle, qui devient noir et qui change d'orientation.

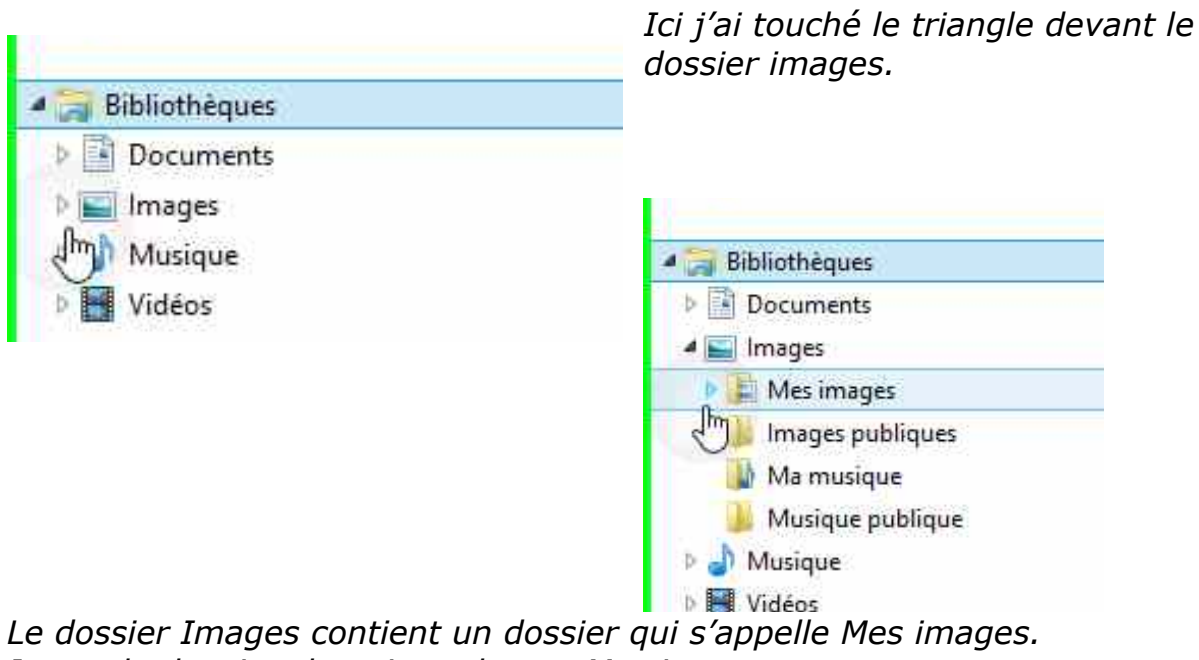

Je touche le triangle qui est devant Mes images.

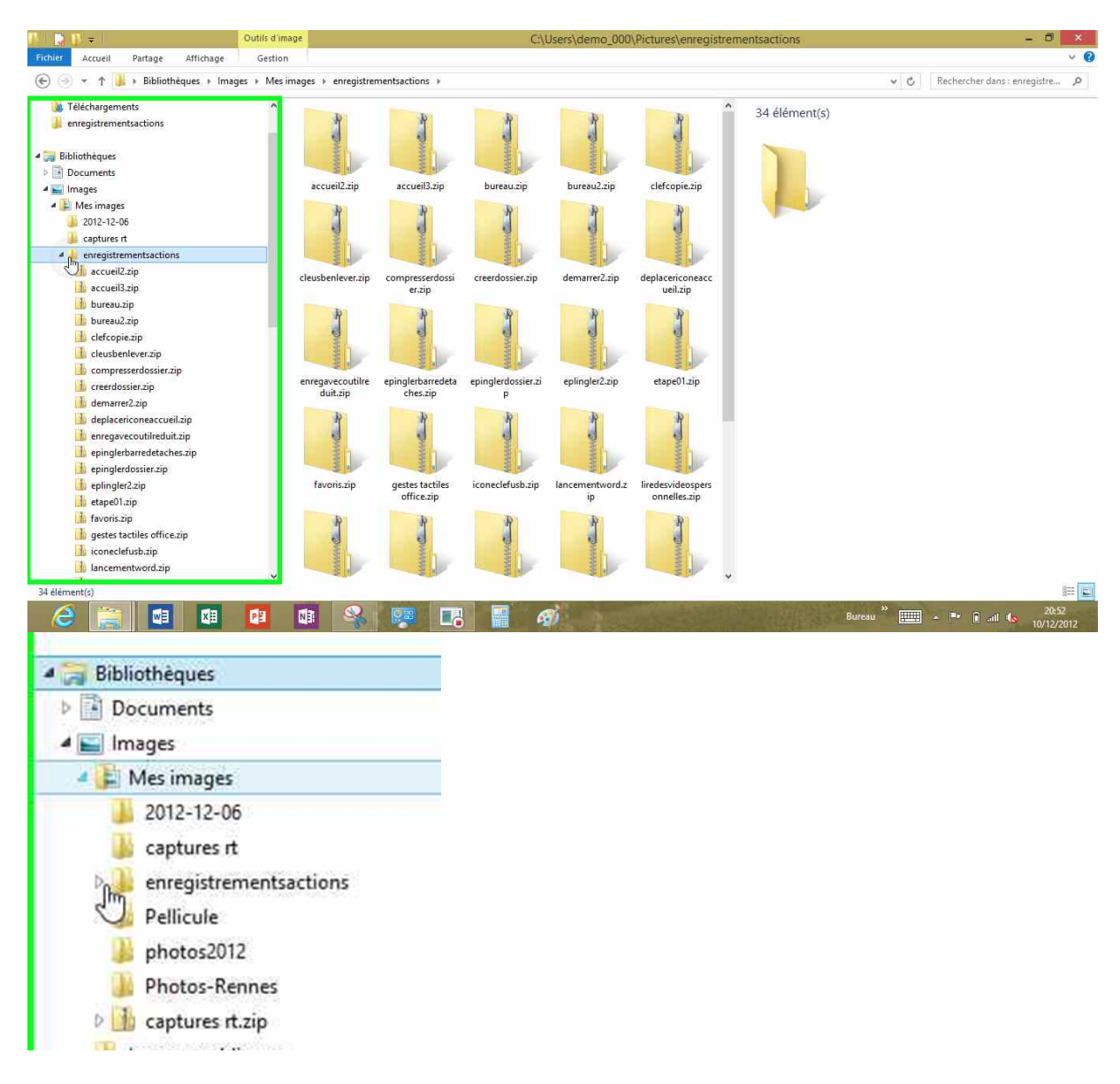

*Le dossier Mes images contient 7 dossiers, dont le dossier enregistrementsactions, lequel contient 34 éléments (des fichiers compressés).* 

# Fichiers et dossiers, organisez vos données.

### Fichiers et dossiers.

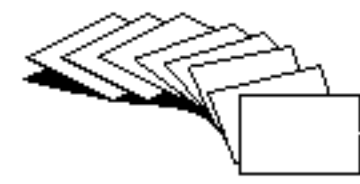

Nous avons vu dans le chapitre précédent comment nous pouvions afficher les fichiers et les dossiers, mais nous n'avons pas défini de façon précise ce qu'étaient un fichier et un dossier.

Sans ordinateur, comment classer vos documents sur certains sujets particuliers ? Vous écrivez vos informations sur des fiches en carton ou des feuilles perforées ou sur un cahier. Vous regroupez vos différentes fiches dans des chemises en papier, puis des chemises en carton, que vous mettez ensuite dans des dossiers suspendus ou dans des boites en carton et enfin dans une armoire ou un placard. Vous prenez soin de marquer sur les fiches, les chemises, les boîtes, le sujet ou le regroupement de documents.

N'est-ce pas ainsi que vous rangez vos factures, vos lettres, vos impôts?

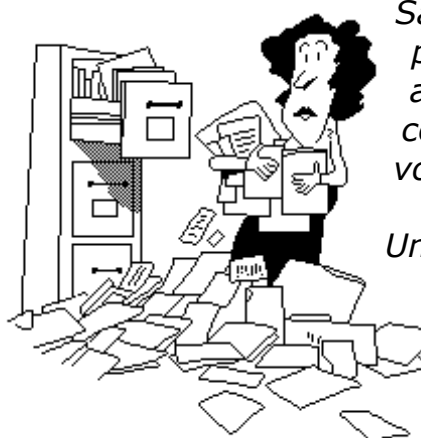

Sans faire de discours, vous avez de la méthode pour classer et retrouver facilement vos archives, vous n'aurez donc pas de difficulté à comprendre le mécanisme des dossiers. Et à vous retrouver facilement vos données.

*Un fichier c'est un peu un document papier composé d'une ou plusieurs pages. Vous pouvez avoir un très grand nombre de fichiers ou de dossiers se rapportant à un ou plusieurs sujets.* 

Pour identifier le contenu d'un fichier vous lui donnerez un nom mnémonique pour le retrouver facilement.

Pour ne pas vous compliquer la vie informatique (surtout quand vous débutez avec votre nouvel ordinateur) vous allez probablement déposer votre fichier sur le bureau pour vous simplifier la vie et rapidement cela deviendra ingérable.

*Cela est d'autant plus dommageable que le système d'exploitation Windows RT, comme Windows 8, contient un dossier appelé mes documents, un autre mes images, mes vidéos, etc.* 

*Rappelons qu'un nom de fichier ou de dossier peut aller jusqu'à 255 caractères maximum; évitez cependant de raconter votre vie dans les noms de fichiers trop longs.* 

Quand vous aurez des fichiers sur des sujets différents, créez des dossiers Les **A**venturiers du **B**out du **M**onde la revue des clubs Microcam - page 79 et regroupez vos fichiers dans des dossiers adéquats.

### Les dossiers de l'utilisateur.

En plus de la création de 4 bibliothèques, Windows RT crée d'autres dossiers pour chaque utilisateur.

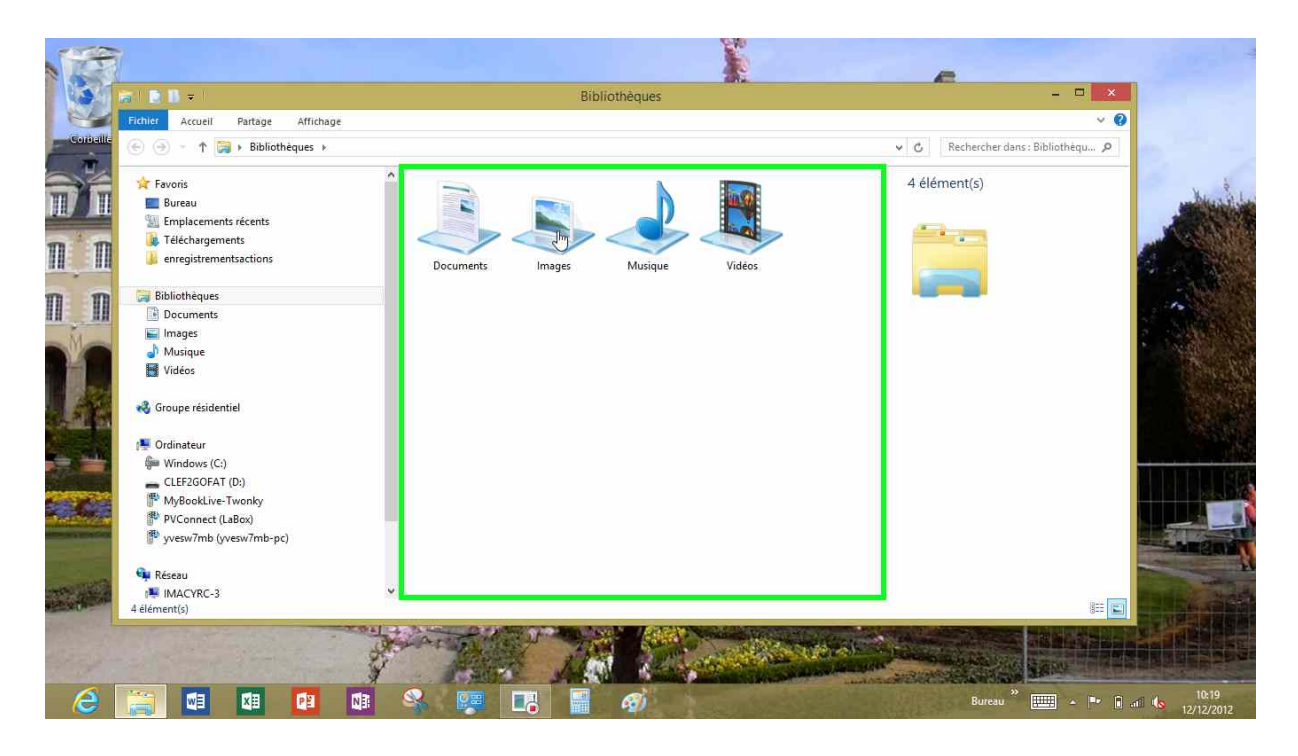

Les quatre bibliothèques installées par Windows RT sont:

- Documents.
- Images.
- Musique.
- Vidéos.

Chaque bibliothèque contient 2 bibliothèques:

- la bibliothèque documents contient un dossier mes documents et documents publics.
- La bibliothèque images contient un dossier mes images et images publiques.

Il en sera de même pour les autres bibliothèques.

Vous pourrez créer des bibliothèques personnelles.

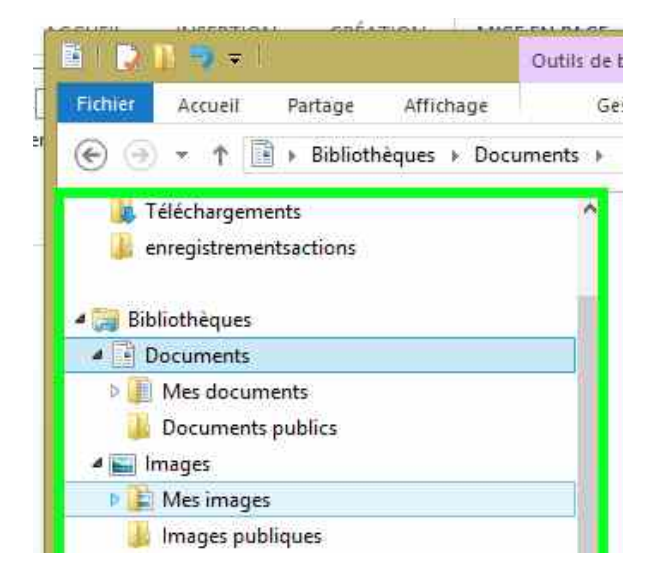

# Identifications des supports.

| Outilr                                                                                                    | de lecteur                                                                                                    | Ordinateur                |                                                                                                    |     | - 0                          | ×      |
|----------------------------------------------------------------------------------------------------|----------------------------------------------------------------------------------------------------|---------------------------|----------------------------------------------------------------------------------------------------|-----|------------------------------|--------|
| ichier Ordinateur Affichage                                                                                                    | Sérer                                                                                                    |                           |                                                                                                    |     |                              | × 6    |
| 🖻 🄄 🔹 ↑ 🛤 🕨 Ordinateur                                                                                                    |                                                                                                    |                           |                                                                                                    | ~ C | Rechercher dans : Ordinateur | , p    |
| Continue of the content of the content of the | • Disques durs (1)<br>indews (1)<br>indews (1)<br>• Périphériques utilisant des dispositifs<br>indews (1)<br>• Périphériques utilisant des dispositifs<br>indews (1)<br>indews (1)<br>• Périphériques utilisant des dispositifs<br>indews (1)<br>indews (1)<br>indew | de stockage amovibles (2) | CLEF WRB (E)<br>Disque amovible<br>Espace utilité :<br>Espace libre : 1,85 Ge<br>Taile totate : 2,87 Ge<br>Système de fichiers : NTFS                                                                                                    | V C | Sechercher dans : Ordinateur |        |
| élément(s) 1 élément sélectionné                                                                                                    |                                                                                                    |                           |                                                                                                    |     |                              | 800 E  |
| recentency recentent selectionine                                                                                                    | The second second second second second second second second second second second second second second second se                                                                                                    |                           | And in case of the local division of the local division of the loc | 1   |                              | Gan an |

Depuis MSDos les supports sont identifiés par une lettre et : (2 points). Ici on a le disque dur Windows (C:) qui contient le système d'exploitation Windows RT, une clé USB CLE2GOFAT (D:) et une clé USB CLEF WRB.

### Quels caractères utiliser dans les noms de fichiers ou de dossiers ?

Vous pouvez utiliser des caractères majuscules ou minuscules ; Windows et Mac OS ne font pas de différences. Par contre Unix fait la différence entre les majuscules et les minuscules (en anglais on dit case sensitive); alors attention si vos fichiers sont destinés à Internet tenez-en compte (le serveur de votre Fournisseur d'Accès Internet est peut-être sous Unix). Certains caractères spéciaux sont interdits dans les noms de dossiers et de fichiers, le mieux c'est de n'en utiliser aucun, sauf le tiret (-) ; de même il est préférable d'utiliser le souligné (\_ underscore en anglais) au lieu de l'espace.

### Créer des dossiers.

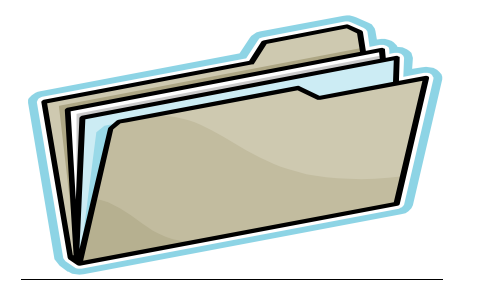

Pour organiser vos données vous aurez à créer, modifier, déplacer, renommer ou supprimer vos dossiers et fichiers. Vous pourrez utiliser aussi vos propres bibliothèques.

# Travailler avec les applications Windows RT.

### Lancement d'une application.

*Vous pouvez lancer une application depuis plusieurs l'écran d'accueil, la barre de tâches, le bureau, etc.* 

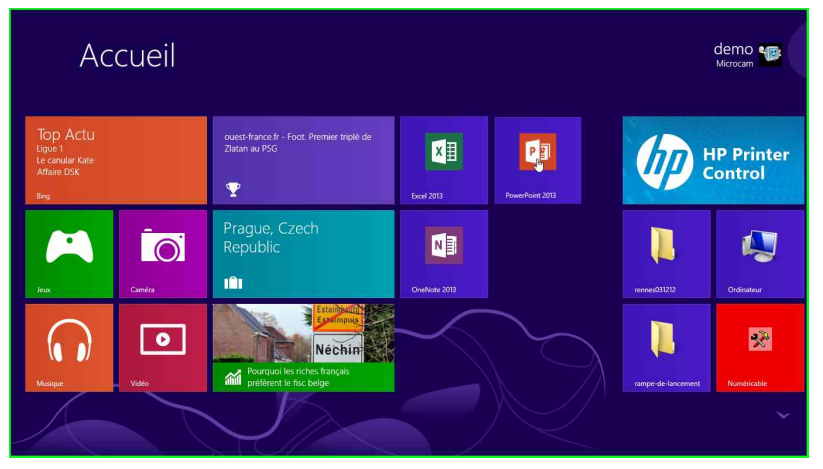

*Lancement de l'application PowerPoint 2013 depuis l'écran accueil; pour lancer l'application je touche son icône.* 

Ayez à l'esprit que sur la tablette Surface sous Windows RT que les programmes doivent être adaptés par leurs éditeurs pour fonctionner sur la tablette et plus question de passer par un téléchargement (tout au moins au moment où j'écris ce document), il faut passer par la

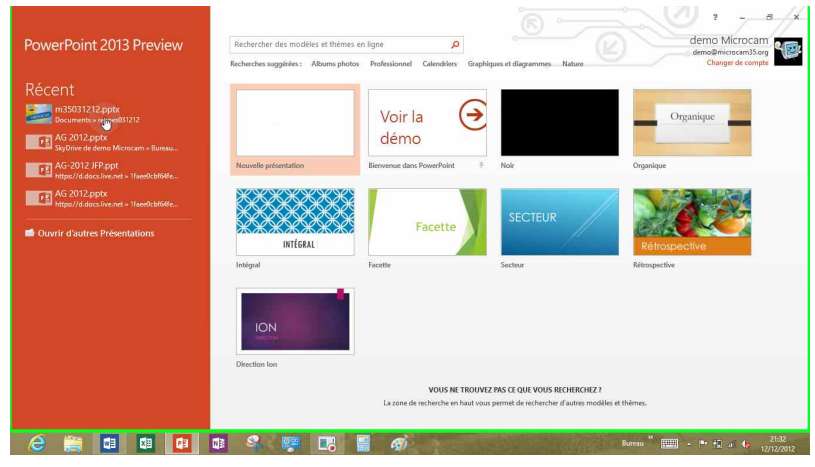

boutique officielle Windows Store.

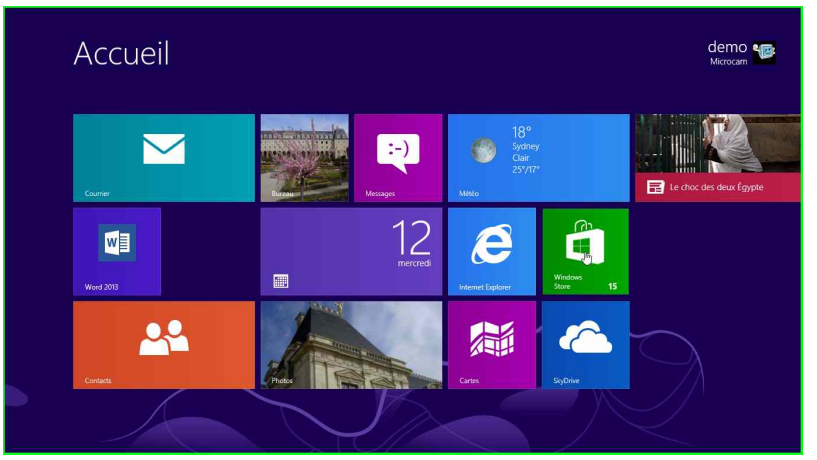

*Pour acheter une application allez dans l'écran d'accueil et touchez l'icône du Windows Store.* 

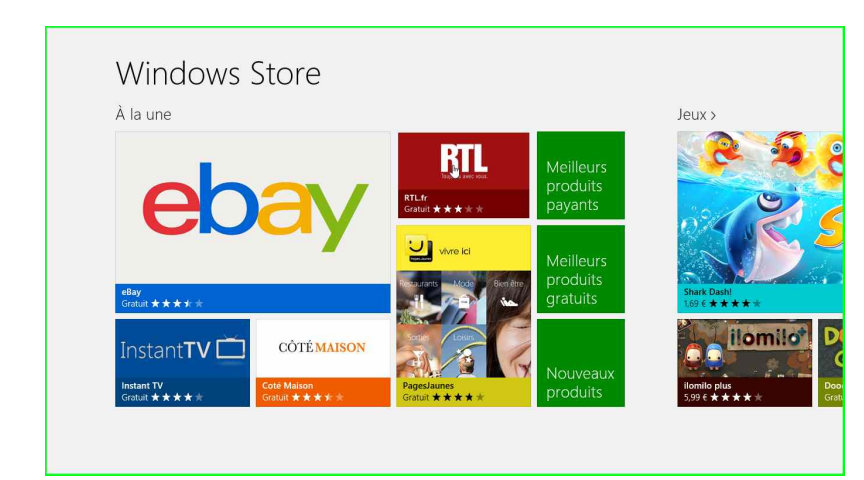

*Depuis l'écran « à la une » je touche l'icône de RTL.* 

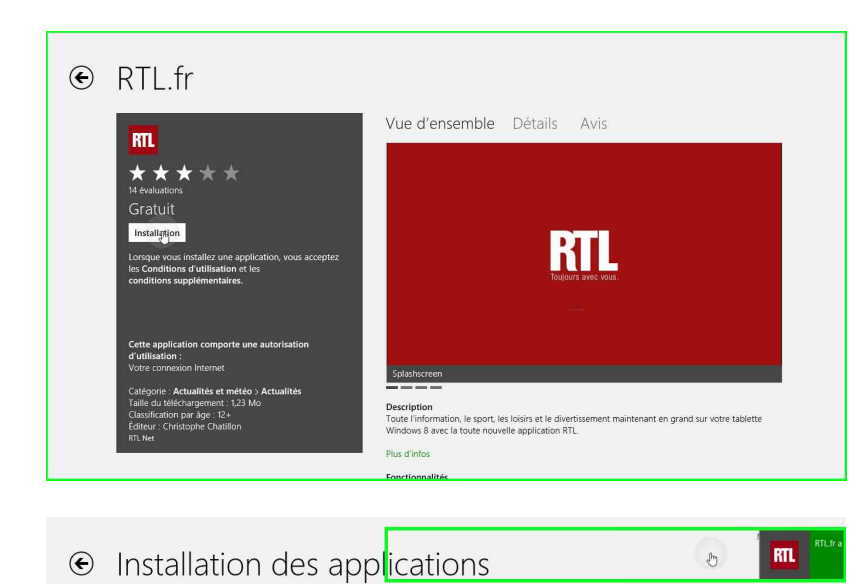

Vos applications ont été installées.

RTL est une application gratuite, je touche le bouton **installation**.

Rappel : il faut un compte Microsoft pour acheter des applications, fussent-elles gratuites.

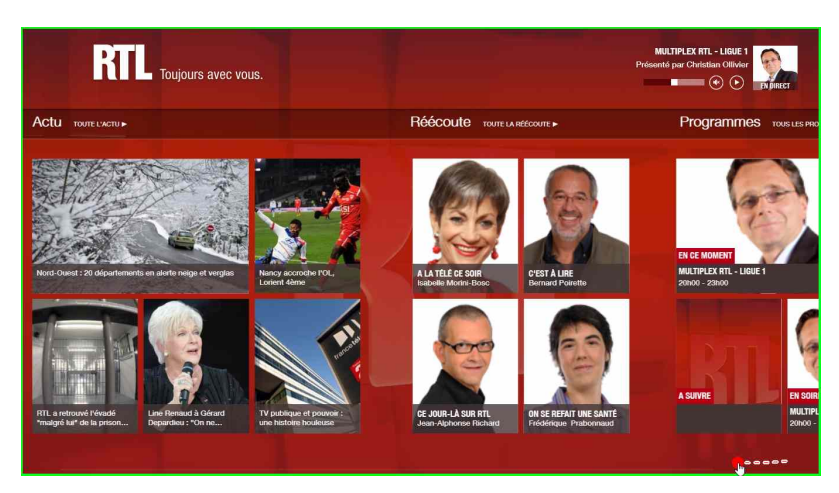

Les Aventuriers du Bout du Monde la revue des clubs Microcam - page 83

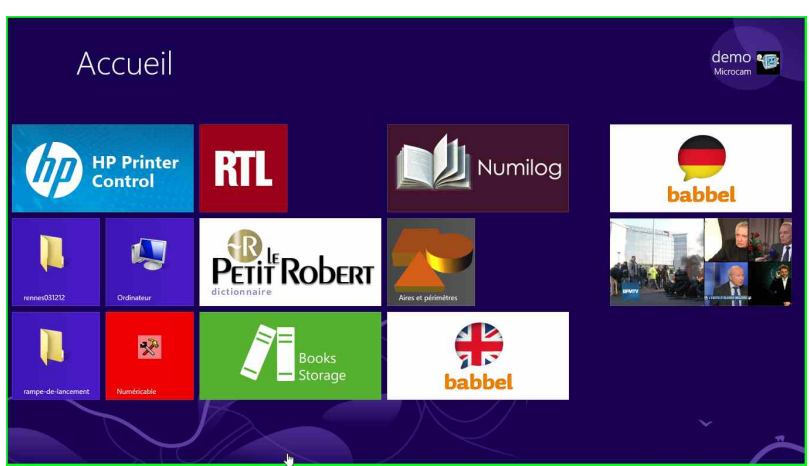

J'ai acheté quelques applications supplémentaires.

**NB** : la mise à jour des applications achetées depuis le Windows Store se feront depuis ce dernier.

# Lancement d'une application depuis un fichier .docx.

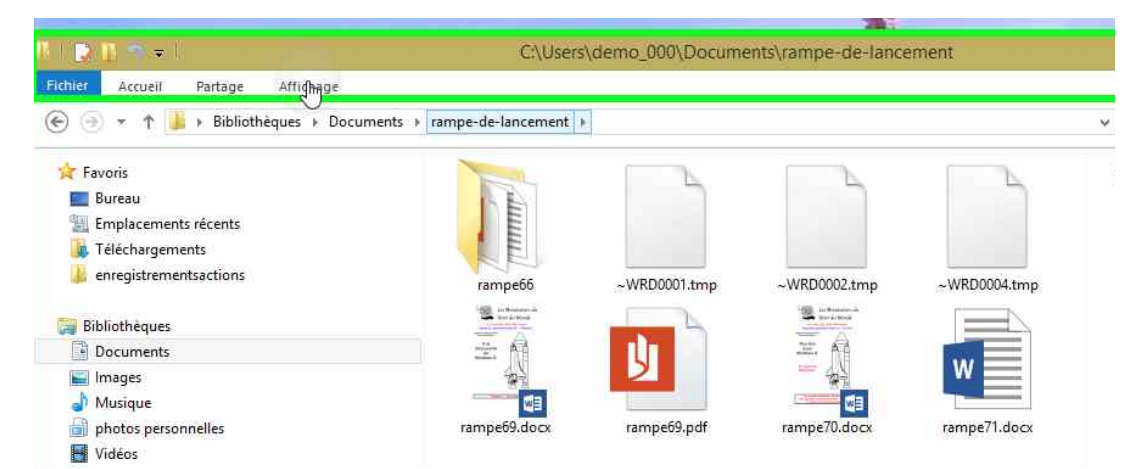

Dans le dossier rampe-de-lancement je touche l'icône de rampe69.docx.

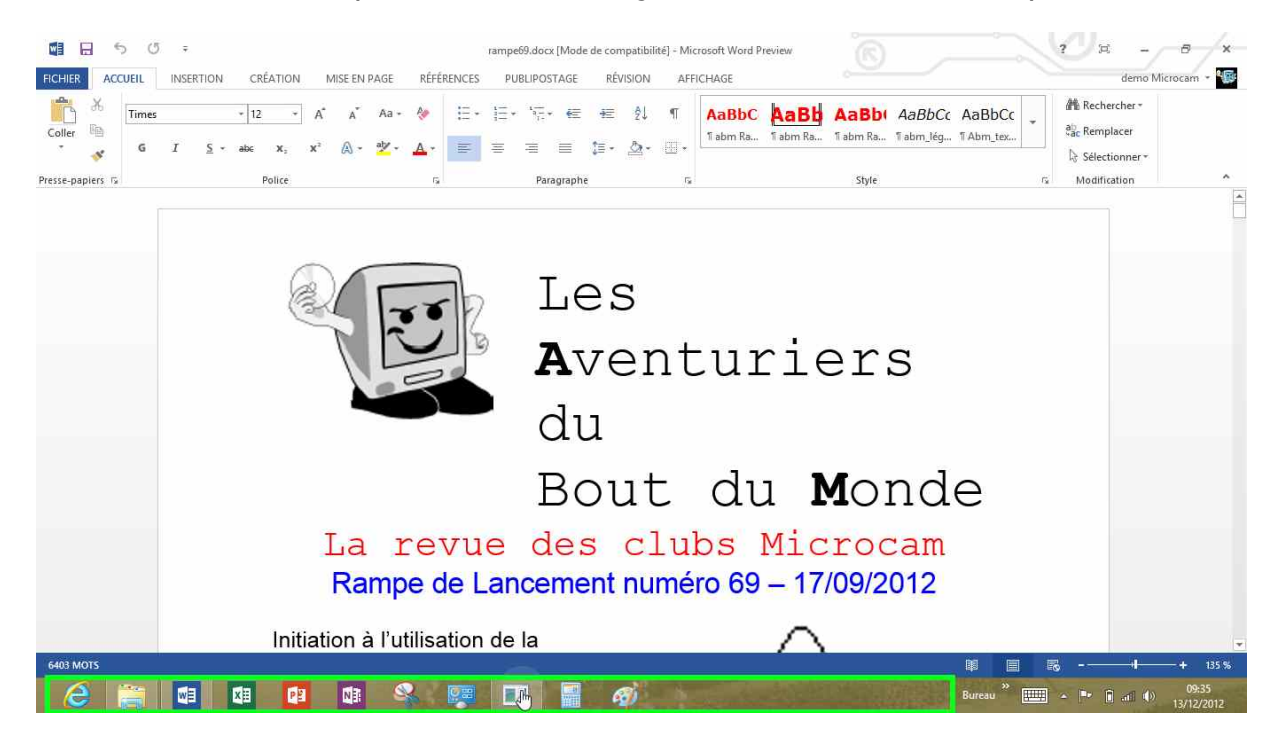

# Lecture d'un fichier .pdf.

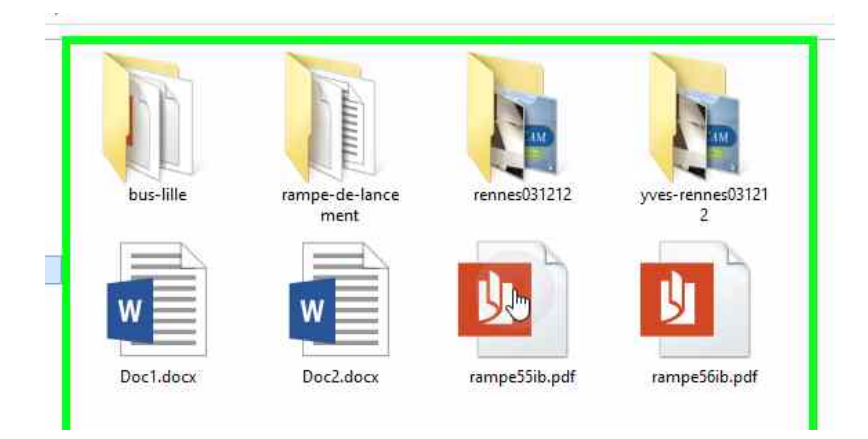

*Sous Windows RT la lecture des fichiers PDF se fait depuis l'application Lecteur.* 

Les Aventuriers du Bout du Monde la revue des clubs Microcam - page 85

### Lancement d'une application depuis un fichier .jpg.

*Sous Windows RT la lecture des fichiers jpeg se fait (actuellement) depuis l'application Photos.* 

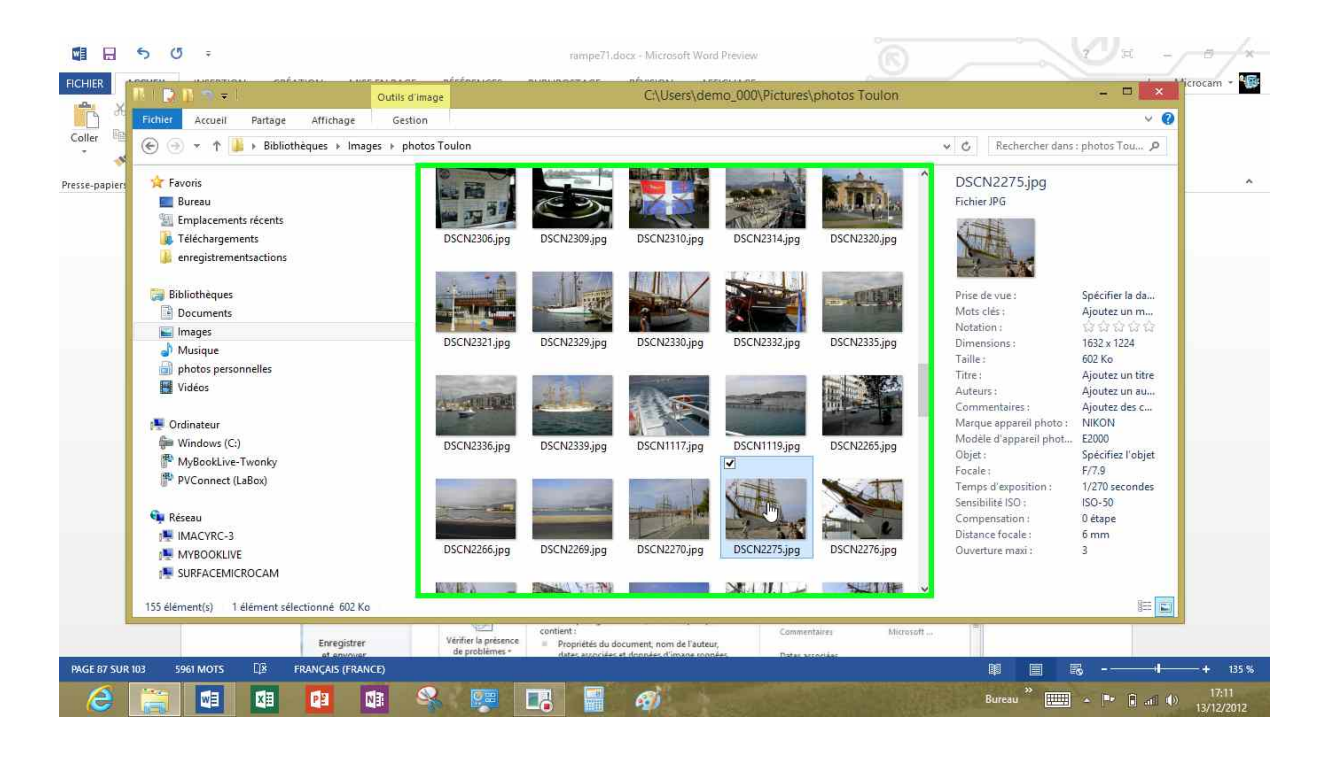

# Enregistrer un fichier depuis une application.

| 📲 🖯 5 0 =                                                                             | rampe71.                                                                                                    | docx - Microsoft Word Preview                                                       | ? ¤ - 5 ×         |
|---------------------------------------------------------------------------------------|----------------------------------------------------------------------------------------------------|-------------------------------------------------------------------------------------|-------------------|
| FICHIER ACCUEIL INSERTION CRÉATION MISE EN PAGE                                       | RÉFÉRENCES PUBLIPOSTAGE                                                                                         | RÉVISION AFFICHAGE                                                                  | demo Microcam 👻 🌆 |
| Harges Orientation Taille Colonnes ID Numéros de lignes<br>bit Coupure de mots → EA ( | Espacement<br>auche : 0 cm $\uparrow_{==}^{+}$ Avant : 0 pt<br>iroite : 0 cm $\downarrow_{==}^{+}$ Après : 0 pt | Position Renvoyer à la ligne Avancer Reculer Volet<br>- automstiquement - Selection |                   |
| Mise en page 🛛                                                                        | Paragraphe                                                                                                    | rs Organiser                                                                        | ^                 |

Pour enregistrer un fichier, ici sous Word 2013, allez dans le menu fichier.

| e                               |                                      | rampe71.docx - Microsoft Wo                                                                                          | nd Preview                                                             | der der                                        | - 🗗 🗙<br>no Microcam - 证 |
|---------------------------------|--------------------------------------|----------------------------------------------------------------------------------------------------|------------------------------------------------------------------------|------------------------------------------------|--------------------------|
| Informations                    | Informa                              | ations                                                                                                    |                                                                        |                                                |                          |
| Nouveau<br>Ouvrir               | rampe71<br>Documents » rampe-        | de-lancement                                                                                                    |                                                                        |                                                |                          |
| Enregistrer<br>Enregistrer sous | Protéger le<br>document *            | Protéger le document<br>Contrôler les types de modifications que les utilisateurs peuvent apporter à ce<br>document. | Propriétés *<br>Taille<br>Pages                                        | 105 Mo                                         |                          |
| Imprimer<br>Partager            | ()                                   | Inspecter le document<br>Avant de publier ce fichier, n'oubliez pas qu'il contient les informations                  | Mots<br>Temps total d'édition<br>Titre<br>Balises                      | 0 minutes<br>initiation à Windows 7<br>windows |                          |
| Exporter<br>Fermer              | Vérifier l'absence<br>de problèmes * | suivantes :<br>Recherche de problèmes                                                                                | Commentaires<br>Dates associées<br>Dernière modification               | Ajouter des commentaires<br>Aujourd'hui, 17:17 |                          |
| Compte<br>Options               | Géter les<br>versions *              | VERSIONS                                                                                                    | Création<br>Dernière impression                                        | 05/12/2012 21:40<br>16/09/2012 15:01           |                          |
|                                 |                                      |                                                                                                    | Personnes associees<br>Auteur                                          | Yves Cornil                                    |                          |
|                                 |                                      |                                                                                                    | Dernière modification par                                              | demo Microcam                                  |                          |
|                                 |                                      |                                                                                                    | Documents associés Ouvrir l'emplacement o Afficher toutes les propriét | du fichier                                     |                          |
| 8 📋                             |                                      | 22 🕼 🔍 🐖 🖪 🗃 🛷                                                                                                    | San Section States                                                     | Bureau 🎽 🎫 🔺 🖛 🔒 ant                           | 19:33<br>()) 13/12/2012  |

#### Touchez enregistrer sous.

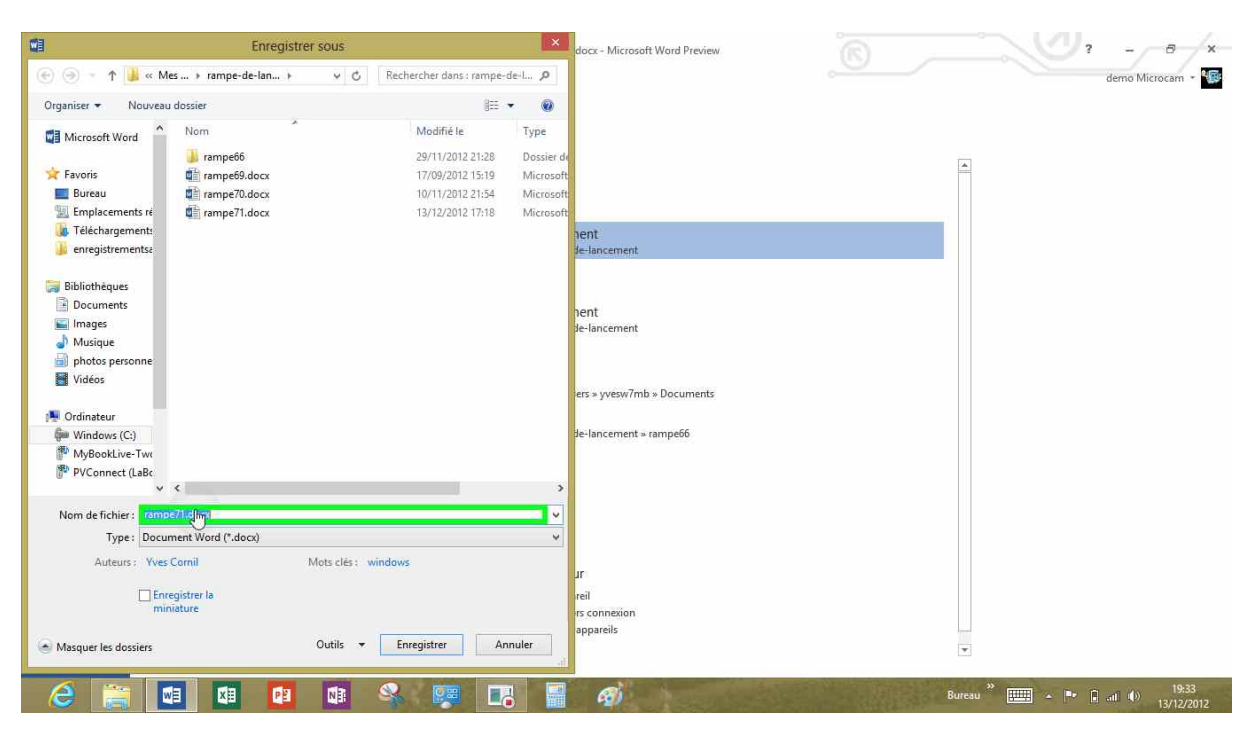

# Arrêter Windows RT.

|                                      | nar nísénnuces |        | Ribliothèques   | 6111.05-               |              |                       | ×              |
|--------------------------------------|----------------|--------|-----------------|------------------------|--------------|-----------------------|----------------|
| Fichier Accueil Partage Affichage    |                |        | Dibilotiteques  |                        |              |                       | ~ @            |
| ( ⊕ ⊕ → ↑ □ → Bibliothèques →        |                |        |                 |                        |              | v 🖒 Rechercher dans : | Bibliothèqu ,P |
| 🚖 Favoris<br>🔳 Bureau                | 2              |        | h               |                        |              | 5 élément(s)          |                |
| Emplacements récents Féléchargements |                |        | ~               |                        |              |                       |                |
| enregistrementsactions               | Documents      | Images | Musique         | photos<br>personnelles | Vidéos       |                       |                |
| 📴 Bibliothèques                      |                |        |                 | B                      |              |                       |                |
| Documents                            |                |        |                 |                        |              |                       |                |
| 🔛 Images                             |                |        |                 |                        |              |                       |                |
| 🎒 Musique                            |                |        |                 |                        |              |                       |                |
| 🎒 photos personnelles                |                |        |                 |                        |              |                       |                |
| Vidéos 🗧                             |                |        |                 |                        |              |                       |                |
| -                                    |                |        |                 |                        |              |                       |                |
| Continueur                           |                |        |                 |                        |              |                       |                |
| Windows (C:)                         |                |        |                 |                        |              |                       |                |
| NybookLive-Twonky                    |                |        |                 |                        |              |                       |                |
| () PVConnect (Labox)                 |                |        |                 |                        |              |                       |                |
| 🖬 Réseau                             |                |        |                 |                        |              |                       |                |
| IMACYRC-3                            |                |        |                 |                        |              |                       |                |
| MYBOOKLIVE                           |                |        |                 |                        |              |                       | <b>I</b>       |
| NURFACEMICROCAM                      |                |        |                 |                        |              |                       |                |
|                                      |                |        |                 |                        |              |                       |                |
| 5 élément(s)                         |                |        |                 |                        |              |                       |                |
|                                      |                |        |                 |                        |              |                       |                |
|                                      |                |        |                 |                        |              |                       | 1.42           |
| 9 5841 MOTS []8 FRANÇAIS (FRANCE)    |                |        |                 |                        |              |                       |                |
|                                      |                |        | 6               |                        |              | Bureau *              | - = (i at (i)  |
|                                      |                |        | and the band in |                        | Contra Deres | Carrier - Carrier     | 1              |

Pour arrêter la tablette surface sous Windows RT balayez l'écran depuis le bord droit de la tablette pour afficher les outils des paramètres.

Touchez ensuite l'outil paramètres.

|         | <b>5 0</b> ∓                                                                                      | rampel                    | 1.docx - Microsoft Word Pr | eview        |        |                   | ? A -              |              |
|---------|---------------------------------------------------------------------------------------------------|---------------------------|----------------------------|--------------|--------|-------------------|--------------------|--------------|
| FICHIER |                                                                                                   | er nérénnisse nunimentier | Bibliothèques              |              |        |                   | - • ×              |              |
|         | Fichier Accueil Partage Affichage                                                                 |                           |                            |              |        |                   | × 0                |              |
|         | 🔄 🕣 - 🕇 词 🕨 Bibliothèques                                                                         |                           |                            |              | . v    | 🖒 Rechercher dans | Bibliothéqu 🔎      |              |
|         | 😭 Favoris<br>🔳 Bureau                                                                             |                           | b                          |              |        | 5 élément(s)      |                    | Q            |
|         | <ul> <li>Emplacements récents</li> <li>Féléchargements</li> <li>enregistrementsactions</li> </ul> |                           | Miring                     | abatar <     | Vidéos |                   |                    | Rechercher   |
|         | Bibliothèques                                                                                     | Documents images          | wusique                    | personnelles | videos |                   |                    | Dartagor     |
|         | 🔛 Images<br>🎝 Musique                                                                             |                           |                            |              |        |                   |                    | Fartager     |
|         | 📄 photos personnelles<br>🔣 Vidéos                                                                 |                           |                            |              |        |                   |                    | Accueil      |
|         | (Ministeur) 🚰 Windows (C:)                                                                        |                           |                            |              |        |                   |                    | . iciden     |
|         | MyBookLive-Twonky<br>PVConnect (LaBox)                                                            |                           |                            |              |        |                   |                    |              |
|         | 🙀 Réseau                                                                                          |                           |                            |              |        |                   |                    | renprienques |
|         | MARCINES                                                                                          |                           |                            |              |        |                   |                    | Ċ,           |
|         | - 08·10 v                                                                                         | endredi                   |                            |              |        |                   |                    | Parametres   |
|         |                                                                                                   | décembre                  |                            |              |        |                   |                    |              |
| PAGE 8  | 145 - HALLMORS - ME. IRANIASOR/Unit                                                               |                           |                            |              |        | I) 🗐 🗍            | 5 - <del></del> +- |              |
| e       |                                                                                                   | S 😨 🖪 冒                   | 1                          | S. S. S. S.  |        | Bureau » 🏢        | - P 🛛 🖬 🕯          |              |

Rampe de Lancement numéro 71 – décembre 2012 – page 88

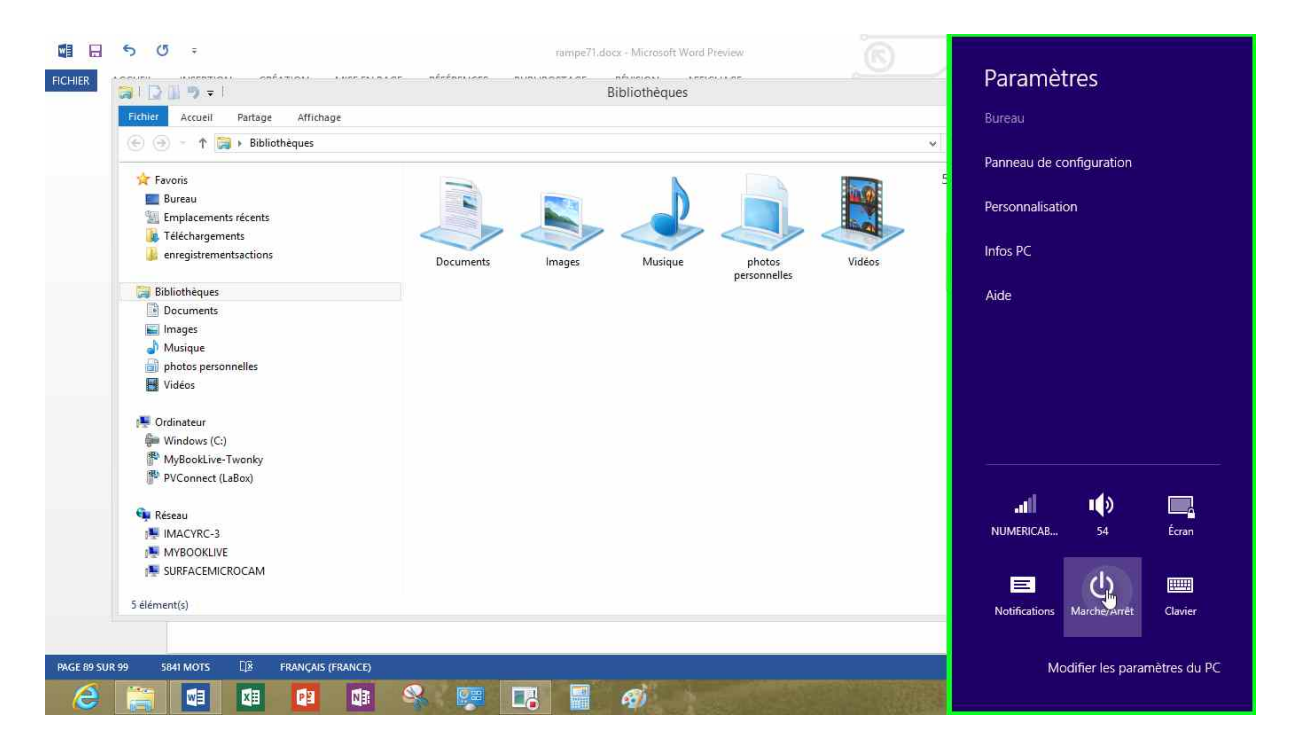

Touchez le bouton marche/arrêt.

| Macg5 2       | <b>1())</b><br>48  | Non<br>disponible     |              | Veille<br>Arrêter | ~                     |
|---------------|--------------------|-----------------------|--------------|-------------------|-----------------------|
| Notifications | لب<br>Marche/Arrêt | <b>FRA</b><br>Clavier | ן<br>macg5 2 | Redémarrer        | Non<br>lisponible     |
| Ма            | odifier les para   | mètres du PC          | Notification | s Marche/Arrêt    | <b>FRA</b><br>Clavier |

Vous pouvez mettre l'ordinateur en veille, l'arrêter ou le redémarrer.

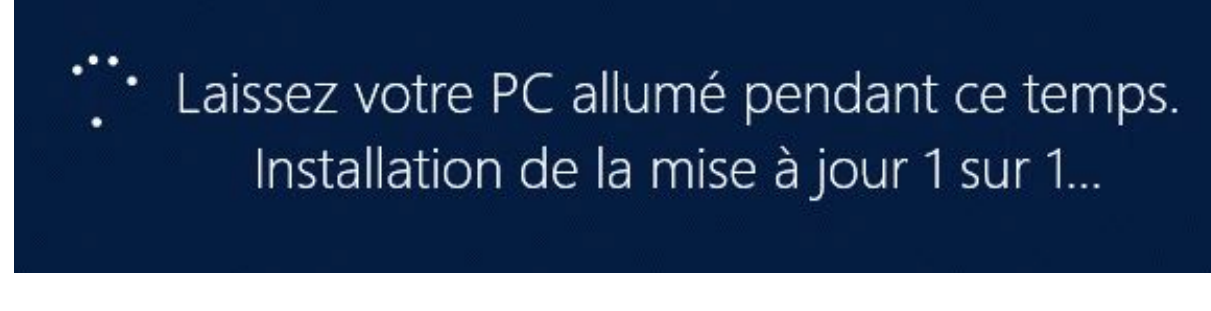

Eventuellement Windows installera des mises à jour.

 Configuration des mises à jour de Windows 30% effectués N'éteignez pas l'ordinateur.

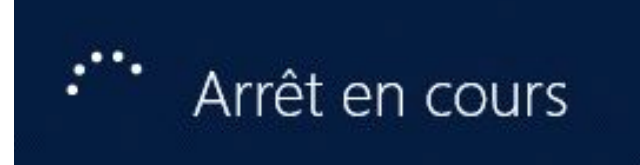

# Personnaliser son environnement.

### Personnalisation du fond d'écran.

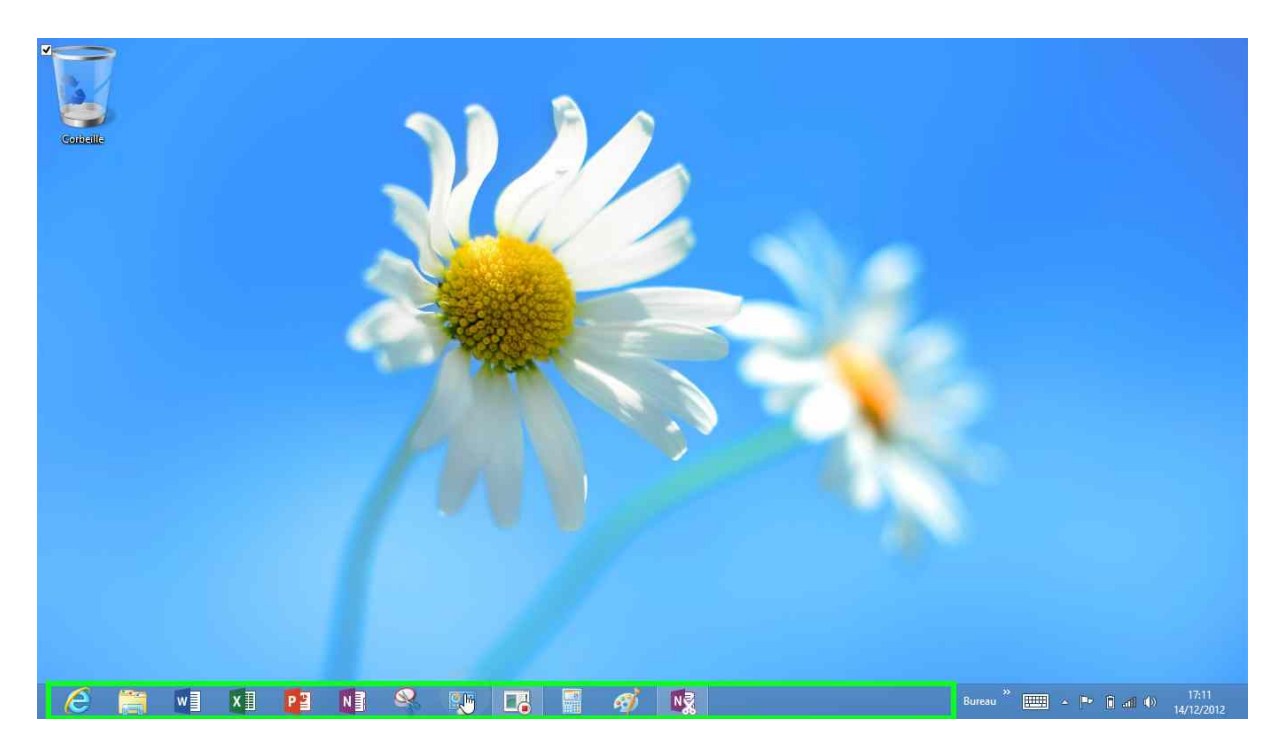

*La marguerite est belle, mais je vais la remplacer par une de mes photos personnelle.* 

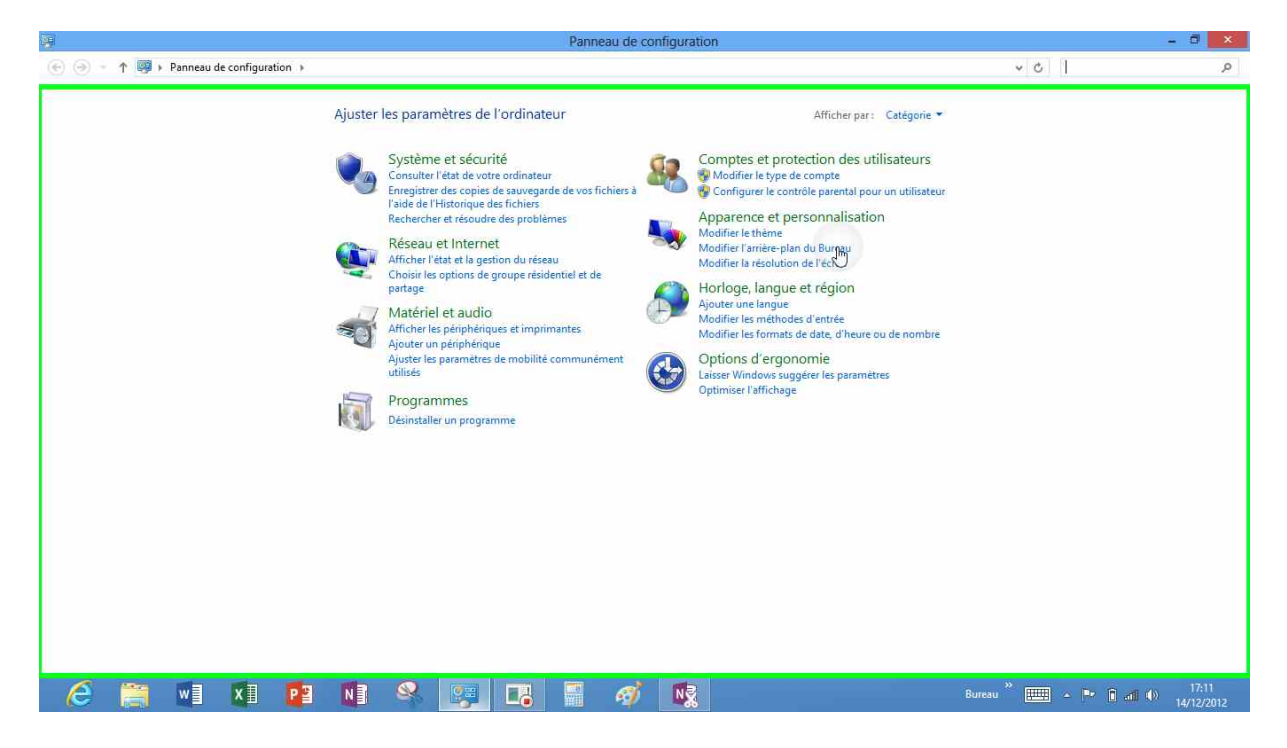

*Pour personnaliser l'arrière-plan de la tablette Surface je touche le lien modifier l'arrière-plan de apparence et personnalisation du panneau de configuration qui est ici affiché par catégories.* 

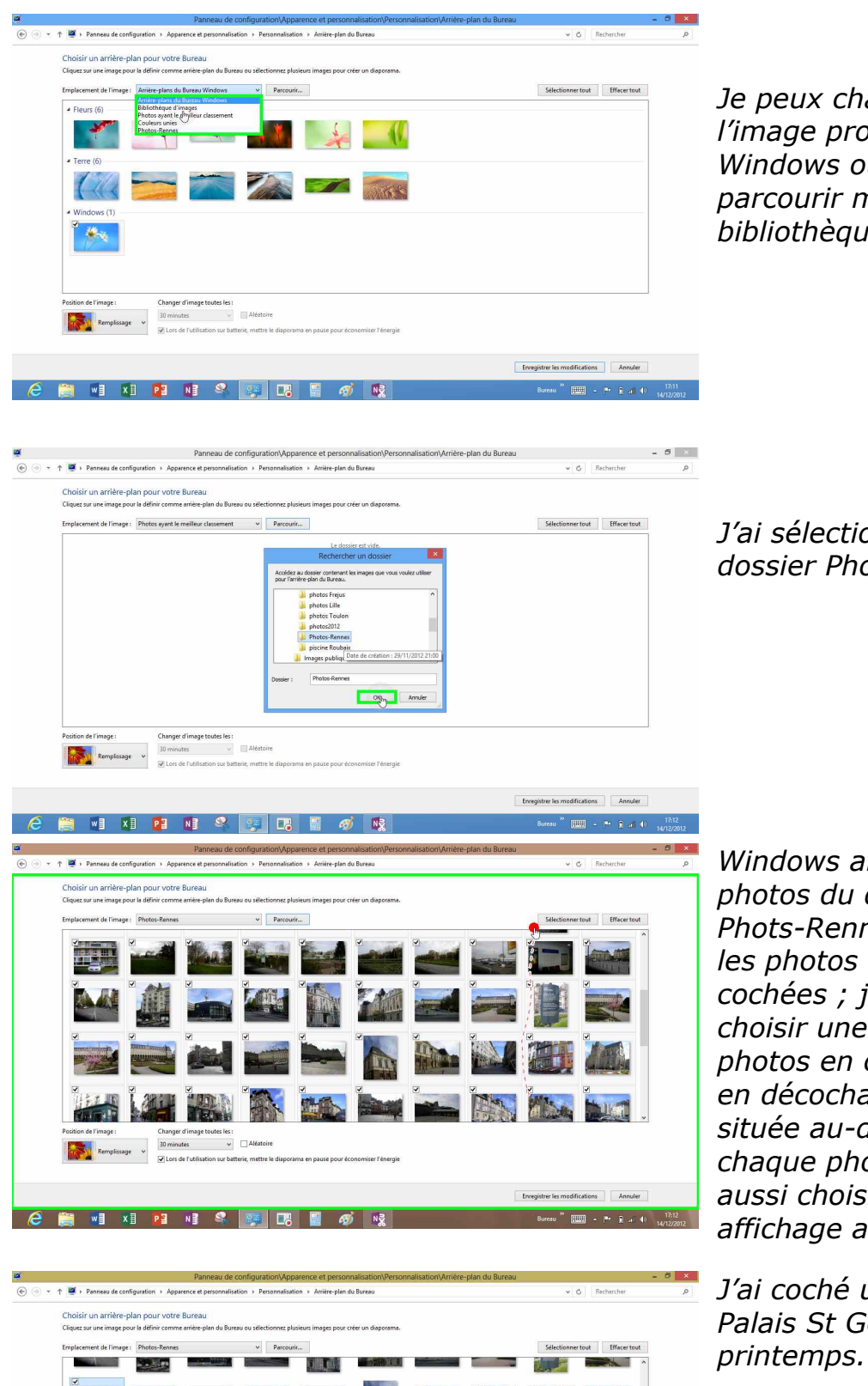

*Je peux changer l'image proposée par Windows ou mieux, parcourir ma bibliothèque d'images.* 

J'ai sélectionné mon dossier Photos-Rennes.

Windows affiche les photos du dossier Phots-Rennes. Toutes les photos ont été cochées ; je peux choisir une ou plusieurs photos en cochant ou en décochant la case située au-dessus de chaque photo. Je peux aussi choisir un affichage aléatoire.

J'ai coché une photo, le Palais St Georges au printemps.

Enregistrenies modifications Annuler

6

💪 🚞 🖬 🗴 📴 📲 🧣 🕎 🖪 🗿 🟘 👷 bit state 🕯 state 🕯 state state st

Position de i image : Changer d'image toutes les :

 Remplissage
 30 minutes
 Aléstoire

 Voirs de l'utilisation sur batterie. mettre le
 Uninutes
 Image: Changer d'image toutes les :

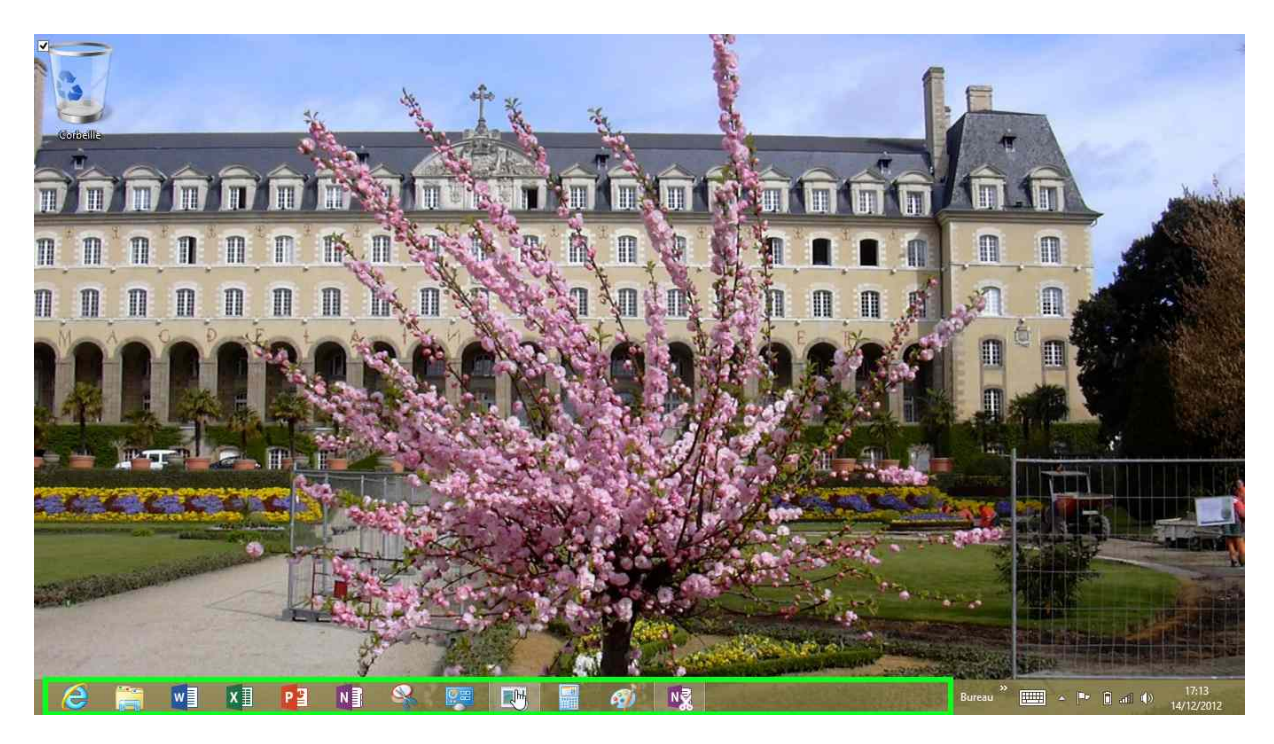

Le nouvel arrière-plan de la tablette Surface.

# L'écran tactile de la tablette Surface.

L'utilisation d'un écran tactile nécessite une petite adaptation du vocabulaire et du comportement, en particulier avec l'absence de la souris, en particulier si vous n'utilisez pas le trackpad (ou pavé tactile) du clavier.

Mais ce n'est pas compliqué, touchez ou appuyez au lieu de cliquer. Entre l'iPad et Surface il y aura quelques variantes.

### **Toucher.**

Touchez l'écran d'un doigt, puis levez-le. Vous pourrez ainsi sélectionner un objet ou activer un bouton.

### Écarter les doigts pour agrandir.

Pour contrôler le zoom, pincez ou écartez les doigts.

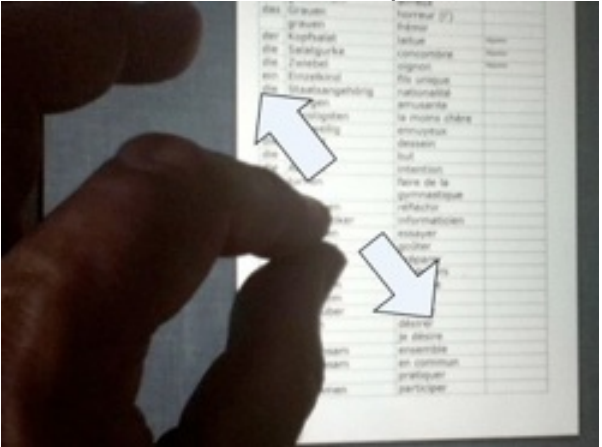

# Pincer pour réduire.

Placez deux doigts sur l'écran et rapprochez-les.

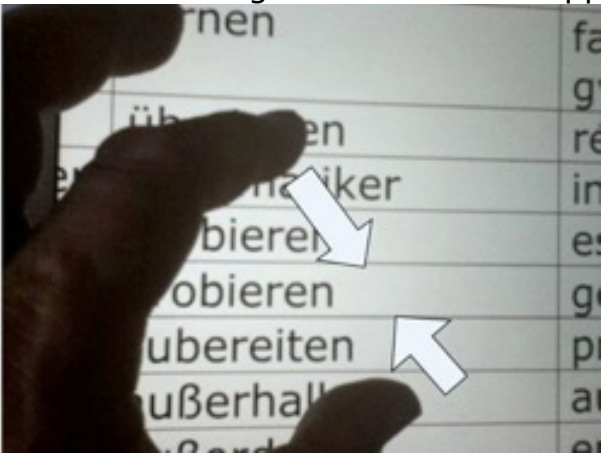

### Faire défiler.

Faites glisser un doigt verticalement ou horizontalement pour l'écran pour déplacer le contenu au sein de l'écran ou d'une fenêtre.

### **Balayer.**

Faites glisser rapidement un doigt verticalement ou horizontalement sur l'écran.

### Faire glisser.

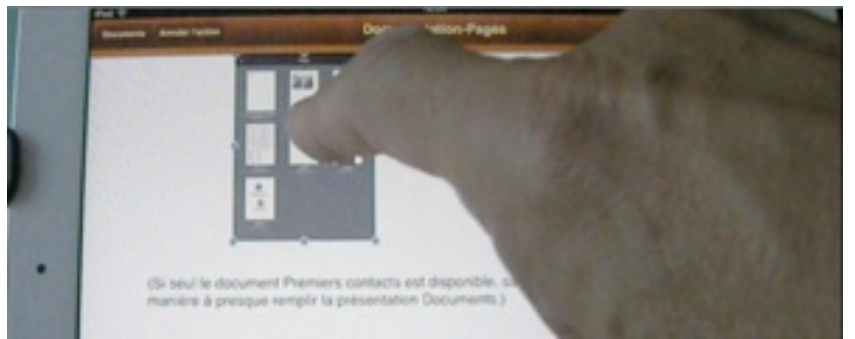

Déplacez un objet en le faisant glisser, ou redimensionnez un objet ou une sélection en faisant glisser l'une de ses poignées de sélection.

Commencez par toucher l'objet pour le sélectionner.

Touchez l'objet sélectionné, maintenez votre doigt dessus et faites-le glisser vers la position souhaitée.

# Mise à jour d'Office 2013 preview vers la version finale.

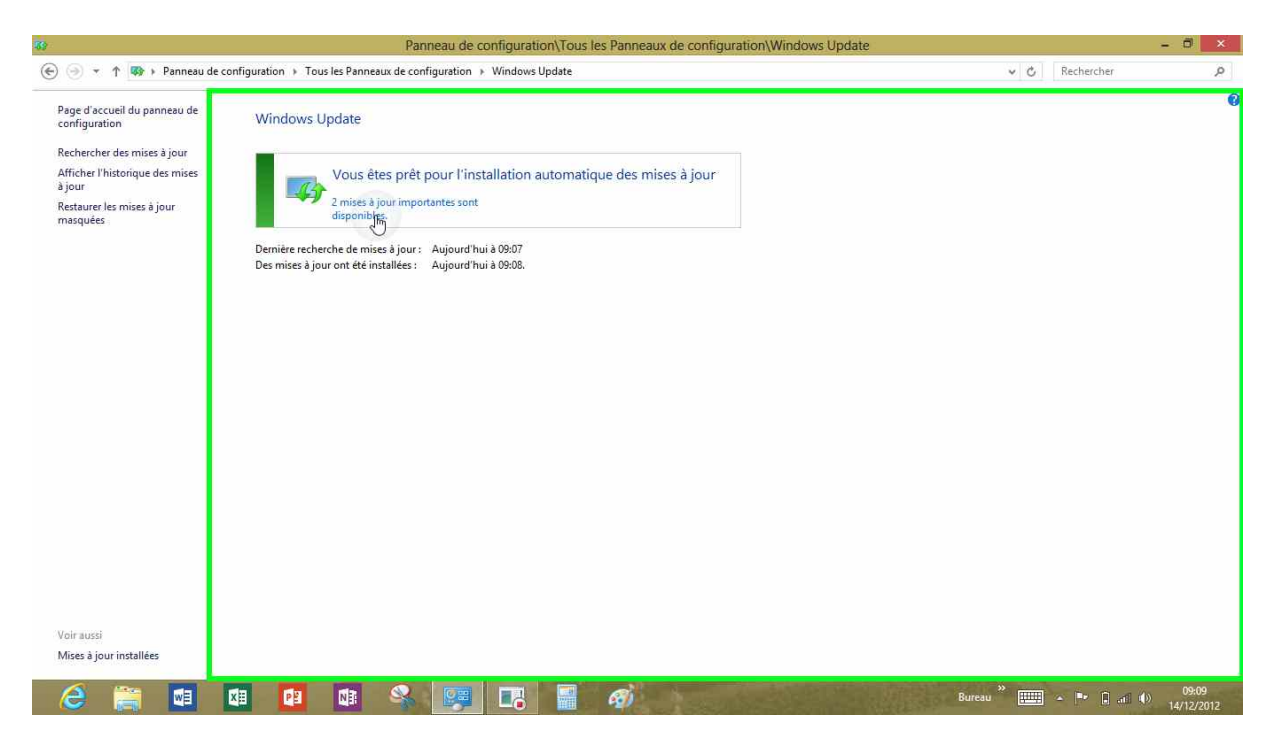

Le 14 décembre, Office 2013 preview est passé en version finale.

| Panneau de configuration\Tous les Panneaux de configura                                                               | tion\Windows Update\Sélectionr | ier les mis                                                                                     | - 0                                                              |
|----------------------------------------------------------------------------------------------------|--------------------------------|-------------------------------------------------------------------------------------------------|------------------------------------------------------------------|
| 🔄 🍥 🔹 🕆 🦚 > Panneau de configuration > Tous les Panneaux de configuration > Windows Update > Sélectionner les mi      | ses à jour à installer         | <b>ب</b> الله الم                                                                               | echercher 🎾                                                      |
| Sélectionnez les mises à jour à installer.                                                                            |                                |                                                                                                 |                                                                  |
| Nom     Office 2013 (1)                                                                                               | Taille                         | Mise à jour pour la version d'éval<br>Famille et Étudiant 2013 RT (KB2                          | luation de Microsoft Office<br>2748583)                          |
| mportant (2),<br>Mise à jour pour la version d'évaluation de Microsoft Office Famille et Étudiant 2013 RT (KB2746583) | 468,9 Mo                       | Microsoft a publié une mise à jour<br>d'évaluation de Microsoft Office F                        | r importante pour la version<br>amille et Étudiant 2013 RT. Avec |
| Mise à jour pour Windows RT (KB2771431)                                                                               | 8,8 Mo                         | <ul> <li>cette mise à jour, la version d'évale<br/>et Étudiant 2013 RT est désormais</li> </ul> | uation de Microsoft Office Famil<br>en édition finale.           |
|                                                                                                    |                                | Publie(e) : 26/11/2012<br>Téléchargement en attente.                                            | . Sélectionnez cette mise à jour p                               |
|                                                                                                    |                                | Plus d'informations                                                                             |                                                                  |
|                                                                                                    |                                | informations concernant le suppor                                                               | rt.                                                              |
|                                                                                                    |                                |                                                                                                 |                                                                  |
| es mis 🗕 🗇 🗙                                                                                                    | C'est dé                       | sormais la v                                                                                    | ersion                                                           |
|                                                                                                    | Microsoft                      | t Office Fami                                                                                   |                                                                  |
| V C Rechercher P                                                                                                    | ótudiant                       |                                                                                                 | ne et                                                            |
|                                                                                                    |                                | 2013 KI                                                                                         | ~ )                                                              |
|                                                                                                    | (15.0.44                       | 20.1017 00                                                                                      | >).                                                              |
| Mire à lour pour la version d'évaluation de Mireconff Office                                                          |                                |                                                                                                 |                                                                  |
| Famille et Étudiant 2013 RT (KB2748583)                                                                               |                                |                                                                                                 |                                                                  |
| Microsoft a publié une mise à jour importante pour la version                                                         |                                |                                                                                                 |                                                                  |
| d'évaluation de Microsoft Office Famille et Étudiant 2013 RT. Avec                                                    |                                |                                                                                                 |                                                                  |
| et Étudiant 2013 RT est désormais en édition finale.                                                                  |                                |                                                                                                 |                                                                  |
| Publié(e): 26/11/2012                                                                                                 |                                |                                                                                                 |                                                                  |
| Téléchargement en attente. Sélectionnez cette mise à jour po                                                          | ur                             |                                                                                                 |                                                                  |
| V lancer le téléchargement.                                                                                           | 270                            |                                                                                                 |                                                                  |
| Plus d'informations                                                                                                   |                                |                                                                                                 |                                                                  |
| Informations concernant le support                                                                                    |                                |                                                                                                 |                                                                  |
|                                                                                                    |                                |                                                                                                 |                                                                  |
|                                                                                                    |                                |                                                                                                 |                                                                  |

# Un nouvel outil dans la version finale d'Office.

| E      S - C      C      F     C     F     C     F     C     F     C     F     C     F     C     F     C     F     C     F     C     F     C     F     C     F     C     F     C     F     C     F     C     F     C     F     C     F     C     C     F     C     C                                                                                                    | tactileipa<br>ÉRENCES PUBLIPOSTAGE RÉVIS                                                                                                    | id.docx - Word<br>ION AFFICHAGE                                                                           |                                                           |                                                                                        | ? 🖻 — 🗗 🗙<br>demo Microcam - 🌆                                                               |
|----------------------------------------------------------------------------------------------------|----------------------------------------------------------------------------------------------------|----------------------------------------------------------------------------------------------------|-----------------------------------------------------------|----------------------------------------------------------------------------------------|----------------------------------------------------------------------------------------------|
| $ \begin{array}{c} & & \\ & & \\ & & $ | · · ▲ · ■ = = = ■ + ● = =                                                                                                    | AaBbCcDt AaBbCcDt Aa<br>T Normal T Sans int Ti                                                            | BbCr AaBbCcr AaBl<br>tre 1 Titre 2 Titre                  | AaBbCcE AaBbCcDt +<br>Sous-titre Emphase +                                             | ﷺ Rechercher →<br>ab rac Remplacer<br>Sélectionner +                                         |
| FIGHIER ACCUEIL                                                                                                    | ERTION T<br>t<br>en forme                                                                                                    | Jn nouvel o<br>version d'O<br>nieux adap<br>actiles.                                                      | putil a été a<br>ffice (ici W<br>oté à l'utilis           | ajouté à l<br>ord) pour<br>ation des                                                   | a<br>- être<br>5 écrans                                                                      |
| Coller tout                                                                                                    | tactileipe<br>ÉRENCES PUBLIPOSTAGE RÉVIS<br>Liter Applications Vidéo<br>pour Officer en ligne<br>Applications Média Liter<br>Applications Média | ad.docx - Word<br>ION AFFICHAGE<br>hypertexte<br>tet<br>Commentaire<br>Lens Commentaires En-tri           | Pied de Numéro<br>Page * de page *<br>tet et pied de page | JuickPart * 2 Signature *<br>JordArt * 3 Date et heure<br>ettrine * 3 Objet *<br>Terde | ? Σ – 5 ×<br>demo Microcam ·<br>Ω Symbole ·<br>Symboles ×                                    |
| FCHER ACCUEL Optimiser l'espacement entre les commandes FCHER ACCUEL Optimiser l'espacement entre les commandes. Souris Souris Ruban standard et commandes. Optimisé Fresse-papir Presse-papir Presse-papir Caller tout Four meutilisation tactile.                                                                                                    | tactileipi<br>ÉRENCES PUBLIPOSTAGE RÉVIS<br>• ◆ E + 12 + 17 + € Æ<br>▲ • E = E = 12 + 20<br>r Paragraphe<br>er.                                 | id.docx - Word<br>ION AFFICHAGE<br>2↓ ¶<br>+ ⊞ +<br>r <sub>2</sub> ABbCcDc AaBbCct<br>1 Normal 1 Sans int | Doc AaBbCct AaBbCct Aa<br>Titre 1 Titre 2 Ti<br>Style     | ABI AaBbcct<br>tre Sous-titre<br>rs h                                                  | ? E - 5 ×<br>demo Microcam *<br>Sechercher *<br>Remplacer<br>Sélectionner *<br>todrification |
| E     G     C     C                                                                                                    | tactileipe<br>RÉFÉRENCES PUBLIPOSTAGE                                                                                                    | ed.doce - Word<br>RÉVISION AFFICHAGE                                                                      |                                                           |                                                                                        | demo Microcam +                                                                              |
| $\begin{array}{c c} & & \\ & & \\ \hline \\ & & \\ \hline \\ Coller} & \\ & \\ & \\ & \\ & \\ & \\ & \\ & \\ & \\ & $                                                                                                    | Aa• & ∷≡• i≣•<br>ª≱• <u>A</u> • ≡ ≡                                                                                                    | * <u>~</u> , <u>€</u> <del>1</del> <u>2</u><br>≡ ≡ <u>\$</u> <u>2</u> .                                   | T AaBbCcDc AaBbCc<br>T Normal T Sans in                   | Dr AaBbC(                                                                              | ification                                                                                    |
| Presse-papiers 🕞 Police                                                                                                    | G                                                                                                    | Paragraphe                                                                                                | ra Styl                                                   | e ra                                                                                   | ~                                                                                            |

Le ruban adapté au tactile.

### **Pour suivre...**

*En attendant une prochaine Rampe de lancement consacrée à l'utilisation de la tablette Surface, connectez-vous sur les sites Internet :* 

http://www.cornil.com/surface/Bienvenue.html

http://www.cornil.com/w8onmac/Bienvenue.html

http://www.cornil.com/Mon\_Blog/informatique.html

http://www.conum.fr

http://www.microcam06.org